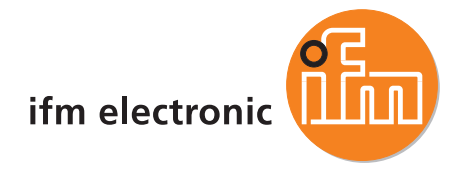

Supplementary device manual Interface Ethernet/IP in the AS-i controllerE

#### ecomataod

AC1327 AC1337

Master profile: M4 Firmware version RTS 2.x Target from 15 CoDeSys<sup>®</sup> version 2.3 or higher

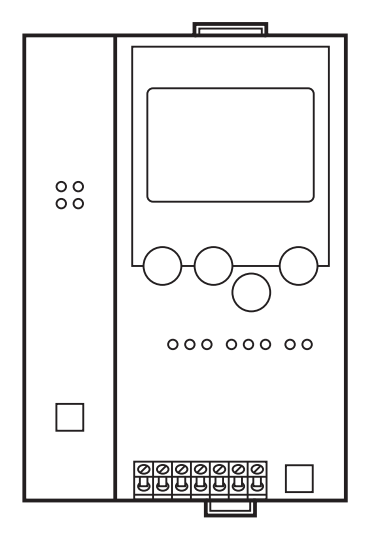

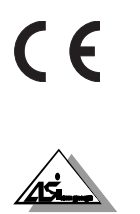

#### Contents

## Contents

| 1 |     | On this manual                                                              | 7  |
|---|-----|-----------------------------------------------------------------------------|----|
|   | 1.1 | What do the symbols and formats mean?                                       | 7  |
|   | 1.2 | What devices are described in this manual?                                  | 8  |
|   | 1.3 | How is this documentation structured?                                       | 8  |
| 2 |     | Safety instructions                                                         | 9  |
|   | 2.1 | General                                                                     | 9  |
|   | 2.2 | What previous knowledge is required?                                        | 10 |
| 3 |     | System description                                                          | 11 |
|   | 3.1 | Information concerning the device                                           | 11 |
|   | 3.2 | Overview: where is what?                                                    | 11 |
|   | 3.3 | Information concerning the software                                         | 12 |
|   | 3.4 | Required accessories                                                        | 12 |
| 4 |     | Getting started                                                             | 13 |
|   | 4.1 | Overview                                                                    | 13 |
|   | 4.2 | General setup                                                               | 15 |
|   |     | 4.2.1 Troubleshooting (1)                                                   | 16 |
|   |     | 4.2.2 Troubleshooting (2)                                                   | 17 |
|   | 4.3 | Fieldbus setup (overview)                                                   | 18 |
|   | 4.4 | Connect Allen Bradley ControlLogix controller via Ethernet/IP               | 19 |
|   |     | 4.4.1 Step 1: Start RSLogix5000                                             | 19 |
|   |     | 4.4.2 Step 2: Create a new project                                          | 19 |
|   |     | 4.4.3 Step 3: Add a new module in the directory "I/O Configuration"         | 20 |
|   |     | 4.4.4 Step 4: Insertion of a new module                                     | 21 |
|   |     | 4.4.5 Step 5: Connect the configuration PC to the ControlLogix CPU          | 23 |
|   |     | 4.4.6 Step 6: Download of the created configuration to the ControlLogix PLC | 24 |
|   |     | 4.4.7 Step 7: Check the Ethernet connection                                 | 25 |
|   |     | 4.4.8 Step 8: check data exchange                                           | 25 |
|   | 4.5 | Connection to a Schneider PL7 PLC via Modbus/TCP                            | 26 |
|   |     | 4.5.1 Step 1: Start the software                                            | 26 |
|   |     | 4.5.2 Step 2: Create a new project                                          | 26 |
|   |     | 4.5.3 Step 3: Configure the Ethernet connection                             | 27 |
|   |     | 4.5.4 Step 4: Project download to Schneider PLC                             | 30 |
|   |     | 4.5.5 Step 5: Check the established connection                              | 31 |
| 5 |     | Function                                                                    | 32 |
|   | 5.1 | Data management                                                             | 32 |
|   | 5.2 | The Ethernet fieldbus interface                                             | 33 |
|   | -   | 5.2.1 Connection of the hardware                                            | 33 |
|   |     | 5.2.2 Protocols supported by the Ethernet fieldbus interface                | 35 |
|   |     | 5.2.3 The dual-ported RAM                                                   | 36 |

| Contents | С | 0 | nt | e | ní | s |
|----------|---|---|----|---|----|---|
|----------|---|---|----|---|----|---|

|   | 5.3                                                                                      | The fieldbu                                                                                                    | us modules                                                                                                    | 37                                                                                                    |
|---|------------------------------------------------------------------------------------------|----------------------------------------------------------------------------------------------------|----------------------------------------------------------------------------------------------------|----------------------------------------------------------------------------------------------------|
|   |                                                                                          | 5.3.1                                                                                                    | Module 1: digital input master 1(A)                                                                                                    | 38                                                                                                    |
|   |                                                                                          | 5.3.2                                                                                                    | Module 2: digital output master 1(A)                                                                                                    | 40                                                                                                    |
|   |                                                                                          | 5.3.3                                                                                                    | Module 3: digital input master 2(A)                                                                                                    | 41                                                                                                    |
|   |                                                                                          | 5.3.4                                                                                                    | Module 4: digital output master 2(A)                                                                                                    | 41                                                                                                    |
|   |                                                                                          | 5.3.5                                                                                                    | Module 5: digital input master 1(B)                                                                                                    | 42                                                                                                    |
|   |                                                                                          | 5.3.6                                                                                                    | Module 6: digital output master 1(B)                                                                                                    | 43                                                                                                    |
|   |                                                                                          | 5.3.7                                                                                                    | Module 7: digital input master 2(B)                                                                                                    | 44                                                                                                    |
|   |                                                                                          | 5.3.8                                                                                                    | Module 8: digital output master 2(B)                                                                                                    | 44                                                                                                    |
|   |                                                                                          | 5.3.9                                                                                                    | Additional notes on the modules 18                                                                                                    | 44                                                                                                    |
|   |                                                                                          | 5.3.10                                                                                                    | Module 9: analogue multiplexed input                                                                                                    | 46                                                                                                    |
|   |                                                                                          | 5.3.11                                                                                                    | Module 10: analogue multiplexed output                                                                                                    | 48                                                                                                    |
|   |                                                                                          | 5.3.12                                                                                                    | Module 11: Fieldbus data command channel                                                                                                    | 50                                                                                                    |
|   |                                                                                          | 5.3.13                                                                                                    | Module 12: fieldbus data PLC input                                                                                                    | 51                                                                                                    |
|   |                                                                                          | 5.3.14                                                                                                    | Module 13: fieldbus data PLC output                                                                                                    | 51                                                                                                    |
|   |                                                                                          | 5.3.15                                                                                                    | Module 14: analogue input master 1                                                                                                    | 52                                                                                                    |
|   |                                                                                          | 5.3.16                                                                                                    | Module 15: analogue output master 1                                                                                                    | 54                                                                                                    |
|   |                                                                                          | 5.3.17                                                                                                    | Module 16: analogue input master 2                                                                                                    | 56                                                                                                    |
|   |                                                                                          | 5.3.18                                                                                                    | Module 17: analogue output master 2                                                                                                    | 56                                                                                                    |
|   |                                                                                          | 5.3.19                                                                                                    | Module 18: fieldbus diagnostic data                                                                                                    | 57                                                                                                    |
|   |                                                                                          | 5.3.20                                                                                                    | Module 19: Host command channel                                                                                                    | 59                                                                                                    |
|   | 5.4                                                                                      | The file sy                                                                                                    | stem of the web server                                                                                                    | 60                                                                                                    |
|   |                                                                                          | 5.4.1                                                                                                    | The structure of the file system of the web server                                                                                                    | 61                                                                                                    |
|   |                                                                                          | 5.4.2                                                                                                    | The configuration files                                                                                                    | 62                                                                                                    |
|   |                                                                                          | 5.4.3                                                                                                    | The FTP server                                                                                                    | 70                                                                                                    |
|   |                                                                                          | 5.4.4                                                                                                    | The Telnet server                                                                                                    | 71                                                                                                    |
|   |                                                                                          |                                                                                                    |                                                                                                    |                                                                                                    |
| 6 |                                                                                          | Command                                                                                                    | Is in the fieldbus data command channel (module 11)                                                                                                    | 74                                                                                                    |
| 6 | 6.1                                                                                      | Command<br>Module 11                                                                                                    | Is in the fieldbus data command channel (module 11) , command 1: read master flags                                                                                                    | <b>74</b>                                                                                                    |
| 6 | 6.1                                                                                      | Command<br>Module 11<br>6.1.1                                                                                                    | ds in the fieldbus data command channel (module 11)<br>, command 1: read master flags<br>Request of fieldbus master to controllerE                                                                                                    | <b>74</b><br>74<br>74                                                                                                    |
| 6 | 6.1                                                                                      | Command<br>Module 11<br>6.1.1<br>6.1.2                                                                                                    | ds in the fieldbus data command channel (module 11)<br>, command 1: read master flags<br>Request of fieldbus master to controllerE<br>Response from controllerE to fieldbus master                                                                                                    | <b>74</b><br>74<br>74<br>75                                                                                                    |
| 6 | 6.1                                                                                      | Command<br>Module 11<br>6.1.1<br>6.1.2<br>6.1.3                                                                                                    | ds in the fieldbus data command channel (module 11)<br>, command 1: read master flags<br>Request of fieldbus master to controllerE<br>Response from controllerE to fieldbus master<br>Master flags in module 11                                                                                                    | <b>74</b><br>74<br>74<br>75<br>75                                                                                                    |
| 6 | 6.1                                                                                      | Command<br>Module 11<br>6.1.1<br>6.1.2<br>6.1.3<br>Module 11                                                                                                    | ds in the fieldbus data command channel (module 11)<br>, command 1: read master flags<br>Request of fieldbus master to controllerE<br>Response from controllerE to fieldbus master<br>Master flags in module 11<br>, command 2: change operating mode                                                                                                    | 74<br>74<br>75<br>75<br>76                                                                                                    |
| 6 | 6.1<br>6.2                                                                               | Command<br>Module 11<br>6.1.1<br>6.1.2<br>6.1.3<br>Module 11<br>6.2.1                                                                                                    | ds in the fieldbus data command channel (module 11)<br>, command 1: read master flags<br>Request of fieldbus master to controllerE<br>Response from controllerE to fieldbus master<br>Master flags in module 11<br>, command 2: change operating mode<br>Request of fieldbus master to controllerE                                                                                                    | 74<br>74<br>75<br>75<br>76<br>76                                                                                                    |
| 6 | 6.1<br>6.2                                                                               | Command<br>Module 11<br>6.1.1<br>6.1.2<br>6.1.3<br>Module 11<br>6.2.1<br>6.2.2                                                                                                    | ds in the fieldbus data command channel (module 11)<br>, command 1: read master flags<br>Request of fieldbus master to controllerE<br>Response from controllerE to fieldbus master<br>Master flags in module 11<br>, command 2: change operating mode<br>Request of fieldbus master to controllerE<br>Response from controllerE to fieldbus master                                                                                                    | 74<br>74<br>75<br>75<br>76<br>76<br>76<br>76                                                                                                    |
| 6 | 6.1<br>6.2<br>6.3                                                                        | Command<br>Module 11<br>6.1.1<br>6.1.2<br>6.1.3<br>Module 11<br>6.2.1<br>6.2.2<br>Module 11                                                                                                    | ds in the fieldbus data command channel (module 11)<br>, command 1: read master flags<br>Request of fieldbus master to controllerE<br>Response from controllerE to fieldbus master<br>Master flags in module 11<br>, command 2: change operating mode<br>Request of fieldbus master to controllerE<br>Response from controllerE to fieldbus master<br>, command 3: read current slave configuration                                                                                                    | 74<br>74<br>75<br>75<br>76<br>76<br>76<br>76<br>76<br>77                                                                                                    |
| 6 | 6.1<br>6.2<br>6.3                                                                        | Command<br>Module 11<br>6.1.1<br>6.1.2<br>6.1.3<br>Module 11<br>6.2.1<br>6.2.2<br>Module 11<br>6.3.1                                                                                                    | ds in the fieldbus data command channel (module 11)<br>, command 1: read master flags<br>Request of fieldbus master to controllerE<br>Response from controllerE to fieldbus master<br>Master flags in module 11<br>, command 2: change operating mode<br>Request of fieldbus master to controllerE<br>Response from controllerE to fieldbus master<br>, command 3: read current slave configuration<br>Request of fieldbus master to controllerE                                                                                                    | 74<br>74<br>75<br>76<br>76<br>76<br>76<br>77<br>77                                                                                                    |
| 6 | 6.1<br>6.2<br>6.3                                                                        | Command<br>Module 11<br>6.1.1<br>6.1.2<br>6.1.3<br>Module 11<br>6.2.1<br>6.2.2<br>Module 11<br>6.3.1<br>6.3.2                                                                                                    | ds in the fieldbus data command channel (module 11)<br>, command 1: read master flags                                                                                                    | 74<br>74<br>75<br>76<br>76<br>76<br>76<br>76<br>77<br>77                                                                                                    |
| 6 | 6.1<br>6.2<br>6.3                                                                        | Command<br>Module 11<br>6.1.1<br>6.1.2<br>6.1.3<br>Module 11<br>6.2.1<br>6.2.2<br>Module 11<br>6.3.1<br>6.3.2<br>6.3.3                                                                                                    | ds in the fieldbus data command channel (module 11)<br>, command 1: read master flags                                                                                                    | 74<br>74<br>75<br>75<br>76<br>76<br>76<br>76<br>77<br>77<br>178                                                                                                    |
| 6 | <ul><li>6.1</li><li>6.2</li><li>6.3</li><li>6.4</li></ul>                                | Command<br>Module 11<br>6.1.1<br>6.1.2<br>6.1.3<br>Module 11<br>6.2.1<br>6.2.2<br>Module 11<br>6.3.1<br>6.3.2<br>6.3.3<br>Module 11                                                                                                    | ds in the fieldbus data command channel (module 11)<br>, command 1: read master flags<br>Request of fieldbus master to controllerE<br>Response from controllerE to fieldbus master<br>Master flags in module 11<br>, command 2: change operating mode<br>Request of fieldbus master to controllerE<br>Response from controllerE to fieldbus master<br>, command 3: read current slave configuration<br>Request of fieldbus master to controllerE<br>Response from controllerE to fieldbus master<br>, command 3: read current slave configuration<br>Response from controllerE to fieldbus master<br>Response from controllerE to fieldbus master<br>Response from controllerE to fieldbus master<br>Response from controllerE to fieldbus master<br>Command 4: read projected slave configuration                                                                                                    | 74<br>74<br>75<br>75<br>76<br>76<br>76<br>76<br>77<br>77<br>177<br>178<br>79                                                                                                    |
| 6 | <ul><li>6.1</li><li>6.2</li><li>6.3</li><li>6.4</li></ul>                                | Command<br>Module 11<br>6.1.1<br>6.1.2<br>6.1.3<br>Module 11<br>6.2.1<br>6.2.2<br>Module 11<br>6.3.1<br>6.3.2<br>6.3.3<br>Module 11<br>6.4.1                                                                                                   | ds in the fieldbus data command channel (module 11)<br>, command 1: read master flags<br>Request of fieldbus master to controllerE<br>Response from controllerE to fieldbus master<br>Master flags in module 11<br>, command 2: change operating mode<br>Request of fieldbus master to controllerE.<br>Response from controllerE to fieldbus master<br>, command 3: read current slave configuration<br>Request of fieldbus master to controllerE.<br>Response from controllerE to fieldbus master<br>, command 3: read current slave configuration<br>Request of fieldbus master to controllerE.<br>Response from controllerE to fieldbus master<br>Example: read current slave configuration of slave 7B on AS-i master<br>, command 4: read projected slave configuration<br>Request of fieldbus master to controllerE.                                                                                                    | 74<br>74<br>75<br>75<br>76<br>76<br>76<br>76<br>77<br>77<br>177<br>178<br>79<br>79                                                                                                    |
| 6 | <ul><li>6.1</li><li>6.2</li><li>6.3</li><li>6.4</li></ul>                                | Command<br>Module 11<br>6.1.1<br>6.1.2<br>6.1.3<br>Module 11<br>6.2.1<br>6.2.2<br>Module 11<br>6.3.1<br>6.3.2<br>6.3.3<br>Module 11<br>6.4.1<br>6.4.1<br>6.4.2                                                                                 | ds in the fieldbus data command channel (module 11)<br>, command 1: read master flags<br>Request of fieldbus master to controllerE<br>Response from controllerE to fieldbus master<br>Master flags in module 11<br>, command 2: change operating mode<br>Request of fieldbus master to controllerE.<br>Response from controllerE to fieldbus master<br>, command 3: read current slave configuration<br>Request of fieldbus master to controllerE.<br>Response from controllerE to fieldbus master<br>, command 3: read current slave configuration of slave 7B on AS-i master<br>, command 4: read projected slave configuration<br>Request of fieldbus master to controllerE<br>Response from controllerE to fieldbus master<br>Example: read current slave configuration of slave 7B on AS-i master<br>, command 4: read projected slave configuration<br>Request of fieldbus master to controllerE<br>Response from controllerE to fieldbus master                                                                                                    | 74<br>74<br>75<br>75<br>76<br>76<br>76<br>77<br>77<br>178<br>79<br>79<br>79<br>79                                                                                                    |
| 6 | <ul><li>6.1</li><li>6.2</li><li>6.3</li><li>6.4</li></ul>                                | Command<br>Module 11<br>6.1.1<br>6.1.2<br>6.1.3<br>Module 11<br>6.2.1<br>6.2.2<br>Module 11<br>6.3.1<br>6.3.2<br>6.3.3<br>Module 11<br>6.4.1<br>6.4.1<br>6.4.2<br>6.4.3                                                                        | ds in the fieldbus data command channel (module 11)<br>, command 1: read master flags<br>Request of fieldbus master to controllerE<br>Response from controllerE to fieldbus master<br>Master flags in module 11<br>, command 2: change operating mode<br>Request of fieldbus master to controllerE.<br>Response from controllerE to fieldbus master<br>, command 3: read current slave configuration<br>Request of fieldbus master to controllerE.<br>Response from controllerE to fieldbus master<br>Example: read current slave configuration of slave 7B on AS-i master<br>, command 4: read projected slave configuration<br>Request of fieldbus master to controllerE<br>Response from controllerE to fieldbus master<br>Example: read projected slave configuration fieldbus master<br>Response from controllerE to fieldbus master<br>Response from controllerE to fieldbus master<br>Request of fieldbus master to controllerE.<br>Response from controllerE to fieldbus master<br>Request of fieldbus master to controllerE.<br>Response from controllerE to fieldbus master<br>Request of fieldbus master to controllerE.<br>Response from controllerE to fieldbus master<br>Response from controllerE to fieldbus master<br>Response from controllerE to fieldbus master<br>Response from controllerE to fieldbus master<br>Response from controllerE to fieldbus master<br>Response from controllerE to fieldbus master                                                                                                    | 74<br>74<br>75<br>75<br>76<br>76<br>76<br>77<br>77<br>178<br>79<br>79<br>79                                                                                                    |
| 6 | <ul><li>6.1</li><li>6.2</li><li>6.3</li><li>6.4</li></ul>                                | Command<br>Module 11<br>6.1.1<br>6.1.2<br>6.1.3<br>Module 11<br>6.2.1<br>6.2.2<br>Module 11<br>6.3.1<br>6.3.2<br>6.3.3<br>Module 11<br>6.4.1<br>6.4.2<br>6.4.3                                                                                 | ds in the fieldbus data command channel (module 11)<br>, command 1: read master flags<br>Request of fieldbus master to controllerE<br>Response from controllerE to fieldbus master<br>Master flags in module 11,<br>, command 2: change operating mode<br>Request of fieldbus master to controllerE.<br>Response from controllerE to fieldbus master<br>, command 3: read current slave configuration<br>Request of fieldbus master to controllerE.<br>Response from controllerE to fieldbus master<br>Example: read current slave configuration of slave 7B on AS-i master<br>, command 4: read projected slave configuration<br>Request of fieldbus master to controllerE<br>Response from controllerE to fieldbus master<br>Example: read projected slave configuration<br>Request of fieldbus master to controllerE<br>Response from controllerE to fieldbus master<br>Example: read projected slave configuration of slave 16(A) on<br>AS-i master 1                                                                                                    | 74<br>74<br>75<br>75<br>76<br>76<br>76<br>76<br>77<br>178<br>79<br>79<br>79<br>79<br>79<br>79                                                                                                    |
| 6 | <ul> <li>6.1</li> <li>6.2</li> <li>6.3</li> <li>6.4</li> <li>6.5</li> </ul>              | Command<br>Module 11<br>6.1.1<br>6.1.2<br>6.1.3<br>Module 11<br>6.2.1<br>6.2.2<br>Module 11<br>6.3.1<br>6.3.3<br>Module 11<br>6.4.1<br>6.4.2<br>6.4.3<br>Module 11                                                                             | ds in the fieldbus data command channel (module 11)<br>, command 1: read master flags<br>Request of fieldbus master to controllerE<br>Response from controllerE to fieldbus master<br>Master flags in module 11,<br>, command 2: change operating mode<br>Request of fieldbus master to controllerE<br>Response from controllerE to fieldbus master<br>, command 3: read current slave configuration<br>Request of fieldbus master to controllerE.<br>Response from controllerE to fieldbus master<br>Example: read current slave configuration of slave 7B on AS-i master<br>, command 4: read projected slave configuration<br>Request of fieldbus master to controllerE.<br>Response from controllerE to fieldbus master<br>Example: read projected slave configuration<br>Request of fieldbus master to controllerE.<br>Response from controllerE to fieldbus master<br>Example: read projected slave configuration<br>Request of fieldbus master to controllerE.<br>Response from controllerE to fieldbus master<br>Example: read projected slave configuration of slave 16(A) on<br>AS-i master 1<br>, command 5: change projected slave configuration                                                                                                    | 74<br>74<br>75<br>75<br>76<br>76<br>76<br>76<br>77<br>77<br>178<br>79<br>79<br>79<br>79<br>79<br>79<br>79<br>79                                                                                                    |
| 6 | <ul> <li>6.1</li> <li>6.2</li> <li>6.3</li> <li>6.4</li> <li>6.5</li> </ul>              | Command<br>Module 11<br>6.1.1<br>6.1.2<br>6.1.3<br>Module 11<br>6.2.1<br>6.2.2<br>Module 11<br>6.3.1<br>6.3.2<br>6.3.3<br>Module 11<br>6.4.1<br>6.4.2<br>6.4.3<br>Module 11<br>6.5.1                                                           | ds in the fieldbus data command channel (module 11)<br>, command 1: read master flags<br>Request of fieldbus master to controllerE<br>Response from controllerE to fieldbus master<br>Master flags in module 11<br>, command 2: change operating mode<br>Request of fieldbus master to controllerE<br>Response from controllerE to fieldbus master<br>, command 3: read current slave configuration<br>Request of fieldbus master to controllerE<br>Response from controllerE to fieldbus master<br>, command 3: read current slave configuration<br>Request of fieldbus master to controllerE<br>Response from controllerE to fieldbus master<br>Example: read current slave configuration of slave 7B on AS-i master<br>, command 4: read projected slave configuration<br>Request of fieldbus master to controllerE.<br>Response from controllerE to fieldbus master<br>Example: read projected slave configuration<br>Request of fieldbus master to controllerE.<br>Response from controllerE to fieldbus master<br>Example: read projected slave configuration<br>Request of fieldbus master to controllerE.<br>Response from controllerE to fieldbus master<br>Example: read projected slave configuration<br>Request of fieldbus master to controllerE.<br>Response from controllerE to fieldbus master<br>Example: read projected slave configuration of slave 16(A) on<br>AS-i master 1<br>, command 5: change projected slave configuration.<br>Request of fieldbus master to controllerE.                                                                                                    | 74<br>74<br>75<br>75<br>76<br>76<br>76<br>76<br>77<br>178<br>79<br>79<br>79<br>79<br>79<br>79<br>79<br>79<br>                                                                                                    |
| 6 | <ul> <li>6.1</li> <li>6.2</li> <li>6.3</li> <li>6.4</li> <li>6.5</li> </ul>              | Command<br>Module 11<br>6.1.1<br>6.1.2<br>6.1.3<br>Module 11<br>6.2.1<br>6.2.2<br>Module 11<br>6.3.1<br>6.3.2<br>6.3.3<br>Module 11<br>6.4.1<br>6.4.2<br>6.4.3<br>Module 11<br>6.5.1<br>6.5.1<br>6.5.2                                         | ds in the fieldbus data command channel (module 11)<br>, command 1: read master flags<br>Request of fieldbus master to controllerE<br>Response from controllerE to fieldbus master<br>Master flags in module 11,<br>, command 2: change operating mode<br>Request of fieldbus master to controllerE<br>Response from controllerE to fieldbus master<br>, command 3: read current slave configuration<br>Request of fieldbus master to controllerE<br>Response from controllerE to fieldbus master<br>Example: read current slave configuration of slave 7B on AS-i master<br>, command 4: read projected slave configuration<br>Request of fieldbus master to controllerE<br>Response from controllerE to fieldbus master<br>Example: read projected slave configuration of slave 16(A) on<br>AS-i master 1<br>, command 5: change projected slave configuration<br>Request of fieldbus master to controllerE<br>Response from controllerE to fieldbus master<br>Example: read projected slave configuration of slave 16(A) on<br>AS-i master 1<br>, command 5: change projected slave configuration<br>Request of fieldbus master to controllerE<br>Response from controllerE to fieldbus master<br>Response from controllerE to fieldbus master<br>Request of fieldbus master to controllerE<br>Response from controllerE to fieldbus master<br>Request of fieldbus master to controllerE<br>Response from controllerE to fieldbus master and the fieldbus master for the fieldbus master for the field | 74<br>74<br>75<br>75<br>76<br>76<br>76<br>76<br>77<br>77<br>178<br>79<br>79<br>79<br>79<br>79<br>79<br>79<br>79<br>                                                                                                    |
| 6 | <ul> <li>6.1</li> <li>6.2</li> <li>6.3</li> <li>6.4</li> <li>6.5</li> </ul>              | Command<br>Module 11<br>6.1.1<br>6.1.2<br>6.1.3<br>Module 11<br>6.2.1<br>6.2.2<br>Module 11<br>6.3.1<br>6.3.2<br>6.3.3<br>Module 11<br>6.4.1<br>6.4.2<br>6.4.3<br>Module 11<br>6.5.1<br>6.5.2<br>6.5.3                                         | ds in the fieldbus data command channel (module 11)<br>, command 1: read master flags<br>Request of fieldbus master to controllerE<br>Response from controllerE to fieldbus master<br>Master flags in module 11<br>, command 2: change operating mode<br>Request of fieldbus master to controllerE<br>Response from controllerE to fieldbus master<br>, command 3: read current slave configuration<br>Request of fieldbus master to controllerE<br>Response from controllerE to fieldbus master<br>, command 3: read current slave configuration<br>Request of fieldbus master to controllerE<br>Response from controllerE to fieldbus master<br>, command 4: read projected slave configuration of slave 7B on AS-i master<br>, command 4: read projected slave configuration fieldbus master<br>Response from controllerE to fieldbus master<br>Response from controllerE to fieldbus master<br>Request of fieldbus master to controllerE<br>Response from controllerE to fieldbus master<br>Example: read projected slave configuration of slave 16(A) on<br>AS-i master 1<br>, command 5: change projected slave configuration<br>Request of fieldbus master to controllerE<br>Response from controllerE to fieldbus master<br>Response from controllerE to fieldbus master<br>Respon                | 74<br>74<br>75<br>75<br>76<br>76<br>76<br>77<br>77<br>178<br>79<br>79<br>79<br>79<br>79<br>79<br>79<br>79<br>79<br>79<br>                                                                                                    |
| 6 | <ul><li>6.1</li><li>6.2</li><li>6.3</li><li>6.4</li><li>6.5</li></ul>                    | Command<br>Module 11<br>6.1.1<br>6.1.2<br>6.1.3<br>Module 11<br>6.2.1<br>6.2.2<br>Module 11<br>6.3.1<br>6.3.2<br>6.3.3<br>Module 11<br>6.4.1<br>6.4.2<br>6.4.3<br>Module 11<br>6.5.1<br>6.5.2<br>6.5.3                                         | ds in the fieldbus data command channel (module 11)<br>, command 1: read master flags<br>Request of fieldbus master to controllerE<br>Response from controllerE to fieldbus master<br>Master flags in module 11<br>, command 2: change operating mode<br>Request of fieldbus master to controllerE.<br>Response from controllerE to fieldbus master<br>, command 3: read current slave configuration<br>Request of fieldbus master to controllerE<br>Response from controllerE to fieldbus master<br>, command 3: read current slave configuration of slave 7B on AS-i master<br>, command 4: read projected slave configuration fieldbus master<br>Response from controllerE to fieldbus master<br>, command 4: read projected slave configuration of slave 16(A) on<br>AS-i master 1<br>, command 5: change projected slave configuration<br>Request of fieldbus master to controllerE.<br>Response from controllerE to fieldbus master<br>Example: read projected slave configuration of slave 16(A) on<br>AS-i master 1<br>, command 5: change projected slave configuration<br>Request of fieldbus master to controllerE.<br>Response from controllerE to fieldbus master<br>Example: change projected slave configuration of slave 16(A) on<br>master 2.                                                                                                    | 74<br>74<br>75<br>75<br>76<br>76<br>76<br>77<br>77<br>178<br>79<br>79<br>79<br>79<br>79<br>79<br>79<br>79<br>79<br>79<br>79<br>                                                                                                    |
| 6 | <ul> <li>6.1</li> <li>6.2</li> <li>6.3</li> <li>6.4</li> <li>6.5</li> <li>6.6</li> </ul> | Command<br>Module 11<br>6.1.1<br>6.1.2<br>6.1.3<br>Module 11<br>6.2.1<br>6.2.2<br>Module 11<br>6.3.1<br>6.3.2<br>6.3.3<br>Module 11<br>6.4.1<br>6.4.2<br>6.4.3<br>Module 11<br>6.5.1<br>6.5.2<br>6.5.3                                         | ds in the fieldbus data command channel (module 11)  , command 1: read master flags Request of fieldbus master to controllerE Response from controllerE to fieldbus master Master flags in module 11, command 2: change operating mode Request of fieldbus master to controllerE Response from controllerE to fieldbus master , command 3: read current slave configuration Request of fieldbus master to controllerE. Response from controllerE to fieldbus master Example: read current slave configuration of slave 7B on AS-i master , command 4: read projected slave configuration Request of fieldbus master to controllerE. Response from controllerE to fieldbus master Example: read projected slave configuration Request of fieldbus master to controllerE. Response from controllerE to fieldbus master Example: read projected slave configuration of slave 16(A) on AS-i master 1 , command 5: change projected slave configuration Request of fieldbus master to controllerE Response from controllerE to fieldbus master Example: read projected slave configuration of slave 16(A) on AS-i master 1 , command 5: change projected slave configuration of slave 16(A) on AS-i master 1 , command 5: change projected slave configuration of slave 1(A) on master 2                                                                                                    | 74<br>74<br>75<br>75<br>76<br>76<br>76<br>77<br>77<br>178<br>79<br>79<br>79<br>79<br>79<br>79<br>79<br>79<br>79<br>79<br>79<br>79<br>                                                                                                    |
| 6 | <ul> <li>6.1</li> <li>6.2</li> <li>6.3</li> <li>6.4</li> <li>6.5</li> <li>6.6</li> </ul> | Command<br>Module 11<br>6.1.1<br>6.1.2<br>6.1.3<br>Module 11<br>6.2.1<br>6.2.2<br>Module 11<br>6.3.1<br>6.3.2<br>6.3.3<br>Module 11<br>6.4.1<br>6.4.2<br>6.4.3<br>Module 11<br>6.5.1<br>6.5.2<br>6.5.3<br>Module 11<br>6.5.1                   | ds in the fieldbus data command channel (module 11)          , command 1: read master flags                                                                                                    | 74<br>74<br>75<br>75<br>76<br>76<br>76<br>77<br>77<br>178<br>79<br>79<br>79<br>79<br>79<br>79<br>79<br>79<br>79<br>79<br>79<br>79<br>79<br>79<br>79<br>79<br>                                                                                                    |
| 6 | <ul> <li>6.1</li> <li>6.2</li> <li>6.3</li> <li>6.4</li> <li>6.5</li> <li>6.6</li> </ul> | Command<br>Module 11<br>6.1.1<br>6.1.2<br>6.1.3<br>Module 11<br>6.2.1<br>6.2.2<br>Module 11<br>6.3.1<br>6.3.2<br>6.3.3<br>Module 11<br>6.4.1<br>6.4.2<br>6.4.3<br>Module 11<br>6.5.1<br>6.5.2<br>6.5.3<br>Module 11<br>6.6.1<br>6.6.1          | ds in the fieldbus data command channel (module 11)          , command 1: read master flags                                                                                                    | 74<br>74<br>75<br>75<br>76<br>76<br>76<br>77<br>77<br>178<br>79<br>79<br> |
| 6 | <ul> <li>6.1</li> <li>6.2</li> <li>6.3</li> <li>6.4</li> <li>6.5</li> <li>6.6</li> </ul> | Command<br>Module 11<br>6.1.1<br>6.1.2<br>6.1.3<br>Module 11<br>6.2.1<br>6.2.2<br>Module 11<br>6.3.1<br>6.3.2<br>6.3.3<br>Module 11<br>6.4.1<br>6.4.2<br>6.4.3<br>Module 11<br>6.5.1<br>6.5.2<br>6.5.3<br>Module 11<br>6.6.1<br>6.6.2<br>6.6.3 | ds in the fieldbus data command channel (module 11) , command 1: read master flags Request of fieldbus master to controllerE. Response from controllerE to fieldbus master. Master flags in module 11, command 2: change operating mode Request of fieldbus master to controllerE. Response from controllerE to fieldbus master, command 3: read current slave configuration Request of fieldbus master to controllerE. Response from controllerE to fieldbus master Request of fieldbus master to controllerE. Response from controllerE to fieldbus master Request of fieldbus master to controllerE. Response from controllerE to fieldbus master Example: read current slave configuration of slave 7B on AS-i master , command 4: read projected slave configuration Request of fieldbus master to controllerE. Response from controllerE to fieldbus master Example: read projected slave configuration of slave 16(A) on AS-i master 1, command 5: change projected slave configuration Request of fieldbus master to controllerE. Response from controllerE to fieldbus master Example: change projected slave configuration of slave 16(A) on master 2, command 6: read slave parameters Request of fieldbus master to controllerE. Response from controllerE to fieldbus master Example: change projected slave configuration of slave 1(A) on master 2, command 6: read slave parameters Request of fieldbus master to controllerE. Response from controllerE to fieldbus master Example: read slave parameters of slave 2(A) on AS-i master 1, command 6: read slave parameters of slave 2(A) on AS-i master 1, command 6: read slave parameters of slave 2(A) on AS-i master 1, command 6: read slave parameters of slave 2(A) on AS-i master 1, command 6: read slave parameters of slave 2(A) on AS-i master 1, command 6: read slave parameters of slave 2(A) on AS-i master 1, command 6: read slave parameters of slave 2(A) on AS-i master 1, command 6: read slave parameters of slave 2(A) on AS-i master                                                                            | 74<br>74<br>75<br>75<br>76<br>76<br>76<br>76<br>77<br>77<br>178<br>79<br>79<br>                                     |

#### Contents

| 67    | Module 11 | command 7: change projected slave parameters                                                      | 81       |
|-------|-----------|---------------------------------------------------------------------------------------------------|----------|
| 0.7   | 671       | Request of fieldbus master to controllerE                                                         | 0-       |
|       | 6.7.2     | Response from controllerE to fieldbus master                                                      | 84       |
|       | 6.7.3     | Example: change projected slave parameters of slave 7B on                                         |          |
|       |           | AS-i master 1                                                                                     | 85       |
| 6.8   | Module 11 | , command 8: read LAS (list of active slaves)                                                     | 86       |
|       | 6.8.1     | Slave group in module 11                                                                          | 86       |
|       | 6.8.2     | Request of fieldbus master to controllerE                                                         | 86       |
|       | 6.8.3     | Response from controllerE to fieldbus master                                                      | 86       |
|       | 6.8.4     | Example: read LAS (list of active slaves) of slave group 1 on master 1                            | 87       |
| 6.9   | Module 11 | , command 9: read LDS (list of detected slaves)                                                   | 88       |
|       | 6.9.1     | Request of fieldbus master to controllerE                                                         | 88       |
|       | 6.9.2     | Response from controllerE to fieldbus master                                                      | 88       |
|       | 6.9.3     | Example: read LDS (list of detected slaves) of slave group 3 on                                   |          |
|       |           | AS-i master 2                                                                                     | 89       |
| 6.10  | Module 11 | , command 10 <sub>dec</sub> (0A <sub>hex</sub> ): read LPF (list of slaves with peripheral fault) | 90       |
|       | 6.10.1    | Request of fieldbus master to controllerE                                                         | 90       |
|       | 6.10.2    | Response from controllerE to fieldbus master                                                      | 90       |
|       | 6.10.3    | Example: read LPF (list of slaves with peripheral fault) of slave group 2                         |          |
| ~     |           | on AS-i master 1                                                                                  | 91       |
| 6.11  | Module 11 | , command 11 <sub>dec</sub> (0B <sub>hex</sub> ): read LPS (list of projected slaves)             | 92       |
|       | 6.11.1    | Request of fieldbus master to controller                                                          | 92       |
|       | 6.11.2    | Response from controllerE to fieldbus master                                                      | 92       |
|       | 6.11.3    | Example: read LPS (list of projected slaves) of slave group 2 on                                  | 03       |
| 6 1 2 | Module 11 | command 13. (0D.): read telegram error counter                                                    | 93<br>0/ |
| 0.12  | 6 12 1    | Request of fieldbus master to controllerE                                                         | <br>04   |
|       | 6 12 2    | Response from controllerE to fieldhus master                                                      | 94<br>94 |
|       | 6 12 3    | Example: read telegram error counter of slave 1 on AS-i master 1                                  |          |
| 6 13  | Module 11 | command $14_{dec}$ (0F <sub>bec</sub> ): read configuration error counter                         |          |
| 0.10  | 6.13.1    | Request of fieldbus master to controllerE                                                         |          |
|       | 6.13.2    | Response from controllerE to fieldbus master                                                      |          |
|       | 6.13.3    | Example: read configuration error counter on AS-i master 2                                        | 97       |
| 6.14  | Module 11 | command 15 <sub>dec</sub> (0F <sub>bev</sub> ): read AS-i cvcle counter                           | 98       |
| ••••  | 6.14.1    | Request of fieldbus master to controllerE                                                         | 98       |
|       | 6.14.2    | Response from controllerE to fieldbus master                                                      | 98       |
|       | 6.14.3    | Example: read AS-i cycle counter of AS-i master 1                                                 | 98       |
| 6.15  | Module 11 | , command 16 <sub>dec</sub> (10 <sub>hex</sub> ): change current slave parameters                 | 99       |
|       | 6.15.1    | Request of fieldbus master to controllerE                                                         | 99       |
|       | 6.15.2    | Response from controllerE to fieldbus master                                                      | 99       |
|       | 6.15.3    | Example: change slave parameter of slave 7 on AS-i master 1 to                                    |          |
|       |           | the value "F"                                                                                     | 100      |
| 6.16  | Module 11 | , command 19 <sub>dec</sub> (13 <sub>hex</sub> ): project all                                     | 101      |
|       | 6.16.1    | Request of fieldbus master to controllerE                                                         | 101      |
|       | 6.16.2    | Response from controllerE to fieldbus master                                                      | 101      |
|       | 6.16.3    | Example: project all on AS-i master 1                                                             | 101      |
| 6.17  | Module 11 | , command 21 <sub>dec</sub> (15 <sub>hex</sub> ): save configuration in flash                     | 102      |
|       | 6.17.1    | Request of fieldbus master to controllerE                                                         | 102      |
|       | 6.17.2    | Response from controllerE to fieldbus master                                                      | 102      |
|       | 6.17.3    | Example: save AS-i configuration in flash for AS-i master 1                                       | 102      |
| 6.18  | Module 11 | , command $22_{dec}\ (16_{hex})$ : reset telegram error counter of a slave                        | 103      |
|       | 6.18.1    | Request of fieldbus master to controllerE                                                         | 103      |
|       | 6.18.2    | Response from controllerE to fieldbus master                                                      | 103      |
|       | 6.18.3    | Example: reset telegram error counter of slave 7(A) on AS-i master 2                              | 104      |

#### Contents

| 7 |     | The host  | command channel                                                                                | 105     |
|---|-----|-----------|------------------------------------------------------------------------------------------------|---------|
|   | 7.1 | Syntax of | the host command channel                                                                       | 105     |
|   |     | 7.1.1     | Request of host to controllerE                                                                 | 105     |
|   |     | 7.1.2     | Response from controllerE to host                                                              | 106     |
|   | 7.2 | Comman    | ds in the host command channel                                                                 | 107     |
|   |     | 7.2.1     | Module 19, command 00 <sub>dec</sub> (00 <sub>bex</sub> ); no execution of a command           | 107     |
|   |     | 7.2.2     | Module 19, command $01_{dec}$ ( $01_{hex}$ ): write parameters to an AS-i slave                |         |
|   |     |           | (change current slave parameters)                                                              | 108     |
|   |     | 7.2.3     | Module 19, command $03_{dec}$ ( $03_{hex}$ ): adopt and save currently                         |         |
|   |     |           | connected AS-i slaves in the configuration                                                     | 110     |
|   |     | 7.2.4     | Module 19, command $04_{dec}$ ( $04_{hex}$ ): change the list of projected                     |         |
|   |     |           | AS-i slaves (LPS)                                                                              | 112     |
|   |     | 7.2.5     | Module 19, command $05_{dec}$ ( $05_{hex}$ ): set the operating mode of the                    |         |
|   |     |           | AS-i master                                                                                    | 114     |
|   |     | 7.2.6     | Module 19, command 06 <sub>dec</sub> (06 <sub>hex</sub> ): readdress a connected AS-i slave .  | 116     |
|   |     | 7.2.7     | Module 19, command $07_{dec}$ ( $07_{hex}$ ): set the auto address mode of                     |         |
|   |     |           | the AS-I master                                                                                | 118     |
|   |     | 7.2.8     | Module 19, command $09_{dec}$ ( $09_{hex}$ ): change extended ID code 1 in                     |         |
|   |     | 700       | the AS-i slave                                                                                 | 120     |
|   |     | 7.2.9     | Module 19, commands $1020_{dec}$ (UA14 <sub>hex</sub> ): force analogue data                   | 400     |
|   |     | 7040      | transmission directly to / from 3 AS-I slaves in each case                                     | 122     |
|   |     | 7.2.10    | Module 19, command 21 <sub>dec</sub> (15 <sub>hex</sub> ): read the ID string of an AS-I slave | 407     |
|   |     | 7044      | With the profile 5-7.4                                                                         | 127     |
|   |     | 7.2.11    | Module 19, command $28_{dec}$ (1C <sub>hex</sub> ): no slave reset when changing to            | 404     |
|   |     | 7040      | the protected mode                                                                             | 131     |
|   |     | 1.2.12    | Nodule 19, command 31 <sub>dec</sub> (1F <sub>hex</sub> ): one-time execution of the           | 400     |
|   |     | 7040      | Extended salety monitor protocol in the Salety-at -work monitor                                | 155     |
|   |     | 1.2.13    | AS-i slave with profile S-7.4.                                                                 |         |
|   |     | 7.2.14    | Module 19, command $34_{dec}$ (22 <sub>bex</sub> ); read the parameter string of an            |         |
|   |     |           | AS-i slave with the profile S-7.4.                                                             | 140     |
|   |     | 7.2.15    | Module 19, command $35_{dec}$ (23 <sub>hex</sub> ): write parameter string of an               |         |
|   |     |           | AS-i slave with the profile S-7.4                                                              | 142     |
|   |     | 7.2.16    | Module 19, command 50 <sub>dec</sub> (32 <sub>hex</sub> ): read current configuration          |         |
|   |     |           | AS-i slaves 0(A)15(A)                                                                          | 144     |
|   |     | 7.2.17    | Module 19, command 51 <sub>dec</sub> (33 <sub>hex</sub> ): read current configuration          |         |
|   |     |           | AS-i slaves 16(A)31(A)                                                                         | 146     |
|   |     | 7.2.18    | Module 19, command 52 <sub>dec</sub> (34 <sub>hex</sub> ): read current configuration          |         |
|   |     |           | AS-i slaves 015B                                                                               | 147     |
|   |     | 7.2.19    | Module 19, command 54 <sub>dec</sub> (36 <sub>hex</sub> ): read current parameters of          |         |
|   |     |           | the AS-i slaves                                                                                | 148     |
|   |     | 7.2.20    | Module 19, command 55 <sub>dec</sub> (37 <sub>hex</sub> ): read current AS-i slave lists       | 150     |
|   |     | 7.2.21    | Module 19, command 56 <sub>dec</sub> (38 <sub>hex</sub> ): read projected configuration        |         |
|   |     |           | AS-i slaves 1(A)15(A)                                                                          | 152     |
|   |     | 7.2.22    | Module 19, command 57 <sub>dec</sub> (39 <sub>hex</sub> ): read projected configuration        |         |
|   |     |           | AS-i slaves 16(A)31(A)                                                                         | 154     |
|   |     | 7.2.23    | Module 19, command 58 <sub>dec</sub> (3A <sub>hex</sub> ): read projected configuration        |         |
|   |     | 700/      | AS-I slaves 1B15B                                                                              | 155     |
|   |     | 7.2.24    | Module 19, command $59_{dec}$ (3B <sub>hex</sub> ): read projected configuration               | 4 = 0   |
|   |     | 7 0 07    | A5-I SIAVES 10B                                                                                | 156     |
|   |     | 7.2.25    | Wodule 19, command $96_{dec}$ ( $60_{hex}$ ): save data non-volatilely in                      | <i></i> |
|   |     | 7 0 00    | the flash memory of the unit                                                                   | 157     |
|   |     | 1.2.20    | the controller                                                                                 | 450     |
|   |     |           |                                                                                                | 159     |

| С | n | nte | n | s |
|---|---|-----|---|---|
| v | v | 116 |   |   |

| 001110 |      |                                                                                                    |              |
|--------|------|----------------------------------------------------------------------------------------------------|--------------|
|        |      | 7.2.27Module 19, command $102_{dec}$ ( $66_{hex}$ ): user menu7.2.28Module 19, command $105_{dec}$ ( $69_{hex}$ ): read the device properties | 161          |
|        |      | of the controllerE                                                                                                    | 165          |
| 8      |      | Operating and display elements                                                                                                    | 167          |
|        | 8.1  | Status LEDs on the network connection                                                                                                    | 167          |
|        |      | 8.1.1 LED [module status]                                                                                                    | 167          |
|        |      | 8.1.2 LED [network status]                                                                                                    | 167          |
|        |      | 8.1.3 LED [connection with Ethernet]                                                                                                    | 168          |
|        |      | 8.1.4 LED [transmission activity]                                                                                                    | 168          |
| 9      |      | Menu                                                                                                    | 169          |
|        | 9.1  | Main menu [Quick Setup]                                                                                                    | 169          |
|        | 9.2  | Main menu [Fieldbus Setup]                                                                                                    | 170          |
| 10     |      | Set-up                                                                                                    | 171          |
|        | 10.1 | Basic settings of the fieldbus interface                                                                                                    | 171          |
|        | 10.2 | Parameter setting of the controllerE                                                                                                    | 173          |
|        |      | 10.2.1 Parameter setting of slaves in the controllerE                                                                                         | 173          |
|        |      | 10.2.2 Parameter setting of fieldbus interface in the controllerE                                                                             | 173          |
|        | 10.3 | Setting and reading of the fieldbus parameters                                                                                                | 175          |
|        | 10.4 | Store system parameters                                                                                                    | 179          |
| 11     |      | Data exchange between controllerE and HTML pages                                                                                              | 180          |
|        | 11.1 | General                                                                                                    | 180          |
|        | 11.2 | System description                                                                                                    | 181          |
|        | 11.3 | The HTML address                                                                                                    | 181          |
|        |      | 11.3.1 Example: Determination of the HTML address ranges                                                                                      | 183          |
|        | 11.4 | The exact HTML addresses in the HTML address ranges                                                                                           | 184          |
|        |      | 11.4.1 The digital inputs and outputs                                                                                                    | 184          |
|        |      | 11.4.2 The analogue inputs and outputs                                                                                                    | 187          |
|        | 11.5 | HTML programming and applets                                                                                                    | 191          |
|        | 11.6 | Example for the display of counter values on an HTML page                                                                                     | 194          |
|        |      | 11.6.1 The counter values                                                                                                    | 194          |
|        |      | 11.6.2 Resetting of counter values<br>11.6.3 HTML programming example (counter values and reset)                                              | 195<br>196   |
|        |      |                                                                                                    |              |
| 12     |      | SSI functions                                                                                                    | 198          |
|        | 12.1 | Available SSI functions                                                                                                    | 198          |
|        | 12.2 | Keuliecing SSI output                                                                                                    | 206          |
|        |      | 12.2.1 The general redirection of SSI outputs by means of the file 'SSI_Str.ctg'.<br>12.2.2 The temporary redirection of SSI outputs          | . 206<br>207 |
| 13     |      | Glossary of Terms                                                                                                    | 209          |
|        |      |                                                                                                    |              |
| 14     |      | Index                                                                                                    | 215          |
|        |      |                                                                                                    |              |

What do the symbols and formats mean?

## 1 On this manual

#### Contents

| What do the symbols and formats mean?7      |  |
|---------------------------------------------|--|
| What devices are described in this manual?8 |  |
| How is this documentation structured?8      |  |

In the additional "Programming Manual for CoDeSys<sup>®</sup> V2.3" you will obtain more details about the use of the programming system "CoDeSys for Automation Alliance<sup>™</sup>". This manual can be downloaded free of charge from **ifm's** website:

→ <u>www.ifm.com</u> > Select country/language > [Service] > [Download] > [Bus system AS-Interface]

Nobody is perfect. Send us your suggestions for improvements to this manual and you will receive a little gift from us to thank you.

© All rights reserved by **ifm electronic gmbh**. No part of this manual may be reproduced and used without the consent of **ifm electronic gmbh**.

All product names, pictures, companies or other brands used on our pages are the property of the respective rights owners.

## 1.1 What do the symbols and formats mean?

The following symbols or pictograms depict different kinds of remarks in our manuals:

#### 

Death or serious irreversible injuries are to be expected.

### **▲ WARNING**

Death or serious irreversible injuries are possible.

## 

Slight reversible injuries are possible.

#### NOTICE

Property damage is to be expected or possible.

## I NOTE

Important notes to faults and errors.

### 🗈 Info

Further hints.

#### On this manual

| ▶                   | Required action                          |
|---------------------|------------------------------------------|
| >                   | Response, effect                         |
| $\rightarrow \dots$ | "see"                                    |
| abc                 | Cross references (links)                 |
| []                  | Designations of keys, buttons or display |

## 1.2 What devices are described in this manual?

This manual describes the AS-i device family controllerE of ifm electronic gmbh.

- according to AS-i master specification 3.0 (M4)
- with a firmware from version RTS 2.3 onwards
- with the target from 15 onwards
- with the option Ethernet fieldbus interface and the protocols Ethernet/IP and Modbus TCP

In this supplementary manual only the above-mentioned Ethernet fieldbus interface is described. Higher-level or general information  $\rightarrow$  basic device manual.

In the "programming manual CoDeSys<sup>®</sup> 2.3" you will find more details how to use the programming system "CoDeSys for Automation Alliance". This manual can be downloaded free of charge from **ifm's** website at:

→ <u>www.ifm.com</u> > Select country/language > [Service] > [Download] > [Bus system AS-Interface]

## **1.3** How is this documentation structured?

This documentation is a combination of different types of manuals. It is for beginners and also a reference for advanced users.

How to use this documentation:

- Refer to the table of contents to select a specific subject.
- At the beginning of a chapter we will give you a brief overview of its contents.
- Abbreviations and technical terms are listed in the glossary.
- The print version of the manual contains a search index in the annex.

In case of malfunctions or uncertainties please contact the manufacturer at:  $\rightarrow$  www.ifm.com > Select country/language > [Contact]

We reserve the right to make alterations which can result in a change of contents of the documentation. You can find the current version on **ifm's** website at:

→ <u>www.ifm.com</u> > Select country/language > [Service] > [Download] > [Bus system AS-Interface]

#### General

## 2 Safety instructions

| Contents |                                        |
|----------|----------------------------------------|
| (        | General9                               |
| ١        | What previous knowledge is required?10 |

## 2.1 General

No characteristics are warranted with the information, notes and examples provided in this manual. The drawings, representations and examples imply no responsibility for the system and no applicationspecific particularities.

The manufacturer of the machine/equipment is responsible for the safety of the machine/equipment.

A WARNING

Property damage or bodily injury possible when the notes in this manual are not adhered to! **ifm electronic gmbh** does not assume any liability in this regard.

- The acting person must have read and understood the safety instructions and the corresponding chapters of this manual before performing any work on or with this device.
- ▶ The acting person must be authorised to work on the machine/equipment.
- ► Adhere to the technical data of the devices! You can find the current data sheet on ifm's homepage at: → <u>www.ifm.com</u> > Select country/language > [Data sheet direct] > (Article no.) > [Technical data in PDF format]
- Note the installation and wiring information as well as the functions and features of the devices! → supplied installation instructions or on ifm's homepage: → www.ifm.com > Select country/language > [Data sheet direct] > (Article no.) > [Operating

instructions]

ATTENTION

The driver module of the serial interface can be damaged!

Disconnecting the serial interface while live can cause undefined states which damage the driver module.

► Do not disconnect the serial interface while live.

#### Start-up behaviour of the controller

The manufacturer of the machine/equipment must ensure with his application program that when the controller starts or restarts no dangerous movements can be triggered.

A restart can, for example, be caused by:

- voltage restoration after power failure
- reset after watchdog response because of too long a cycle time

Safety instructions

## 2.2 What previous knowledge is required?

This document is intended for people with knowledge of control technology and PLC programming with IEC 61131-3.

If this device contents a PLC, in addition these persons should know the CoDeSys® software.

The document is intended for specialists. These specialists are people who are qualified by their training and their experience to see risks and to avoid possible hazards that may be caused during operation or maintenance of a product. The document contains information about the correct handling of the product.

Read this document before use to familiarise yourself with operating conditions, installation and operation. Keep the document during the entire duration of use of the device.

Adhere to the safety instructions.

#### System description

#### Information concerning the device

## 3 System description

#### 

## 3.1 Information concerning the device

 $\rightarrow$  separate basic instructions of the device manual.

This manual describes the AS-i controllerE device family of **ifm electronic gmbh** with the option Ethernet interface.

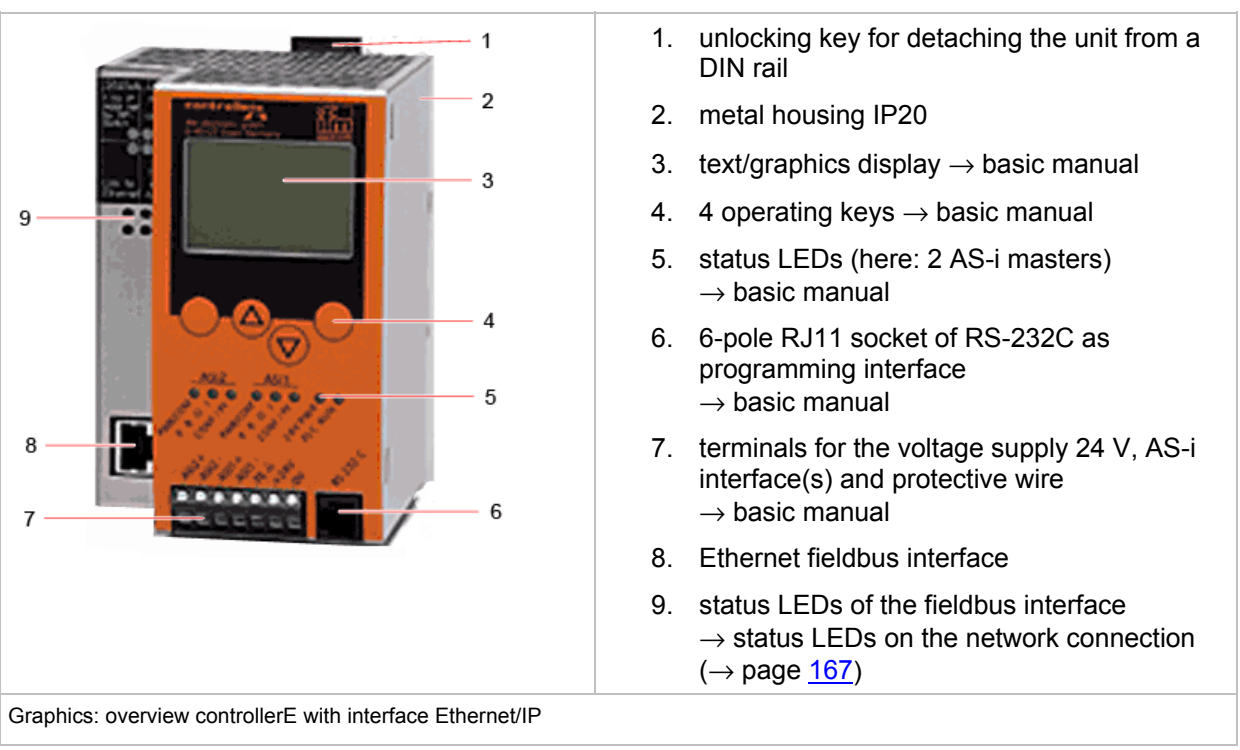

## 3.2 Overview: where is what?

## 3.3 Information concerning the software

 $\rightarrow$  separate basic instructions of the device manual

## 3.4 Required accessories

Basic functions  $\rightarrow$  separate basic instructions of the device manual.

For configuration and programming you also need:

- the software "CoDeSys for Automation Alliance<sup>TM</sup>" version 2.3 or higher ( $\rightarrow$  CD),
- in case of direct connection of the controllerE to a PC with Ethernet interface (LAN): a cross-over CAT5 Ethernet patch cable with RJ45 plug on both sides:
  - 2 m e.g. art.-no. EC2080
  - 5 m e.g. art.-no. E30112
- in case of connection of the controllerE to a PC with Ethernet interface (LAN) via a hub or switch:
   a common CAT5 Ethernet patch cable with RJ45 plug on both sides,
- in case of direct connection of the controllerE to a PC with serial interface:
   programming cable article no. E70320.

## 4 Getting started

#### Contents

| Overview                                                      | .13 |
|---------------------------------------------------------------|-----|
| Above-average stress                                          | .15 |
| Fieldbus setup (overview)                                     | .18 |
| Connect Allen Bradley ControlLogix controller via Ethernet/IP | .19 |
| Connection to a Schneider PL7 PLC via Modbus/TCP              | .26 |

## 4.1 Overview

The chapter General set-up procedure ( $\rightarrow$  page <u>15</u>) illustrates the general set-up procedure for the controllerE units AC1327 / AC1337 by means of 2 flowcharts. Possible error states and the corresponding corrective measures are described in additional tables in this chapter.

The chapters Connect Allen Bradley ControlLogix controller via Ethernet/IP ( $\rightarrow$  page <u>19</u>) and Connection to a Schneider PL7 PLC via Modbus/TCP ( $\rightarrow$  page <u>26</u>) show a configuration example of a connection between host PLCs and the controllerE. These quick instructions presuppose the following:

- 16 bytes digital input and output data respectively are to be exchanged between the connected host and the controllerE. Accordingly, the fieldbus modules 1 and 2 are both set to 16 bytes:
  - $\rightarrow$  chapter Module 1: digital input master 1(A) ( $\rightarrow$  page <u>38</u>),
  - $\rightarrow$  chapter Module 2: digital output master 1(A) ( $\rightarrow$  page <u>40</u>).
- The IP address and the subnet mask of the controllerE have been set as defined in the respective examples.
- The configuration files ifm.cfg and onoffln.cfg have been configured according to the selected connection protocol:
  - $\rightarrow$  chapter The general configuration file ifm.cfg ( $\rightarrow$  page <u>64</u>),
  - $\rightarrow$  chapter The configuration file onoffln.cfg ( $\rightarrow$  page <u>66</u>).

#### **Getting started**

The following illustration is supposed to give an overview of the system structure and the corresponding data flow.

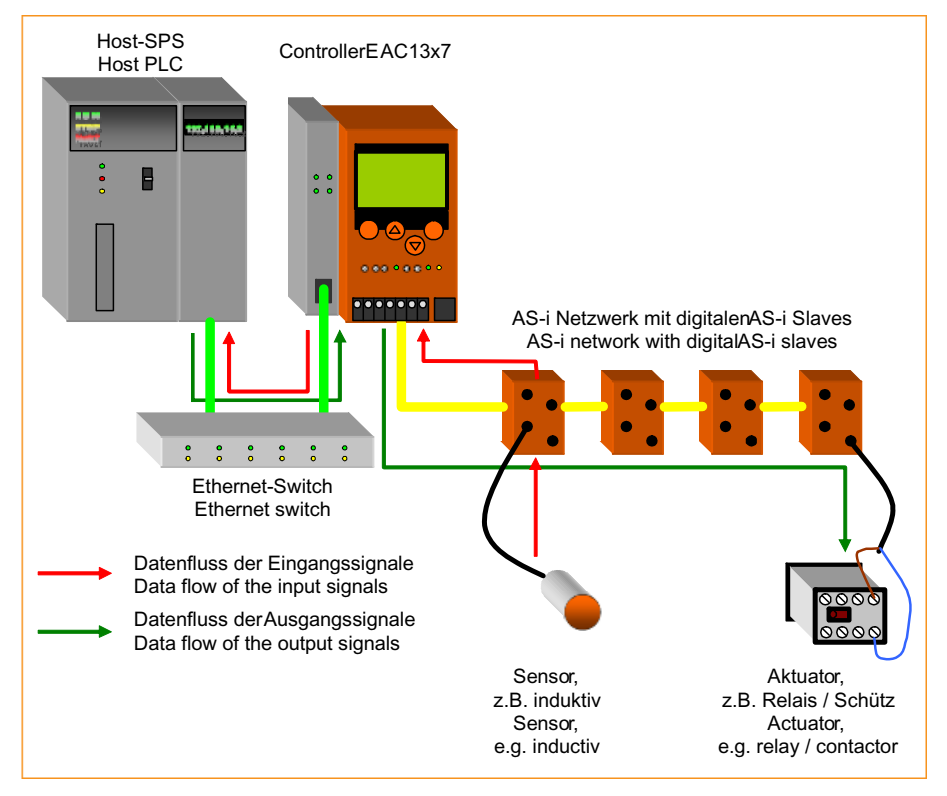

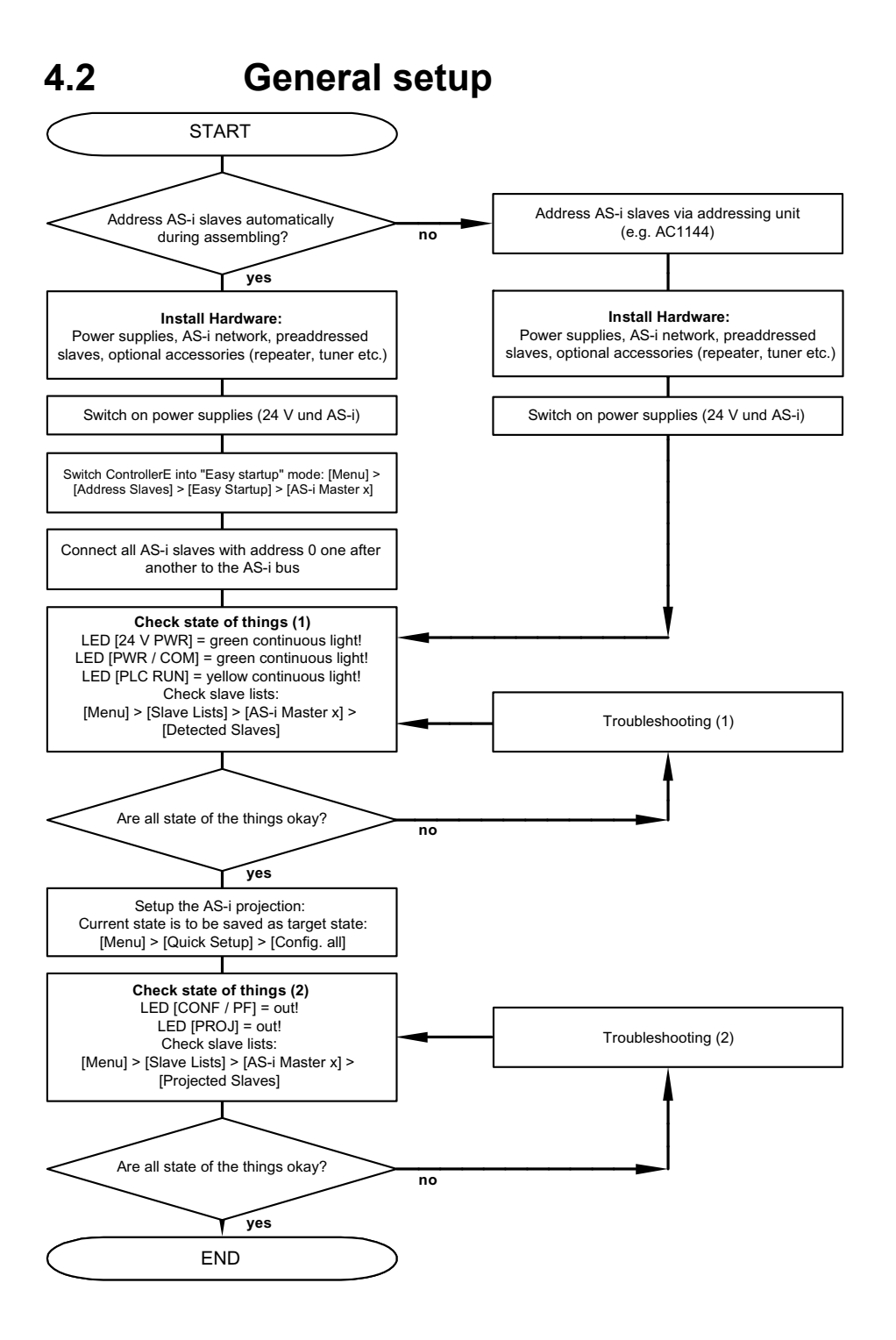

General setup

| 4.2.1 | Troubleshooting (1) |  |
|-------|---------------------|--|
|       |                     |  |

| Checkpoint                    | Condition                                                  | Possible cause                                                                                       | Remedy                                                                                                    |
|-------------------------------|------------------------------------------------------------|----------------------------------------------------------------------------------------------------|----------------------------------------------------------------------------------------------------|
| LED [24 V PWR]                | Off                                                        | 24 V voltage supply not ok                                                                           | Check 24 V voltage supply!                                                                                                    |
| LED [PWR / COM]               | Off                                                        | AS-i voltage supply not ok                                                                           | Check AS-i voltage supply!                                                                                                    |
|                               | Green flashing                                             | AS-i voltage supply ok but no AS-i slave detected on the bus                                         | <ul> <li>Check wiring of the AS-i network!<br/>Adhere to the maximum<br/>admissible cable lengths!</li> </ul>                                                                          |
| LED [PLC RUN]                 | Yellow flashing                                            | ControllerE PLC is in the operating mode STOP                                                        | <ul> <li>Switch PLC to the operating mode<br/>RUN: [Menu] &gt; [PLC Setup] &gt;<br/>[PLC Settings] &gt; [Run]</li> </ul>                                                               |
|                               |                                                            |                                                                                                    | <ul> <li>If no change is possible:<br/>Is the project "ETIP_M4_xxx.pro"<br/>stored in the controllerE as boot<br/>project?</li> <li>[Menu] &gt; [PLC Setup] &gt; [PLC Info]</li> </ul> |
| Slave lists (detected slaves) | The connected AS-i<br>slaves are not<br>detected correctly | Wiring fault in the AS-i network.                                                                    | <ul> <li>Check wiring of the AS-i network!<br/>Adhere to the maximum<br/>admissible cable lengths!</li> </ul>                                                                          |
|                               |                                                            | There is double addressing, i.e. two<br>or more participants have been set<br>the same AS-i address. | <ul> <li>Check the addresses of the<br/>connected AS-i slaves!</li> </ul>                                                                                                    |

Getting started

General setup

| Checkpoint      | Condition                                    | Possible cause                                                                                                    | Remedy                                                                                                    |
|-----------------|----------------------------------------------|----------------------------------------------------------------------------------------------------|----------------------------------------------------------------------------------------------------|
| LED [CONF / PF] | Red flashing                                 | One of the connected AS-i slaves causes a peripheral fault                                                                                                    | Read the error messages on the<br>display of the controllerE and<br>determine the concerned slave<br>address(es)!                                                                                                    |
|                 |                                              |                                                                                                    | Check in the corresponding<br>installation instructions of the<br>concerned slaves what might<br>cause a peripheral fault in the<br>corresponding unit!                                                                         |
|                 |                                              |                                                                                                    | Remove this cause!                                                                                                    |
|                 | Red permanently lit<br>(configuration error) | The list of activated slaves does not correspond to the list of projected slaves                                                                                               | <ul> <li>Check the wiring of the AS-i<br/>network, in particular the wiring of<br/>the slaves which are projected but<br/>not activated:<br/>[Menu] &gt; [Slave Lists] &gt;</li> </ul>                                          |
|                 |                                              |                                                                                                    | Adhere to the maximum<br>admissible cable lengths!                                                                                                    |
|                 |                                              | The configuration of the AS-i<br>network was changed after<br>executing the function "Config. all"<br>(slave(s) added, slave(s) removed,<br>slave(s) replaced by another type) | <ul> <li>Check the AS-i configuration!</li> <li>If the configuration is ok and the LED [CONF / PF] still is permanently lit:<br/>Repeat the function "Config. all":<br/>[Menu] &gt; [Quick Setup] &gt; [Config. all]</li> </ul> |
| LED [PROJ]      | Yellow flashing                              | The AS-i master is in the projection<br>mode. Switching to the protected<br>mode is not possible because at<br>least one slave with the address 0<br>was detected the bus      | <ul> <li>Correct the AS-i configuration according to your requests!</li> <li>Repeat the function "Config. all":<br/>[Menu] &gt; [Quick Setup] &gt; [Config. all]</li> </ul>                                                     |
|                 | permanent yellow<br>light                    | The AS-i master is in the projection mode                                                                                                    | <ul> <li>Switch the AS-i master to the<br/>"protected mode":</li> <li>[Menu] &gt; [Master Setup] &gt; [AS-i]<br/>Master x] &gt; [Operation Mode] &gt;<br/>[Protect. Mode]</li> </ul>                                            |

## 4.2.2 Troubleshooting (2)

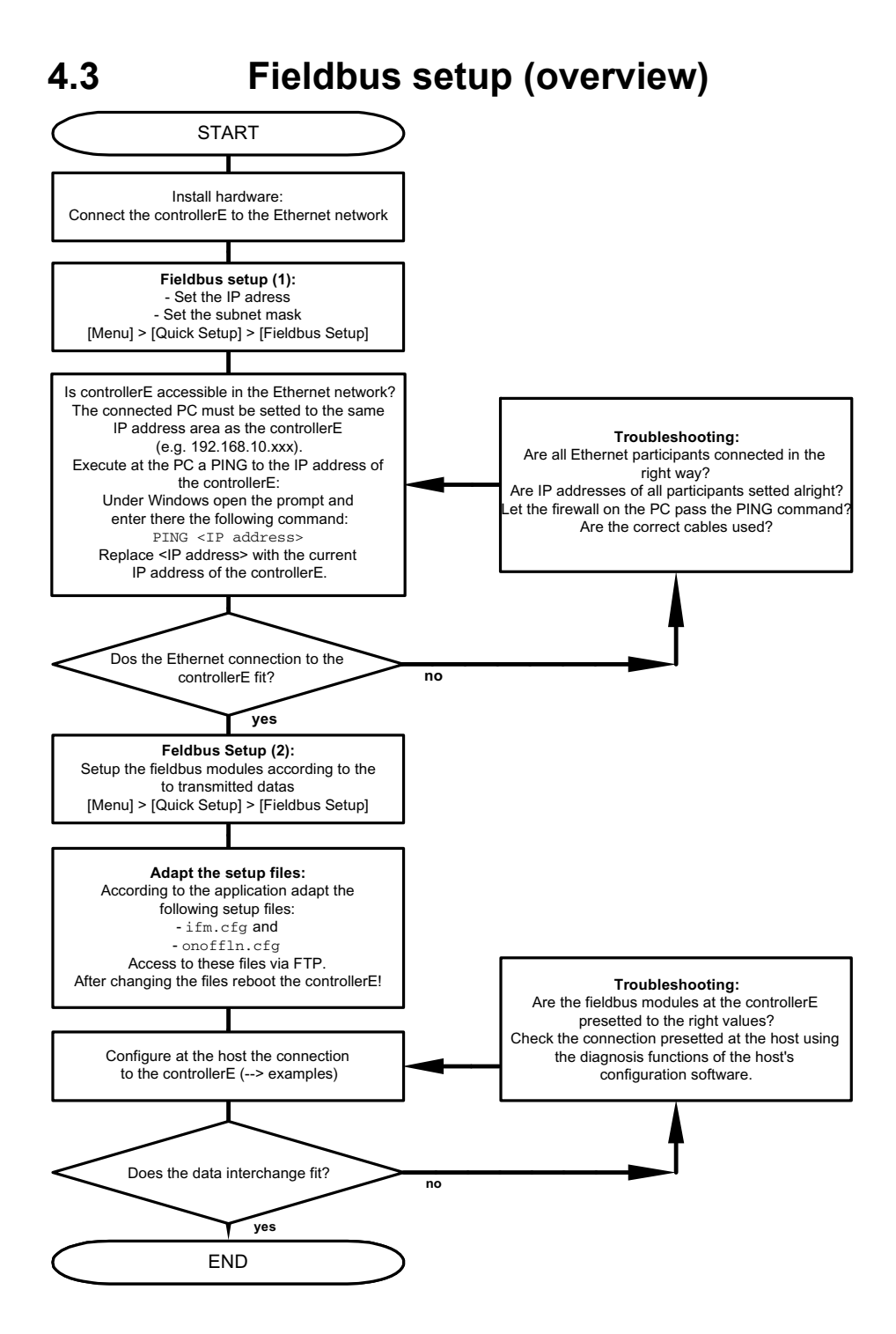

## 4.4 Connect Allen Bradley ControlLogix controller via Ethernet/IP

## 4.4.1 Step 1: Start RSLogix5000

► Start the software on the PC.

## 4.4.2 Step 2: Create a new project

If there already is a project available to which an Ethernet/IP connection is to be added:

Skip step 2 and continue with Step 3 ( $\rightarrow$  page <u>20</u>).

| ► Create a new project:<br>Click on the symbol [File new]<br>(→ screenshot)<br>or:<br>Select the menu [File] > [New]. |                                                                              | Image: Second second second |        |
|----------------------------------------------------------------------------------------------------|------------------------------------------------------------------------------|----------------------------------------------------------------------------------------------------|--------|
| <ul> <li>&gt; The wind</li> <li>(→ scree)</li> <li>&gt; Enter the</li> </ul>                                          | ow [New Controller] appears<br>nshot).<br>following data:                    | New Controller<br>Vendor: Allen-Bradley                                                                                                    | 2      |
| Torm                                                                                                    | Explanation                                                                  | Type: 1756-L55 ControlLogix5555 Controller 💌                                                                                                    | ОК     |
| Turne                                                                                                    |                                                                              | Revision: 12 💌                                                                                                    | Cancel |
| Туре                                                                                                    | Select CPU type                                                              | Redundancy Enabled                                                                                                    | Help   |
| Revision                                                                                                    | Select CPU version                                                           | Name: EthemetIP                                                                                                    |        |
| Name                                                                                                    | Project name                                                                 | Description:                                                                                                    |        |
| Description                                                                                                    | optional project description                                                 |                                                                                                    |        |
| Chassis Type                                                                                                    | Select the type of rack                                                      |                                                                                                    |        |
| Slot                                                                                                    | Select the position of the CPU in the rack                                   | Slot: 0 -                                                                                                    |        |
| Create In                                                                                                    | Enter the project path in which the project is to be stored on the hard disk | Create In: C:\RSLogix 5000\Projects                                                                                                    | Browse |

# 4.4.3 Step 3: Add a new module in the directory "I/O Configuration"

| •                                        | Right click<br>Configurat<br>Select [Ne<br>menu (→ | on the directory "I/O<br>ion".<br>w Module] in the context<br>screenshot). | Module-Defined<br>Module-Defined<br>[3] 1756-ENT & STUTO<br>Cut Ctrl+X<br>Copy Ctrl+C<br>Paste Ctrl+V<br>Delete Del<br>Cross Reference Ctrl+E<br>Print Ctrl+P<br>Description Etherne Properties                                                                                                    |
|------------------------------------------|----------------------------------------------------|----------------------------------------------------------------------------|----------------------------------------------------------------------------------------------------|
| >                                        | The windo                                          | w [Select Module Type]                                                     | Select Module Type                                                                                                    |
|                                          | appears (-                                         | $\rightarrow$ screenshot).                                                 | Type: Major Revision:                                                                                                    |
|                                          | Select the                                         | used module type,                                                          |                                                                                                    |
|                                          | here: Ethe                                         | rnet Bridge "1756-ENET/B".                                                 | 1756 ENBF/A 1756 10/100 Mbps Ethernet Bridge, Fiber Media<br>1755 ENBT/A 1755 ENBT/A 1755 10/100 Mbps Ethernet Bridge. Twitted Pair Media                                                                                                    |
| Confirm with [OK].                       |                                                    |                                                                            | 1756 ENET/8 1756 Ethernet Bridge<br>1756 EWEB/A 1755 T0/100 Mbps Ethernet Bridge w/Enhanced Web Services<br>1757 FFLD/A 1757 Foundation Fieldbus Linking Device<br>1757 FFPC/A 1757 Foundation Fieldbus Linking Device<br>1757 FFPC/A 1757 Foundation Fieldbus Devices Controller<br>1758 ENET/A 1758 10/100 Mbps Ethernet Piot on CompactLogis/5305E<br>1738 ENET/A 1758 10/100 Mbps Ethernet Adapter, Twisted Pair Media<br>1794 AENT/A 1794 10/100 Mbps Ethernet Adapter, Twisted Pair Media<br>1794 AENT/A 1794 10/100 Mbps Ethernet Adapter, Twisted Pair Media<br>1794 AENT/A 1794 10/100 Mbps Ethernet Adapter, Twisted Pair Media<br>Ethernet Index Internet Module<br>Show<br>Vendor: All ♥ Communication ♥ Motion ♥ Controller<br>Dist Cancel Help                                                                                                    |
| >                                        | The windo appears (-                               | w [Module Properties]<br>→ screenshot).                                    | Nodule Properties - Local (1756-ENET/B 2.1) Xiger 1756-ENET/B 1756 Etheret Bidge                                                                                                    |
|                                          | Enter the f                                        | ollowing data:                                                             | Vendor: Allen@vadley Perent: Local Finance Finance Fin |
| Те                                       | rm                                                 | Explanation                                                                | Description: Ethernet/P.Bridgel                                                                                                    |
| Na                                       | me                                                 | Name for the module, here: "ETHIP"                                         | Host Name                                                                                                    |
| De                                       | scription                                          | Optional description                                                       | Size D -                                                                                                    |
| Ad                                       | dress                                              | IP address of the module                                                   | Revision E Dectoric Keying Disable Keying 💌                                                                                                    |
| Slo                                      | Slot position of the Ethernet module in the rack   |                                                                            | Cancel <0xx Next> Freih>> Help                                                                                                    |
| ► Finish making entries with [Finish >>] |                                                    | king entries with [Finish >>]                                              |                                                                                                    |
| > Result display                         |                                                    | blay                                                                       | Predefined     Module-Defined     I/O Configuration     [3] 1756-ENET/B ETHIP                                                                                                    |

Getting started

## 4.4.4 Step 4: Insertion of a new module

Example: Another module is to be added to the module "1756-ENET/B ETHIP".

|   | Right click on the directory "1756-ENET/B<br>ETHIP" below "I/O Configuration".<br>Select [New Module] in the context<br>menu ( $\rightarrow$ screenshot). | Module-Defined<br>Module-Defined<br>I/O Configuration<br>Same Module<br>Cut Ctrl+X<br>Copy Ctrl+C<br>Paste Ctrl+V<br>Delete Del<br>Cross Reference Ctrl+E<br>Print Ctrl+P                                                                                                    |
|---|----------------------------------------------------------------------------------------------------|----------------------------------------------------------------------------------------------------|
|   |                                                                                                    | Description Etherne Properties                                                                                                    |
| > | The dialogue "Select Module Type"<br>appears (→ screenshot).<br>Select the generic Ethernet module<br>"ETHERNET MODULE".<br>Confirm with [OK].            | Solect: Module Type       Major Revision:         Type:       Major Revision:         ETHERNET-MODULE       1         T756-ENBF/A       1756 10/100 Mbps Ethernet Bridge, Fiber Media         T756-ENBF/A       1756 Ethernet Communication Interface         T756-ENBF/A       1756 Ethernet Communication Interface         T756-ENBF/A       1756 Ethernet Bridge         T756-ENBF/A       1756 Ethernet Bridge         T756-ENBF/A       1756 Ethernet Bridge         T756-ENBF/A       1756 Ethernet Bridge         T756-ENBF/A       1756 Ethernet Bridge         T756-ENBF/A       1756 Ethernet Bridge         T756-ENBF/A       1757 Foundation Fieldbus thring Device         T757-FFIPC/A       1757 Foundation Fieldbus Process Controller         T788-LVBF/A       1788 10/100 Mbps Ethernet Bridge, Twisted-Pai Media         T784-ENF/A       1784 10/100 Mbps Ethernet Adgeter, Fiber Media         T784-ABNF/A       1784 10/100 Mbps Ethernet Adgeter, Twisted-Pai Media         T784-ABNF/A       1784 10/100 Mbps Ethernet Adgeter, Twisted-Pai Media         T784-ABNF/A       1784 10/100 Mbps Ethernet Adgeter, Twisted-Pai Media         T784-ABNF/A       1784 10/100 Mbps Ethernet Module         Vendor, All       Communication         Vendor, All       Communication |
| > | The window "Module Properties" appears $(\rightarrow \text{ screenshot})$ .                                                                               | Module Properties - ETHIP (ETHERNET-MODULE 1.1)      Type: ETHERNET-MODULE Genetic Ethernet Module                                                                                                    |
|   | Enter the data according to the following table:                                                                                                    | Vendor:     AlemBiadley       Parent:     ETHIP       Name:     Words       Description:     Example for wordwise data mid dipid reputs and outputs of AS-linuster 1(A)       Conne Format:     Data - INT       Address:     132 - 168 - 10 - 17       C Host Name:     Status Forput       Cancel     Cancel                                                                                                    |

#### ifm Supplementary device manual for interface Ethernet/IP for AS-i controllerE

#### Getting started

Connect Allen Bradley ControlLogix controller via Ethernet/IP

| Term                                    | Explanation                                                                                                    |  |  |
|-----------------------------------------|----------------------------------------------------------------------------------------------------|--|--|
| Name                                    | Name for the connected controllerE. The name is also used for the marking of variables in the RSLogix project.                                                            |  |  |
| Description                             | Optional description                                                                                                    |  |  |
| Comm Format                             | Select communication format from the list.<br>Recommended: "Data-INT", to have direct access to all data in the RSLogix project which are exchanged with the controllerE. |  |  |
|                                         | <b>IMPORTANT:</b> Subsequent changes to this setting are only possible by deleting the module and recreating it.                                                          |  |  |
| Address / Host Name                     | Enter the IP address of the controllerE                                                                                                    |  |  |
| Connection Parameters                   | For controllerE AC13x7:                                                                                                    |  |  |
|                                         | • [Input Assembly Instance] = 100,                                                                                                    |  |  |
|                                         | • [Output Assembly Instance] = 150,                                                                                                    |  |  |
|                                         | • [Configuration Assembly Instance] is not supported, however, the value must be > 0.                                                                                     |  |  |
|                                         | • [Configuration Size] = 0, nonetheless a data field of 400 bytes is created in the [Controller Tags].                                                                    |  |  |
|                                         | • For [Input Size] max. 500 bytes = 250 words are permissible                                                                                                    |  |  |
|                                         | • For [Output Size] max. 496 bytes = 248 words are permissible                                                                                                    |  |  |
| <ul> <li>Finish making entri</li> </ul> | es with [Finish >>]                                                                                                    |  |  |
| > Result display                        | Module-Defined      I/O Configuration      I/O [3] 1756-ENET/B ETHIP      I/O [3] ETHERNET-MODULE Words                                                                   |  |  |

## 4.4.5 Step 5: Connect the configuration PC to the ControlLogix CPU

Here, select the communication path for your application.

If the communication path is already set:

Skip step 5 and continue with Step 6 ( $\rightarrow$  page <u>24</u>).

| Click on the symbol [Who Active]:                                                                                                    | K I Compare                                                                                                    |                                                                     |
|----------------------------------------------------------------------------------------------------|----------------------------------------------------------------------------------------------------|---------------------------------------------------------------------|
| The window [Who Active] appears<br>(→ screenshot).<br>Select the right access path.<br>Adopt the setting with [Set Project Path].<br>Close the dialogue with [Close]. | Who Active     Retrict     Autobrows     Entrict      Autobrows     Entrict      Autobrows      Autobrows      Entrict      Autobrows      Entrict      Autobrows      Autobrows      Entrict      Autobrows      Autobrows      Autobrow | Go Online<br>Upload<br>Download<br>Update Firmware<br>Close<br>Help |
|                                                                                                    | Path: AB_DF1-1\1<br>Path in Project: onone>                                                                                                    | Set Project Path<br>Dear Project Parts                              |

Connect Allen Bradley ControlLogix controller via Ethernet/IP

## 4.4.6 Step 6: Download of the created configuration to the ControlLogix PLC

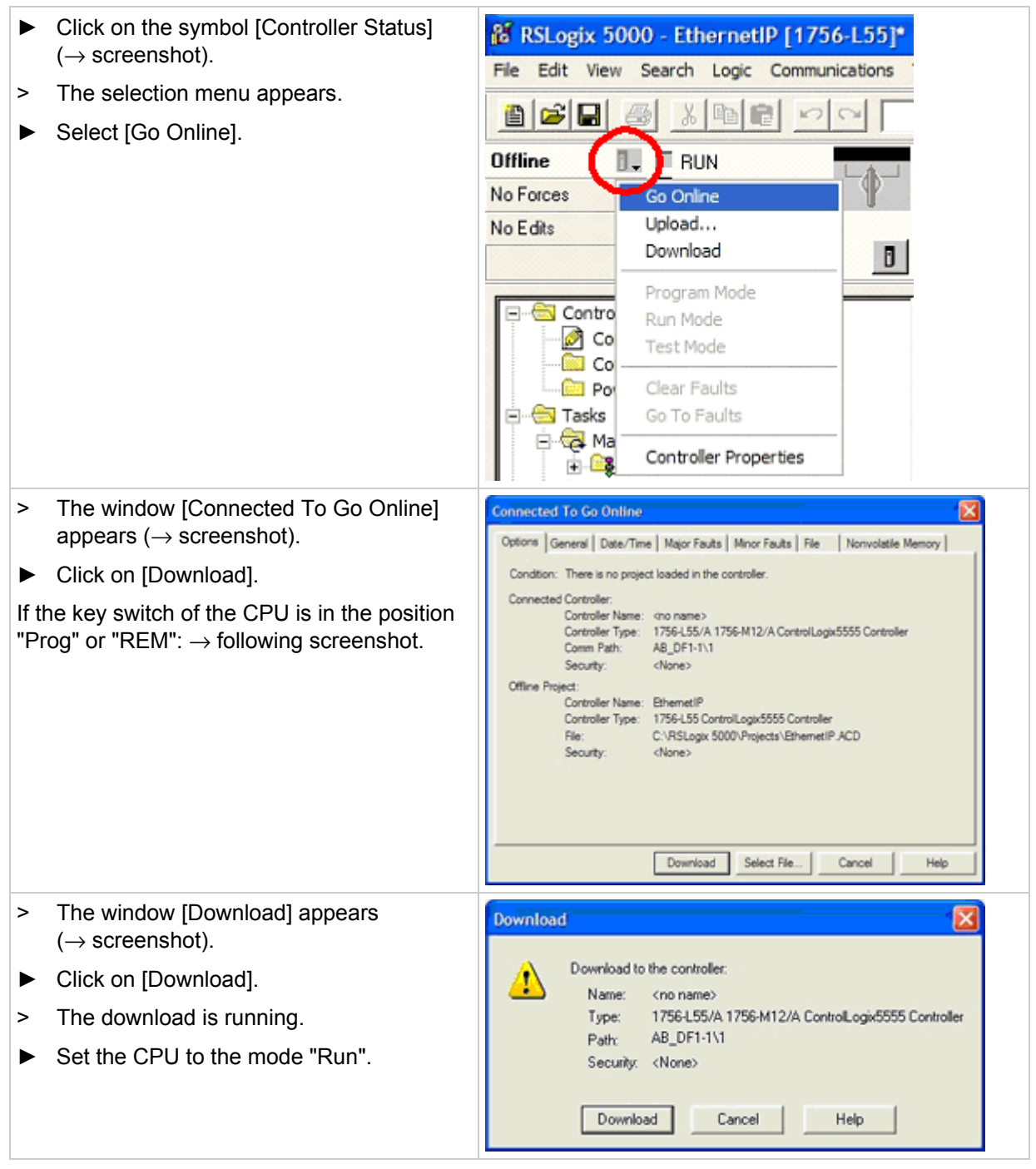

## 4.4.7 Step 7: Check the Ethernet connection

Can the connection between ControlLogix PLC and the controllerE be established?

No message appears in the status line [Module Fault]:
 ⇒ connection is ok
 A message appears in the status line [Module Fault]:
 ⇒ connection is not ok
 i Configuration is in the status line [Module Fault]:
 ⇒ connection is not ok

## 4.4.8 Step 8: check data exchange

Can ControlLogix PLC and controllerE data be exchanged?

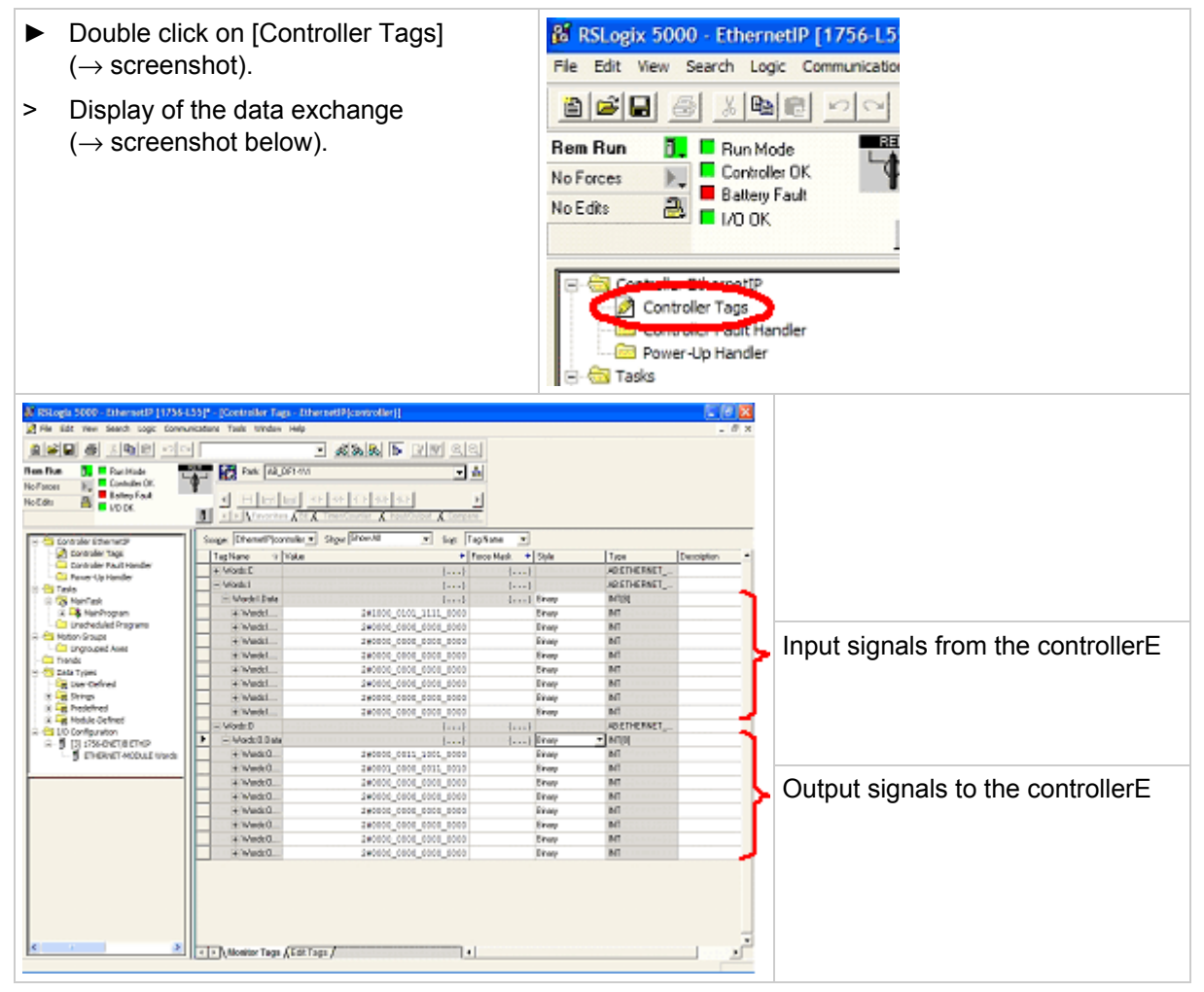

## 4.5 Connection to a Schneider PL7 PLC via Modbus/TCP

#### 4.5.1 Step 1: Start the software

Start the PL7 software on your computer!

### 4.5.2 Step 2: Create a new project

If there already is a project available to which a Modbus/TCP connection is to be added:

Skip step 2 and continue with Step 3 ( $\rightarrow$  page <u>27</u>).

| <ul> <li>Create a new project:<br/>Click on the symbol [New File]<br/>(→ screenshot)<br/>or:<br/>Menu [File] &gt; [New].</li> </ul>                                                        | File Tools PLC                                                                                                    |
|----------------------------------------------------------------------------------------------------|----------------------------------------------------------------------------------------------------|
| <ul> <li>&gt; The window [New] appears.</li> <li>&gt; Select CPU type,<br/>here: TSX Premium TSX 572623 V5.6<br/>(→ screenshot).</li> <li>&gt; Confirm the selection with [OK].</li> </ul> | None         Processor:         Menagy cards:           TSX 57153         V5.6         TSX 57233         V5.6           TSX 57233         V5.6         TSX 57233         V5.6           TSX 5733         V5.6         TSX 5733         V5.6           TSX 5733         V5.6         TSX 5733         V5.6           TSX 5732         V5.6         TSX 5733         V5.6           TSX 5732         V5.6         TSX 573423         V5.6           TSX 5734         V5.6         TSX 573424         TSX 573424           TSX 5734         V5.6         TSX 573424         TSX 573424           TSX 573424         V5.6         TSX 573424         TSX 573424           TSX 573424         V5.6         TSX 573424         TSX 573424           TSX 573424         V5.6         TSX 573424         TSX 573424           TSX 573424         V5.6         TSX 573424         TSX 573424           TSX 573424         TSX 573424         TSX 573424         TSX 573424           TSX 573424         TSX 573424         TSX 573424         TSX 573424           TSX 573424         TSX 573424         TSX 573424         TSX 573424           TSX 573424         TSX 573424         TSX 573424         TSX |

- > The new project is created.
- > The window [Application Browser] appears: ( $\rightarrow$  Step 3,  $\rightarrow$  page <u>27</u>)

#### Getting started

| 4.5 | .3 Step 3: Coi                                                                                                    | nfigure the Ethernet connection                                                                                                    |
|-----|----------------------------------------------------------------------------------------------------|----------------------------------------------------------------------------------------------------|
|     | Double click on [Hardware<br>Configuration]<br>(→ screenshot).                                                                   | PL7 Junior : <untitled>         Ple Edit Utities Vew Tools PLC D         Ple Edit Utities New Tools PLC D         Ple Edit Utities New Tools PLC D         Ple Edit Utiti</untitled> |
| >   | The window [Configuration]<br>is opened.<br>Double click on the<br>requested Ethernet<br>connection,<br>here: module "ETY PORT". | Configuration         TSX 572623 V5.6         P         P                                                                                                    |
| >   | The configuration window for<br>this module is opened                                                                            | TSX ETY PORT [RACK 0 POSITION 1]         Ovigenition         Ovigenition                                                                                                    |

- Enter the IP address of the module and the subnet mask in the frame [IP address configuration].
- ► Activate the option [IO Scanning] in the frame [Module utilities].
- > Access to the tab [IO Scanning] is enabled.

#### **Getting started**

- ► Click on the tab [IO Scanning].
- > The frame [IO Scanning] is opened:

| STATE TY PORT [RACK                                          | 0 POSITION 1]                   |                                           |
|--------------------------------------------------------------|---------------------------------|-------------------------------------------|
| Configuration                                                |                                 |                                           |
| - Designation: TCP/IP 10/100 MOD                             | DULE                            |                                           |
| Module IP address                                            |                                 | Module utilities                          |
| IP address S                                                 | ubnetwork mask Gateway address  | 🗹 ID Scanning 🔽 Global data               |
| 192 , 168 , 10 , 40                                          | 255,255,255,0 0,0,0             | Address server Bandwidth                  |
| Messaging ID Soann                                           | ning Address server SNMP Global | Day Bandwidth Bridge                      |
| C Falback to 0 C Falback to 0 C Maintain Scanned peripherals | Slow: Normal: Fast: Field Pol.  | Vite Ref.<br>From 100 to 123              |
| ID ID                                                        | rate master slave count master  | slave count                               |
| 2 192.168.10.2 1                                             | NORMAL - 16 0 8 11              | 6 1024 8 AC1307 digital signals Master 1A |
| 3                                                            | 100102                          |                                           |
| 4                                                            | NONE -                          |                                           |
|                                                              | NONE -                          |                                           |
| 6                                                            | ACAR -                          |                                           |
| 6                                                            | NONE V                          |                                           |
| 6<br>7<br>8                                                  |                                 |                                           |
| 5<br>6<br>7<br>8                                             | NONE - NONE - NONE -            |                                           |
| 5<br>6<br>7<br>8<br>4                                        |                                 | ×                                         |

In this example two configured connections are shown:

- to a controllerE AC1327 (item 2, marked) and
- to a controllerE AC1354 (item 1).
- Declare only the connection to the controllerE AC1327 in your configuration, using item 1 of the table.

| Frame / column    | Description                                                                                                    |                                                                                                    |
|-------------------|----------------------------------------------------------------------------------------------------|----------------------------------------------------------------------------------------------------|
| Input fall-back   | Here, the behaviour of the input signals when they are no longer updated is defined,<br>e.g. by "PLC in stop"<br>or by "interrupted fieldbus connection". |                                                                                                    |
|                   | Fallback to 0                                                                                                    | The input signals are reset.                                                                                 |
|                   | Maintain                                                                                                    | The input signals maintain their last status.                                                                |
| Scanning Settings | Here, the scanning intervals of the 3 given tasks are defined. The indication are in milliseconds.                                                        |                                                                                                    |
|                   | Fast                                                                                                    | The scanning interval is fixed to 10 ms.                                                                     |
|                   | Normal                                                                                                    | The scanning interval can be changed in the range of 30240 ms in increments of 15 ms.                        |
|                   | Slow                                                                                                    | The scanning interval can be changed in the range of 1501000 ms in increments of 50 ms.                      |
|                   | <b>NOTE:</b> The scanning interval of [Slow] must not be shorter than the scanning interval of [Normal].                                                  |                                                                                                    |
| Master %MW zones  | Here it is defined which ranges of the %MW memory range are to be used for the I/O data.                                                                  |                                                                                                    |
|                   | RD ref.                                                                                                    | Read reference = the start address in the %MW range, as from which the read input data are to be stored.     |
|                   | WR ref.                                                                                                    | Write reference = the start address in the %MW range as from which the output data to be written are stored. |

#### ifm Supplementary device manual for interface Ethernet/IP for AS-i controllerE

#### Getting started

Connection to a Schneider PL7 PLC via Modbus/TCP

| Frame / column  | Description                                                                                                    |
|-----------------|----------------------------------------------------------------------------------------------------|
| IP address      | IP addresses of the Ethernet units (here: controllerE) which are to be scanned by the Ethernet module.                                                                                                    |
| Unit ID         | The so-called Modbus slave address. For controllerE AC13x7: Unit ID = "1"                                                                                                    |
| Repetitive rate | Indication in which scanning interval the data are to be exchanged with the said Ethernet unit ( $\rightarrow$ Scanning Settings, above).<br>Possible setting values: None / Fast / Normal / Slow<br>When selecting [None] the indicated memory ranges are reserved for this unit, but there is no data exchange. |
| RD ref slave    | Modbus start address of the indicated Ethernet unit as from which the input data are to be read.                                                                                                    |
| RD count        | Length in words (16-bit information) which is to be read from the indicated Ethernet unit.                                                                                                    |
| WR ref. slave   | Modbus start address of the indicated Ethernet unit as from which the output data are to be written.                                                                                                    |
| WR count        | Length in words (16-bit information) which is to be written to the indicated Ethernet unit.                                                                                                    |

After all the necessary entries in the window [Configuration]:

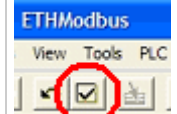

Click on the symbol [Confirm] to adopt the data.

## 4.5.4 Step 4: Project download to Schneider PLC

| ► Click on the symbol [Transfer]<br>(→ screenshot).                                                       | ) Options Window                                                                                                    |
|----------------------------------------------------------------------------------------------------|----------------------------------------------------------------------------------------------------|
| > The download of the project to the controller starts.                                                   |                                                                                                    |
| If the connection between configuration PC and Schneider PLC is ok:                                       | Transfer Program                                                                                                    |
| > The window [Transfer Program] appears.                                                                  | ○ PLC → PC                                                                                                    |
| ► Select the transfer direction [PC -> PLC].                                                              | IPE → PLC                                                                                                    |
| ► Click on [OK].                                                                                          | OK Cancel                                                                                                    |
| <ul> <li>Confirm the safety query.</li> </ul>                                                             |                                                                                                    |
| <ul> <li>The PLC must be stopped for this process (→ screenshot).</li> <li>Confirm with [Yes].</li> </ul> | Transfer Program       Image: Comparison of the plane plane pl |
| ► Click on the symbol [Connect]<br>(→ screenshot).                                                        | Window 2                                                                                                    |
| > The PL7 software changes to the online mode.                                                            |                                                                                                    |
| ► Click on the symbol [Run]<br>(→ screenshot).                                                            | Window 2                                                                                                    |
| <ul> <li>Confirm the safety query.</li> </ul>                                                             |                                                                                                    |
| > The PLC switches the mode from [Stop] to [Run].                                                         |                                                                                                    |

#### 4.5.5 Step 5: Check the established connection

- Open the configuration window ( $\rightarrow$  Step 2,  $\rightarrow$  page <u>26</u>).
- Change the entry in the selection list field from [Configuration] to [Debug].
- > The status of the defined connections is displayed in the box [IO Scanning] ( $\rightarrow$  screenshot). The connection is ok if the corresponding field in the table is green:

| TSX ETY PORT [RACK 0                           | POSITION 1]                        |                                                                                                    |                                                                    |  |  |
|------------------------------------------------|------------------------------------|----------------------------------------------------------------------------------------------------|--------------------------------------------------------------------|--|--|
| Designation: TCP/IP 10/100 MODULE Version: 3.1 |                                    |                                                                                                    |                                                                    |  |  |
| - Address information                          |                                    | Messages                                                                                                    | - XVAY station test                                                |  |  |
| Client/server MAC addres<br>P address          | s 00.80.F4.0210.AF                 | Open connections                                                                                               | Local address                                                      |  |  |
| IP addres     Subnetwork mas                   | s 192.168.10.40<br>k 255.255.255.0 | Non-authorized access                                                                                          | Station number 0                                                   |  |  |
| Gatevay addres                                 | s 0.0.0.0                          | Messages received                                                                                              | Receive response                                                   |  |  |
| Communication test Remote IP address Ping      | Time ms                            | Bandwidth Reset counters                                                                                       | ASCI C Hex.                                                        |  |  |
| Message traffic (msg./min)                     | 2000 msg/min                       | IO Scanning Not configured 16 1<br>Scanned 12 1<br>IO Scanning Unscanned 48 1<br>enabled Faulty or absent 64 1 | 1<br>1<br>1<br>1<br>1<br>1<br>1<br>1<br>1<br>1<br>1<br>1<br>1<br>1 |  |  |
| Min. 🚺 Avg. 🚺 Ma                               | x. Preset                          | Global data Not configured 16 16 16 16 16 16 16 16 16 16 16 16 16                                              | 1<br>1<br>1<br>1<br>1<br>1<br>1<br>1<br>1<br>1<br>1<br>1<br>1<br>1 |  |  |

## 5 Function

### Contents

| Data management                   | 32 |
|-----------------------------------|----|
| The Ethernet fieldbus interface   | 33 |
| Fhe fieldbus modules              | 37 |
| The file system of the web server | 60 |

Basic functions  $\rightarrow$  separate basic instructions of the device manual

## 5.1 Data management

The controllerE consists of different units:

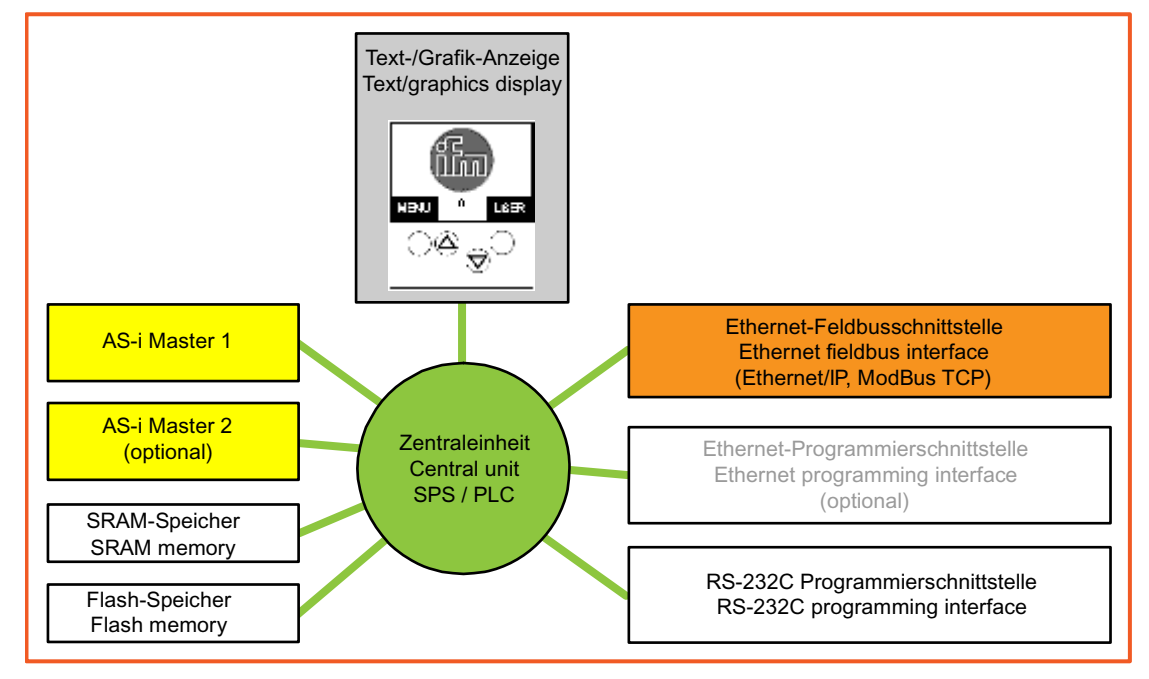

This manual exclusively describes the following subject:

• With the optional **Ethernet fieldbus interface**, (10/100 MBd, twisted pair, Ethernet/IP, Modbus TCP) the unit can be connected to other control systems.

## 5.2 The Ethernet fieldbus interface

The AS-i Ethernet controllerE contains a 10Mbit/100Mbit Ethernet fieldbus interface. Connection to Ethernet is made via a standard RJ45 Ethernet connection.

The data exchange between Ethernet fieldbus interface and the PLC function in the controllerE is carried out via a transfer memory (dual-ported RAM or short DPRAM) which contains maximum 512 bytes of input and output data respectively.

The following communication options are supported:

- Fieldbus protocol Modbus TCP (server),
- Fieldbus protocol Ethernet/IP (server),
- HTTP server,
- FTP Server,
- Telnet server,
- E-mail client (SMTP),
- IP access control

The following chapters explain the configuration steps for integration of the controllerE in an Ethernet network (protocols Ethernet/IP and Modbus TCP), sending of e-mails with the controllerE as well as use of the controllerE as web server in an intranet.

### 5.2.1 Connection of the hardware

The controllerE units AC1327 und AC1337 are equipped with RJ45 sockets for the connection of the units to the Ethernet.

Wiring diagram:

| contact | signal   | RJ45 socket |  |
|---------|----------|-------------|--|
| 1       | TD +     | 1 8         |  |
| 2       | TD –     |             |  |
| 3       | RD +     |             |  |
| 4       | not used |             |  |
| 5       | not used |             |  |
| 6       | RD –     |             |  |
| 7       | not used |             |  |
| 8       | not used |             |  |

As connection cable, common twisted pair Ethernet cables can be used. A cable of the category 5 or higher is required for a 100 Mbit Ethernet interface. The maximum Ethernet cable length between the controllerE and the next connected unit (e.g. PC, hub, switch or router) is max. 100 m.

To connect the controllerE to a hub, switch or router, so-called patch cables must be used.

In case of a direct connection of two end units – called point-to-point connection – a connection cable with crossed data wires – a so-called cross-over patch cable – must be used in the normal case. If one of the two units has an Ethernet interface with automatic detection of the connection, connection can also be made using a standard patch cable.

#### Sample application with patch cables

ControllerE as control unit and data server of light and air-conditioning technology in a network with 3 PC workstations:

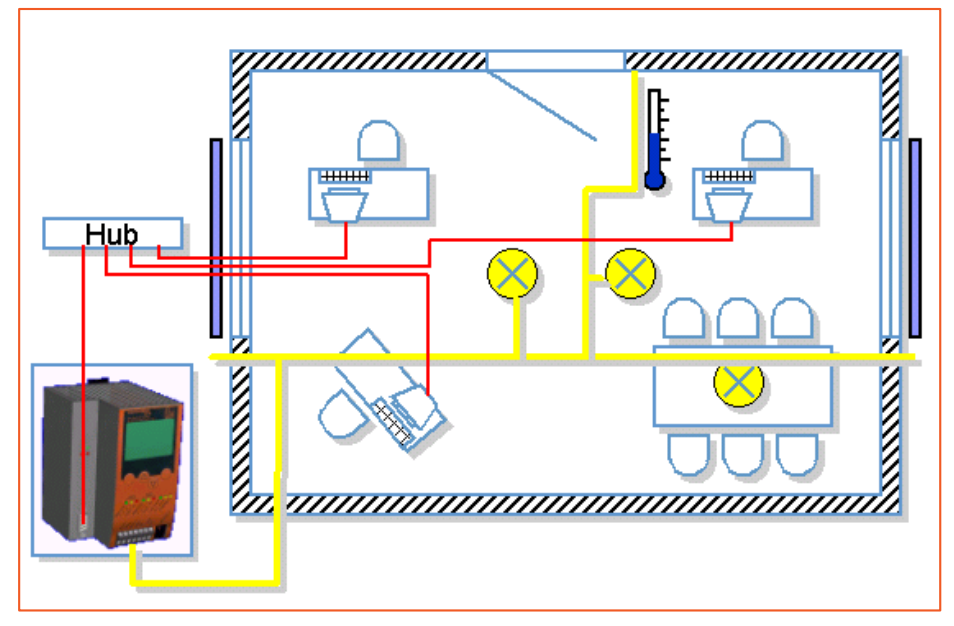

red wires: Ethernet/IP patch cable yellow wires: AS-Interface cable

#### Sample application with crossover cable

ControllerE as data server for visualisation on a PC implemented by means of an OPC server software and Modbus TCP with an Ethernet point-to-point connection.

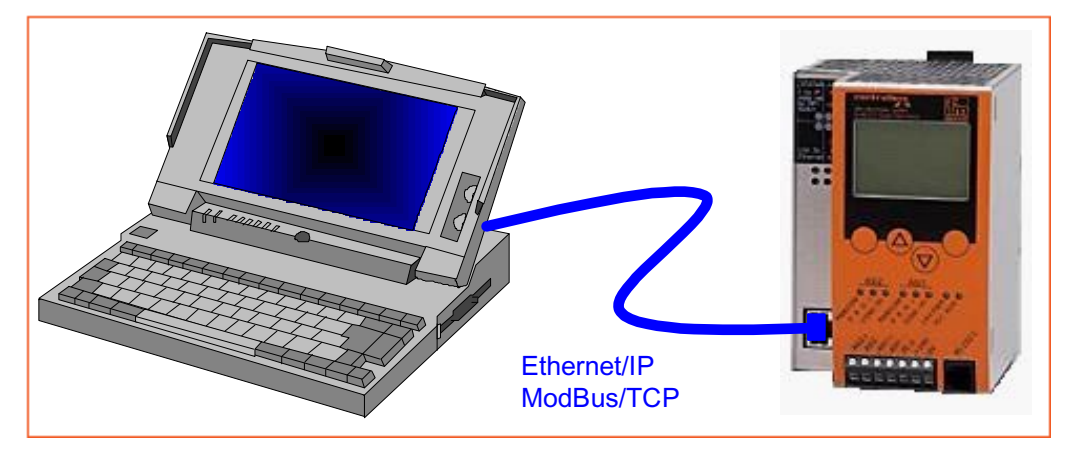

If the shown PC has an Ethernet interface with automatic detection of the connection, connection can also be made using a standard patch cable.

## 5.2.2 Protocols supported by the Ethernet fieldbus interface

The Ethernet fieldbus interface enables the connection of the actuator-sensor interface (AS-i) to a higher-level fieldbus system for the bidirectional exchange of data. The interface supports standard protocols such as:

- HTTP (HyperText Transfer Protocol),
- FTP (File Transfer Protocol),
- SMTP (Simple Mail Transfer Protocol),
- Telnet (**Tel**etype**Net**work)

as well as special protocols for industrial communication, such as:

- Ethernet/IP (Ethernet Industrial **P**rotocol), only server functionality according to Ethernet/IP specification group 2 and 3,
- Modbus TCP (Modbus Transmission Control Protocol), only server functionality according to Modbus TCP specification V1.0.

## 5.2.3 The dual-ported RAM

In order to understand the settings of the fieldbus interface it is important to understand the function of the dual-ported RAM. The dual-ported RAM, in the following called DP-RAM, is a memory range which constitutes the interface between the controllerE data and the data of the fieldbus interface. The DP-RAM consists of two different ranges:

- the so-called IN range which provides data from the controllerE to the fieldbus interface (controllerE output data),
- the so-called **OUT** range which provides data from the fieldbus interface to the controllerE (controllerE input data).

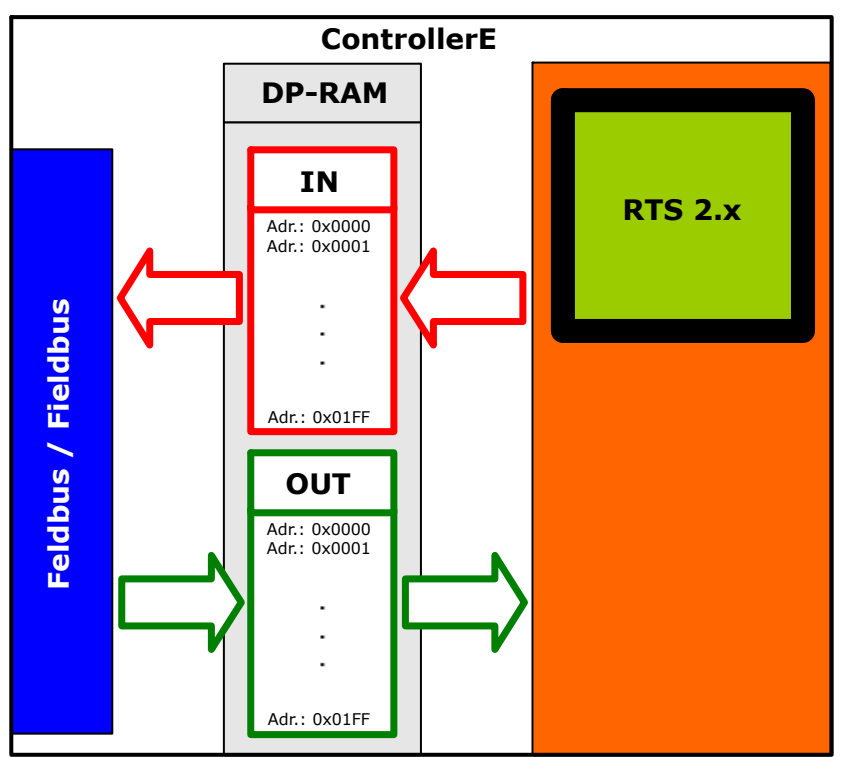

The following figure is supposed to illustrate the correlations of the data flow:

Both ranges have a size of 512 bytes respectively. Direct access to the addresses 0...511 (0x0000 to 0x01FF) in the IN range is always possible via the fieldbus interface. Access to addresses of the OUT range via the fieldbus interface always depends on the used type of access. The following table provides further information:

| Type of access                                                  | Start address of the<br>OUT range |
|-----------------------------------------------------------------|-----------------------------------|
| Host connection via Modbus TCP                                  | 1024                              |
| HTTP (HTML page with Javascript applet "ModbusTCPClient.class") | 512                               |
| SMPT client                                                     | 0                                 |
# 5.3 The fieldbus modules

As with all controllerE units with fieldbus interface, the information to be exchanged is subdivided into logical blocks: the so-called fieldbus modules - in the following called modules. These modules often have a variable size (data length). The contents, i.e. the data, of the modules depend on the type of information to be transmitted. The modules can be set, activated / deactivated in the user menu [Fieldbus Setup].

When activating modules with controllerE output data (data from the controllerE to the fieldbus interface), these data are consistently copied in their set lengths and in the sequence of the activated module numbers into the IN range of the DP-RAM.

The activation of modules with controllerE input data (data from the fieldbus interface to the controllerE) specifies how the data of the DP-RAM OUT range are to be interpreted by the controllere. Here, the sequence of the activated module numbers and the set length are decisive again.

The Ethernet controllerE units provide 19 modules. The following table gives a quick overview of the modules and the setting options.

| Module                                   | Direction of<br>data  | Possible settings | information about the setting values |                            |  |  |
|------------------------------------------|-----------------------|-------------------|--------------------------------------|----------------------------|--|--|
| Module 1: digital input master 1(A)      | $C \Rightarrow F$     | 016               | 0                                    | deactivated                |  |  |
| Module 2: digital output master 1(A)     | $C \Leftarrow F$      |                   | 116                                  | number of bytes            |  |  |
| Module 3: digital input master 2(A)      | $C \Rightarrow F$     |                   |                                      |                            |  |  |
| Module 4: digital output master 2(A)     | $C \Leftarrow F$      |                   |                                      |                            |  |  |
| Module 5: digital input master 1(B)      | $C \Rightarrow F$     |                   |                                      |                            |  |  |
| Module 6: digital output master 1(B)     | $C \Leftarrow F$      |                   |                                      |                            |  |  |
| Module 7: digital input master 2(B)      | $C \Rightarrow F$     |                   |                                      |                            |  |  |
| Module 8: digital output master 2(B)     | $C \Leftarrow F$      |                   |                                      |                            |  |  |
| Module 9: analogue multiplexed input     | C ⇔ F                 | 0 / 1             | 0                                    | deactivated                |  |  |
| Module 10: analogue multiplexed output   | C ⇔ F                 |                   | 1                                    | activated                  |  |  |
| Module 11: fieldbus data command channel | C ⇔ F                 |                   |                                      |                            |  |  |
| Module 12: fieldbus data PLC input       | $C \Leftarrow F$      | 0128              | 0                                    | deactivated                |  |  |
| Module 13: fieldbus data PLC output      | $C \Rightarrow F$     |                   | 1128                                 | number of bytes            |  |  |
| Module 14: analogue input master 1       | $C \Rightarrow F$     | 015               | 0                                    | deactivated                |  |  |
| Module 15: analogue output master 1      | $C \Leftarrow F$      |                   | 115                                  | 4 words analogue data      |  |  |
| Module 16: analogue input master 2       | $C \Rightarrow F$     |                   |                                      | respectively               |  |  |
| Module 17: analogue output master 2      | $C \Leftarrow F$      |                   |                                      |                            |  |  |
| Module 18: fieldbus data diagnosis       | $C \Rightarrow F$     | 0/1/2             | 0                                    | deactivated                |  |  |
|                                          |                       |                   | 1                                    | activated for master 1     |  |  |
|                                          |                       |                   | 2                                    | activated for master 1 + 2 |  |  |
| Module 19: host command channel          | $C \Leftrightarrow F$ | 0/1/2             | 0                                    | deactivated                |  |  |
|                                          |                       |                   | 1                                    | activated (5 words)        |  |  |
|                                          |                       |                   | 2                                    | activated (18 words)       |  |  |

| $C \Rrightarrow F$    | Data from controllerE to fieldbus interface (controllerE output data)          |
|-----------------------|--------------------------------------------------------------------------------|
| $C \Leftarrow F$      | Data from fieldbus interface to controllerE (controllerE input data)           |
| $C \Leftrightarrow F$ | Bidirectional data (controllerE output data as well as controllerE input data) |

# 5.3.1 Module 1: digital input master 1(A)

| Data content        | Binary                                                | Binary input data of the digital single or A slaves of the AS-i master 1                                                                                                    |                           |                                              |                               |                                 |                                  |                    |                    |                    |                      |                    |
|---------------------|-------------------------------------------------------|----------------------------------------------------------------------------------------------------|---------------------------|----------------------------------------------|-------------------------------|---------------------------------|----------------------------------|--------------------|--------------------|--------------------|----------------------|--------------------|
| Direction of data   | Data fro                                              | Data from the controllerE to the fieldbus interface                                                                                                    |                           |                                              |                               |                                 |                                  |                    |                    |                    |                      |                    |
| Module settings     | Value r                                               | alue range: 016 [bytes]                                                                                                    |                           |                                              |                               |                                 |                                  |                    |                    |                    |                      |                    |
|                     | 0 = mo                                                | dule is deactivated                                                                                                    |                           |                                              |                               |                                 |                                  |                    |                    |                    |                      |                    |
|                     | 116 :                                                 | = module is activated                                                                                                    | (det                      | ails $\rightarrow$ 0                         | data in                       | terpret                         | ation)                           |                    |                    |                    |                      |                    |
| Data interpretation | In each<br>the data<br>Therefo<br>input sl            | In each transmitted byte, the digital signals of 2 AS-i slaves can be transmitted. The position of the data in this memory range depends on the AS-i address of the corresponding slave. Therefore the value to be set is based on the highest AS-i slave address of the used digital input slaves and not on the number of used slaves. |                           |                                              |                               |                                 |                                  |                    |                    | sition of<br>gital |                      |                    |
|                     | The foll<br>that the<br>the trar                      | lowing table shows the AS-i slave address<br>nsmission of status in                                                                                                    | ne all<br>0 is r<br>Iform | ocation<br>not avai<br>ation of              | of AS<br>lable for<br>the As  | -i slave<br>or cycli<br>S-i mas | addres<br>cal data<br>ster.      | sses to<br>a excha | the mo<br>ange, th | odule s<br>nis ran | settings<br>ge is us | . Given<br>sed for |
|                     |                                                       | Setting value [by                                                                                                    | te]                       |                                              |                               | AS-                             | i slave                          | addre              | sses               |                    |                      |                    |
|                     |                                                       | 1                                                                                                    |                           | 0                                            | (status                       | maste                           | er)                              |                    |                    | 1                  |                      | _                  |
|                     |                                                       | 2                                                                                                    |                           |                                              |                               | 2                               |                                  |                    | :                  | 3                  |                      | _                  |
|                     |                                                       | 3                                                                                                    |                           |                                              |                               | 4                               |                                  |                    |                    | 5                  |                      | _                  |
|                     |                                                       | 4                                                                                                    |                           |                                              |                               | 6                               |                                  |                    |                    | 7                  |                      | _                  |
|                     |                                                       | 5                                                                                                    |                           |                                              |                               | 8                               |                                  |                    | 9                  |                    |                      | -                  |
|                     |                                                       | 6                                                                                                    |                           |                                              | 1                             | 0                               |                                  |                    | 1                  | 1                  |                      | _                  |
|                     |                                                       | 7 12 13                                                                                                    |                           |                                              |                               |                                 |                                  |                    | -                  |                    |                      |                    |
|                     | 8 14 15                                               |                                                                                                    |                           |                                              |                               |                                 |                                  | -                  |                    |                    |                      |                    |
|                     |                                                       | 9 16 17                                                                                                    |                           |                                              |                               |                                 |                                  |                    |                    | -                  |                      |                    |
|                     |                                                       | 10                                                                                                    |                           |                                              | 1                             | 8                               |                                  |                    | 1                  | 9                  |                      | -                  |
|                     |                                                       | 11                                                                                                    |                           |                                              | 2                             | 20                              |                                  |                    | 2                  | 21                 |                      | -                  |
|                     |                                                       | 12                                                                                                    |                           |                                              | 2                             | 2                               |                                  |                    | 2                  | 23                 |                      | -                  |
|                     | <b>13</b> 24 25                                       |                                                                                                    |                           |                                              |                               |                                 |                                  | -                  |                    |                    |                      |                    |
|                     |                                                       |                                                                                                    |                           |                                              |                               |                                 |                                  |                    |                    |                    |                      |                    |
|                     | <b>16</b> 30 31                                       |                                                                                                    |                           |                                              |                               |                                 | -                                |                    |                    |                    |                      |                    |
|                     | $\begin{array}{c ccccccccccccccccccccccccccccccccccc$ |                                                                                                    |                           |                                              |                               |                                 |                                  |                    |                    |                    |                      |                    |
|                     |                                                       |                                                                                                    |                           |                                              |                               |                                 |                                  |                    |                    |                    |                      |                    |
|                     | Status information AS-i master                        |                                                                                                    |                           |                                              |                               |                                 |                                  |                    |                    |                    |                      |                    |
|                     |                                                       | Bit 7                                                                                                    | Bit 6 Bit 5               |                                              |                               | Bit 5                           | 5 Bit 4                          |                    |                    |                    |                      |                    |
|                     |                                                       | reserved                                                                                                    | cc<br>errc<br>cir<br>vol  | onfigura<br>or in the<br>cuit or<br>tage too | tion<br>AS-i<br>AS-i<br>o low | AS<br>offlin                    | -i maste<br>ie (AS-i<br>invalid) | er is<br>data      | perip<br>the       | heral f<br>AS-i c  | fault in<br>ircuit   |                    |

| Task 1:   | The digital input signals of the AS-i slaves 13 are to be transmitted. To which value must module 1 be set at least?                                                                                                    |
|-----------|----------------------------------------------------------------------------------------------------|
| Solution: | The highest used AS-i slave address is 3. According to the table, the data of the AS-i slave 3 are stored in byte 2 of the module. Therefore, module 1 must be at least set to the value 2.                                                                              |
| Task 2:   | The digital input signals of the AS-i slaves 2, 13 and 28 are to be transmitted. To which value must module 1 be set at least? Where can the data of slave 13 be found?                                                                                                  |
| Solution: | The highest used AS-i slave address is 28. According to the table, the data of the AS-i slave 28 <b>are stored in byte 15</b> of the module. Therefore, module 1 must be at least set to the value <b>15</b> . The data of slave 13 are stored in byte 7 in the bits 03. |

### Examples for module 1:

# 5.3.2 Module 2: digital output master 1(A)

| Data content        | Binary                                  | Binary output data of the digital single or A slaves of AS-i master 1                               |                                     |                                             |                                         |                                       |                                 |                              |                              |                              |                                |                    |
|---------------------|-----------------------------------------|----------------------------------------------------------------------------------------------------|-------------------------------------|---------------------------------------------|-----------------------------------------|---------------------------------------|---------------------------------|------------------------------|------------------------------|------------------------------|--------------------------------|--------------------|
| Direction of data   | Data fr                                 | ata from the fieldbus interface to the controllerE                                                  |                                     |                                             |                                         |                                       |                                 |                              |                              |                              |                                |                    |
| Module settings     | Value r<br>0 = mo                       | alue range: 016 [bytes]<br>= module is deactivated                                                  |                                     |                                             |                                         |                                       |                                 |                              |                              |                              |                                |                    |
|                     | 116 :                                   | = module is activated                                                                               | l (det                              | ails $\rightarrow$ c                        | lata in                                 | terpret                               | ation)                          |                              |                              |                              |                                |                    |
| Data interpretation | In each<br>the dat<br>Therefo<br>output | n transmitted byte, the<br>a in this memory rang<br>ore the value to be se<br>slaves and not on the | e digi<br>ge de<br>et is t<br>e nun | ital signa<br>epends<br>based of<br>nber of | als of 2<br>on the<br>n the h<br>used s | 2 AS-i<br>AS-i a<br>highest<br>laves. | slaves o<br>ddress<br>AS-i sl   | can be<br>of the<br>ave ad   | transm<br>corresp<br>dress o | itted.<br>onding<br>of the u | The pos<br>g slave<br>ised dig | sition of<br>gital |
|                     | The fol<br>that the<br>the trar         | lowing table shows the AS-i slave address as mission of control b                                   | ne all<br>0 is r<br>bits w          | ocation<br>not avail<br>/hich are           | of AS<br>able fo<br>e valid             | -i slave<br>or cycli<br>for bot       | e addres<br>cal data<br>th AS-i | sses to<br>a excha<br>master | the mo<br>ange, th<br>s.     | odule s<br>nis ran           | ettings<br>ge is us            | . Given<br>sed for |
|                     |                                         | Setting value [by                                                                                   | te]                                 |                                             |                                         | AS-                                   | i slave                         | addres                       | sses                         |                              |                                |                    |
|                     |                                         | 1                                                                                                   |                                     | (                                           | ) (cont                                 | rol bits                              | )                               |                              | 1                            | 1                            |                                |                    |
|                     |                                         | 2                                                                                                   |                                     |                                             | :                                       | 2                                     |                                 |                              | 3                            | 3                            |                                |                    |
|                     |                                         | 3                                                                                                   |                                     |                                             |                                         | 4                                     |                                 |                              | 5                            | 5                            |                                | _                  |
|                     |                                         | 4                                                                                                   |                                     | 6                                           |                                         |                                       | 7                               |                              |                              | _                            |                                |                    |
|                     |                                         | 5                                                                                                   |                                     |                                             |                                         | 3                                     |                                 |                              | ę                            | 9                            |                                | _                  |
|                     |                                         | 6                                                                                                   |                                     | 10                                          |                                         |                                       | 11                              |                              |                              | -                            |                                |                    |
|                     |                                         | 12                                                                                                  |                                     |                                             |                                         | 13                                    |                                 |                              | _                            |                              |                                |                    |
|                     | 8 14 15                                 |                                                                                                    |                                     |                                             |                                         |                                       |                                 | -                            |                              |                              |                                |                    |
|                     |                                         | <b>9</b> 16 17                                                                                      |                                     |                                             |                                         |                                       |                                 |                              |                              |                              |                                |                    |
|                     |                                         | 10                                                                                                  |                                     |                                             | 1                                       | 8                                     |                                 |                              | 1                            | 9<br>1                       |                                | -                  |
|                     |                                         | 11                                                                                                  |                                     |                                             | 2                                       | 0                                     |                                 |                              | 2                            | ן<br>י                       |                                | -                  |
|                     |                                         | 12                                                                                                  |                                     |                                             | 2                                       | .Z                                    |                                 |                              | 2                            | ა<br>ნ                       |                                | -                  |
|                     | <b>13 24 25 14 26 27</b>                |                                                                                                    |                                     |                                             |                                         |                                       | -                               |                              |                              |                              |                                |                    |
|                     | <b>15</b> 28 29                         |                                                                                                    |                                     |                                             |                                         |                                       |                                 |                              |                              |                              |                                |                    |
|                     | <b>16</b> 30 31                         |                                                                                                    |                                     |                                             |                                         |                                       |                                 |                              |                              |                              |                                |                    |
|                     |                                         | Bit ⇒                                                                                               |                                     | 7                                           | 6                                       | 5                                     | 4                               | 3                            | 2                            | 1                            | 0                              |                    |
|                     |                                         |                                                                                                    |                                     |                                             |                                         |                                       |                                 |                              |                              |                              |                                |                    |
|                     | Control bits AS-i master 1 + 2          |                                                                                                    |                                     |                                             |                                         |                                       |                                 |                              |                              |                              |                                |                    |
|                     |                                         | Bit /                                                                                               |                                     | BIT 6                                       | -                                       |                                       | BIT 5                           |                              | 4                            | BIT 4                        | 6 41                           |                    |
|                     |                                         | reserved                                                                                            |                                     | reserve                                     | a                                       | reset<br>diao                         | or the s<br>gnostic             | data                         | store                        | d diag<br>data               | nostic                         |                    |

| Task 1:   | The digital output signals of the AS-i slaves 1 and 2 are to be transmitted. To which value must module 2 be set ?                                                                                         |
|-----------|----------------------------------------------------------------------------------------------------|
| Solution: | The highest used AS-i slave address is 2. According to the table, the data of the AS-i slave 2 are stored <b>in byte 2</b> of the module. Therefore, module 2 must be at least set to the value <b>2</b> . |
| Task 2:   | The digital output signals of the AS-i slaves 5, 17 and 30 are to be transmitted. To which value must module 2 be set ?                                                                                    |
| Solution: | The highest used AS-i slave address is 30. According to the table, the data of the AS-i slave 30 are stored in byte 16 of the module. Therefore, module 2 must be set to the value 16.                     |

#### Examples for module 2:

# 5.3.3 Module 3: digital input master 2(A)

| Data content        | Binary input data of the digital single or A slave of AS-i master 2                                                            |
|---------------------|----------------------------------------------------------------------------------------------------|
| Direction of data   | Data from the controllerE to the fieldbus interface                                                                            |
| Module settings     | Value range: 016 [bytes]<br>0 = module is deactivated<br>$116 = module is activated (details \rightarrow data interpretation)$ |
| Data interpretation | $\rightarrow$ Module 1: digital input master 1(A) ( $\rightarrow$ page <u>38</u> )                                             |

# 5.3.4 Module 4: digital output master 2(A)

| Data content        | Binary output data of the digital single or A slaves of AS-i master 2                                                                                                    |
|---------------------|----------------------------------------------------------------------------------------------------|
| Direction of data   | Data from the fieldbus interface to the controllerE                                                                                                    |
| Module settings     | Value range: 016 [bytes]<br>0 = module is deactivated<br>116 = module is activated (details $\rightarrow$ data interpretation)                                                                                                    |
| Data interpretation | $\rightarrow$ Module 2: digital output master 1(A) ( $\rightarrow$ page <u>40</u> ), however the control information in the range of the AS-i slave address 0 is not used in module 4. Switching to the stored diagnostic data and reset of the stored diagnostic data must therefore also be carried out via the control bits in module 2 for AS-i master 2. |

# 5.3.5 Module 5: digital input master 1(B)

| Data content        | Binary                                    | Binary input data of the digital B slaves of AS-i master 1.                                                                                                    |                                       |                                |      |  |  |  |  |  |
|---------------------|-------------------------------------------|----------------------------------------------------------------------------------------------------|---------------------------------------|--------------------------------|------|--|--|--|--|--|
| Direction of data   | Data fro                                  | Data from the controllerE to the fieldbus interface                                                                                                    |                                       |                                |      |  |  |  |  |  |
| Module settings     | Value r                                   | /alue range: 016 [bytes]                                                                                                    |                                       |                                |      |  |  |  |  |  |
|                     | 0 = mo                                    | dule is deactivated                                                                                                    |                                       |                                |      |  |  |  |  |  |
|                     | 116 =                                     | = module is activated (detai                                                                                                    | ls $\rightarrow$ data interpretation) |                                |      |  |  |  |  |  |
| Data interpretation | In each<br>the data<br>Therefor<br>slaves | In each transmitted byte, the digital signals of 2 AS-i slaves can be transmitted. The position of the data in this memory range depends on the AS-i address of the corresponding slave. Therefore the value to be set is based on the highest AS-i slave address of the used digital input slaves and not on the number of used slaves. |                                       |                                |      |  |  |  |  |  |
|                     | range c                                   | of the AS-i slave address 0 i                                                                                                    | is not used.                          | es to the module settings. The | uala |  |  |  |  |  |
|                     |                                           | Setting value [byte]                                                                                                    | AS-i slave                            | addresses                      |      |  |  |  |  |  |
|                     |                                           | 1                                                                                                    | 0                                     | 1                              |      |  |  |  |  |  |
|                     |                                           | 2                                                                                                    | 2                                     | 3                              |      |  |  |  |  |  |
|                     |                                           | 3                                                                                                    | 4                                     | 5                              |      |  |  |  |  |  |
|                     |                                           | 4                                                                                                    | 6                                     | 7                              |      |  |  |  |  |  |
|                     |                                           | 5                                                                                                    | 8                                     | 9                              |      |  |  |  |  |  |
|                     |                                           | 6                                                                                                    | 10                                    | 11                             |      |  |  |  |  |  |
|                     |                                           | 7                                                                                                    | 12                                    | 13                             |      |  |  |  |  |  |
|                     |                                           | 8                                                                                                    | 14                                    | 15                             |      |  |  |  |  |  |
|                     |                                           | 9                                                                                                    | 16                                    | 17                             |      |  |  |  |  |  |
|                     |                                           | 10                                                                                                    | 18                                    | 19                             |      |  |  |  |  |  |
|                     |                                           | <b>11</b> 20 21                                                                                                    |                                       |                                |      |  |  |  |  |  |
|                     | <b>12</b> 22 23                           |                                                                                                    |                                       |                                |      |  |  |  |  |  |
|                     | 13 24 25                                  |                                                                                                    |                                       |                                |      |  |  |  |  |  |
|                     | 14 26 27                                  |                                                                                                    |                                       |                                |      |  |  |  |  |  |
|                     | <b>15</b> 28 29                           |                                                                                                    |                                       |                                |      |  |  |  |  |  |
|                     | <b>16</b> 30 31                           |                                                                                                    |                                       |                                |      |  |  |  |  |  |
|                     |                                           | Bit⇒                                                                                                    | 7 6 5 4                               | 3 2 1 0                        |      |  |  |  |  |  |
|                     | ļ                                         |                                                                                                    |                                       |                                |      |  |  |  |  |  |
| Examples            | $\rightarrow Mod$                         | ule 1: digital input master 1                                                                                                    | (A) (→ page <u>38</u> )               |                                |      |  |  |  |  |  |

# 5.3.6 Module 6: digital output master 1(B)

| Data content        | Binary                                     | Binary output data of the digital B slaves of AS-i master 1                                                                                                    |                                             |                                     |  |  |  |  |  |
|---------------------|--------------------------------------------|----------------------------------------------------------------------------------------------------|---------------------------------------------|-------------------------------------|--|--|--|--|--|
| Direction of data   | Data fro                                   | ata from the fieldbus interface to the controllerE                                                                                                    |                                             |                                     |  |  |  |  |  |
| Module settings     | Value r                                    | /alue range: 016 [bytes]                                                                                                    |                                             |                                     |  |  |  |  |  |
|                     | 0 = mo                                     | dule is deactivated                                                                                                    |                                             |                                     |  |  |  |  |  |
|                     | 116 =                                      | = module is activated (detai                                                                                                    | ls $\rightarrow$ data interpretation)       |                                     |  |  |  |  |  |
| Data interpretation | In each<br>the data<br>Therefo<br>output s | n each transmitted byte, the digital signals of 2 AS-i slaves can be transmitted. The position of<br>the data in this memory range depends on the AS-i address of the corresponding slave. Therefore the value to be set is based on the highest AS-i slave address of the used digital<br>butput slaves and not on the number of used slaves. |                                             |                                     |  |  |  |  |  |
|                     | The foll range c                           | owing table shows the alloo<br>of the AS-i slave address 0 i                                                                                                    | cation of AS-i slave address<br>s not used. | es to the module settings. The data |  |  |  |  |  |
|                     |                                            | Setting value [byte]                                                                                                    | AS-i slave                                  | addresses                           |  |  |  |  |  |
|                     |                                            | 1                                                                                                    | 0                                           | 1                                   |  |  |  |  |  |
|                     |                                            | 2                                                                                                    | 2                                           | 3                                   |  |  |  |  |  |
|                     |                                            | 3                                                                                                    | 4                                           | 5                                   |  |  |  |  |  |
|                     |                                            | 4                                                                                                    | 6                                           | 7                                   |  |  |  |  |  |
|                     |                                            | 5                                                                                                    | 8                                           | 9                                   |  |  |  |  |  |
|                     |                                            | 6                                                                                                    | 11                                          |                                     |  |  |  |  |  |
|                     |                                            | 7                                                                                                    | 12                                          | 13                                  |  |  |  |  |  |
|                     |                                            | 8                                                                                                    | 14                                          | 15                                  |  |  |  |  |  |
|                     |                                            | 9                                                                                                    | 16                                          | 17                                  |  |  |  |  |  |
|                     |                                            | 10                                                                                                    | 18                                          | 19                                  |  |  |  |  |  |
|                     | <b>11</b> 20 21                            |                                                                                                    |                                             |                                     |  |  |  |  |  |
|                     | <b>12</b> 22 23                            |                                                                                                    |                                             |                                     |  |  |  |  |  |
|                     | 13 24 25                                   |                                                                                                    |                                             |                                     |  |  |  |  |  |
|                     | <b>14</b> 26 27                            |                                                                                                    |                                             |                                     |  |  |  |  |  |
|                     | <b>15</b> 28 29                            |                                                                                                    |                                             |                                     |  |  |  |  |  |
|                     |                                            | <b>16</b> 30 31                                                                                                    |                                             |                                     |  |  |  |  |  |
|                     |                                            | Bit ⇒                                                                                                    | 7 6 5 4                                     | 3 2 1 0                             |  |  |  |  |  |
| Examples            | $\rightarrow Mod$                          | ule 2: digital output master                                                                                                    | 1(A) (→ page <u>40</u> )                    |                                     |  |  |  |  |  |

## 5.3.7 Module 7: digital input master 2(B)

| Data content        | Binary input data of the digital B slaves of AS-i master 2                         |
|---------------------|------------------------------------------------------------------------------------|
| Direction of data   | Data from the controllerE to the fieldbus interface                                |
| Module settings     | Value range: 016 [bytes]                                                           |
|                     | 0 = module is deactivated                                                          |
|                     | 116 = module is activated (details $\rightarrow$ data interpretation)              |
| Data interpretation | $\rightarrow$ Module 5: digital input master 1(B) ( $\rightarrow$ page <u>42</u> ) |

## 5.3.8 Module 8: digital output master 2(B)

| Data content        | Binary output data of the digital B slaves of AS-i master 2           |
|---------------------|-----------------------------------------------------------------------|
| Direction of data   | Data from the fieldbus interface to the controllerE                   |
| Module settings     | Value range: 016 [bytes]                                              |
|                     | 0 = module is deactivated                                             |
|                     | 116 = module is activated (details $\rightarrow$ data interpretation) |
| Data interpretation | $\rightarrow$ Module 6: digital output master 1(B) (On page 43)       |

## 5.3.9 Additional notes on the modules 1...8

If the transmission of the data between controllerE and the host application is carried out word-byword, the data are shown as follows \*):

| Host data         |          | Data of the AS-i slave addresses |       |      |          |      |      |          |      |          |      |          |          |         |      |   |  |
|-------------------|----------|----------------------------------|-------|------|----------|------|------|----------|------|----------|------|----------|----------|---------|------|---|--|
| Word <sub>n</sub> |          | (Slav                            | /e 0) |      |          | Slav | ve 1 |          |      | Slav     | ve 2 |          | Slave 3  |         |      |   |  |
| Word n+1          |          | Slav                             | /e 4  |      | Slave 5  |      |      |          |      | Slav     | ve 6 |          |          | Slave 7 |      |   |  |
| Word n+2          |          |                                  | Slav  | ve 9 |          |      | Slav | e 10     |      | Slave 11 |      |          |          |         |      |   |  |
| Word n+3          |          | Slav                             | e 12  |      |          | Slav | e 13 |          |      | Slav     | e 14 |          | Slave 15 |         |      |   |  |
| Word n+4          |          | Slav                             | e 16  |      | Slave 17 |      |      |          |      | Slav     | e 18 |          |          | Slav    | e 19 |   |  |
| Word n+5          |          | Slav                             | e 20  |      | Slave 21 |      |      | Slave 22 |      |          |      | Slave 23 |          |         |      |   |  |
| Word n+6          |          | Slav                             | e 24  |      | Slave 25 |      |      |          | Slav | e 26     |      | Slave 27 |          |         |      |   |  |
| Word n+7          | Slave 28 |                                  |       |      | Slave 29 |      |      |          |      | Slav     | e 30 |          | Slave 31 |         |      |   |  |
| Bit⇒              | 15       | 14                               | 13    | 12   | 11       | 10   | 9    | 8        | 7    | 6        | 5    | 4        | 3        | 2       | 1    | 0 |  |

\*) correct setting of the byte order in the configuration file  $\verb"ifm.cfg"$  provided

 $\rightarrow$  chapter The general configuration file ifm.cfg (  $\rightarrow$  page  $\underline{64})$ 

It is recommended not to set the setting values of the modules 1...8 to uneven values in case of wordby-word data transfer between the controllerE and the host application, because this might result in byte offsets in following modules ( $\rightarrow$  following example):

#### Example:

setting value module 1 = 3  $\rightarrow$  3 bytes digital input data of AS-i master 1

setting value module 14 = 1

```
\rightarrow 4 bytes digital input data of AS-i master 1
```

#### The fieldbus modules

#### This results in the following division of data:

| bad example: |    |                                                          |         |         |         |        |   |   |                              |    |                              |      |         |   |   |   |  |  |  |
|--------------|----|----------------------------------------------------------|---------|---------|---------|--------|---|---|------------------------------|----|------------------------------|------|---------|---|---|---|--|--|--|
| Host data    |    | Data of the AS-i slave addresses                         |         |         |         |        |   |   |                              |    |                              |      |         |   |   |   |  |  |  |
| Word n       |    | (Slave 0) Slave 1 Slave 2 S                              |         |         |         |        |   |   |                              |    |                              | Slav | Slave 3 |   |   |   |  |  |  |
| Word n+1     |    | Slave 4 Slave 5                                          |         |         |         |        |   |   |                              |    | analogue value 1 (high byte) |      |         |   |   |   |  |  |  |
| Word n+2     |    | analogue value 1 (low byte)                              |         |         |         |        |   |   |                              |    | analogue value 2 (high byte) |      |         |   |   |   |  |  |  |
| Word n+3     |    | a                                                        | inalogi | ie valu | e 2 (lo | w byte | ) |   | analogue value 3 (high byte) |    |                              |      |         |   |   |   |  |  |  |
| Word n+4     |    | analogue value 3 (low byte) analogue value 4 (high byte) |         |         |         |        |   |   |                              | e) |                              |      |         |   |   |   |  |  |  |
| Word n+5     |    | а                                                        | inalogi | ie valu | e 4 (lo | w byte | ) |   |                              |    |                              |      |         |   |   |   |  |  |  |
| Bit⇒         | 15 | 14                                                       | 13      | 12      | 11      | 10     | 9 | 8 | 7                            | 6  | 5                            | 4    | 3       | 2 | 1 | 0 |  |  |  |

As you can see in the table above, the uneven setting value of module 1 caused the analogue values to be "torn apart".

If the setting value of module 1 is changed from "3" to "4", you are given a more clear data view ( $\rightarrow$  table below). Now, direct access to the analogue data in the host application is possible:

|           | Good example: |                                                           |    |    |    |    |    |         |         |    |   |   |      |   |   |   |
|-----------|---------------|-----------------------------------------------------------|----|----|----|----|----|---------|---------|----|---|---|------|---|---|---|
| Host data |               | Data of the AS-i slave addresses                          |    |    |    |    |    |         |         |    |   |   |      |   |   |   |
| Word n    |               | (Slave 0)         Slave 1         Slave 2         Slave 3 |    |    |    |    |    |         |         |    |   |   | ve 3 |   |   |   |
| Word n+1  |               | Slave 4 Slave 5 Slave 6 Slave 7                           |    |    |    |    |    |         |         |    |   |   |      |   |   |   |
| Word n+2  |               | analogue value 1                                          |    |    |    |    |    |         |         |    |   |   |      |   |   |   |
| Word n+3  |               |                                                           |    |    |    |    | ar | alogue  | e value | 2  |   |   |      |   |   |   |
| Word n+4  |               |                                                           |    |    |    |    | ar | nalogue | e value | 93 |   |   |      |   |   |   |
| Word n+5  |               | analogue value 4                                          |    |    |    |    |    |         |         |    |   |   |      |   |   |   |
| Bit⇒      | 15            | 14                                                        | 13 | 12 | 11 | 10 | 9  | 8       | 7       | 6  | 5 | 4 | 3    | 2 | 1 | 0 |

# 5.3.10 Module 9: analogue multiplexed input

| Data content        | Anal                                          | Analogue input data of the slaves of the AS-i masters 1 + 2                                                                                                    |                   |                 |                 |                  |                 |                |                  |                   |                     |                |         |       |        |        |      |   |
|---------------------|-----------------------------------------------|----------------------------------------------------------------------------------------------------|-------------------|-----------------|-----------------|------------------|-----------------|----------------|------------------|-------------------|---------------------|----------------|---------|-------|--------|--------|------|---|
| Note                | The o                                         | data<br>en via                                                                                                    | of ana<br>a the n | alogue<br>nodul | e outp<br>es 14 | ut slav<br>and 1 | ves wi<br>6:    | th the         | e follo          | wing              | AS-i s              | lave           | addre   | sses  | can be | e dire | ctly |   |
|                     | •                                             | 11                                                                                                    | 5 (sett           | ting 4          | chan            | nels p           | er sla          | ve),           |                  |                   |                     |                |         |       |        |        |      |   |
|                     | •                                             | 13                                                                                                    | 0 (se             | tting 2         | 2 char          | nels             | per sla         | ave),          |                  |                   |                     |                |         |       |        |        |      |   |
|                     | •                                             | 13                                                                                                    | 1 (sett           | ting 1          | chan            | nel pe           | r slav          | e).            |                  |                   |                     |                |         |       |        |        |      |   |
|                     | So, r<br>$\rightarrow$ ch<br>$\rightarrow$ ch | io, module 9 only has to be used if the data cannot directly be written via the modules 14 or 16.<br>$\rightarrow$ chapter Module 14: analogue input master 1 ( $\rightarrow$ page <u>52</u> )<br>$\rightarrow$ chapter Module 16: analogue input master 2 ( $\rightarrow$ page <u>56</u> )                                                                                                    |                   |                 |                 |                  |                 |                |                  |                   |                     |                |         |       |        |        |      |   |
| Direction of data   | Bidire                                        | directional (2 words = 4 bytes in both directions)                                                                                                    |                   |                 |                 |                  |                 |                |                  |                   |                     |                |         |       |        |        |      |   |
| Module settings     | Value                                         | lue range: 0 and 1                                                                                                    |                   |                 |                 |                  |                 |                |                  |                   |                     |                |         |       |        |        |      |   |
| · · ·               | 0 = n                                         | = module is deactivated                                                                                                    |                   |                 |                 |                  |                 |                |                  |                   |                     |                |         |       |        |        |      |   |
|                     | 1 = n                                         | = module is activated (details see data interpretation)                                                                                                    |                   |                 |                 |                  |                 |                |                  |                   |                     |                |         |       |        |        |      |   |
| Data interpretation | Using<br>The i<br>to the<br>of the<br>analo   | sing module 9, analogue input data of an AS-i slave with any AS-i address can be retrieved.<br>The information which channel of which AS-i slave on which master is to be read must be given<br>the controllerE via the fieldbus interface. The controllerE replies to such a request with a copy<br>the request data and the corresponding analogue value. As a result, only one specific<br>alogue value can be transmitted at a time by module 9. This process is called multiplexing. |                   |                 |                 |                  |                 |                |                  |                   |                     |                |         |       |        |        |      |   |
|                     | Synt                                          | /ntax                                                                                                    |                   |                 |                 |                  |                 |                |                  |                   |                     |                |         |       |        |        |      |   |
|                     | Requ                                          | equest of host to controllerE                                                                                                    |                   |                 |                 |                  |                 |                |                  |                   |                     |                |         |       |        |        |      |   |
|                     | 2 wo                                          | words from the fieldbus interface to the controllerE                                                                                                    |                   |                 |                 |                  |                 |                |                  |                   |                     |                |         |       |        |        |      |   |
|                     | Word                                          |                                                                                                    |                   |                 |                 |                  |                 |                |                  |                   |                     |                |         |       |        |        |      |   |
|                     | Bit                                           | iit         15         14         13         12         11         10         9         8         7         6         5         4         3         2         1         0                                                                                                    |                   |                 |                 |                  |                 |                |                  |                   |                     |                |         |       |        |        |      |   |
|                     |                                               | IV                                                                                                    |                   | 51              |                 |                  | SLA             |                |                  | U                 | U                   | 0              | 0       | 0     | 0      |        | .0   |   |
|                     | MM                                            |                                                                                                    |                   |                 | mas             | ter nu           | mber            | (1 or          | 2)               |                   |                     |                |         |       |        |        |      |   |
|                     | ST                                            |                                                                                                    |                   |                 | 0 = s<br>1 = E  | single<br>3 slav | slave<br>e (ado | or A<br>lition | slave<br>of 20   | hex <b>O</b> r \$ | 32 <sub>dec</sub> t | o the          | slave   | addr  | ess)   |        |      |   |
|                     | SLA                                           | ١.                                                                                                    |                   |                 | 5 bit           | slave            | numt            | oer (1         | 31)              |                   |                     |                |         |       |        |        |      |   |
|                     | СС                                            |                                                                                                    |                   |                 | char<br>desi    | nel nu<br>gnatio | umber<br>ns 1   | (0:<br>.4 (la  | 3) cor<br>bellin | respo<br>g on tl  | nds to<br>he un     | o the (<br>it) | effecti | ve ch | annel  |        |      |   |
|                     | Word                                          | d 2: n                                                                                                    | ot use            | ed              |                 |                  |                 |                |                  |                   |                     |                |         |       |        |        |      | 1 |
|                     | Resp                                          | Response from controllerE to host                                                                                                    |                   |                 |                 |                  |                 |                |                  |                   |                     |                |         |       |        |        |      |   |
|                     | 2 wo                                          | rds fr                                                                                                    | om th             | e cor           | trolle          | rE to t          | he fiel         | dbus           | inter            | face              |                     |                |         |       |        |        |      |   |
|                     | Word                                          | 1 1: C                                                                                                    | сору о            | of wor          | d 1 of          | the re           | eques           | t              |                  |                   |                     |                |         |       |        |        |      |   |
|                     | Bit                                           | Bit         15         14         13         12         11         10         9         8         7         6         5         4         3         2         1         0                                                                                                    |                   |                 |                 |                  |                 |                |                  |                   |                     |                |         |       |        |        |      |   |
|                     |                                               | MM         ST         SLA         E         E         E         0         0         CC                                                                                                    |                   |                 |                 |                  |                 |                |                  |                   |                     |                |         |       |        |        |      |   |
|                     | E <sub>4</sub> =                              | the s                                                                                                    | electe            | ed cha          | annel           | is inva          | alid (N         | OT v           | alid fl          | ag),              |                     |                |         |       |        |        |      |   |
|                     | E₅ =                                          | chan                                                                                                    | nel ov            | /erflov         | v (ove          | erflow           | flag),          |                |                  |                   |                     |                |         |       |        |        |      |   |
|                     | $ E_6  =$                                     | reser                                                                                                    | ved,              |                 |                 |                  |                 |                | от ·             |                   |                     | <i>.</i>       |         |       |        |        |      |   |
|                     | E7 =                                          | data                                                                                                    | excha             | inge e          | error v         | vith th          | e slav          | e (N)          | Ji tra           | anster            | valid               | nag).          |         |       |        |        |      |   |
|                     | Word                                          | d 2: A                                                                                                    | nalog             | ue va           | ılue (iı        | nteger           | .)              |                |                  |                   |                     |                |         |       |        |        |      |   |

#### **Example** for module 9:

| Task:     | Channel 2 (according to the labelling on the unit) of the analogue input slave with the AS-<br>i address 21 on master 2 is to be read. |
|-----------|----------------------------------------------------------------------------------------------------|
| Solution: | as follows:                                                                                                    |

#### Request of host to controllerE

Word 1:

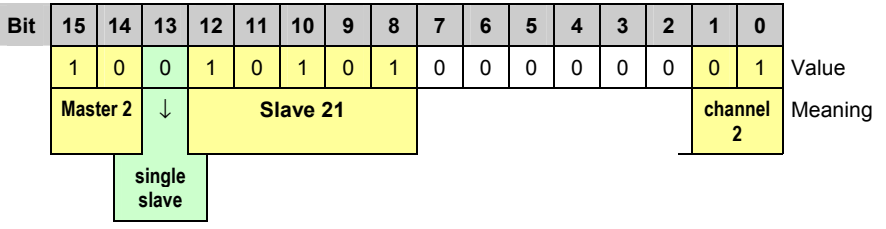

Word 2: not used

Response from controllerE to host:

Word 1: Copy of word 1 of the request

Word 2: Analogue value (integer)

# 5.3.11 Module 10: analogue multiplexed output

| Data content        | Ana                                                                                                    | Analogue output data of the slaves of the AS-i masters 1 + 2                                                                                                    |                                                                 |                 |                 |                  |                  |                |                    |                   |                   |              |         |         |       |        |        |       |
|---------------------|----------------------------------------------------------------------------------------------------|----------------------------------------------------------------------------------------------------|-----------------------------------------------------------------|-----------------|-----------------|------------------|------------------|----------------|--------------------|-------------------|-------------------|--------------|---------|---------|-------|--------|--------|-------|
| Note                | The<br>writt                                                                                                    | data o<br>en via                                                                                                    | of ana<br>the r                                                 | alogue<br>nodul | e outp<br>es 15 | ut slav<br>and 1 | ves wi<br>7:     | ith the        | e follo            | wing /            | AS-i s            | lave         | addre   | sses    | can b | e dire | ctly   |       |
|                     | •                                                                                                    | 16                                                                                                    | 31 (se                                                          | etting          | 4 cha           | nnels            | per s            | lave),         |                    |                   |                   |              |         |         |       |        |        |       |
|                     | •                                                                                                    | 130                                                                                                    | ) (set                                                          | ting 2          | chan            | nels p           | er sla           | ve),           |                    |                   |                   |              |         |         |       |        |        |       |
|                     | •                                                                                                    | 13′                                                                                                    | 1 (set                                                          | ting 1          | chan            | nel pe           | r slav           | e)             |                    |                   |                   |              |         |         |       |        |        |       |
|                     | So,                                                                                                    | modul                                                                                                    | e 10                                                            | only h          | nas to          | be us            | ed if t          | he da          | ita cai            | nnot c            | directl           | y be v       | writter | n via t | he mo | odule  | s 15 o | r 17. |
|                     | $ \begin{array}{c} \text{If an} \\ \text{or 1} \\ \rightarrow \text{c} \\ \rightarrow \text{c} \end{array} $                                 | an analogue output is written simultaneously via the modules 10 and 15 or 17, the modules 15<br>17 have priority.<br>chapter Module 15: analogue output master 1 ( $\rightarrow$ page 54)<br>chapter Module 17: analogue output master 2 ( $\rightarrow$ page 56)<br>directional (2 words = 4 bytes in both directions)                                                                                                    |                                                                 |                 |                 |                  |                  |                |                    |                   |                   |              |         |         |       |        |        |       |
| Direction of data   | Bidi                                                                                                    | directional (2 words = 4 bytes in both directions)                                                                                                    |                                                                 |                 |                 |                  |                  |                |                    |                   |                   |              |         |         |       |        |        |       |
| Module settings     | Valu                                                                                                    | alue range: 0 and 1                                                                                                    |                                                                 |                 |                 |                  |                  |                |                    |                   |                   |              |         |         |       |        |        |       |
|                     | 0 =                                                                                                    | = module is deactivated                                                                                                    |                                                                 |                 |                 |                  |                  |                |                    |                   |                   |              |         |         |       |        |        |       |
|                     | 1 = 1                                                                                                    | = module is activated (details $\rightarrow$ data interpretation)                                                                                                    |                                                                 |                 |                 |                  |                  |                |                    |                   |                   |              |         |         |       |        |        |       |
| Data interpretation | Usir<br>The<br>to th<br>repli<br>valu                                                                                                    | sing module 10, analogue output data of an AS-i slave with any AS-i address can be retrieved.<br>ne information which channel of which AS-i slave on which master is to be written must be given<br>the controllerE via the fieldbus interface, in addition to the analogue value. The controllerE<br>plies to such a request with a copy of the request data. As a result, only one specific analogue<br>alue can be transmitted at a time by module 10. This process is called multiplexing. |                                                                 |                 |                 |                  |                  |                |                    |                   |                   |              |         |         |       |        |        |       |
|                     | Syn                                                                                                    | yntax:                                                                                                    |                                                                 |                 |                 |                  |                  |                |                    |                   |                   |              |         |         |       |        |        |       |
|                     | Req                                                                                                    | equest of host to controllerE                                                                                                    |                                                                 |                 |                 |                  |                  |                |                    |                   |                   |              |         |         |       |        |        |       |
|                     | 2 wo                                                                                                    | words from the fieldbus interface to the controllerE                                                                                                    |                                                                 |                 |                 |                  |                  |                |                    |                   |                   |              |         |         |       |        |        |       |
|                     | Wor                                                                                                    | Nord 1:                                                                                                    |                                                                 |                 |                 |                  |                  |                |                    |                   |                   |              |         |         |       |        |        |       |
|                     | Bit                                                                                                    | 15                                                                                                    | 14                                                              | 13              | 12              | 11               | 10               | 9              | 8                  | 7                 | 6                 | 5            | 4       | 3       | 2     | 1      | 0      |       |
|                     |                                                                                                    | М                                                                                                    | М                                                               | ST              |                 |                  | SLA              |                |                    | 0                 | 0                 | 0            | 0       | 0       | 0     | 0      | C      |       |
|                     | MN                                                                                                    | 1                                                                                                    |                                                                 |                 | mast            | ter nu           | mber             | (1 or :        | 2)                 |                   |                   |              |         |         |       |        |        |       |
|                     | ST                                                                                                    |                                                                                                    |                                                                 |                 | 0 = s<br>1 = E  | single<br>3 slav | or A s<br>e (ado | lave<br>lition | of 20              | <sub>hex</sub> or | 32 <sub>dec</sub> | to the       | e slave | e add   | ress) |        |        |       |
|                     | SL                                                                                                    | 4                                                                                                    |                                                                 |                 | 5 bit           | slave            | numt             | ber (1         | 31)                |                   |                   |              |         |         |       |        |        | -     |
|                     | СС                                                                                                    |                                                                                                    |                                                                 |                 | chan<br>desig   | nel nu<br>gnatio | umber<br>ns 1    | (03<br>.4 (lal | 3) cori<br>celling | respo<br>g on tl  | nds to<br>he un   | o the<br>it) | effect  | ive ch  | anne  |        |        |       |
|                     | Wor                                                                                                    | d 2: A                                                                                                    | nalog                                                           | jue va          | ılue (ir        | nteger           | <sup>-</sup> )   |                |                    |                   |                   |              |         |         |       |        |        |       |
|                     | Bos                                                                                                    | none                                                                                                    | fror                                                            | n con           | trollo          | rE to            | host             |                |                    |                   |                   |              |         |         |       |        |        |       |
|                     | 2 w                                                                                                    | ponse<br>orde fr                                                                                                    | om th                                                           |                 | troller         | F to t           | ho fiel          | Idhus          | interf             | ace               |                   |              |         |         |       |        |        |       |
|                     | Wor                                                                                                    | d 1 · C                                                                                                    | onv c                                                           | of wor          | d 1 of          | the re           |                  | h.             | men                | ace               |                   |              |         |         |       |        |        |       |
|                     | Bit                                                                                                    | 15                                                                                                    | 14                                                              | 13              | 12              | 11               | 10               | . 9            | 8                  | 7                 | 6                 | 5            | 4       | 3       | 2     | 1      | 0      |       |
|                     |                                                                                                    | M                                                                                                    | M                                                               | ST              |                 |                  | SLA              | •              |                    | E                 | E                 | E            | E       | 0       | 0     |        |        |       |
|                     | $E_4$ = the selected channel is invalid (NOT valid flag)                                                                                     |                                                                                                    |                                                                 |                 |                 |                  |                  |                |                    |                   |                   |              |         |         |       |        |        |       |
|                     | $E_4$ = the selected channel is invalid (NOT valid hdg),<br>$E_5$ = reserved,<br>$E_6$ = the output value is not ok (NOT output valid flag), |                                                                                                    |                                                                 |                 |                 |                  |                  |                |                    |                   |                   |              |         |         |       |        |        |       |
|                     |                                                                                                    |                                                                                                    |                                                                 |                 |                 |                  |                  |                |                    |                   |                   |              |         |         |       |        |        |       |
|                     | $E_7$ = data exchange error with the slave (NOT transfer valid flag).                                                                        |                                                                                                    |                                                                 |                 |                 |                  |                  |                |                    |                   |                   |              |         |         |       |        |        |       |
|                     | Wor                                                                                                    | d 2: A                                                                                                    | Word 2: Analogue value (integer), copy of word 2 of the request |                 |                 |                  |                  |                |                    |                   |                   |              |         |         |       |        |        |       |

#### **Example** for module 10:

| Task:     | Channel 4 (according to the labelling on the unit) of the analogue output slave with the AS-<br>i address 12 on master 1 is to be set to the value 5 000. |
|-----------|----------------------------------------------------------------------------------------------------|
| Solution: | as follows:                                                                                                    |

#### Request of host to controllerE

Word 1:

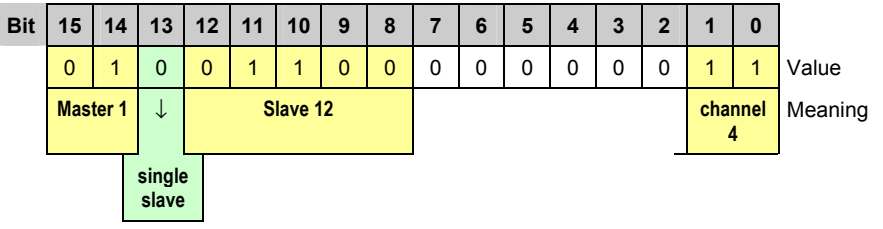

Word 2: analogue value = 5000

Response from controllerE to host:

Word 1: Copy of word 1 of the request

Word 2: Copy of word 2 of the request

## 5.3.12 Module 11: Fieldbus data command channel

| Data content        | Com                | Command channel data of the AS-i masters 1 + 2                                                                                                    |                                                                                                    |  |  |  |  |  |  |  |  |  |
|---------------------|--------------------|----------------------------------------------------------------------------------------------------|----------------------------------------------------------------------------------------------------|--|--|--|--|--|--|--|--|--|
| Note                | For a comr<br>(→ p | For a detailed description of the handling of the fieldbus data command channel and the different commands $\rightarrow$ chapter Commands in the fieldbus data command channel (module 11) ( $\rightarrow$ page <u>74</u> ). |                                                                                                    |  |  |  |  |  |  |  |  |  |
| Direction of data   | Bidire             | ectional (2 words = 4                                                                                                    | 4 bytes in both directions)                                                                                                    |  |  |  |  |  |  |  |  |  |
| Module settings     | Value              | e range: 0 and 1                                                                                                    |                                                                                                    |  |  |  |  |  |  |  |  |  |
|                     | 0 = n              | nodule is deactivate                                                                                                    | d                                                                                                    |  |  |  |  |  |  |  |  |  |
|                     | 1 = n              | nodule is activated (                                                                                                    | details $\rightarrow$ data interpretation)                                                                                           |  |  |  |  |  |  |  |  |  |
| Data interpretation | The or ac          | he command channel gives the user the opportunity to read different data from the controllerE<br>or access defined functions of the controllerE via the fieldbus interface.                                                  |                                                                                                    |  |  |  |  |  |  |  |  |  |
|                     | The f              | The following table provides an overview of the available commands.                                                                                                    |                                                                                                    |  |  |  |  |  |  |  |  |  |
|                     |                    | Command no. Description                                                                                                    |                                                                                                    |  |  |  |  |  |  |  |  |  |
|                     |                    | 1 read master flags                                                                                                    |                                                                                                    |  |  |  |  |  |  |  |  |  |
|                     |                    | 2 change operating mode                                                                                                    |                                                                                                    |  |  |  |  |  |  |  |  |  |
|                     |                    | 3 change current slave configuration                                                                                                    |                                                                                                    |  |  |  |  |  |  |  |  |  |
|                     |                    | 4 read projected slave configuration                                                                                                    |                                                                                                    |  |  |  |  |  |  |  |  |  |
|                     |                    | 5 change projected slave configuration                                                                                                    |                                                                                                    |  |  |  |  |  |  |  |  |  |
|                     |                    | 6                                                                                                    | read current slave parameters                                                                                                    |  |  |  |  |  |  |  |  |  |
|                     |                    | 7                                                                                                    | change projected slave parameters (default values)                                                                                   |  |  |  |  |  |  |  |  |  |
|                     |                    | 8                                                                                                    | read LAS (list of active slaves)                                                                                                    |  |  |  |  |  |  |  |  |  |
|                     |                    | 9                                                                                                    | read LDS (list of detected slaves)                                                                                                   |  |  |  |  |  |  |  |  |  |
|                     |                    | 10                                                                                                    | read LPF (list of slaves with peripheral fault)                                                                                      |  |  |  |  |  |  |  |  |  |
|                     |                    | 11                                                                                                    | read LPS (list of projected slaves)                                                                                                  |  |  |  |  |  |  |  |  |  |
|                     |                    | 12                                                                                                    | - reserved -                                                                                                    |  |  |  |  |  |  |  |  |  |
|                     |                    | 13                                                                                                    | read telegram error counter of a slave                                                                                               |  |  |  |  |  |  |  |  |  |
|                     |                    | 14                                                                                                    | read configuration error counter                                                                                                    |  |  |  |  |  |  |  |  |  |
|                     |                    | 15                                                                                                    | read AS-i cycle counter                                                                                                    |  |  |  |  |  |  |  |  |  |
|                     |                    | 16                                                                                                    | change current slave parameters                                                                                                    |  |  |  |  |  |  |  |  |  |
|                     |                    | 17                                                                                                    | - reserved -                                                                                                    |  |  |  |  |  |  |  |  |  |
|                     |                    | 18                                                                                                    | - reserved -                                                                                                    |  |  |  |  |  |  |  |  |  |
|                     |                    | 19                                                                                                    | project all                                                                                                    |  |  |  |  |  |  |  |  |  |
|                     |                    | 20                                                                                                    | - reserved -                                                                                                    |  |  |  |  |  |  |  |  |  |
|                     |                    | 21                                                                                                    | save configuration in the flash memory                                                                                               |  |  |  |  |  |  |  |  |  |
|                     |                    | 22                                                                                                    | reset telegram error counter                                                                                                    |  |  |  |  |  |  |  |  |  |
|                     |                    |                                                                                                    |                                                                                                    |  |  |  |  |  |  |  |  |  |
| Examples            | Exan<br>fieldb     | pples for the handlin<br>ous data command o                                                                                                    | g of the "fieldbus data command channel" $\rightarrow$ chapter Commands in the channel (module 11) ( $\rightarrow$ page <u>74</u> ). |  |  |  |  |  |  |  |  |  |

# 5.3.13 Module 12: fieldbus data PLC input

| Data content        | Up to 128 bytes freely definable data                                                                                                    |
|---------------------|----------------------------------------------------------------------------------------------------|
| Direction of data   | Data from the fieldbus interface to the controllerE                                                                                                    |
| Module settings     | Value range: 0128 [bytes]                                                                                                    |
|                     | 0 = module is deactivated                                                                                                    |
|                     | 1128 = module is activated (details $\rightarrow$ data interpretation)                                                                                                    |
| Data interpretation | Module 12 "Fieldbus data PLC input" contains the input data from the controllerE PLC's point of view, i.e. data which are for example sent by a higher-level PLC to the controllerE. These data can be accessed via the PLC application program of the controllerE. Access in the application program is carried out via the variables PLC_Input[0] to PLC_Input[127]. |

#### **Example** for module 12:

| Task:     | Process data (temperature, pressure, counter values etc.) with a total length of 14 words are to be transmitted from a higher-level PLC to the controllerE. To which value must module 12 be set?                                                                                    |
|-----------|----------------------------------------------------------------------------------------------------|
| Solution: | 14 words = 28 bytes.<br>Module 12 must be set to a length of at least 28 bytes in order to transmit all data. In case of space between the different process data in the transmitted range of the higher-level PLC, this must be taken into account for the data length in addition. |

## 5.3.14 Module 13: fieldbus data PLC output

| Data content        | Up to 128 bytes freely definable data                                                                                                    |
|---------------------|----------------------------------------------------------------------------------------------------|
| Direction of data   | Data from the controllerE to the fieldbus interface                                                                                                    |
| Module settings     | Value range: 0128 [bytes]                                                                                                    |
|                     | 0 = module is deactivated                                                                                                    |
|                     | 1128 = module is activated (details $\rightarrow$ data interpretation)                                                                                                    |
| Data interpretation | Module 13 "Fieldbus Data PLC Output" contains output data from the controllerE PLC's point of view, i.e. data transmitted by the controllerE e.g. to a higher-level PLC or a PC. These data can be accessed via the PLC application program of the controllerE. Access in the application program is carried out via the variables PLC_Output[0] to PLC_Output[127]. |

### Example for module 13:

| Task:     | Process data with a total length of 50 bytes are to be transmitted by the controllerE to a higher-<br>level PLC. To which value must module 13 be set? |
|-----------|----------------------------------------------------------------------------------------------------|
| Solution: | The data length is 50 bytes.<br>Module 13 must be set to a length of at least 50 bytes in order to transmit all data.                                  |

# 5.3.15 Module 14: analogue input master 1

| Data content        | A                  | nalogue input                                                                                                    | data of             | the ana                    | ogue slave                 | s to AS-i n                | naster 1                      |                           |                                   |                         |  |  |  |  |  |
|---------------------|--------------------|----------------------------------------------------------------------------------------------------|---------------------|----------------------------|----------------------------|----------------------------|-------------------------------|---------------------------|-----------------------------------|-------------------------|--|--|--|--|--|
| Note                | W<br>sl            | /ith module 14<br>ave addresse                                                                                                    | the dat<br>s can be | a of the<br>directly       | analogue i<br>/ read:      | nput slave                 | s on AS-i m                   | naster 1 wi               | th the follow                     | wing AS-i               |  |  |  |  |  |
|                     | •                  | 115 (set                                                                                                    | tting 4 cl          | hannels                    | per slave),                |                            |                               |                           |                                   |                         |  |  |  |  |  |
|                     | •                  | 130 (set                                                                                                    | tting 2 cl          | hannels                    | per slave),                |                            |                               |                           |                                   |                         |  |  |  |  |  |
|                     | •                  | 131 (set                                                                                                    | tting 1 cl          | hannel p                   | er slave)                  |                            |                               |                           |                                   |                         |  |  |  |  |  |
|                     | TI<br>co           | he setting hov<br>onfiguration fil                                                                                                    | v many o<br>e ifm.o | <b>channel</b> e<br>cfg (→ | s per analo<br>chapter The | gue slave a<br>e general o | are to be tra<br>configuratio | ansmitted<br>n file ifm.c | is made via fg, $ ightarrow$ page | i the<br>e <u>64</u> ). |  |  |  |  |  |
|                     | IN<br>sl<br>m<br>∵ | <b>IMPORTANT</b> ! With the setting 1 or 2 channels per slave, no data are transmitted from analogue B slaves! If an analogue input channel is to be read outside the ranges indicated above, module 9 must be used for reading these data ( $\rightarrow$ chapter Module 9: analogue multiplexed input, $\rightarrow$ page <u>46</u> ). |                     |                            |                            |                            |                               |                           |                                   |                         |  |  |  |  |  |
| Direction of data   | D                  | Data from the controllerE to the fieldbus interface                                                                                                    |                     |                            |                            |                            |                               |                           |                                   |                         |  |  |  |  |  |
| Module settings     | V                  | Value range: 015 [4 words]                                                                                                    |                     |                            |                            |                            |                               |                           |                                   |                         |  |  |  |  |  |
|                     | 0                  | 0 = module is deactivated                                                                                                    |                     |                            |                            |                            |                               |                           |                                   |                         |  |  |  |  |  |
|                     | 1.                 | 115 = module is activated (details $\rightarrow$ data interpretation)                                                                                                    |                     |                            |                            |                            |                               |                           |                                   |                         |  |  |  |  |  |
| Data interpretation | E                  | ach incremen                                                                                                    | t of the v          | alue ra                    | nge stands                 | for the res                | ervation of                   | 4 words a                 | nalogue ou                        | tput data.              |  |  |  |  |  |
|                     | F                  | or the setting                                                                                                    | 1 chann             | el per sl                  | ave consid                 | er the note                | below!                        |                           |                                   |                         |  |  |  |  |  |
|                     |                    | Value range                                                                                                    | Sum of              | Word                       | 4 channels                 | s per slave                | 2 channels                    | s per slave               | 1 channel per slave               |                         |  |  |  |  |  |
|                     |                    | -                                                                                                    | words               |                            | AS-i addr.                 | channel                    | AS-i addr.                    | channel                   | AS-i addr.                        | channel                 |  |  |  |  |  |
|                     |                    | 1                                                                                                    | 4                   | 0                          | 1                          | 1<br>2                     | 1                             | 1<br>2                    | 1 2                               | 1                       |  |  |  |  |  |
|                     |                    |                                                                                                    | 4                   | 2                          |                            | 3                          | 2                             | 1                         | 3                                 | 1                       |  |  |  |  |  |
|                     |                    |                                                                                                    |                     | 3                          | 2                          | 4                          |                               | 2                         | 4                                 | 1                       |  |  |  |  |  |
|                     |                    | 2                                                                                                    | 8                   | 5                          |                            | 2                          | 3                             | 2                         | 6                                 | 1                       |  |  |  |  |  |
|                     |                    |                                                                                                    | 0                   | 6                          |                            | 3                          | 4                             | 1                         | 7                                 | 1                       |  |  |  |  |  |
|                     |                    |                                                                                                    |                     | 8                          |                            | 4                          |                               | 1                         | <u> </u>                          | 1                       |  |  |  |  |  |
|                     |                    | 3                                                                                                    | 12                  | 9                          | 3                          | 2                          | 5                             | 2                         | 10                                | 1                       |  |  |  |  |  |
|                     |                    | · ·                                                                                                    |                     | 10                         | Ŭ                          | 3                          | 6                             | 1                         | 11                                | 1                       |  |  |  |  |  |
|                     |                    |                                                                                                    |                     | 12                         |                            | 1                          | 7                             | 1                         | 12                                | 1                       |  |  |  |  |  |
|                     |                    | 4                                                                                                    | 16                  | 13                         | 4                          | 2                          | 1                             | 2                         | 14                                | 1                       |  |  |  |  |  |
|                     |                    |                                                                                                    |                     | 14<br>15                   |                            | 3                          | 8                             | 1                         | 15<br>16                          | 1                       |  |  |  |  |  |
|                     |                    |                                                                                                    |                     | 16                         |                            | 1                          | Q                             | 1                         | 17                                | 1                       |  |  |  |  |  |
|                     |                    | 5                                                                                                    | 20                  | 17                         | 5                          | 2                          |                               | 2                         | 18                                | 1                       |  |  |  |  |  |
|                     |                    |                                                                                                    |                     | 19                         |                            | 4                          | 10                            | 2                         | 20                                | 1                       |  |  |  |  |  |
|                     |                    |                                                                                                    |                     | 20                         |                            | 1                          | 11                            | 1                         | 21                                | 1                       |  |  |  |  |  |
|                     |                    | 6                                                                                                    | 24                  | 21                         | 6                          | 2                          |                               | 2                         | 22                                | 1                       |  |  |  |  |  |
|                     |                    |                                                                                                    |                     | 23                         |                            | 4                          | 12                            | 2                         | 24                                | 1                       |  |  |  |  |  |
|                     |                    |                                                                                                    |                     | 24                         |                            | 1                          | 13                            | 1                         | 25<br>26                          | 1                       |  |  |  |  |  |
|                     |                    | 7                                                                                                    | 28                  | 26                         | 7                          | 3                          | 14                            | 1                         | 20                                | 1                       |  |  |  |  |  |
|                     |                    |                                                                                                    |                     | 27                         |                            | 4                          | 14                            | 2                         | 28                                | 1                       |  |  |  |  |  |
|                     |                    | -                                                                                                    |                     | 28                         |                            | 1                          | 15                            | 1                         | 29<br>30                          | 1                       |  |  |  |  |  |
|                     |                    | 8                                                                                                    | 32                  | 30                         | 8                          | 3                          | 16                            | 1                         | 31                                | 1                       |  |  |  |  |  |
|                     |                    |                                                                                                    |                     | 31                         |                            | 4                          |                               | 2                         | - *)                              | - *)<br>- *)            |  |  |  |  |  |
|                     |                    |                                                                                                    | 36                  | 33                         | ٩                          | 2                          | 17                            | 2                         | - *)                              | - *)                    |  |  |  |  |  |
|                     |                    | 3                                                                                                    | 50                  | 34                         | 9                          | 3                          | 18                            | 1                         | - *)                              | - *)                    |  |  |  |  |  |
|                     |                    |                                                                                                    |                     | 1 35                       | -                          | - 4                        |                               |                           | - " ]                             | - " )                   |  |  |  |  |  |

#### The fieldbus modules

|             |                                                     |                        | 36                  |                             | 1                        | 10                            | 1                           | - *)                       | - *)                    |      |
|-------------|-----------------------------------------------------|------------------------|---------------------|-----------------------------|--------------------------|-------------------------------|-----------------------------|----------------------------|-------------------------|------|
|             | 10                                                  | 40                     | 37                  | 10                          | 2                        | 19                            | 2                           | - *)                       | - *)                    |      |
|             | 10                                                  | 40                     | 38                  | 10                          | 3                        | 20                            | 1                           | - *)                       | - *)                    |      |
|             |                                                     |                        | 39                  |                             | 4                        | 20                            | 2                           | - *)                       | - *)                    |      |
|             |                                                     |                        | 40 1 21             |                             | 1                        | - *)                          | - *)                        |                            |                         |      |
|             | 11                                                  | 44                     | 41                  | 11                          | 2                        | 21                            | 2                           | - *)                       | - *)                    |      |
|             |                                                     | 44                     | 42                  |                             | 3                        | 22                            | 1                           | - *)                       | - *)                    |      |
|             |                                                     |                        | 43                  |                             | 4                        | 22                            | 2                           | - *)                       | - *)                    |      |
|             |                                                     |                        | 44                  |                             | 1                        | 22                            | 1                           | - *)                       | - *)                    |      |
|             | 12                                                  | 19                     | 45                  | 12                          | 2                        | 25                            | 2                           | - *)                       | - *)                    |      |
|             | 12                                                  | 40                     | 46                  | 12                          | 3                        | 24                            | 1                           | - *)                       | - *)                    |      |
|             |                                                     |                        | 47                  |                             | 4                        | 24                            | 2                           | - *)                       | - *)                    |      |
|             |                                                     |                        | 48                  |                             | 1                        | 25                            | 1                           | - *)                       | - *)                    |      |
|             | 12                                                  | 52                     | 49                  | 13                          | 13                       | 2                             | 25                          | 2                          | - *)                    | - *) |
|             | 15                                                  |                        | 50                  |                             |                          | 3                             | 26                          | 1                          | - *)                    | - *) |
|             |                                                     |                        | 51                  |                             | 4                        | 20                            | 2                           | - *)                       | - *)                    |      |
|             |                                                     | 56                     | 52                  | 14                          | 1                        | 27                            | 1                           | - *)                       | - *)                    |      |
|             | 14                                                  |                        | 53                  |                             | 2                        | 21                            | 2                           | - *)                       | - *)                    |      |
|             | 14                                                  |                        | 54                  | 17                          | 3                        | 20                            | 1                           | - *)                       | - *)                    |      |
|             |                                                     |                        | 55                  |                             | 4                        | 20                            | 2                           | - *)                       | - *)                    |      |
|             |                                                     |                        | 56                  |                             | 1                        | 20                            | 1                           | - *)                       | - *)                    |      |
|             | 15                                                  | 60                     | 57                  | 15                          | 2                        | 23                            | 2                           | - *)                       | - *)                    |      |
|             | 15                                                  | 00                     | 58                  | 15                          | 3                        | 30                            | 1                           | - *)                       | - *)                    |      |
|             |                                                     |                        | 59                  |                             | 4                        | 50                            | 2                           | - *)                       | - *)                    |      |
| *           | ) These areas                                       | are NO                 | T transfe           | erred to the                | interface.               | For examp                     | le for a set                | ting value of              | of 15 and the           |      |
| s<br>v<br>f | etting 1 chann<br>vords. Activate<br>ollowing word. | el per sl<br>d fieldbu | lave not<br>us modu | the expected<br>les which r | ed 60 word<br>nay follow | ls are copie<br>start with th | ed to the in<br>neir data w | terface but<br>ithout a ga | maximum 3<br>p with the |      |

### Example for module 14:

| Task 1:   | The value 12 is specified for module 14. The setting for channels per slave in the file ifm.cfg is 2. What is the highest AS-i slave address whose data can be transmitted with this setting and how many words are transmitted in total?       |
|-----------|----------------------------------------------------------------------------------------------------|
| Solution: | The highest AS-i slave address is 24. 48 words are transmitted. $\rightarrow$ line "value range = 12" in the table columns "2 channels per slave" or "sum of words".                                                                            |
| Task 2:   | To which minimum value must module 14 be set so that the data of the analogue input slave with the AS-i address 10 can be read (setting 4 channels per slave)? In which word in the range can the data of channel 3 of the said slave be found? |
| Solution: | The value to be set for module 14 is 10. The data of slave 10, channel 3 can be found in word 38 of the range.                                                                                                    |
| Task 3:   | Channel 3 of the AS-i slave address 17 is to be read. Which settings are required for the fieldbus modules?                                                                                                    |
| Solution: | Channel 3 of the AS-i slave address 17 cannot be read directly (via module 14). In this case, the data have to be read via the module 9 ( $\rightarrow$ chapter Module 9: analogue multiplexed input, $\rightarrow$ page <u>46</u> ).           |

# 5.3.16 Module 15: analogue output master 1

| Data content        | A                                                                                                    | nalogue outpu                                                                                      | ut data o             | of the an            | alogue slav                 | es to AS-i                 | master 1                      |              |                          |                   |  |  |  |  |  |
|---------------------|----------------------------------------------------------------------------------------------------|----------------------------------------------------------------------------------------------------|-----------------------|----------------------|-----------------------------|----------------------------|-------------------------------|--------------|--------------------------|-------------------|--|--|--|--|--|
| Note                | W<br>sl                                                                                                    | /ith module 15<br>ave addresse                                                                     | 5 the dat<br>s can be | a of the<br>directly | analogue ii<br>/ read:      | nput slaves                | s on AS-i m                   | aster 1 with | h the follow             | ing AS-i          |  |  |  |  |  |
|                     | •                                                                                                    | 16…30 (se                                                                                          | etting 4              | channel              | s per slave)                | ),                         |                               |              |                          |                   |  |  |  |  |  |
|                     | •                                                                                                    | 130 (set                                                                                           | tting 2 cl            | hannels              | per slave),                 |                            |                               |              |                          |                   |  |  |  |  |  |
|                     | •                                                                                                    | 131 (set                                                                                           | tting 1 cl            | hannel p             | er slave)                   |                            |                               |              |                          |                   |  |  |  |  |  |
|                     | T                                                                                                    | he setting hov                                                                                     | v many o<br>e ifm.c   | channels             | s per analog<br>chapter The | gue slave a<br>e general c | are to be tra<br>onfiguration | nsmitted is  | s made via $\frac{1}{2}$ | the               |  |  |  |  |  |
|                     | IN                                                                                                    |                                                                                                    | With the              | setting              | 1 or 2 chan                 | nels per sl                | ave, no dat                   | a are trans  | mitted from              | analogue B        |  |  |  |  |  |
|                     | slaves! If an analogue output channel outside the ranges indicated above is to be written,<br>module 10 is to be used for writing these data ( $\rightarrow$ chapter Module 10: analogue multiplexed<br>output, $\rightarrow$ page <u>48</u> ). |                                                                                                    |                       |                      |                             |                            |                               |              |                          |                   |  |  |  |  |  |
| Direction of data   | D                                                                                                    | Data from the fieldbus interface to the controllerE                                                |                       |                      |                             |                            |                               |              |                          |                   |  |  |  |  |  |
| Module settings     | Value range: 015 [4 words]                                                                                                    |                                                                                                    |                       |                      |                             |                            |                               |              |                          |                   |  |  |  |  |  |
|                     | 0                                                                                                    | 0 = module is deactivated<br>115 = module is activated (details $\rightarrow$ data interpretation) |                       |                      |                             |                            |                               |              |                          |                   |  |  |  |  |  |
|                     | 1.                                                                                                    |                                                                                                    |                       |                      |                             |                            |                               |              |                          |                   |  |  |  |  |  |
| Data interpretation | E                                                                                                    | ach incremen                                                                                       | t of the v            | /alue rai            | nge stands                  | for the res                | ervation of                   | 4 words an   | alogue out               | out data.         |  |  |  |  |  |
|                     | F                                                                                                    | or the setting                                                                                     | 1 chann               | el per sl            | ave conside                 | er the note                | below!                        |              |                          |                   |  |  |  |  |  |
|                     |                                                                                                    | Value range                                                                                        | Sum of                | Word                 | 4 channels                  | s per slave                | 2 channels                    | s per slave  | 1 channel                | channel per slave |  |  |  |  |  |
|                     |                                                                                                    | value range                                                                                        | words                 | nora                 | AS-i addr.                  | channel                    | AS-i addr.                    | channel      | AS-i addr.               | channel           |  |  |  |  |  |
|                     |                                                                                                    | 1                                                                                                  |                       | 0                    |                             | 1                          | 1                             | 1            | 1                        | 1                 |  |  |  |  |  |
|                     |                                                                                                    |                                                                                                    | 4                     | 2                    | 16                          | 3                          | 2                             | 1            | 3                        | 1                 |  |  |  |  |  |
|                     |                                                                                                    |                                                                                                    |                       | 3                    |                             | 4                          | 2                             | 2            | 4                        | 1                 |  |  |  |  |  |
|                     |                                                                                                    | 2                                                                                                  |                       | 4                    | 17                          | 1                          | 3                             | 1            | 5                        | 1                 |  |  |  |  |  |
|                     |                                                                                                    | 2                                                                                                  | 8                     | 6                    |                             | 3                          |                               | 1            | 7                        | 1                 |  |  |  |  |  |
|                     |                                                                                                    |                                                                                                    |                       | 7                    |                             | 4                          | 4                             | 2            | 8                        | 1                 |  |  |  |  |  |
|                     |                                                                                                    |                                                                                                    |                       | 8                    |                             | 1                          | 5                             | 1            | 9                        | 1                 |  |  |  |  |  |
|                     |                                                                                                    | 3                                                                                                  | 12                    | 9<br>10              | 18                          | 3                          |                               | 1            | 10                       | 1                 |  |  |  |  |  |
|                     |                                                                                                    |                                                                                                    |                       | 11                   | -                           | 4                          | 6                             | 2            | 12                       | 1                 |  |  |  |  |  |
|                     |                                                                                                    |                                                                                                    |                       | 12                   |                             | 1                          | 7                             | 1            | 13                       | 1                 |  |  |  |  |  |
|                     |                                                                                                    | 4                                                                                                  | 16                    | 13                   | 19                          | 2                          |                               | <u> </u>     | 14                       | 1                 |  |  |  |  |  |
|                     |                                                                                                    |                                                                                                    |                       | 15                   |                             | 4                          | 8                             | 2            | 16                       | 1                 |  |  |  |  |  |
|                     |                                                                                                    |                                                                                                    |                       | 16                   |                             | 1                          | 9                             | 1            | 17                       | 1                 |  |  |  |  |  |
|                     |                                                                                                    | 5                                                                                                  | 20                    | 17                   | 20                          | 2                          |                               | 2            | 18                       | 1                 |  |  |  |  |  |
|                     |                                                                                                    |                                                                                                    |                       | 19                   |                             | 4                          | 10                            | 2            | 20                       | 1                 |  |  |  |  |  |
|                     |                                                                                                    |                                                                                                    |                       | 20                   |                             | 1                          | 11                            | 1            | 21                       | 1                 |  |  |  |  |  |
|                     |                                                                                                    | 6                                                                                                  | 24                    | 21                   | 21                          | 3                          |                               | 1            | 22                       | 1                 |  |  |  |  |  |
|                     |                                                                                                    |                                                                                                    |                       | 23                   |                             | 4                          | 12                            | 2            | 24                       | 1                 |  |  |  |  |  |
|                     |                                                                                                    |                                                                                                    |                       | 24                   |                             | 1                          | 13                            | 1            | 25                       | 1                 |  |  |  |  |  |
|                     |                                                                                                    | 7                                                                                                  | 28                    | 25                   | 22                          | 3                          |                               | 1            | 20                       | 1                 |  |  |  |  |  |
|                     |                                                                                                    |                                                                                                    |                       | 27                   |                             | 4                          | 14                            | 2            | 28                       | 1                 |  |  |  |  |  |
|                     |                                                                                                    |                                                                                                    |                       | 28                   |                             | 1                          | 15                            | 1            | 29                       | 1                 |  |  |  |  |  |
|                     |                                                                                                    | 8                                                                                                  | 32                    | 30                   | 23                          | 3                          | - 10                          | 1            | 30                       | 1                 |  |  |  |  |  |
|                     |                                                                                                    |                                                                                                    |                       | 31                   |                             | 4                          | 16                            | 2            | - *)                     | - *)              |  |  |  |  |  |
|                     |                                                                                                    |                                                                                                    |                       | 32                   |                             | 1                          | 17                            | 1            | - *)                     | - *)              |  |  |  |  |  |
|                     |                                                                                                    | 9                                                                                                  | 36                    | 33                   | 24                          | 3                          | 10                            | 1            | - *)                     | - )<br>- *)       |  |  |  |  |  |
|                     | 1                                                                                                    | 9                                                                                                  |                       | 35                   |                             | 4                          | 18                            | 2            | - *)                     | - *)              |  |  |  |  |  |

#### The fieldbus modules

|   |                  |          | 36         |              | 1            | 10          | 1            | - *)         | - *)      |
|---|------------------|----------|------------|--------------|--------------|-------------|--------------|--------------|-----------|
|   | 10               | 40       | 37         | 25           | 2            | 19          | 2            | - *)         | - *)      |
|   | 10               | 40       | 38         | 25           | 3            | 20          | 1            | - *)         | - *)      |
|   |                  |          | 39         |              | 4            | 20          | 2            | - *)         | - *)      |
|   |                  |          | 40         | 20           | 1            | 01          | 1            | - *)         | - *)      |
|   |                  | 44       | 41         |              | 2            | 21          | 2            | - *)         | - *)      |
|   | 11               |          | 42         | 20           | 3            | 22          | 1            | - *)         | - *)      |
|   |                  |          | 43         |              | 4            | 22          | 2            | - *)         | - *)      |
|   |                  |          | 44         |              | 1            | 23          | 1            | - *)         | - *)      |
|   | 12               | 19       | 45         | 27           | 2            | 23          | 2            | - *)         | - *)      |
|   | 12               | 40       | 46         | 21           | 3            | 24          | 1            | - *)         | - *)      |
|   |                  |          | 47         |              | 4            | 24          | 2            | - *)         | - *)      |
|   |                  | 52       | 48         |              | 1            | 25          | 1            | - *)         | - *)      |
|   | 13               |          | 49         | 28           | 2            | 20          | 2            | - *)         | - *)      |
|   | 15               |          | 50         |              | 3            | 26          | 1            | - *)         | - *)      |
|   |                  |          | 51         |              | 4            | 20          | 2            | - *)         | - *)      |
|   |                  | 56       | 52         | 29           | 1            | 27          | 1            | - *)         | - *)      |
|   | 14               |          | 53         |              | 2            | 21          | 2            | - *)         | - *)      |
|   | 17               |          | 54         |              | 3            | 28          | 1            | - *)         | - *)      |
|   |                  |          | 55         |              | 4            | 20          | 2            | - *)         | - *)      |
|   |                  |          | 56         |              | 1            | 29          | 1            | - *)         | - *)      |
|   | 15               | 60       | 57         | 30           | 2            | 25          | 2            | - *)         | - *)      |
|   | 10               | 00       | 58         | 00           | 3            | 30          | 1            | - *)         | - *)      |
|   |                  |          | 59         |              | 4            | 00          | 2            | - *)         | - *)      |
|   |                  |          |            |              |              |             |              |              |           |
| , | ) These areas    | are NO   | T transfe  | erred from t | he interface | e. For exam | ple for a s  | etting value | of 15 and |
| t | he setting 1 ch  | annel p  | er slave   | not the exp  | ected 60 w   | ords are co | opied from   | the interfac | e but     |
| r | naximum 31 w     | ords. Ac | ctivated 1 | heldbus mo   | dules whic   | h may follo | w start with | their data   | without a |
| ( | gap with the fol | lowing v | word.      |              |              |             |              |              |           |

### Example for module 15:

| Task 1:   | The value 11 is specified for module 15. The setting for channels per slave in the file ifm.cfg is 2. What is the highest AS-i slave address whose data can be transmitted with this setting and how many words are transmitted in total?       |
|-----------|----------------------------------------------------------------------------------------------------|
| Solution: | The highest AS-i slave address is 22. 44 words are transmitted.<br>$\rightarrow$ line "value range = 11" in the columns "2 channels per slave" and "sum of words".                                                                              |
| Task 2:   | To which minimum value must module 15 be set so that data can be written to the analogue output slave with the AS-i address 19 (setting 4 channels per slave)? In which word in the range can the data of channel 2 of the said slave be found? |
| Solution: | The value to be set for module 15 is 4. The data of slave 19, channel 2 can be found in word 13 of the range.                                                                                                    |
| Task 3:   | Channel 1 of the AS-i slave address 31 is to be written. Which settings are required for the fieldbus modules?                                                                                                    |
| Solution: | Channel 1 of the AS-i slave address 31 cannot be written directly (via module 15). In this case, the data have to be read via the module 10 ( $\rightarrow$ chapter Module 10: analogue multiplexed output, $\rightarrow$ page <u>48</u> ).     |

# 5.3.17 Module 16: analogue input master 2

| Data content        | Analogue input data of the analogue slaves to AS-i master 2                                                                                                    |
|---------------------|----------------------------------------------------------------------------------------------------|
| Note                | With module 16 the data of the analogue input slaves on AS-i master 2 with the following AS-i slave addresses can be directly read.                                                                                                    |
|                     | • 115 (setting 4 channels per slave),                                                                                                    |
|                     | • 130 (setting 2 channels per slave),                                                                                                    |
|                     | • 131 (setting 1 channel per slave)                                                                                                    |
|                     | The setting how many channels per analogue slave are to be transmitted is made via the configuration file $ifm.cfgd$ ( $\rightarrow$ chapter The general configuration file ifm.cfg, $\rightarrow$ page 64). If an analogue input channel is to be read outside the ranges indicated above, module 9 must be used for reading these data ( $\rightarrow$ chapter Module 9: analogue multiplexed input, $\rightarrow$ page 46). |
| Direction of data   | Data from the controllerE to the fieldbus interface                                                                                                    |
| Module settings     | Value range: 015 [4 words]                                                                                                    |
|                     | 0 = module is deactivated                                                                                                    |
|                     | 115 = module is activated (details $\rightarrow$ data interpretation)                                                                                                    |
| Data interpretation | $\rightarrow$ Module 14: analogue input master 1 ( $\rightarrow$ page <u>52</u> )                                                                                                    |

# 5.3.18 Module 17: analogue output master 2

| Data content        | Analogue output data of the analogue slaves to AS-i master 2                                                                                                    |
|---------------------|----------------------------------------------------------------------------------------------------|
| Note                | With module 17 the data of the analogue input slaves on AS-i master 2 with the following AS-i slave addresses can be directly written:                                                                                                    |
|                     | • 1630 (setting 4 channels per slave),                                                                                                    |
|                     | <ul> <li>130 (setting 2 channels per slave),</li> </ul>                                                                                                    |
|                     | • 131 (setting 1 channel per slave).                                                                                                    |
|                     | The setting how many channels per analogue slave are to be transmitted is made via the configuration file $ifm.cfg$ ( $\rightarrow$ chapter The general configuration file ifm.cfg, $\rightarrow$ page 64). If an analogue output channel outside the ranges indicated above is to be written, module 10 is to be used for writing these data ( $\rightarrow$ chapter Module 10: analogue multiplexed output, $\rightarrow$ page 48). |
| Direction of data   | Data from the fieldbus interface to the controllerE                                                                                                    |
| Module settings     | Value range: 015 [4 words]                                                                                                    |
|                     | 0 = module is deactivated                                                                                                    |
|                     | 115 = module is activated (details $\rightarrow$ data interpretation)                                                                                                    |
| Data interpretation | $\rightarrow$ Module 15: analogue output master 1 ( $\rightarrow$ page <u>54</u> )                                                                                                    |

# 5.3.19 Module 18: fieldbus diagnostic data

| Data content        | Diagnostic d                                                             | iagnostic data of the AS-i masters 1 and 2                                      |                                                                     |                                                                                                    |  |  |  |  |  |  |  |  |  |
|---------------------|--------------------------------------------------------------------------|---------------------------------------------------------------------------------|---------------------------------------------------------------------|----------------------------------------------------------------------------------------------------|--|--|--|--|--|--|--|--|--|
| Note                | Using the co<br>or the stored<br>reset using t<br>$\rightarrow$ Module 2 | ntrol informa<br>I diagnosis is<br>bit 5 ( $\rightarrow$ mod<br>: digital outpu | ation bit 4 ( $\rightarrow$<br>to be transmule 2)<br>ut master 1(A) | module 2), you can choose whether the current diagnosis itted. Furthermore, the stored diagnostic data can be $(\rightarrow \text{ page } \underline{40})$ |  |  |  |  |  |  |  |  |  |
| Direction of data   | Data from th                                                             | e controllerE                                                                   | to the fieldbu                                                      | us interface                                                                                                    |  |  |  |  |  |  |  |  |  |
| Module settings     | Value range                                                              | : 02                                                                            |                                                                     |                                                                                                    |  |  |  |  |  |  |  |  |  |
|                     | 0 = module i<br>1 = 13 words<br>2 = 13 words                             | s deactivate<br>s diagnostic<br>s diagnostic                                    | d<br>data from AS-<br>data from AS-                                 | i master 1<br>i masters 1 and 2 respectively                                                                                                    |  |  |  |  |  |  |  |  |  |
| Data interpretation | General ove                                                              | rview of the                                                                    | total diagnost                                                      | ic range                                                                                                    |  |  |  |  |  |  |  |  |  |
|                     | Wo                                                                       | ord                                                                             | Description                                                         |                                                                                                    |  |  |  |  |  |  |  |  |  |
|                     | C                                                                        | )                                                                               | AS-i master                                                         | 1: master flags                                                                                                    |  |  |  |  |  |  |  |  |  |
|                     | 1                                                                        | 14AS-i master 1: list of detected slaves (LDS)                                  |                                                                     |                                                                                                    |  |  |  |  |  |  |  |  |  |
|                     | 5                                                                        | 58 AS-i master 1: list of configuration faults                                  |                                                                     |                                                                                                    |  |  |  |  |  |  |  |  |  |
|                     | 9                                                                        | 12                                                                              | AS-i master                                                         | 1: list of peripheral faults (LPF)                                                                                                    |  |  |  |  |  |  |  |  |  |
|                     | 1:                                                                       | 3                                                                               | AS-i master                                                         | 2: master flags                                                                                                    |  |  |  |  |  |  |  |  |  |
|                     | 14                                                                       | .17                                                                             | AS-i master                                                         | 2: list of detected slaves (LDS)                                                                                                    |  |  |  |  |  |  |  |  |  |
|                     | 18                                                                       | .21                                                                             | AS-i master 2: list of configuration faults                         |                                                                                                    |  |  |  |  |  |  |  |  |  |
|                     | 22                                                                       | .25                                                                             | AS-i master                                                         | 2: list of peripheral faults (LPF)                                                                                                    |  |  |  |  |  |  |  |  |  |
|                     | Details mast                                                             | er flags                                                                        |                                                                     |                                                                                                    |  |  |  |  |  |  |  |  |  |
|                     | Bit                                                                      | Name acco<br>AS-i specit                                                        | ording to<br>fication                                               | Description                                                                                                    |  |  |  |  |  |  |  |  |  |
|                     | 0                                                                        | -                                                                               |                                                                     | Reserved                                                                                                    |  |  |  |  |  |  |  |  |  |
|                     | 1                                                                        | Configuration                                                                   | on_Active                                                           | AS-i master is in the projection mode                                                                                                    |  |  |  |  |  |  |  |  |  |
|                     | 2                                                                        | LDS.0                                                                           |                                                                     | one slave with the address 0 was detected                                                                                                    |  |  |  |  |  |  |  |  |  |
|                     | 3                                                                        | AS-i_Powe                                                                       | r_Fail                                                              | The AS-i voltage is too low.                                                                                                    |  |  |  |  |  |  |  |  |  |
|                     | 4                                                                        | NOT Periph                                                                      | nery_OK                                                             | peripheral fault                                                                                                    |  |  |  |  |  |  |  |  |  |
|                     | 5                                                                        | -                                                                               |                                                                     | Reserved                                                                                                    |  |  |  |  |  |  |  |  |  |
|                     | 6                                                                        | NOT Config                                                                      | <u>_</u> ОК                                                         | configuration error                                                                                                    |  |  |  |  |  |  |  |  |  |
|                     | 7                                                                        | -                                                                               |                                                                     | Reserved                                                                                                    |  |  |  |  |  |  |  |  |  |
|                     | 815                                                                      | -                                                                               |                                                                     | Reserved                                                                                                    |  |  |  |  |  |  |  |  |  |
|                     | Details LDS,                                                             | configuratio                                                                    | n error, peripl                                                     | heral fault (LPF) $\rightarrow$ following tables                                                                                                    |  |  |  |  |  |  |  |  |  |
|                     | list of detect                                                           | ed slaves:                                                                      | "1" at the co<br>detected.                                          | rresponding position of an AS-i slave means: this slave is                                                                                                 |  |  |  |  |  |  |  |  |  |
|                     | Configuratio                                                             | n errors:                                                                       | "1" at the con<br>has caused                                        | rresponding position of an AS-i slave means: this slave a configuration error.                                                                             |  |  |  |  |  |  |  |  |  |
|                     | Peripheral fa                                                            | ault:                                                                           | "1" at the conhas caused                                            | rresponding position of an AS-i slave means: this slave a peripheral fault.                                                                                |  |  |  |  |  |  |  |  |  |

The fieldbus modules

| Word no. |       | bit (AS-i slave address) |       |       |       |       |       |       |       |       |       |       |       |       |       |       |
|----------|-------|--------------------------|-------|-------|-------|-------|-------|-------|-------|-------|-------|-------|-------|-------|-------|-------|
|          | 15    | 14                       | 13    | 12    | 11    | 10    | 9     | 8     | 7     | 6     | 5     | 4     | 3     | 2     | 1     | 0     |
| 1        | 15(A) | 14(A)                    | 13(A) | 12(A) | 11(A) | 10(A) | 9(A)  | 8(A)  | 7(A)  | 6(A)  | 5(A)  | 4(A)  | 3(A)  | 2(A)  | 1(A)  | 0 *   |
| 2        | 31(A) | 30(A)                    | 29(A) | 28(A) | 27(A) | 26(A) | 25(A) | 24(A) | 23(A) | 22(A) | 21(A) | 20(A) | 19(A) | 18(A) | 17(A) | 16(A) |
| 3        | 15B   | 14B                      | 13B   | 12B   | 11B   | 10B   | 9B    | 8B    | 7B    | 6B    | 5B    | 4B    | 3B    | 2B    | 1B    | res   |
| 4        | 31B   | 30B                      | 29B   | 28B   | 27B   | 26B   | 25B   | 24B   | 23B   | 22B   | 21B   | 20B   | 19B   | 18B   | 17B   | 16B   |

#### AS-i master 1: list of detected slaves (LDS)

#### AS-i master 2: list of detected slaves (LDS)

| Word no. | bit (AS-i slave address) |       |       |       |       |       |       |       |       |       |       |       |       |       |       |       |
|----------|--------------------------|-------|-------|-------|-------|-------|-------|-------|-------|-------|-------|-------|-------|-------|-------|-------|
|          | 15                       | 14    | 13    | 12    | 11    | 10    | 9     | 8     | 7     | 6     | 5     | 4     | 3     | 2     | 1     | 0     |
| 14       | 15(A)                    | 14(A) | 13(A) | 12(A) | 11(A) | 10(A) | 9(A)  | 8(A)  | 7(A)  | 6(A)  | 5(A)  | 4(A)  | 3(A)  | 2(A)  | 1(A)  | 0 *   |
| 15       | 31(A)                    | 30(A) | 29(A) | 28(A) | 27(A) | 26(A) | 25(A) | 24(A) | 23(A) | 22(A) | 21(A) | 20(A) | 19(A) | 18(A) | 17(A) | 16(A) |
| 16       | 15B                      | 14B   | 13B   | 12B   | 11B   | 10B   | 9B    | 8B    | 7B    | 6B    | 5B    | 4B    | 3B    | 2B    | 1B    | res   |
| 17       | 31B                      | 30B   | 29B   | 28B   | 27B   | 26B   | 25B   | 24B   | 23B   | 22B   | 21B   | 20B   | 19B   | 18B   | 17B   | 16B   |

### AS-i master 1: list of configuration faults

| Word no. | bit (AS-i slave address) |       |       |       |       |       |       |       |       |       |       |       |       |       |       |       |
|----------|--------------------------|-------|-------|-------|-------|-------|-------|-------|-------|-------|-------|-------|-------|-------|-------|-------|
|          | 15                       | 14    | 13    | 12    | 11    | 10    | 9     | 8     | 7     | 6     | 5     | 4     | 3     | 2     | 1     | 0     |
| 5        | 15(A)                    | 14(A) | 13(A) | 12(A) | 11(A) | 10(A) | 9(A)  | 8(A)  | 7(A)  | 6(A)  | 5(A)  | 4(A)  | 3(A)  | 2(A)  | 1(A)  | 0 *   |
| 6        | 31(A)                    | 30(A) | 29(A) | 28(A) | 27(A) | 26(A) | 25(A) | 24(A) | 23(A) | 22(A) | 21(A) | 20(A) | 19(A) | 18(A) | 17(A) | 16(A) |
| 7        | 15B                      | 14B   | 13B   | 12B   | 11B   | 10B   | 9B    | 8B    | 7B    | 6B    | 5B    | 4B    | 3B    | 2B    | 1B    | res   |
| 8        | 31B                      | 30B   | 29B   | 28B   | 27B   | 26B   | 25B   | 24B   | 23B   | 22B   | 21B   | 20B   | 19B   | 18B   | 17B   | 16B   |

#### AS-i master 2: list of configuration faults

| Word no. |       | bit (AS-i slave address) |       |       |       |       |       |       |       |       |       |       |       |       |       |       |
|----------|-------|--------------------------|-------|-------|-------|-------|-------|-------|-------|-------|-------|-------|-------|-------|-------|-------|
|          | 15    | 14                       | 13    | 12    | 11    | 10    | 9     | 8     | 7     | 6     | 5     | 4     | 3     | 2     | 1     | 0     |
| 18       | 15(A) | 14(A)                    | 13(A) | 12(A) | 11(A) | 10(A) | 9(A)  | 8(A)  | 7(A)  | 6(A)  | 5(A)  | 4(A)  | 3(A)  | 2(A)  | 1(A)  | 0 *   |
| 19       | 31(A) | 30(A)                    | 29(A) | 28(A) | 27(A) | 26(A) | 25(A) | 24(A) | 23(A) | 22(A) | 21(A) | 20(A) | 19(A) | 18(A) | 17(A) | 16(A) |
| 20       | 15B   | 14B                      | 13B   | 12B   | 11B   | 10B   | 9B    | 8B    | 7B    | 6B    | 5B    | 4B    | 3B    | 2B    | 1B    | res   |
| 21       | 31B   | 30B                      | 29B   | 28B   | 27B   | 26B   | 25B   | 24B   | 23B   | 22B   | 21B   | 20B   | 19B   | 18B   | 17B   | 16B   |

### AS-i master 1: list of peripheral faults (LPF)

| Word no. |       | bit (AS-i slave address) |       |       |       |       |       |       |       |       |       |       |       |       |       |       |
|----------|-------|--------------------------|-------|-------|-------|-------|-------|-------|-------|-------|-------|-------|-------|-------|-------|-------|
|          | 15    | 14                       | 13    | 12    | 11    | 10    | 9     | 8     | 7     | 6     | 5     | 4     | 3     | 2     | 1     | 0     |
| 9        | 15(A) | 14(A)                    | 13(A) | 12(A) | 11(A) | 10(A) | 9(A)  | 8(A)  | 7(A)  | 6(A)  | 5(A)  | 4(A)  | 3(A)  | 2(A)  | 1(A)  | 0 *   |
| 10       | 31(A) | 30(A)                    | 29(A) | 28(A) | 27(A) | 26(A) | 25(A) | 24(A) | 23(A) | 22(A) | 21(A) | 20(A) | 19(A) | 18(A) | 17(A) | 16(A) |
| 11       | 15B   | 14B                      | 13B   | 12B   | 11B   | 10B   | 9B    | 8B    | 7B    | 6B    | 5B    | 4B    | 3B    | 2B    | 1B    | res   |
| 12       | 31B   | 30B                      | 29B   | 28B   | 27B   | 26B   | 25B   | 24B   | 23B   | 22B   | 21B   | 20B   | 19B   | 18B   | 17B   | 16B   |

The fieldbus modules

| Word no. |       | bit (AS-i slave address) |       |       |       |       |       |       |       |       |       |       |       |       |       |       |
|----------|-------|--------------------------|-------|-------|-------|-------|-------|-------|-------|-------|-------|-------|-------|-------|-------|-------|
|          | 15    | 14                       | 13    | 12    | 11    | 10    | 9     | 8     | 7     | 6     | 5     | 4     | 3     | 2     | 1     | 0     |
| 22       | 15(A) | 14(A)                    | 13(A) | 12(A) | 11(A) | 10(A) | 9(A)  | 8(A)  | 7(A)  | 6(A)  | 5(A)  | 4(A)  | 3(A)  | 2(A)  | 1(A)  | 0 *   |
| 23       | 31(A) | 30(A)                    | 29(A) | 28(A) | 27(A) | 26(A) | 25(A) | 24(A) | 23(A) | 22(A) | 21(A) | 20(A) | 19(A) | 18(A) | 17(A) | 16(A) |
| 24       | 15B   | 14B                      | 13B   | 12B   | 11B   | 10B   | 9B    | 8B    | 7B    | 6B    | 5B    | 4B    | 3B    | 2B    | 1B    | res   |
| 25       | 31B   | 30B                      | 29B   | 28B   | 27B   | 26B   | 25B   | 24B   | 23B   | 22B   | 21B   | 20B   | 19B   | 18B   | 17B   | 16B   |

AS-i master 2: list of peripheral faults (LPF)

\* Only for LDS and list of configuration errors, otherwise not used.

## 5.3.20 Module 19: Host command channel

| Data content        | Host command channel data of the AS-i masters 1 + 2                                                                                                    |                                                                                              |  |  |  |  |  |  |
|---------------------|----------------------------------------------------------------------------------------------------|----------------------------------------------------------------------------------------------|--|--|--|--|--|--|
| Note                | Details $\rightarrow$ chapter                                                                                                    | Details $\rightarrow$ chapter The host command channel ( $\rightarrow$ page <u>105</u> )     |  |  |  |  |  |  |
| Direction of data   | Bidirectional (5/18 words in both directions)                                                                                                    |                                                                                              |  |  |  |  |  |  |
| Module settings     | Value range: 02                                                                                                    |                                                                                              |  |  |  |  |  |  |
|                     | 0 = module is deactivated<br>1 = 5 words<br>2 = 18 words                                                                                                    |                                                                                              |  |  |  |  |  |  |
| Data interpretation | The host command channel gives the user the opportunity to read different data from the controllerE and access defined functions of the controllerE.<br>The following table provides an overview of the available commands. |                                                                                              |  |  |  |  |  |  |
|                     |                                                                                                    |                                                                                              |  |  |  |  |  |  |
|                     | Command no.                                                                                                    | Description                                                                                  |  |  |  |  |  |  |
|                     | 0                                                                                                    | no execution of a command                                                                    |  |  |  |  |  |  |
|                     | 1                                                                                                    | write parameters to a connected AS-i slave                                                   |  |  |  |  |  |  |
|                     | 3                                                                                                    | adopt and save currently connected AS-i slaves in the configuration                          |  |  |  |  |  |  |
|                     | 4                                                                                                    | change the list of projected AS-i slaves (LPS)                                               |  |  |  |  |  |  |
|                     | 5                                                                                                    | set the operating mode of the AS-i master                                                    |  |  |  |  |  |  |
|                     | 6                                                                                                    | readdress a connected AS-i slave                                                             |  |  |  |  |  |  |
|                     | 7                                                                                                    | set the auto addressing mode of the AS-i master                                              |  |  |  |  |  |  |
|                     | 9                                                                                                    | change the extended ID code 1 in the connected AS-i slave                                    |  |  |  |  |  |  |
|                     | 1020                                                                                                    | adopt and save currently connected AS-i slaves in the configuration                          |  |  |  |  |  |  |
|                     | 28                                                                                                    | deactivation of the slave reset when changing to the protected mode                          |  |  |  |  |  |  |
|                     | 31                                                                                                    | one-time execution of the Extended safety monitor protocol in the Safety-at-<br>Work monitor |  |  |  |  |  |  |
|                     | 21                                                                                                    | read the ID string of an AS-i slave with profile S-7.4                                       |  |  |  |  |  |  |
|                     | 33                                                                                                    | read the diagnosis string of an AS-i slave with profile S-7.4                                |  |  |  |  |  |  |
|                     | 34                                                                                                    | read the parameter string of an AS-i slave with profile S-7.4                                |  |  |  |  |  |  |
|                     | 35                                                                                                    | write parameter string of an AS-i slave with the profile S-7.4                               |  |  |  |  |  |  |
|                     | 50                                                                                                    | read current configuration AS-i slaves 0(A)15(A)                                             |  |  |  |  |  |  |
|                     | 51                                                                                                    | read current configuration AS-i slaves 16(A)31(A)                                            |  |  |  |  |  |  |
|                     | 52                                                                                                    | read current configuration AS-i slaves 015B                                                  |  |  |  |  |  |  |
|                     | 53                                                                                                    | read current configuration AS-i slaves 16B31B                                                |  |  |  |  |  |  |
|                     | 54                                                                                                    | read current parameters of a connected AS-i slave                                            |  |  |  |  |  |  |

ifm Supplementary device manual for interface Ethernet/IP for AS-i controllerE

#### Function

The file system of the web server

|          | -                                                       |                                                                               |
|----------|---------------------------------------------------------|-------------------------------------------------------------------------------|
|          | 55                                                      | read current AS-i slave lists                                                 |
|          | 56                                                      | read projected configuration AS-i slaves 1(A)15(A)                            |
|          | 57                                                      | read projected configuration AS-i slaves 16(A)31(A)                           |
|          | 58                                                      | read projected configuration AS-i slaves 1B15B                                |
|          | 59                                                      | read projected configuration AS-i slaves 16B31B                               |
|          | 96                                                      | save data non-volatilely in the flash memory of the controllerE               |
|          | 97                                                      | carry out various settings in the controllerE                                 |
|          | 102                                                     | retrieve the status of the controllerE display                                |
|          | 105                                                     | read the device properties of the controllerE                                 |
| Examples | examples for the $(\rightarrow page \ \underline{107})$ | different commands $\rightarrow$ chapter commands in the host command channel |

# 5.4 The file system of the web server

The Ethernet interface of the controllerE has a memory area with a hierarchical directory structure. There files can be stored up to a total volume of 1.4 Mbytes and grouped in directories.

The file system has two safety levels. Depending on these safety levels different users can be given different types of access to directories and files.

The file system can be accessed via the Ethernet interface via FTP (File Transfer Protocol), Telnet or HTTP (HyperText Transfer Protocol).

## 🗈 Info

The file system differentiates between capital and small letters. Example: Test.TXT is a different file than Test.txt

File names can have a length of max. 48 characters. The permissible length of path names including file names is 256 characters.

The file size is only limited by the memory capacity of 1.4 Mbytes.

The Ethernet interface used is an Anybus-S PCB type ABS-EIP-2 from HMS Industrial Networks GmbH. A current, detailed description of all functions and of the control via the PLC of the controllerE via the mailbox interface can be downloaded from the HMS website.

The structures and procedures that are important for interface handling are described below. Further information is given in the above-mentioned documentation. But basic knowledge of Ethernet, TCP/IP, FTP, Telnet, e-mail server and Modbus/TCP is required to use the corresponding services. There is a multitude of technical literature available in the book trade about these topics.

## 5.4.1 The structure of the file system of the web server

The structure of the file system shows in which directories the different configuration data must be stored so that they can be correctly identified and processed by the controllerE. On delivery of the controllerE each user has unlimited access via Telnet or FTP to all files and directories of the controllerE web server. If access is to be restricted, you can create corresponding user accounts by means of the configuration files \pswd\ad\_pswd.cfg and \user\pswd\sys\_pswd.cfg  $(\rightarrow chapter The configuration files ad_pswd.cfg and sys_pswd.cfg, <math>\rightarrow page \frac{68}{2}$ .

## NOTE

Danger for the data caused by unauthorised participants in the network!

Restrict the access to the web server of the controllerE, because otherwise the entire file system will be open to all network participants!

This password protection does not refer to access to HTML sites with a browser but only to the FTP or Telnet access to the file system.

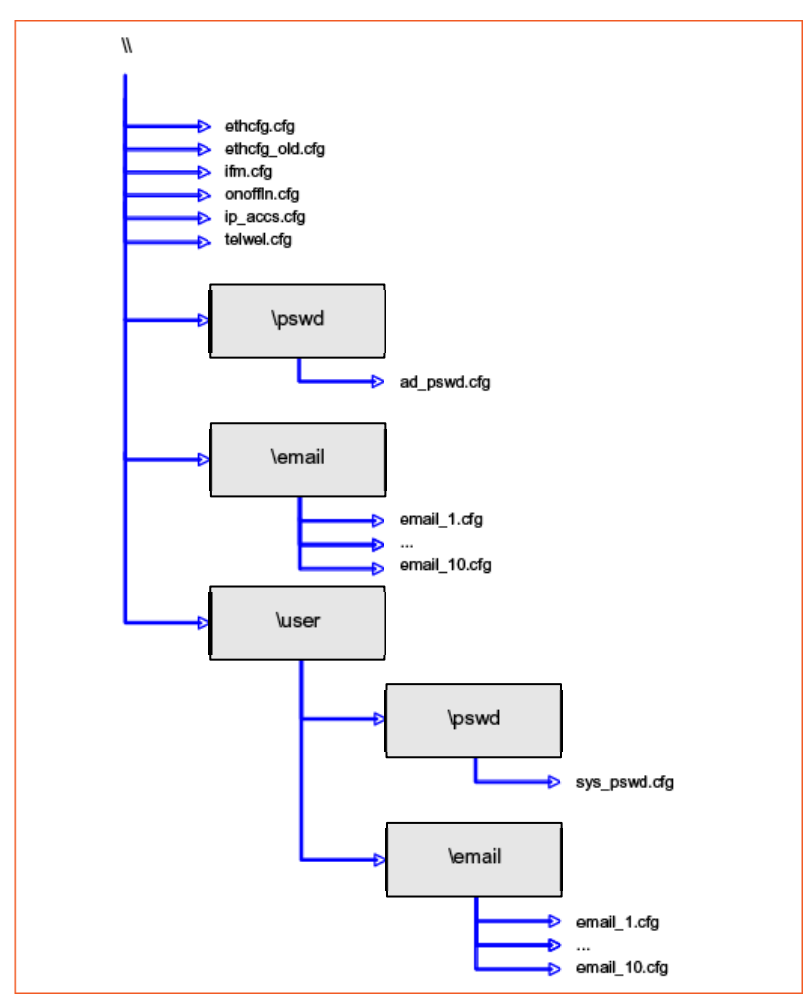

Graphics: Structure of the file system

The two directories \pswd are protected.

## 5.4.2 The configuration files

The configuration files serve for the non-volatile storage of configuration data of the controllerE. If configuration files are to be edited, they always have to be copied from the web server to the PC first.

## **I** NOTE

▶ Restart the controllerE after a change to a configuration file (voltage off/on).

## The Ethernet configuration file ethcfg.cfg and its backup file ethcfg\_old.cfg

In the file ethcfg.cfg the network settings of the controllerE are non-volatilely stored. The following table shows the format of this file and provides a short description of the different parameters. Changes made to the file ethcfg.cfg will become effective on reboot of the controllerE.

| File format                                                                                    | Description                                                                                                    |  |  |  |  |
|------------------------------------------------------------------------------------------------|----------------------------------------------------------------------------------------------------|--|--|--|--|
| [IP address]<br>xxx.xxx.xxx.xxx                                                                | IP address of the controllerE                                                                                                    |  |  |  |  |
| [Subnet Mask]<br>xxx.xxx.xxx                                                                   | Subnet mask of the controllerE                                                                                                    |  |  |  |  |
| [Gateway address]<br>xxx.xxx.xxx.xxx                                                           | Gateway address of the standard gateway in the network. If there is no standard gateway in the network the setting 0.0.0.0 should be entered as gateway address.                                                                                                    |  |  |  |  |
| [SMTP address]<br>xxx.xxx.xxx                                                                  | SMTP address (SMTP = <b>S</b> imple <b>M</b> ail <b>T</b> ransfer <b>P</b> rotocol)<br>xxx.xxx.xxx = IP address of the SMTP server                                                                                                    |  |  |  |  |
| [DHCP/BOOTP]<br>ON / OFF                                                                       | DHCP = Dynamic Host Configuration ProtocolThe allocation of the IP address is carried out automatically from anaddress pool of an address server in the network.ON = activated (= IP address retrieved from the address server)OFF = deactivated (locally stored IP address)              |  |  |  |  |
| <b>[Speed]</b><br>Auto / 100 / 10                                                              | Ethernet baud rate<br>Auto = automatic detection<br>100 = 100 Mbit/s fixed<br>10 = 10 Mbit/s fixed                                                                                                    |  |  |  |  |
| <b>[Duplex]</b><br>Auto / Full / Half                                                          | Auto = automatic detection<br>Full = full duplex fixed<br>Half = half duplex fixed                                                                                                    |  |  |  |  |
| [SMTP username]<br>username<br>[SMTP password]<br>password                                     | SMTP = Simple Mail Transfer Protocol<br>The indications user name and password only need to be made if the<br>defined SMTP server requires these.                                                                                                    |  |  |  |  |
| [DNS1 address]<br>xxx.xxx.xxx.<br>[DNS2 address]<br>xxx.xxx.xxx.xxx<br>[Domain name]<br>domain | DNS = Domain Name System<br>The DNS is one of the most important services on the internet. The main<br>task is the translation of names into IP addresses, i.e. answering to name<br>enquiries with the corresponding IP address.<br>Domain Name if the indicated Host Name is ambiguous. |  |  |  |  |
|                                                                                                |                                                                                                    |  |  |  |  |

| File format             | Description |
|-------------------------|-------------|
| [Host name]<br>hostname | Host name   |

Of all entries in the configuration file <code>ethcfg.cfg</code> only the entries [IP address] and [subnet mask] can be changed via the operating menu of the controllerE. All other entries can only be configured and stored via the integrated web server of the controllerE. The configuration of the fieldbus interface can be accessed by means of a web browser.

- To do so, enter the following in the address line of the web browser: http://<IP-address>
   <IP address> corresponds to the IP address of the controllerE.
- > After pressing the button [Enter] the browser displays the configuration mask shown in the following screenshot:

| Adresse 🐻 http://192.168.10.15/ | 💌 🋃 Wechseln zu     |  |  |  |  |  |
|---------------------------------|---------------------|--|--|--|--|--|
| нтя Config                      | uration             |  |  |  |  |  |
| AnyBus-S Ether                  | rnet 10/100         |  |  |  |  |  |
|                                 |                     |  |  |  |  |  |
|                                 |                     |  |  |  |  |  |
| IP address:                     | 192.168.10.15       |  |  |  |  |  |
| Subnet mask:                    | 255.255.255.0       |  |  |  |  |  |
| Gateway address:                | 0.0.0.0             |  |  |  |  |  |
| FWE1 address                    | 0.0.00              |  |  |  |  |  |
| DNS1 address:                   | 0.0.0               |  |  |  |  |  |
| Host name:                      |                     |  |  |  |  |  |
| Domain name:                    |                     |  |  |  |  |  |
|                                 | 100 100 10 55       |  |  |  |  |  |
| SMTP server:                    | 192.166.10.55       |  |  |  |  |  |
| SMTP pageword:                  |                     |  |  |  |  |  |
| Juit pubbword.                  |                     |  |  |  |  |  |
| DHCP enabled:                   |                     |  |  |  |  |  |
| STORE CONFIC                    | STORE CONFIGURATION |  |  |  |  |  |
|                                 |                     |  |  |  |  |  |

- ► Adjust the configuration entries according to the requirements.
- Save the new configuration by clicking on [STORE CONFIGURATION].
- > The configuration file ethcfg.cfg is then overwritten with the new settings.
- ► Restart the controllerE.
- > The changes made become active.

If the IP address or the subnet mask is changed via the operating menu of the controllerE the last valid Ethernet configuration data will be stored in the file <code>ethcfg\_old.cfg</code>. The format of the files <code>ethcfg.cfg</code> and <code>ethcfg\_old.cfg</code> is identical.

## The general configuration file ifm.cfg

By means of the file ifm.cfg general settings regarding the operating behaviour of the controllerE can be made and stored non volatilely. Changes made to the file ifm.cfg will become effective on reboot of the controllerE.

| File format                                                            | Description (* =                                                                                                    | prese                                    | et value)                                                                                                    |  |  |  |
|------------------------------------------------------------------------|----------------------------------------------------------------------------------------------------|------------------------------------------|----------------------------------------------------------------------------------------------------|--|--|--|
| [Channels per analogue input<br>slave]<br>M1: x<br>M2: x               | Number of input channels of an analogue slave to be evaluated. Data illustration according to the description of fieldbus module 14 ( $\rightarrow$ chapter Module 14: analogue input master 1, $\rightarrow$ page 52).                       |                                          |                                                                                                    |  |  |  |
|                                                                        | Number of output<br>Data illustration a<br>module 15<br>$(\rightarrow$ chapter Modu<br>M1 = AS-i ma<br>M2 = AS-i ma<br>x = 1/2/4                                                                                                    | char<br>ccord<br>le 15<br>aster<br>aster | tinnels of an analogue slave to be written.<br>ling to the description of the fieldbus<br>: analogue output master 1, $\rightarrow$ page <u>54</u> ).<br>1<br>2      |  |  |  |
| [clear/freeze outputs]<br>0 1                                          | This setting defines how the outputs (analogue and digital) of<br>the controllerE should behave in case of a detected fieldbus<br>interruption.<br>$0^*$ = clear = outputs are reset<br>1 = freeze = the outputs maintain their latest status |                                          |                                                                                                    |  |  |  |
| [Byteorder]<br>EIP Modbus                                              | This setting defines the byte order of the data to be<br>transmitted.<br>EIP* = Ethernet/IP<br>Modbus = Modbus/TCP                                                                                                    |                                          |                                                                                                    |  |  |  |
| [AC1309/10 mode]<br>on/off: 0<br>OS_In: 2<br>OS_Out: 2<br>AT_M1_1st: 1 | By means of this<br>in which the contr<br>AC1309/10. If the<br>controllerE ignore<br>file ifm.cfg:                                                                                                    | settir<br>ollerl<br>com<br>s the         | ng, a compatibility mode can be activated<br>E units AC1327/37 behave like the units<br>patibility mode is activated, the<br>following settings in the configuration |  |  |  |
| AI_M1_Num: 15<br>AO_M1_1st: 16<br>AO_M1_Num: 15<br>AI_M2_1st: 1        | [Channels per analogue input slave]<br>[Channels per analogue output slave]<br>[clear/freeze outputs]<br>[Byteorder]                                                                                                    |                                          |                                                                                                    |  |  |  |
| AI_M2_Num: 15<br>AO_M2_1st: 16                                         | The controllerE the internally:                                                                                                    | nen o                                    | perates with the following settings                                                                                                    |  |  |  |
| OS_Diag: 310                                                           | [Channels per an<br>[Channels per an<br>[clear/freeze ou<br>[Byteorder] = Mo                                                                                                    | alogu<br>alogu<br>tputs<br>dbus          | ue input slave] = 4<br>ue output slave] = 4<br>:] = 0                                                                                                    |  |  |  |
|                                                                        | on/off:                                                                                                    | 0*                                       | AC1309/10 mode deactivated                                                                                                    |  |  |  |
|                                                                        |                                                                                                    | 1                                        | AC1309/10 mode activated                                                                                                    |  |  |  |
|                                                                        | OS_In:                                                                                                    |                                          | offset for the input range                                                                                                    |  |  |  |
|                                                                        | OS_Out:                                                                                                    |                                          | offset for the output range                                                                                                    |  |  |  |
|                                                                        | AI_M1_1st:                                                                                                    |                                          | first analogue input slave on M1                                                                                                    |  |  |  |
|                                                                        | AI_M1_Num:                                                                                                    |                                          | number of analogue input slaves on M1                                                                                                    |  |  |  |
|                                                                        | AO_M1_1st:                                                                                                    |                                          | first analogue output slave on M1                                                                                                    |  |  |  |
|                                                                        | AO_M1_Num:                                                                                                    |                                          | number of analogue output slaves on M1                                                                                                    |  |  |  |

The file system of the web server

| File format | <b>Description</b> (* = prese                                                                                          | et value)                                                                                                    |  |  |
|-------------|----------------------------------------------------------------------------------------------------|----------------------------------------------------------------------------------------------------|--|--|
|             | AI_M2_1st:                                                                                                    | first analogue input slave on M2                                                                                                    |  |  |
|             | AI_M2_Num:                                                                                                    | first analogue input slave on M2                                                                                                    |  |  |
|             | AO_M2_1st:                                                                                                    | first analogue output slave on M2                                                                                                    |  |  |
|             | AO_M2_Num:                                                                                                    | number of analogue output slaves on M2                                                                                                    |  |  |
|             | OS_Diag:                                                                                                    | offset for diagnostic data                                                                                                    |  |  |
|             | The parameters indica<br>effective if the AC1309<br>activated via the parar<br>the different paramete<br>GHBCone4.pdf) | ted under [AC1309/10 mode] are only<br>0/10 compatibility mode has been<br>neters on/off. More information about<br>rs ( $\rightarrow$ old device manual |  |  |

\* = preset value for the file ifm.cfg and behaviour of the controllerE, when the file ifm.cfg is not available on the web server of the controllerE.

Table: Format of the file ifm.cfg and short description of the different parameters

## NOTICE

Danger caused by wrong output signals!

If the entry [clear/freeze outputs] is set to 1, the digital as well as the analogue outputs are NOT set to "0" in case of a fault (interrupted bus communication).

► Use the function "Freeze Outputs" for targeted tests only!

## **I** NOTE

The function of the entry [clear/freeze outputs] is only ensured if an interruption of the Ethernet connection is correctly detected. So, the correct setting of the configuration file onoffln.cfg is absolutely necessary. ( $\rightarrow$  chapter The configuration file onoffln.cfg,  $\rightarrow$  page <u>66</u>)

This entire documentation, in particular the description of the fieldbus modules ( $\rightarrow$  chapter ), always preassumes the correct setting of the entry [Byteorder] for the connected host PLC

#### Example:

If the controllerE is operated on an Ethernet/IP network, the byte order should also be set to "EIP".

### The configuration file onoffln.cfg

The file onoffln.cfg indicates how the existing Ethernet connection is to be monitored.

If the file <code>onoffln.cfg</code> is not available in the root directory of the web server, the connection is monitored as "Link": As soon as there is a connection to Ethernet, the connection to the connected host system is also regarded as "ok".

Monitoring of the connection via the file onoffln.cfg alone is not sufficient in order to clearly define the behaviour of AS-i outputs (digital and analogue) in case of an interruption of the connection.

Enter in the configuration file ifm.cfg using the entry [clear/freeze outputs] how the output signals are to behave in case of an interrupted connection!

## **I** NOTE

Monitoring of the connection via the file onoffln.cfg does not have any influence on the input data from the point of view of the host application.

Here it has to be defined - provided that the host system has such a setting option - how the input information should behave in case of an interruption of the connection.

If there is no such setting option in the host system the communication must be monitored and it has to be specifically reacted to a fault.

Changes made to the file will become active after a restart of the controllerE.

| File format                                 | <b>Description</b> (* = preset value)                                                                                                    |
|---------------------------------------------|----------------------------------------------------------------------------------------------------|
| [ON/OFF-line<br>trigger]<br>Link EIP Modbus | Trigger<br>Link = general Ethernet connection<br>EIP* = Ethernet/IP connection<br>Modbus = ModbusTCP connection                                                                  |
| [Timeout] **)                               | Timeout value                                                                                                    |
| x                                           | Only used for [ON/OFF-line trigger] = Modbus.<br>x = 14*65 535 [100 ms each]                                                                                                    |
| [Commands] **)                              | Modbus commands                                                                                                    |
| ALL a[, b, c,]                              | Only used for [ON/OFF-line trigger] = Modbus.<br>ALL* = each Modbus command of a received Modbus frame received<br>within the defined timeout period marks the connection as ok. |
|                                             | a[, b, c,] = list of the Modbus commands of which at least one must be received within the defined timeout period for the connection to be marked as OK.                         |
| [ON-line method]                            | Memory behaviour of the Ethernet interface module                                                                                                    |
| x                                           | x = 1<br>x = 2*                                                                                                    |

\* = preset value for the file onoffln.cfg.

\*\*) These parameters are only indicated if the parameter [ON/OFF-line trigger] is set to Modbus.

Table: Format of the file onoffln.cfg and short description of the different parameters

## I NOTE

When setting the parameter [ON-line method] = 1 in the file onoffln.cfg the following has to be taken into account:

If AS-i outputs have been triggered via an Ethernet host via the protocol Ethernet/IP or ModbusTCP and an interruption of this connection occurs, the triggered outputs will be reset (in case of correct setting of the configuration files ifm.cfg and onoffln.cfg). If now another access to the controllerE takes place via the same protocol, the previously triggered outputs are reactivated even if the connection to the original host is interrupted.

We therefore recommend not to change the presetting of the parameter [ON-line method] = 2!

### The configuration file ip\_accs.cfg

In the file  $ip\_accs.cfg$ , the supported web services (web, FTP, Telnet, ModbusTCP, Ethernet/IP) can be approved for individual network participants or groups of participants. An asterisk (\*) can be used as placeholder for groups of IP addresses.

Changes made to the file will become active after a restart of the controllerE.

| File format                   | Description                                                                                                    |
|-------------------------------|----------------------------------------------------------------------------------------------------|
| [Web]                         | Enabled IP addresses for HTTP access                                                                                                    |
| xxx.xxx.xxx.xxx or            | xxx.xxx.xxx or IP address list:                                                                                                    |
| [xxx.xxx.xxx.xxx xxx.xxx.xxx] | [xxx.xxx.xxx.xxx xxx.xxx.xxx]*)                                                                                                    |
| [FTP]                         | Enabled IP addresses for FTP access                                                                                                    |
| xxx.xxx.xxx.xxx or            | xxx.xxx.xxx or IP address list:                                                                                                    |
| [xxx.xxx.xxx.xxx xxx.xxx.xxx] | [xxx.xxx.xxx.xxx xxx.xxx.xxx] *)                                                                                                    |
| [Telnet]                      | Enabled IP addresses for Telnet access                                                                                                    |
| xxx.xxx.xxx.xxx or            | xxx.xxx.xxx or IP address list:                                                                                                    |
| [xxx.xxx.xxx.xxx xxx.xxx.xxx] | [xxx.xxx.xxx.xxx xxx.xxx.xxx]*)                                                                                                    |
| [Modbus/TCP]                  | Enabled IP addresses for Modbus TCP access                                                                                                    |
| xxx.xxx.xxx.xxx or            | xxx.xxx.xxx or IP address list:                                                                                                    |
| [xxx.xxx.xxx.xxx xxx.xxx.xxx] | [xxx.xxx.xxx.xxx xxx.xxx.xxx]*)                                                                                                    |
| [Ethernet/IP]                 | Enabled IP addresses for Ethernet/IP access                                                                                                    |
| xxx.xxx.xxx.xxx or            | xxx.xxx.xxx or IP address list:                                                                                                    |
| [xxx.xxx.xxx.xxx xxx.xxx.xxx] | [xxx.xxx.xxx.xxx xxx.xxx.xxx]*)                                                                                                    |
| [All]                         | This entry is used if one or several of the previously described entries have been left out. If the entry [All] is not written, a connection is accepted by every IP address, irrespective of the setting of the other entries. |
| xxx.xxx.xxx.xxx or            | xxx.xxx.xxx.or IP address list:                                                                                                    |
| [xxx.xxx.xxx.xxx xxx.xxx.xxx] | [xxx.xxx.xxx.xxxxxx xxx.xxx.xxx]*)                                                                                                    |

\* The total number of IP addresses to be entered in the file  $ip\_accs.cfg$  is only limited by the available memory.

Table: Format of the file ip\_accs.cfg and short description of the different parameters

### The configuration file telwel.cfg

The configuration file telwel.cfg creates a defined welcome text in case of a Telnet access to the controllerE. To do so, the text can either be directly written in the file telwel.cfg or the entry [File path] can be used to refer to a corresponding text file on the web server.

Changes made to the file will become active after a restart of the controllerE.

| File format                              | Description                                                                                            |
|------------------------------------------|----------------------------------------------------------------------------------------------------|
| [File path]<br>\ directory\file name.txt | Directory path in which the text file to be displayed is stored on the web server. (entry is optional) |

## The configuration files ad\_pswd.cfg and sys\_pswd.cfg

On delivery of the controllerE each user has unlimited access via Telnet or FTP to all files and directories of the controllerE web server. If access is to be restricted, you can create corresponding user accounts by means of the files \pswd\ad\_pswd.cfg and \user\pswd\sys\_pswd.cfg.

### NOTE

Danger for the data caused by unauthorised participants in the network!

Restrict the access to the web server of the controllerE, because otherwise the entire file system will be open to all network participants!

This password protection does not refer to access to HTML sites with a browser but only to the FTP or Telnet access to the file system.

In general, two different types of user accounts are distinguished:

- User accounts for so-called normal operation,
- User accounts for the so-called administrator mode.

User accounts for **normal operation** are defined in the file \user\pswd\sys\_pswd.cfg and enable access to the directory \user and to the corresponding subdirectories for these users. The file sys\_pswd.cfg of course only makes sense if the administrator access has also been restricted.

User accounts for the **administrator mode** are defined in the file  $\pswd\ad_pswd.cfg$  and allow these users the unrestricted access to the entire file system of the controllerE.

Changes made to the files will become active after a restart of the controllerE.

The following table shows the format of these files and provides a short description of the setting options.

| File format                                                           | Description                                                                                                    |
|-----------------------------------------------------------------------|----------------------------------------------------------------------------------------------------|
| username1:password1<br>username2:password2<br>username3:password3<br> | User account with user name and password<br>usernameX = user name<br>passwordX = password<br>For usernameX and passwordX characters, numbers and special characters can be<br>used.<br>If only the user name is indicated for a user account (the colon and the password are<br>left out), the password is identical to the user name.<br>The total number of user accounts to be entered in the files ip_accs.cfg is only limited<br>by the available memory. |

If user accounts are defined, an FTP access to the controllere web server can be carried out according to the following syntax (unless the used browser automatically opens a registration window):

ftp://<username>:<password>@<IP-address>

the following applies:

<username> = user name, <password> = password, <IP-address> = IP address of the controllerE.

### The configuration files email\_1.cfg ... email\_10.cfg

E-mail templates can be defined using the files  $email_x.cfg$ . When defined trigger conditions occur, these files are sent from the controllerE to an SMTP server. A prerequisite for sending e-mails is that the IP address of the SMTP server is entered in the Ethernet settings of the controllerE ( $\rightarrow$  chapter\_The Ethernet configuration file ethcfg.cfg and its backup file ethcfg\_old.cfg ( $\rightarrow$  page <u>62</u>).

In total, up to 20 different e-mail templates can be stored in the controllerE.

- 10 templates in the directory  $\mbox{email}\$  and

- 10 further templates in the directory \user\email\.

In the administrator mode all e-mail templates can be accessed via FTP, in normal operation only the 10 templates which are stored in the directory \user\email\.

| File format                                                                                                    | Description                                                                                                    |                |                                     |                                                                                                    |
|----------------------------------------------------------------------------------------------------|----------------------------------------------------------------------------------------------------|----------------|-------------------------------------|----------------------------------------------------------------------------------------------------|
| <b>[Register]</b><br>range , offset, type                                                                                                    | In the entry [Register] the range and DP-RAM address<br>from which the trigger signal for the e-mail is to come a<br>defined. Furthermore the data type is defined here, i.e.<br>which data length is to be read from the indicated addre<br>In the following, the value defined here will be called<br>register value. The register value is updated every<br>500 ms. So, for triggering an e-mail it has to be ensured<br>that the required register value is available in the DP-R<br>for more than 500 ms. |                |                                     | M address<br>to come are<br>d here, i.e.<br>cated address.<br>e called<br>every<br>be ensured<br>of the DP-RAM |
|                                                                                                    | range = IN or OUT rang $\rightarrow$ chapter The dual-porte                                                                                                    | e of<br>ed R   | the DP-RAM<br>AM (→ page <u>3(</u>  | <u>5</u> )                                                                                                    |
|                                                                                                    | Offset <sup>1</sup> ) = address off<br>defined under "range", e.                                                                                                    | set [<br>g. 0: | bytes] in the ad<br>‹0001           | dress range                                                                                                    |
|                                                                                                    | Type = data type of the<br>byte wor                                                                                                    | e ad<br>d lor  | dress to be reading                 | d:                                                                                                    |
| [Register Match]In the entry [Register Match] it is defined in w<br>register value has to be to the defined reference<br>trigger sending of the e-mail. |                                                                                                    |                | vhich ratio the nce value, to       |                                                                                                    |
|                                                                                                    | Value <sup>1</sup> ) = comparison v                                                                                                    | alue           | , e.g. 0x0001                       |                                                                                                    |
|                                                                                                    | Mask <sup>1</sup> ) bit mask to whic<br>logical AND conjunction.<br>result in the following.                                                                                                    | h the<br>The   | e register value<br>resulting value | has a binary<br>is called                                                                                      |
|                                                                                                    | Operand = the operand defines how the result is to be<br>compared with the reference value. If the result of the<br>comparison is TRUE, the e-mail is triggered. Possible<br>operands are "<", ">" or "=".                                                                                                    |                |                                     |                                                                                                    |
|                                                                                                    | Example:                                                                                                    |                |                                     |                                                                                                    |
|                                                                                                    |                                                                                                    |                | decimal                             | binary                                                                                                    |

|                                                       | Read register value                                                      | = | 125                         | 1111101 |
|-------------------------------------------------------|--------------------------------------------------------------------------|---|-----------------------------|---------|
|                                                       | Mask                                                                     | = | 63                          | 0111111 |
|                                                       | Result from logical AND conjunction                                      | = | 61                          | 0111101 |
|                                                       | Operand                                                                  | = | >                           |         |
|                                                       | Comparison value                                                         | = | 50                          | 0110010 |
|                                                       | Result                                                                   | = | 61 > 50 = TRL               | JE      |
|                                                       |                                                                          |   | $\Rightarrow$ E-mail is tri | ggered  |
| [To]                                                  | E-mail address(es) of the recipient(s). 2)                               |   |                             |         |
| <pre>receiver1 [; receiver 2 ;;<br/>receiver n]</pre> | In case of several recipient addresses they are separated by semicolons. |   |                             |         |
| <b>[From]</b><br>Transmitter                          | E-mail address of the sender (= controllerE). 2)                         |   |                             |         |
| [Subject]<br>Subject                                  | The subject line of the e-mail. <sup>2</sup> )                           |   |                             |         |
| [Message]<br>Message                                  | Message text of the e-mail. <sup>2</sup> )                               |   |                             |         |

<sup>1</sup>) These values can be indicated as decimal values (e.g. 10) or hexadecimal values (e.g. 0x000A).

<sup>2</sup>) In this entry dynamical text can also be used via SSI functions ( $\rightarrow$  page <u>198</u>).

 $\label{eq:table_total_total_$ 

Changes made to the entries [Register] or [Register Match] in the files <code>emailx\_cfg</code> will become effective on reboot of the controllere. All other changes are adopted by the controllerE without reboot.

## 5.4.3 The FTP server

The file system can be managed, e.g. creating and deleting directories or files, via a PC connected to the controllerE, which has an installed web browser.

Enter the following in the address line of the web browser and confirm with [Enter]: ftp://<username>:<password>@<IP-address>

The following applies:

<username> = user name, <password> = password, UD address of the sector large

<IP-address> = IP address of the controllerE.

If no user accounts have been created on the controllerE, the entry <username>:<password>@ is not necessary.

( $\rightarrow$  chapter The configuration files ad\_pswd.cfg and sys\_pswd.cfg,  $\rightarrow$  page <u>68</u>)

> The web browser now shows the structure of the file system in the controllerE.

## 5.4.4 The Telnet server

The Telnet protocol (Telnet = **Tel**ecommunication **Net**work) is a network protocol widely used on the internet. A Telnet interface is part of the Windows operating system. This is a command line platform similar to DOS used for working with the file system.

To start the Telnet service from the start menu of the PC, click on [Execute...] and enter "Telnet: Hostname" (hostname = IP address of the controllerE). The program HyperTerminal (also part of the Windows operating system) opens and now tries to establish a connection to the controllerE.

After setup of the connection the following commands are available:

| command     | admin                                                                                                    |
|-------------|----------------------------------------------------------------------------------------------------|
| Syntax      | admin                                                                                                    |
| Description | Enables the input of the administrator's user name and the corresponding password, and thus activation of the administrator mode. |
| command     | heln                                                                                                    |
| command     | 1161 b                                                                                                    |
| Syntax      | help [general diagnostic filesystem]                                                                                              |
| Description | If called without argument, the following message is displayed:                                                                   |
|             | General commands:                                                                                                    |
|             | help - Help with menus<br>version - Display version information<br>exit - Exit station program                                    |
|             | Also try 'help [general diagnostic filesystem]'                                                                                   |
| command     | wordion                                                                                                    |
| commanu     | Version                                                                                                    |
| Syntax      | version                                                                                                    |
| Description | This command shows the version information, serial number and MAC ID of the device.                                               |
|             |                                                                                                    |
| command     | exit                                                                                                    |
| Syntax      | exit                                                                                                    |
| Description | Terminates the network connection to the controllerE.                                                                             |

### **General Telnet commands**

## **Telnet diagnosis commands**

| The following commands are listed with | "help | diagnostic". |
|----------------------------------------|-------|--------------|
|----------------------------------------|-------|--------------|

| command     | arps                                                           |
|-------------|----------------------------------------------------------------|
| Syntax      | arps                                                           |
| Description | Shows the ARP status.                                          |
| command     | iface                                                          |
| Syntax      | iface                                                          |
| Description | (iface $\rightarrow$ interface)<br>Shows the interface status. |
|             |                                                                |
| command     | sockets                                                        |
| Syntax      | sockets                                                        |
| Description | (socket = Anschluss)<br>Shows the connection list.             |
|             |                                                                |
| command     | routes                                                         |
| Syntax      | routes                                                         |
| Description | Shows the IP routing table.                                    |

### Telnet file system commands

For commands which use file names, directory names or paths as arguments, these can be entered with or without apostrophes. However, names with a space must be placed in apostrophes. Relative path names with ".", "\" and "..." are permitted.

| command     | append                                                                                                    |
|-------------|----------------------------------------------------------------------------------------------------|
| Syntax      | append [[path][file name]] ["text to be appended"]                                                                         |
| Description | Appends a defined text to the content of a file.                                                                           |
|             |                                                                                                    |
| command     | cd                                                                                                    |
| Syntax      | cd [path]                                                                                                    |
| Description | (cd = change directory)<br>Changes to another directory.<br>Path = "" $\rightarrow$ changes to the higher-level directory. |
|             |                                                                                                    |
| command     | сору                                                                                                    |
| Syntax      | <pre>copy [[source path][source file]] [[target path][target<br/>file]]</pre>                                              |
| Description | Copies a file.                                                                                                    |
|             |                                                                                                    |
| command     | del                                                                                                    |
| Syntax      | del [[path][filename]]                                                                                                    |
| Description | (del = delete)<br>Deletes a file.                                                                                          |
Function

| command     | dir                                                                                                    |
|-------------|----------------------------------------------------------------------------------------------------|
| Syntax      | dir[path]                                                                                                    |
| Description | (dir = directory)<br>Lists the contents of a directory. If no path is specified, the contents of the<br>current directory are listed. |
| command     | df                                                                                                    |
| Syntax      | df                                                                                                    |
| Description | Shows the file system information.                                                                                                    |
| command     | format                                                                                                    |
| Syntax      | format                                                                                                    |
| Description | Formats the file system. This command can only be called in the administrator mode.                                                   |
|             | <b>NOTE!</b> After execution of this command all data stored in the file system of the controllerE will be irretrievably deleted!     |
| command     | md                                                                                                    |
| Syntax      | md [path][directory name]                                                                                                    |
| Description | (md = make directory)<br>If no path is entered, the directory is created under the current directory.                                 |
| command     | mkfile                                                                                                    |
| Syntax      | mkfile [[path][file name]]                                                                                                    |
| Description | (mkfile = make file)<br>Creates an empty file. If no path is indicated, the file will be created in the<br>current directory.         |
| command     | move                                                                                                    |
| Syntax      | move [[source path][source file]] [[target path]]                                                                                     |
| Description | Moves a file or a directory.                                                                                                    |
| command     | rd                                                                                                    |
| Syntax      | rd [directory]                                                                                                    |
| Description | (rd = remove directory)<br>Deletes an empty directory.                                                                                |
| command     | ren                                                                                                    |
| Syntax      | ren [[path][old name]] [[path][new name]]                                                                                             |
| Description | (ren = rename)<br>Renames a file or a directory.                                                                                      |
| command     | type                                                                                                    |
| Syntax      | type [[path][file name]]                                                                                                    |
| Description | Lists the contents of a file.                                                                                                    |

6

# Commands in the fieldbus data command channel (module 11)

#### Contents

| Module 11, command 1: read master flags                                           | 74  |
|-----------------------------------------------------------------------------------|-----|
| Module 11, command 2: change operating mode                                       | 76  |
| Module 11, command 3: read current slave configuration                            | 77  |
| Module 11, command 4: read projected slave configuration                          | 79  |
| Module 11, command 5: change projected slave configuration                        | 81  |
| Module 11, command 6: read slave parameters                                       | 83  |
| Module 11, command 7: change projected slave parameters                           | 84  |
| Module 11, command 8: read LAS (list of active slaves)                            | 86  |
| Module 11, command 9: read LDS (list of detected slaves)                          | 88  |
| Module 11, command 10dec (0Ahex): read LPF (list of slaves with peripheral fault) | 90  |
| Module 11, command 11dec (0Bhex): read LPS (list of projected slaves)             | 92  |
| Module 11, command 13dec (0Dhex): read telegram error counter                     | 94  |
| Module 11, command 14dec (0Ehex): Read configuration error counter                | 96  |
| Module 11, command 15dec (0Fhex): read AS-i cycle counter                         | 98  |
| Module 11, command 16dec (10hex): change current slave parameters                 | 99  |
| Module 11, command 19dec (13hex): project all                                     | 101 |
| Module 11, command 21dec (15hex): save configuration in flash                     | 102 |
| Module 11, command 22dec (16hex): reset telegram error counter of a slave         | 103 |
|                                                                                   |     |

 $\rightarrow$  chapter Module 11: Fieldbus data command channel ( $\rightarrow$  page <u>50</u>)

## 6.1 Module 11, command 1: read master flags

#### 6.1.1 Request of fieldbus master to controllerE

| Word no. |        | Bit   |    |                                                                         |        |    |   |   |             |   |    |       |        |         |                     |     |  |  |
|----------|--------|-------|----|-------------------------------------------------------------------------|--------|----|---|---|-------------|---|----|-------|--------|---------|---------------------|-----|--|--|
|          | 15     | 14    | 13 | 12                                                                      | 11     | 10 | 9 | 8 | 7           | 6 | 5  | 4     | 3      | 2       | 1                   | 0   |  |  |
| 1        | М      | М     |    |                                                                         | (      | )  |   |   | 0           | 0 | Co | omman | d numb | er = 01 | <sub>hex</sub> = 01 | dec |  |  |
| 2        |        |       |    | Not u                                                                   | sed *) |    |   |   | Not used *) |   |    |       |        |         |                     |     |  |  |
| Legend:  |        |       |    |                                                                         |        |    |   |   |             |   |    |       |        |         |                     |     |  |  |
| MM       | master | r no. |    | 2 bits $01_{bin} = 1_{dec} = master 1$<br>$10_{cv} = 2_{cv} = master 2$ |        |    |   |   |             |   |    |       |        |         |                     |     |  |  |

\*) **IMPORTANT:** For the query read only the required bytes! Unused bytes can contain information of previous queries.

Module 11, command 1: read master flags

## 6.1.2 Response from controllerE to fieldbus master

| Word no. |    |                                    |    |          |         |     |  | В | it |   |  |         |         |         |        |  |
|----------|----|------------------------------------|----|----------|---------|-----|--|---|----|---|--|---------|---------|---------|--------|--|
|          | 15 | 14 13 12 11 10 9 8 7 6 5 4 3 2 1 0 |    |          |         |     |  |   |    |   |  |         | 0       |         |        |  |
| 1        |    |                                    | Co | py of th | ne requ | est |  |   | Е  | В |  | Reflect | ted com | imand r | number |  |
| 2        |    |                                    |    | М        | F2      |     |  |   |    |   |  | М       | F1      |         |        |  |

#### Legend:

| E        | Error bit    | 1 bit  | 0 = no error detected<br>1 = error when executing the command                        |
|----------|--------------|--------|--------------------------------------------------------------------------------------|
| В        | Busy         | 1 bit  | 0 = command processed, buffer response valid<br>1 = command in process, channel used |
| MF1, MF2 | Master flags | 1 byte | $\rightarrow$ table Master flags ( $\rightarrow$ page <u>75</u> )                    |

## 6.1.3 Master flags in module 11

| Byte | Bit | If bit D6 = TRUE, then:                                       |
|------|-----|---------------------------------------------------------------|
| MF1  | 0   | periphery of all connected slaves is ok (no peripheral fault) |
|      | 1   | automatic addressing is enabled                               |
|      | 2   | exchange of data with the slaves is active                    |
|      | 37  | reserved                                                      |
| MF2  | 0   | AS-i configuration is ok                                      |
|      | 1   | a slave 0 is detected                                         |
|      | 2   | automatic addressing is enabled                               |
|      | 3   | automatic addressing is active                                |
|      | 4   | configuration mode is active                                  |
|      | 5   | normal mode is active                                         |
|      | 6   | AS-i voltage fault has occurred                               |
|      | 7   | offline phase completed                                       |

## 6.2 Module 11, command 2: change operating mode

#### 6.2.1 Request of fieldbus master to controllerE

| Word no. |       | Bit   |    |       |                                                             |    |   |   |     |   |    |       |                                    |   |   |   |  |  |
|----------|-------|-------|----|-------|-------------------------------------------------------------|----|---|---|-----|---|----|-------|------------------------------------|---|---|---|--|--|
|          | 15    | 14    | 13 | 12    | 11                                                          | 10 | 9 | 8 | 7   | 6 | 5  | 4     | 3                                  | 2 | 1 | 0 |  |  |
| 1        | М     | М     |    |       | (                                                           | D  |   |   | 0   | 0 | Co | omman | and number = $02_{hex} = 02_{dec}$ |   |   |   |  |  |
| 2        |       |       |    | Not u | sed *)                                                      |    |   |   | Mod |   |    |       |                                    |   |   |   |  |  |
| Legend:  |       |       |    |       |                                                             |    |   |   |     |   |    |       |                                    |   |   |   |  |  |
| MM       | maste | r no. |    |       | 2 bits $01_{bin} = 1_{dec} = master 1$<br>10 = 2 = master 2 |    |   |   |     |   |    |       |                                    |   |   |   |  |  |

 MM
 master no.
 2 bits
  $01_{bin} = 1_{dec} = master 1$  

 Mod
 preset operating mode
 1 byte
 00 = protected mode 

 Mod
 preset operating mode
 1 byte
 00 = protected mode 

 00 = projection mode
 01 = projection mode 

\*) **IMPORTANT:** For the query read only the required bytes! Unused bytes can contain information of previous queries.

## 6.2.2 Response from controllerE to fieldbus master

| Word no. |      | Bit                                                                                                    |  |       |        |  |  |  |  |  |    |          |          |     |  |  |
|----------|------|----------------------------------------------------------------------------------------------------|--|-------|--------|--|--|--|--|--|----|----------|----------|-----|--|--|
|          | 15   | 14         13         12         11         10         9         8         7         6         5         4         3         2         1 |  |       |        |  |  |  |  |  |    |          | 0        |     |  |  |
| 1        |      | Copy of the request E B Reflected command number                                                                                         |  |       |        |  |  |  |  |  |    |          |          |     |  |  |
| 2        |      |                                                                                                    |  | Not u | sed *) |  |  |  |  |  | Co | py of th | ne reque | est |  |  |
| Legend:  | and: |                                                                                                    |  |       |        |  |  |  |  |  |    |          |          |     |  |  |

| E | Error bit | 1 bit | 0 = no error detected<br>1 = error when executing the command                        |
|---|-----------|-------|--------------------------------------------------------------------------------------|
| В | Busy      | 1 bit | 0 = command processed, buffer response valid<br>1 = command in process, channel used |

\*) **IMPORTANT:** For the query read only the required bytes! Unused bytes can contain information of previous queries.

Module 11, command 3:

## 6.3 Module 11, command 3: read current slave configuration

## 6.3.1 Request of fieldbus master to controllerE

| Word no. |         | Bit     |    |       |        |                                        |                                                                                                    |                    |              |   |   |       |        |         |                     |     |  |
|----------|---------|---------|----|-------|--------|----------------------------------------|----------------------------------------------------------------------------------------------------|--------------------|--------------|---|---|-------|--------|---------|---------------------|-----|--|
|          | 15      | 14      | 13 | 12    | 11     | 10                                     | 9                                                                                                    | 8                  | 7            | 6 | 5 | 4     | 3      | 2       | 1                   | 0   |  |
| 1        | М       | М       | ST |       |        | SLA                                    |                                                                                                    |                    | 0            | 0 | C | omman | d numb | er = 03 | <sub>hex</sub> = 03 | dec |  |
| 2        |         |         |    | Not u | sed *) |                                        |                                                                                                    |                    |              |   |   | Not u | sed *) |         |                     |     |  |
| Legend:  |         |         |    |       |        |                                        |                                                                                                    |                    |              |   |   |       |        |         |                     |     |  |
| MM       | master  | r no.   |    |       | 2 bits | 01 <sub>bin</sub><br>10 <sub>bin</sub> | = 1 <sub>dec</sub><br>= 2 <sub>dec</sub>                                                               | = maste<br>= maste | er 1<br>er 2 |   |   |       |        |         |                     |     |  |
| ST       | slave t | уре     |    |       | 1 bit  | 0 = s<br>1 = f                         | 0 = single slave or A slave<br>1 = B slave (addition of $20_{hex}$ or $32_{dec}$ to the slave address) |                    |              |   |   |       |        |         |                     |     |  |
| SLA      | slave a | address | ;  |       | 5 bits | $001F_{hex} = 031_{dec}$               |                                                                                                    |                    |              |   |   |       |        |         |                     |     |  |

\*) **IMPORTANT:** For the query read only the required bytes! Unused bytes can contain information of previous queries.

| Word no. |         | Bit                                                                |     |          |         |         |          |   |                                       |   |         |        |        |        |   |   |  |
|----------|---------|--------------------------------------------------------------------|-----|----------|---------|---------|----------|---|---------------------------------------|---|---------|--------|--------|--------|---|---|--|
|          | 15      | 14         13         12         11         10         9         8 |     |          |         |         |          |   |                                       | 6 | 5       | 4      | 3      | 2      | 1 | 0 |  |
| 1        |         |                                                                    | Co  | py of th | ne requ | est     |          | E | В                                     |   | Reflect | ed com | mand r | number |   |   |  |
| 2        |         | ID c                                                               | ode |          | I       | O confi | guratior | ı | extended ID code 2 extended ID code 1 |   |         |        |        |        |   |   |  |
| Legend:  |         |                                                                    |     |          |         |         |          |   |                                       |   |         |        |        |        |   |   |  |
| E        | Error b | Error bit 1 bit 0 = no error de                                    |     |          |         |         |          |   | ed                                    |   |         |        |        |        |   |   |  |

| E | Error bit | 1 bit | 0 = no error detected<br>1 = error when executing the command                        |
|---|-----------|-------|--------------------------------------------------------------------------------------|
| В | Busy      | 1 bit | 0 = command processed, buffer response valid<br>1 = command in process, channel used |

Module 11, command 3:

## 6.3.3 Example: read current slave configuration of slave 7B on AS-i master 1

Request of fieldbus master to controllerE

| Word no. | Value [hex.] | Meaning                                                                                                    |
|----------|--------------|----------------------------------------------------------------------------------------------------|
| 1        | 6703         | (sllave no. 7)<br>+ (master no. 1 * 64)<br>+ (32, if B slave)<br>= 103 <sub>dec</sub> = 67 <sub>hex</sub><br>03 = command 3 |
| 2        | 0000         | Not used                                                                                                    |

Response from controllerE to fieldbus master

| Word no. | Value [hex.] | Meaning                                                                                 |
|----------|--------------|-----------------------------------------------------------------------------------------|
| 1        | 6703         | Copy of the request<br>Command processed, no error occurred                             |
| 2        | 03EF         | 0 = ID code<br>3 = IO configuration<br>E = extended ID code 2<br>F = extended ID code 1 |

(corresponds to slave profile S 3.0.E = 2I/2O module with peripheral fault detection)

Commands in the fieldbus data command channel (module 11) read projected slave configuration

# 6.4 Module 11, command 4: read projected slave configuration

## 6.4.1 Request of fieldbus master to controllerE

| Word no. |             |         |    |    |        |                                        |                                                                                                    | В                  | it           |   |                                        |       |        |   |   |   |  |
|----------|-------------|---------|----|----|--------|----------------------------------------|----------------------------------------------------------------------------------------------------|--------------------|--------------|---|----------------------------------------|-------|--------|---|---|---|--|
|          | 15          | 14      | 13 | 12 | 11     | 10                                     | 9                                                                                                    | 8                  | 7            | 6 | 5                                      | 4     | 3      | 2 | 1 | 0 |  |
| 1        | М           | М       | ST |    |        | SLA                                    |                                                                                                    |                    | 0            | 0 | Command number = $04_{hex} = 04_{dec}$ |       |        |   |   |   |  |
| 2        | Not used *) |         |    |    |        |                                        |                                                                                                    |                    |              |   |                                        | Not u | sed *) |   |   |   |  |
| Legend:  |             |         |    |    |        |                                        |                                                                                                    |                    |              |   |                                        |       |        |   |   |   |  |
| MM       | master      | r no.   |    |    | 2 bits | 01 <sub>bin</sub><br>10 <sub>bin</sub> | $= 1_{dec}$<br>$= 2_{dec}$                                                                             | = maste<br>= maste | er 1<br>er 2 |   |                                        |       |        |   |   |   |  |
| ST       | slave t     | уре     |    |    | 1 bit  | 0 = s<br>1 = f                         | 0 = single slave or A slave<br>1 = B slave (addition of $20_{hex}$ or $32_{dec}$ to the slave address) |                    |              |   |                                        |       |        |   |   |   |  |
| SLA      | slave a     | address | ;  |    | 5 bits | 00                                     | 001F <sub>hex</sub> = 031 <sub>dec</sub>                                                               |                    |              |   |                                        |       |        |   |   |   |  |

\*) **IMPORTANT:** For the query read only the required bytes! Unused bytes can contain information of previous queries.

| Word no. | Bit                                                                                                    |  |  |  |  |  |  |  |                                       |   |                          |  |   |   |   |  |
|----------|----------------------------------------------------------------------------------------------------|--|--|--|--|--|--|--|---------------------------------------|---|--------------------------|--|---|---|---|--|
|          | 15         14         13         12         11         10         9         8         7         6         5         4         3         2 |  |  |  |  |  |  |  |                                       |   |                          |  | 2 | 1 | 0 |  |
| 1        | Copy of the request                                                                                                    |  |  |  |  |  |  |  |                                       | В | Reflected command number |  |   |   |   |  |
| 2        | ID code IO configuration                                                                                                    |  |  |  |  |  |  |  | extended ID code 2 extended ID code 1 |   |                          |  |   |   |   |  |
| Legend:  |                                                                                                    |  |  |  |  |  |  |  |                                       |   |                          |  |   |   |   |  |

| E | Error bit | 1 bit | 0 = no error detected<br>1 = error when executing the command                        |
|---|-----------|-------|--------------------------------------------------------------------------------------|
| В | Busy      | 1 bit | 0 = command processed, buffer response valid<br>1 = command in process, channel used |

## 6.4.3 Example: read projected slave configuration of slave 16(A) on AS-i master 1

Request of fieldbus master to controllerE

| Word no. | Value [hex.] | Meaning                                                                                                    |
|----------|--------------|----------------------------------------------------------------------------------------------------|
| 1        | 5004         | (slave no. <b>16</b> )<br>+ (master no. <b>1 * 64</b> )<br>+ (32, if B slave)<br>= 80 <sub>dec</sub> = <b>50</b> <sub>hex</sub><br>04 = command 4 |
| 2        | 0000         | Not used                                                                                                    |

Request of fieldbus master to controllerE

| Word no. | Value [hex.] | Meaning                                                                                 |
|----------|--------------|-----------------------------------------------------------------------------------------|
| 1        | 5004         | Copy of the request<br>Command processed, no error occurred                             |
| 2        | 37EF         | 3 = ID code<br>7 = IO configuration<br>E = extended ID code 2<br>F = extended ID code 1 |

(corresponds to slave profile S 7.3.E = analogue input module with 4 inputs)

## 6.5 Module 11, command 5: change projected slave configuration

## 6.5.1 Request of fieldbus master to controllerE

| Word no. |                                                                                                    |       |     |    |        |                                        |                                          | В                  | it                                       |        |        |     |    |        |         |     |
|----------|----------------------------------------------------------------------------------------------------|-------|-----|----|--------|----------------------------------------|------------------------------------------|--------------------|------------------------------------------|--------|--------|-----|----|--------|---------|-----|
|          | 15                                                                                                    | 14    | 13  | 12 | 11     | 10                                     | 9                                        | 8                  | 7                                        | 6      | 5      | 4   | 3  | 2      | 1       | 0   |
| 1        | М                                                                                                    | М     | ST  |    |        | SLA                                    |                                          |                    | 0 0 Command number = 05 <sub>hex</sub> = |        |        |     |    |        |         | dec |
| 2        |                                                                                                    | ID c  | ode |    | I      | O confi                                | guratio                                  | n                  | ex                                       | tended | ID cod | e 2 | ex | tended | ID code | e 1 |
| Legend:  |                                                                                                    |       |     |    |        |                                        |                                          |                    |                                          |        |        |     |    |        |         |     |
| MM       | master                                                                                                    | r no. |     |    | 2 bits | 01 <sub>bin</sub><br>10 <sub>bin</sub> | = 1 <sub>dec</sub><br>= 2 <sub>dec</sub> | = maste<br>= maste | er 1<br>er 2                             |        |        |     |    |        |         |     |
| ST       | slave type1 bit0 = single slave or A slave<br>$1 = B$ slave (addition of $20_{hex}$ or $32_{dec}$ to the slave address) |       |     |    |        |                                        |                                          |                    |                                          |        |        |     |    |        |         |     |
| SLA      | slave address 5 bits                                                                                                    |       |     |    |        | 00                                     | 001F <sub>hex</sub> = 031 <sub>dec</sub> |                    |                                          |        |        |     |    |        |         |     |

| Word no. |                                             |                                                                                                    |    |           |         |     |   | В | it               |                    |                          |           |         |     |   |   |  |  |
|----------|---------------------------------------------|----------------------------------------------------------------------------------------------------|----|-----------|---------|-----|---|---|------------------|--------------------|--------------------------|-----------|---------|-----|---|---|--|--|
|          | 15                                          | 14                                                                                                    | 13 | 12        | 11      | 10  | 9 | 8 | 7                | 6                  | 5                        | 4         | 3       | 2   | 1 | 0 |  |  |
| 1        |                                             |                                                                                                    | Co | opy of th | he requ | est |   |   | Е                | В                  | Reflected command number |           |         |     |   |   |  |  |
| 2        |                                             |                                                                                                    | Co | opy of tl | he requ | est |   |   |                  |                    | Co                       | opy of th | ne requ | est |   |   |  |  |
| Legend:  |                                             |                                                                                                    |    |           |         |     |   |   |                  |                    |                          |           |         |     |   |   |  |  |
| E        | Error b                                     | Error bit 1 bit 0 = no error detection 1 = error when experimental 1 = error when experimental 1 = error when expe |    |           |         |     |   |   |                  |                    | executing the command    |           |         |     |   |   |  |  |
| В        | Busy 1 bit 0 = command pr<br>1 = command in |                                                                                                    |    |           |         |     |   |   | essed,<br>ocess. | buffer i<br>channe | espons<br>l used         | se valid  |         |     |   |   |  |  |

## 6.5.3 Example: change projected slave configuration of slave 1(A) on master 2

Request of fieldbus master to controllerE

| Word no. | Value [hex.] | Meaning                                                                                                    |
|----------|--------------|----------------------------------------------------------------------------------------------------|
| 1        | 8105         | (slave no. 1)<br>+ (master no. 2 * 64)<br>+ (32, if B slave)<br>= 129 <sub>dec</sub> = 81 <sub>hex</sub><br>05 = command 5 |
| 2        | 376F         | 3 = ID code<br>7 = IO configuration<br>6 = extended ID code 2<br>F = extended ID code 1                                    |

| Word no. | Value [hex.] | Meaning                                                     |
|----------|--------------|-------------------------------------------------------------|
| 1        | 8105         | Copy of the request<br>Command processed, no error occurred |
| 2        | 376F         | Copy of the request                                         |

## 6.6 Module 11, command 6: read slave parameters

6.6.1 Request of fieldbus master to controllerE

|          | -                                                |                                              |    |       |        |                                        |                                                                    |                                                                                                    |             |                         |                                        |   |   |   |   |   |  |  |
|----------|--------------------------------------------------|----------------------------------------------|----|-------|--------|----------------------------------------|--------------------------------------------------------------------|----------------------------------------------------------------------------------------------------|-------------|-------------------------|----------------------------------------|---|---|---|---|---|--|--|
| Word no. |                                                  |                                              |    |       |        |                                        |                                                                    | В                                                                                                    | it          |                         |                                        |   |   |   |   |   |  |  |
|          | 15                                               | 14                                           | 13 | 12    | 11     | 10                                     | 9                                                                  | 8                                                                                                    | 7           | 6                       | 5                                      | 4 | 3 | 2 | 1 | 0 |  |  |
| 1        | М                                                | М                                            | ST |       |        | SLA                                    |                                                                    |                                                                                                    | 0           | 0                       | Command number = $06_{hex} = 06_{dec}$ |   |   |   |   |   |  |  |
| 2        |                                                  |                                              |    | Not u | sed *) |                                        |                                                                    |                                                                                                    | Not used *) |                         |                                        |   |   |   |   |   |  |  |
| Legend:  |                                                  |                                              |    |       |        |                                        |                                                                    |                                                                                                    |             |                         |                                        |   |   |   |   |   |  |  |
| MM       | master                                           | r no.                                        |    |       | 2 bits | 01 <sub>bin</sub><br>10 <sub>bin</sub> | $01_{bin} = 1_{dec} = master 1$<br>$10_{bin} = 2_{dec} = master 2$ |                                                                                                    |             |                         |                                        |   |   |   |   |   |  |  |
| ST       | slave type 1 bit 0 = single slave (1 = B slave ( |                                              |    |       |        |                                        |                                                                    | 0 = single slave or A slave<br>1 = B slave (addition of 20 <sub>hex</sub> or 32 <sub>dec</sub> to the slave address) |             |                         |                                        |   |   |   |   |   |  |  |
| SLA      | slave a                                          | slave address 5 bits 001F <sub>bay</sub> = 0 |    |       |        |                                        |                                                                    |                                                                                                    |             | av = 031 <sub>dec</sub> |                                        |   |   |   |   |   |  |  |

\*) **IMPORTANT:** For the query read only the required bytes! Unused bytes can contain information of previous queries.

### 6.6.2 Response from controllerE to fieldbus master

| Word no. |                 | Bit                                                                                                    |    |          |         |                |                                                               |                                                                    |   |   |  |                          |  |  |   |  |  |  |
|----------|-----------------|----------------------------------------------------------------------------------------------------|----|----------|---------|----------------|---------------------------------------------------------------|--------------------------------------------------------------------|---|---|--|--------------------------|--|--|---|--|--|--|
|          | 15              | 15         14         13         12         11         10         9         8         7         6         5         4         3         2         1         0 |    |          |         |                |                                                               |                                                                    |   |   |  |                          |  |  | 0 |  |  |  |
| 1        |                 |                                                                                                    | Co | py of th | ne requ | est            |                                                               |                                                                    | Е | В |  | Reflected command number |  |  |   |  |  |  |
| 2        |                 | current parameter projected parameter                                                                                                    |    |          |         |                |                                                               |                                                                    |   |   |  |                          |  |  |   |  |  |  |
| Legend:  |                 |                                                                                                    |    |          |         |                |                                                               |                                                                    |   |   |  |                          |  |  |   |  |  |  |
| E        | Error bit 1 bit |                                                                                                    |    |          |         |                | 0 = no error detected<br>1 = error when executing the command |                                                                    |   |   |  |                          |  |  |   |  |  |  |
| В        | Busy 1 bit      |                                                                                                    |    |          |         | 0 = 0<br>1 = 0 | comma<br>comma                                                | nd processed, buffer response valid<br>nd in process, channel used |   |   |  |                          |  |  |   |  |  |  |

## 6.6.3 Example: read slave parameters of slave 2(A) on AS-i master 1

Request of fieldbus master to controllerE

| Word no. | Value [hex.] | Meaning                                                                                                    |
|----------|--------------|----------------------------------------------------------------------------------------------------|
| 1        | 4206         | (slave no. 2)<br>+ (master no. 1 * 64)<br>+ (32, if B slave)<br>= 66 <sub>dec</sub> = 42 <sub>hex</sub><br>06 = command 6 |
| 2        | 0000         | Not used                                                                                                    |

| Word no. | Value [hex.] | Meaning                                                     |
|----------|--------------|-------------------------------------------------------------|
| 1        | 4206         | Copy of the request<br>Command processed, no error occurred |

Module 11, command 6: read slave parameters

| 2 | 0F03 | 0F = current parameter<br>03 = projected parameter |
|---|------|----------------------------------------------------|
|   |      |                                                    |

Module 11, command 7:

## 6.7 Module 11, command 7: change projected slave parameters

## 🗈 Info

в

Busy

The projected parameters can only be changed if the AS-i master operates in the projected mode. Activation  $\rightarrow$  chapter Module 11, command 2: change operating mode ( $\rightarrow$  page <u>76</u>)

### 6.7.1 Request of fieldbus master to controllerE

| Word no. |         |                |    |       |         |                                        |                                                                                                    | В | it |                     |   |                                        |   |   |   |   |  |  |
|----------|---------|----------------|----|-------|---------|----------------------------------------|----------------------------------------------------------------------------------------------------|---|----|---------------------|---|----------------------------------------|---|---|---|---|--|--|
|          | 15      | 14             | 13 | 12    | 11      | 10                                     | 9                                                                                                    | 8 | 7  | 6                   | 5 | 4                                      | 3 | 2 | 1 | 0 |  |  |
| 1        | М       | М              | ST |       |         | SLA                                    |                                                                                                    |   | 0  | 0                   | C | Command number = $07_{hex} = 07_{dec}$ |   |   |   |   |  |  |
| 2        |         |                |    | Not u | ised *) |                                        |                                                                                                    |   |    | projected parameter |   |                                        |   |   |   |   |  |  |
| Legend:  |         |                |    |       |         |                                        |                                                                                                    |   |    |                     |   |                                        |   |   |   |   |  |  |
| MM       | maste   | r no.          |    |       | 2 bits  | 01 <sub>bin</sub><br>10 <sub>bin</sub> | $01_{bin} = 1_{dec} = master 1$<br>$10_{bin} = 2_{dec} = master 2$                                     |   |    |                     |   |                                        |   |   |   |   |  |  |
| ST       | slave t | ave type 1 bit |    |       |         |                                        | 0 = single slave or A slave<br>1 = B slave (addition of $20_{hex}$ or $32_{dec}$ to the slave address) |   |    |                     |   |                                        |   |   |   |   |  |  |
| SLA      | slave a | address        | ;  |       | 5 bits  | 00                                     | $001F_{hex} = 031_{dec}$                                                                               |   |    |                     |   |                                        |   |   |   |   |  |  |

\*) **IMPORTANT:** For the query read only the required bytes! Unused bytes can contain information of previous queries.

## 6.7.2 Response from controllerE to fieldbus master

| Word no. |                                                          | Bit                                                                                                    |    |           |         |     |  |        |                |         |                          |  |  |   |   |  |  |  |
|----------|----------------------------------------------------------|----------------------------------------------------------------------------------------------------|----|-----------|---------|-----|--|--------|----------------|---------|--------------------------|--|--|---|---|--|--|--|
|          | 15                                                       | 15         14         13         12         11         10         9         8         7         6         5         4         3         2         1 |    |           |         |     |  |        |                |         |                          |  |  | 1 | 0 |  |  |  |
| 1        |                                                          |                                                                                                    | Co | opy of th | ne requ | est |  | Е      | В              |         | Reflected command number |  |  |   |   |  |  |  |
| 2        |                                                          |                                                                                                    |    | Not u     | sed *)  |     |  |        |                |         | Copy of the request      |  |  |   |   |  |  |  |
| Legend:  |                                                          |                                                                                                    |    |           |         |     |  |        |                |         |                          |  |  |   |   |  |  |  |
| E        | Error bit 1 bit 0 = no error detect<br>1 = error when ex |                                                                                                    |    |           |         |     |  | detect | ed<br>cuting t | the com | nmand                    |  |  |   |   |  |  |  |

0 = command processed, buffer response valid 1 = command in process, channel used

\*) **IMPORTANT:** For the query read only the required bytes! Unused bytes can contain information of previous queries.

1 bit

Module 11, command 7:

## 6.7.3 Example: change projected slave parameters of slave 7B on AS-i master 1

Request of fieldbus master to controllerE

| Word no. | Value [hex.] | Meaning                                                                                                  |
|----------|--------------|----------------------------------------------------------------------------------------------------|
| 1        | 8707         | (slave no. 7)<br>+ (master no. 1 * 64)<br>+ (32, if B slave)<br>= 135 <sub>dec</sub> = 87 <sub>hex</sub> |
| 2        | 000F         | 00 = Not used                                                                                            |
|          |              | 0F = projected parameter                                                                                 |

| Word no. | Value [hex.] | Meaning                                                     |
|----------|--------------|-------------------------------------------------------------|
| 1        | 8707         | Copy of the request<br>Command processed, no error occurred |
| 2        | 000F         | Copy of the request                                         |

Commands in the fieldbus data command channel (module 11) read LAS (list of active slaves)

## 6.8 Module 11, command 8: read LAS (list of active slaves)

### 6.8.1 Slave group in module 11

The feedback word can only give information about max. 16 slaves. Therefore the slaves are divided in 4 groups ( $\rightarrow$  table).

| When | querving | the slave list | sts any slav | e address | from the r | equested | slave grou | p is to | be indicate | ed. |
|------|----------|----------------|--------------|-----------|------------|----------|------------|---------|-------------|-----|
|      |          |                |              |           |            |          |            |         |             |     |

| Slave group |       | Bit (AS-i slave address) |       |       |       |       |       |       |       |       |       |       |       |       |       |       |
|-------------|-------|--------------------------|-------|-------|-------|-------|-------|-------|-------|-------|-------|-------|-------|-------|-------|-------|
|             | 15    | 14                       | 13    | 12    | 11    | 10    | 9     | 8     | 7     | 6     | 5     | 4     | 3     | 2     | 1     | 0     |
| 1           | 15(A) | 14(A)                    | 13(A) | 12(A) | 11(A) | 10(A) | 9(A)  | 8(A)  | 7(A)  | 6(A)  | 5(A)  | 4(A)  | 3(A)  | 2(A)  | 1(A)  | 0 *)  |
| 2           | 31(A) | 30(A)                    | 29(A) | 28(A) | 27(A) | 26(A) | 25(A) | 24(A) | 23(A) | 22(A) | 21(A) | 20(A) | 19(A) | 18(A) | 17(A) | 16(A) |
| 3           | 15B   | 14B                      | 13B   | 12B   | 11B   | 10B   | 9B    | 8B    | 7B    | 6B    | 5B    | 4B    | 3B    | 2B    | 1B    | res   |
| 4           | 31B   | 30B                      | 29B   | 28B   | 27B   | 26B   | 25B   | 24B   | 23B   | 22B   | 21B   | 20B   | 19B   | 18B   | 17B   | 16B   |

\*) LAS and LPS have no slave 0, therefore this bit is set to 0!

## 6.8.2 Request of fieldbus master to controllerE

| Word no. |    | Bit |    |       |        |     |   |   |             |   |                                        |   |   |   |   |   |  |
|----------|----|-----|----|-------|--------|-----|---|---|-------------|---|----------------------------------------|---|---|---|---|---|--|
|          | 15 | 14  | 13 | 12    | 11     | 10  | 9 | 8 | 7           | 6 | 5                                      | 4 | 3 | 2 | 1 | 0 |  |
| 1        | М  | М   | ST |       |        | SLA |   |   | 0           | 0 | Command number = $08_{hex} = 08_{dec}$ |   |   |   |   |   |  |
| 2        |    |     |    | Not u | sed *) |     |   |   | Not used *) |   |                                        |   |   |   |   |   |  |

Legend:

| ММ  | master no.    | 2 bits | $01_{bin} = 1_{dec} = master 1$<br>$10_{bin} = 2_{dec} = master 2$                                     |
|-----|---------------|--------|----------------------------------------------------------------------------------------------------|
| ST  | slave type    | 1 bit  | 0 = single slave or A slave<br>1 = B slave (addition of $20_{hex}$ or $32_{dec}$ to the slave address) |
| SLA | slave address | 5 bits | 001F <sub>hex</sub> = 031 <sub>dec</sub>                                                               |

\*) **IMPORTANT:** For the query read only the required bytes! Unused bytes can contain information of previous queries.

## 6.8.3 Response from controllerE to fieldbus master

| Word no. |         | Bit |    |    |        |          |          |        |          |         |                    |                     |             |   |   |   |
|----------|---------|-----|----|----|--------|----------|----------|--------|----------|---------|--------------------|---------------------|-------------|---|---|---|
|          | 15      | 14  | 13 | 12 | 11     | 10       | 9        | 8      | 7        | 6       | 5                  | 4                   | 3           | 2 | 1 | 0 |
| 1        |         |     |    |    |        |          |          |        | Е        | В       |                    |                     |             |   |   |   |
| 2        |         |     |    | ad | dresse | s of the | active   | slaves | n this s | lave gr | oup ( $ ightarrow$ | page <mark>8</mark> | <u>86</u> ) |   |   |   |
| Legend:  |         |     |    |    |        |          |          |        |          |         |                    |                     |             |   |   |   |
| E        | Error b | oit |    |    | 1 bit  | 0 = 1    | no error | detect | ed .     |         |                    |                     |             |   |   |   |

 B
 Busy
 1 bit
 0 = command processed, buffer response valid

 1 = command in process, channel used

\*) **IMPORTANT:** For the query read only the required bytes! Unused bytes can contain information of previous queries.

## 6.8.4 Example: read LAS (list of active slaves) of slave group 1 on master 1

Request of fieldbus master to controllerE

| Word no. | Value [hex.] | Meaning                                                                                                    |
|----------|--------------|----------------------------------------------------------------------------------------------------|
| 1        | 4208         | $($ slave no. 2 $) \rightarrow$ slave group 1<br>+ (master no. 1 * 64)<br>+ (32, if B slave)<br>= $66_{dec} = 42_{hex}$<br>08 = command 8 |
| 2        | 0000         | Not used                                                                                                    |

| Word no. | Value [hex.] | Meaning                                                                                                    |
|----------|--------------|----------------------------------------------------------------------------------------------------|
| 2        | 4208         | Copy of the request<br>Command processed, no error occurred                                                                                       |
| 2        | 03FE         | 03hex = 00000011bin $\rightarrow$ table Slave group ( $\rightarrow$ page <u>86</u> ), slave group 1 $\Rightarrow$ slaves 8(A) and 9(A) are active |
|          |              | FEhex = 11111110bin $\rightarrow$ table Slave group ( $\rightarrow$ page <u>86</u> ), slave group 1 $\Rightarrow$ slaves 1(A) to 7(A) are active  |

Commands in the fieldbus data command channel (module 11) read LDS (list of detected slaves)

Module 11, command 9:

## 6.9 Module 11, command 9: read LDS (list of detected slaves)

The feedback word can only give information about max. 16 slaves. Therefore the slaves are divided in 4 groups ( $\rightarrow$  table Slave group,  $\rightarrow$  page <u>86</u>).

## 6.9.1 Request of fieldbus master to controllerE

| Word no. |                                                         |       |    |       |        |                                        |                                              | В                  | it                                                                                  |   |    |       |        |         |                     |     |  |  |  |
|----------|---------------------------------------------------------|-------|----|-------|--------|----------------------------------------|----------------------------------------------|--------------------|-------------------------------------------------------------------------------------|---|----|-------|--------|---------|---------------------|-----|--|--|--|
|          | 15                                                      | 14    | 13 | 12    | 11     | 10                                     | 9                                            | 8                  | 7                                                                                   | 6 | 5  | 4     | 3      | 2       | 1                   | 0   |  |  |  |
| 1        | М                                                       | М     | ST |       |        | SLA                                    |                                              |                    | 0                                                                                   | 0 | Co | omman | d numb | er = 09 | <sub>hex</sub> = 09 | dec |  |  |  |
| 2        |                                                         |       |    | Not u | sed *) |                                        |                                              |                    | Not used *)                                                                         |   |    |       |        |         |                     |     |  |  |  |
| Legend:  |                                                         |       |    |       |        |                                        |                                              |                    |                                                                                     |   |    |       |        |         |                     |     |  |  |  |
| MM       | master                                                  | r no. |    |       | 2 bits | 01 <sub>bin</sub><br>10 <sub>bin</sub> | = 1 <sub>dec</sub> =<br>= 2 <sub>dec</sub> = | = maste<br>= maste | iter 1<br>iter 2                                                                    |   |    |       |        |         |                     |     |  |  |  |
| ST       | slave type 1 bit 0 = single slave 1<br>1 = B slave (add |       |    |       |        |                                        |                                              |                    | or A slave<br>ition of 20 <sub>hex</sub> or 32 <sub>dec</sub> to the slave address) |   |    |       |        |         |                     |     |  |  |  |

 $00...1F_{hex} = 0...31_{dec}$ 

\*) **IMPORTANT:** For the query read only the required bytes! Unused bytes can contain information of previous queries.

slave address

SLA

## 6.9.2 Response from controllerE to fieldbus master

5 bits

| Word no. |                                                                                                    |                                                                                       |  |  |       |                |                      | В                   | it             |         |       |  |  |  |   |  |
|----------|----------------------------------------------------------------------------------------------------|---------------------------------------------------------------------------------------|--|--|-------|----------------|----------------------|---------------------|----------------|---------|-------|--|--|--|---|--|
|          | 15                                                                                                    | 5 14 13 12 11 10 9 8 7 6 5 4 3 2 1                                                    |  |  |       |                |                      |                     |                |         |       |  |  |  | 0 |  |
| 1        |                                                                                                    | Copy of the request E B Reflected command number                                      |  |  |       |                |                      |                     |                |         |       |  |  |  |   |  |
| 2        |                                                                                                    | addresses of the detected slaves in this slave group ( $\rightarrow$ page <u>86</u> ) |  |  |       |                |                      |                     |                |         |       |  |  |  |   |  |
| Legend:  |                                                                                                    |                                                                                       |  |  |       |                |                      |                     |                |         |       |  |  |  |   |  |
| E        | Error b                                                                                                    | oit                                                                                   |  |  | 1 bit | 0 = 1<br>1 = 0 | no error<br>error wł | r detect<br>nen exe | ed<br>cuting f | the con | nmand |  |  |  |   |  |
| В        | Busy     1 bit     0 = command processed, buffer response valid       1 = command in process, channel used |                                                                                       |  |  |       |                |                      |                     |                |         |       |  |  |  |   |  |

## 6.9.3 Example: read LDS (list of detected slaves) of slave group 3 on AS-i master 2

Request of fieldbus master to controllerE

| Word no. | Value [hex.] | Meaning                                                                                                    |
|----------|--------------|----------------------------------------------------------------------------------------------------|
| 1        | A509         | $($ slave no. 5 $) \rightarrow$ slave group 3<br>+ (master no. 2 * 64)<br>+ (32, if B slave)<br>= 165 <sub>dec</sub> = A5 <sub>hex</sub><br>09 = command 9 |
| 2        | 0000         | Not used                                                                                                    |

| Word no. | Value [hex.] | Meaning                                                                                                    |
|----------|--------------|----------------------------------------------------------------------------------------------------|
| 1        | A509         | Copy of the request<br>Command processed, no error occurred                                                                                                    |
| 2        | 03FE         | $03_{hex} = 00000011_{bin} \rightarrow table Slave group (\rightarrow page 86), slave group 3:\Rightarrow slaves 8B and 9B were detectedFEhex = 11111110bin \rightarrow table Slave group (\rightarrow page 86), slave group 3:\Rightarrow slaves 1B to 7B were detected$ |

**Commands in the fieldbus data command channel (module 11)** read LPF (list of slaves with peripheral fault)

## 6.10 Module 11, command 10<sub>dec</sub> (0A<sub>hex</sub>): read LPF (list of slaves with peripheral fault)

The feedback word can only give information about max. 16 slaves. Therefore the slaves are divided in 4 groups ( $\rightarrow$  table Slave group,  $\rightarrow$  page <u>86</u>).

### 6.10.1 Request of fieldbus master to controllerE

| Word no. |         |     |    |       |        |                                        |                                          | В                   | it                  |                            |                       |         |         |         |                     |     |  |  |  |
|----------|---------|-----|----|-------|--------|----------------------------------------|------------------------------------------|---------------------|---------------------|----------------------------|-----------------------|---------|---------|---------|---------------------|-----|--|--|--|
|          | 15      | 14  | 13 | 12    | 11     | 10                                     | 9                                        | 8                   | 7                   | 6                          | 5                     | 4       | 3       | 2       | 1                   | 0   |  |  |  |
| 1        | М       | М   | ST |       |        | SLA                                    |                                          |                     | 0                   | 0                          | Co                    | omman   | d numb  | er = 0A | <sub>hex</sub> = 10 | dec |  |  |  |
| 2        |         |     |    | Not u | sed *) |                                        |                                          |                     | Not used *)         |                            |                       |         |         |         |                     |     |  |  |  |
| Legend:  |         |     |    |       |        |                                        |                                          |                     |                     |                            |                       |         |         |         |                     |     |  |  |  |
| MM       | master  | no. |    |       | 2 bits | 01 <sub>bin</sub><br>10 <sub>bin</sub> | = 1 <sub>dec</sub><br>= 2 <sub>dec</sub> | = maste<br>= maste  | er 1<br>er 2        |                            |                       |         |         |         |                     |     |  |  |  |
| ST       | slave t | уре |    |       | 1 bit  | 0 = s<br>1 = f                         | single s<br>3 slave                      | lave or<br>(additic | A slave<br>on of 20 | e<br>) <sub>hex</sub> or 3 | 2 <sub>dec</sub> to t | he slav | e addre | ess)    |                     |     |  |  |  |

 $00...1F_{hex} = 0...31_{dec}$ 

\*) **IMPORTANT:** For the query read only the required bytes! Unused bytes can contain information of previous queries.

5 bits

slave address

SLA

| Word no. |         |                                                                                                    |    |    |       |                |                      | В      | it             |         |       |   |   |   |   |   |
|----------|---------|----------------------------------------------------------------------------------------------------|----|----|-------|----------------|----------------------|--------|----------------|---------|-------|---|---|---|---|---|
|          | 15      | 14                                                                                                  | 13 | 12 | 11    | 10             | 9                    | 8      | 7              | 6       | 5     | 4 | 3 | 2 | 1 | 0 |
| 1        |         | Copy of the request E B Reflected command number                                                    |    |    |       |                |                      |        |                |         |       |   |   |   |   |   |
| 2        |         | addresses of the slaves with peripheral faults in this slave group ( $\rightarrow$ page <u>86</u> ) |    |    |       |                |                      |        |                |         |       |   |   |   |   |   |
| Legend:  |         |                                                                                                    |    |    |       |                |                      |        |                |         |       |   |   |   |   |   |
| E        | Error b | oit                                                                                                 |    |    | 1 bit | 0 = 1<br>1 = 6 | no error<br>error wł | detect | ed<br>cuting f | the con | nmand |   |   |   |   |   |
| В        | Busy    | Busy 1 bit 0 = command processed, buffer response valid<br>1 = command in process, channel used     |    |    |       |                |                      |        |                |         |       |   |   |   |   |   |

**Commands in the fieldbus data command channel (module 11)** read LPF (list of slaves with peripheral fault)

## 6.10.3 Example: read LPF (list of slaves with peripheral fault) of slave group 2 on AS-i master 1

Request of fieldbus master to controllerE

| Word no. | Value [hex.] | Meaning                                                                                                    |
|----------|--------------|----------------------------------------------------------------------------------------------------|
| 1        | 540A         | $($ slave no. 20 $) \rightarrow$ slave group 2<br>+ (master no. 1 * 64)<br>+ (32, if B slave)<br>= $84_{dec} = 54_{hex}$<br>OA = command 10 |
| 2        | 0000         | Not used                                                                                                    |

| Word no. | Value [hex.] | Meaning                                                                                                    |
|----------|--------------|----------------------------------------------------------------------------------------------------|
| 1        | 540A         | Copy of the request<br>Command processed, no error occurred                                                                                                    |
| 2        | 0220         | $02_{hex} = 00000010_{bin} \rightarrow table Slave group (\rightarrow page 86), slave group 2:\Rightarrow slave 25(A) indicates peripheral fault20_{hex} = 0010000_{bin} \rightarrow table Slave group (\rightarrow page 86), slave group 2:$ |
|          |              | $\Rightarrow$ slave 21(A) indicates peripheral fault                                                                                                    |

**Commands in the fieldbus data command channel (module 11)** read LPS (list of projected slaves) Module 11, command 11dec (0Bhex):

## 6.11 Module 11, command 11<sub>dec</sub> (0B<sub>hex</sub>): read LPS (list of projected slaves)

The feedback word can only give information about max. 16 slaves. Therefore the slaves are divided in 4 groups ( $\rightarrow$  table Slave group,  $\rightarrow$  page <u>86</u>).

## 6.11.1 Request of fieldbus master to controllerE

| Word no. |                                                         |                     |    |       |         |                                        |                                | В                  | it           |                            |                                        |         |         |      |   |   |  |  |  |
|----------|---------------------------------------------------------|---------------------|----|-------|---------|----------------------------------------|--------------------------------|--------------------|--------------|----------------------------|----------------------------------------|---------|---------|------|---|---|--|--|--|
|          | 15                                                      | 15 14 13 12 11 10 9 |    |       |         |                                        |                                |                    |              | 6                          | 5                                      | 4       | 3       | 2    | 1 | 0 |  |  |  |
| 1        | М                                                       | М                   | ST |       |         | SLA                                    |                                |                    | 0            | 0                          | Command number = $0B_{hex} = 11_{dec}$ |         |         |      |   |   |  |  |  |
| 2        |                                                         |                     |    | Not u | ised *) |                                        |                                |                    | Not used *)  |                            |                                        |         |         |      |   |   |  |  |  |
| Legend:  |                                                         |                     |    |       |         |                                        |                                |                    |              |                            |                                        |         |         |      |   |   |  |  |  |
| MM       | master                                                  | no.                 |    |       | 2 bits  | 01 <sub>bin</sub><br>10 <sub>bin</sub> | $1 = 1_{dec}$<br>$1 = 2_{dec}$ | = maste<br>= maste | er 1<br>er 2 |                            |                                        |         |         |      |   |   |  |  |  |
| ST       | slave type 1 bit 0 = single slave o<br>1 = B slave (add |                     |    |       |         |                                        |                                |                    |              | e<br>) <sub>hex</sub> or 3 | 2 <sub>dec</sub> to t                  | he slav | e addre | ess) |   |   |  |  |  |

 $00...1F_{hex} = 0...31_{dec}$ 

\*) **IMPORTANT:** For the query read only the required bytes! Unused bytes can contain information of previous queries.

slave address

SLA

#### 6.11.2 Response from controllerE to fieldbus master

5 bits

| Word no. |                                                                                                 |                                                                                        |    |           |         |                |                      | В                   | it             |         |       |         |        |        |        |   |
|----------|-------------------------------------------------------------------------------------------------|----------------------------------------------------------------------------------------|----|-----------|---------|----------------|----------------------|---------------------|----------------|---------|-------|---------|--------|--------|--------|---|
|          | 15                                                                                              | 14                                                                                     | 13 | 12        | 11      | 10             | 9                    | 8                   | 7              | 6       | 5     | 4       | 3      | 2      | 1      | 0 |
| 1        |                                                                                                 |                                                                                        | Co | opy of th | ne requ | est            |                      |                     | Е              | В       |       | Reflect | ed com | mand r | number |   |
| 2        |                                                                                                 | addresses of the projected slaves in this slave group ( $\rightarrow$ page <u>86</u> ) |    |           |         |                |                      |                     |                |         |       |         |        |        |        |   |
| Legend:  |                                                                                                 |                                                                                        |    |           |         |                |                      |                     |                |         |       |         |        |        |        |   |
| E        | Error b                                                                                         | oit                                                                                    |    |           | 1 bit   | 0 = r<br>1 = e | no erroi<br>error wł | r detect<br>nen exe | ed<br>cuting f | the con | nmand |         |        |        |        |   |
| В        | Busy 1 bit 0 = command processed, buffer response valid<br>1 = command in process, channel used |                                                                                        |    |           |         |                |                      |                     |                |         |       |         |        |        |        |   |

Commands in the fieldbus data command channel (module 11) read LPS (list of projected slaves)

## 6.11.3 Example: read LPS (list of projected slaves) of slave group 2 on AS-i master 1

Request of fieldbus master to controllerE

| Word no. | Value [hex.] | Meaning                                                                                                    |
|----------|--------------|----------------------------------------------------------------------------------------------------|
| 1        | 540B         | $($ slave no. 20 $) \rightarrow$ slave group 2<br>+ (master no. 1 * 64)<br>+ (32, if B slave)<br>= $84_{dec} = 54_{hex}$<br>OB = command 11 |
| 2        | 0000         | Not used                                                                                                    |

| Word no. | Value [hex.] | Meaning                                                                                                    |
|----------|--------------|----------------------------------------------------------------------------------------------------|
| 1        | 540B         | Copy of the request<br>Command number                                                                                                    |
| 2        | 02FE         | $02_{hex} = 00000010_{bin} \rightarrow table Slave group (\rightarrow page 86), slave group 2: \Rightarrow slave 25(A) is projected$           |
|          |              | $FE_{hex} = 11111110_{bin} \rightarrow table Slave group (\rightarrow page 86), slave group 2:\Rightarrow slaves 17(A) to 23(A) are projected$ |

Commands in the fieldbus data command channel (module 11) read telegram error counter

## 6.12 Module 11, command 13<sub>dec</sub> (0D<sub>hex</sub>): read telegram error counter

## 6.12.1 Request of fieldbus master to controllerE

| Word no. |         |       |    |       |        |                                        |                                                                                                    | Bit                |              |   |    |        |        |         |                     |     |  |  |  |
|----------|---------|-------|----|-------|--------|----------------------------------------|----------------------------------------------------------------------------------------------------|--------------------|--------------|---|----|--------|--------|---------|---------------------|-----|--|--|--|
|          | 15      | 14    | 13 | 12    | 11     | 10                                     | 9                                                                                                    | 8                  | 7            | 6 | 5  | 4      | 3      | 2       | 1                   | 0   |  |  |  |
| 1        | М       | М     | ST |       |        | SLA                                    |                                                                                                    |                    | 0            | 0 | Co | ommano | d numb | er = 0D | <sub>hex</sub> = 13 | dec |  |  |  |
| 2        |         |       |    | Not u | sed *) |                                        |                                                                                                    |                    | Not used *)  |   |    |        |        |         |                     |     |  |  |  |
| Legend:  |         |       |    |       |        |                                        |                                                                                                    |                    |              |   |    |        |        |         |                     |     |  |  |  |
| MM       | master  | r no. |    |       | 2 bits | 01 <sub>bin</sub><br>10 <sub>bin</sub> | = 1 <sub>dec</sub> =<br>= 2 <sub>dec</sub> =                                                           | = maste<br>= maste | er 1<br>er 2 |   |    |        |        |         |                     |     |  |  |  |
| ST       | slave t | уре   |    |       | 1 bit  | 0 = s<br>1 = E                         | 0 = single slave or A slave<br>1 = B slave (addition of $20_{hex}$ or $32_{dec}$ to the slave address) |                    |              |   |    |        |        |         |                     |     |  |  |  |

 $00...1F_{hex} = 0...31_{dec}$ 

\*) **IMPORTANT:** For the query read only the required bytes! Unused bytes can contain information of previous queries.

slave address

SLA

#### 6.12.2 Response from controllerE to fieldbus master

5 bits

| Word no. |                                                                                                 |                                                                                                    |    |          |         |                |                      | В      | it           |         |       |         |        |        |        |   |
|----------|-------------------------------------------------------------------------------------------------|----------------------------------------------------------------------------------------------------|----|----------|---------|----------------|----------------------|--------|--------------|---------|-------|---------|--------|--------|--------|---|
|          | 15                                                                                              | 14                                                                                                    | 13 | 12       | 11      | 10             | 9                    | 8      | 7            | 6       | 5     | 4       | 3      | 2      | 1      | 0 |
| 1        |                                                                                                 |                                                                                                    | Co | py of th | ne requ | est            |                      |        | Е            | В       |       | Reflect | ed com | mand r | number |   |
| 2        | nı                                                                                              | number of errors during the exchange of data between the slave and the master since power on or reset |    |          |         |                |                      |        |              |         |       |         |        |        | et     |   |
| Legend:  |                                                                                                 |                                                                                                    |    |          |         |                |                      |        |              |         |       |         |        |        |        |   |
| E        | Error b                                                                                         | it                                                                                                    |    |          | 1 bit   | 0 = 1<br>1 = 6 | no error<br>error wł | detect | ed<br>cuting | the con | nmand |         |        |        |        |   |
| В        | Busy 1 bit 0 = command processed, buffer response valid<br>1 = command in process, channel used |                                                                                                    |    |          |         |                |                      |        |              |         |       |         |        |        |        |   |

Commands in the fieldbus data command channel (module 11) read telegram error counter

## 6.12.3 Example: read telegram error counter of slave 1 on AS-i master 1

Request of fieldbus master to controllerE

| Word no. | Value [hex.] | Meaning                                                                                                    |
|----------|--------------|----------------------------------------------------------------------------------------------------|
| 1        | 410D         | (slave no. 1)<br>+ (master no. 1 * 64)<br>+ (32, if B slave)<br>= $65_{dec} = 41_{hex}$<br>0D = command 13 |
| 2        | 0000         | Not used                                                                                                   |

| Word no. | Value [hex.] | Meaning                                                                                                    |
|----------|--------------|----------------------------------------------------------------------------------------------------|
| 1        | 410D         | Copy of the request<br>Command processed, no error occurred                                                                                                    |
| 2        | 0020         | error counter = $0020_{hex} = 0032_{dec}$<br>$\Rightarrow$ Since the last power on of the controllerE or the reset of the counter, 32 faulty telegrams have occurred during data exchange. |

Commands in the fieldbus data command channel (module 11) read configuration error counter

# 6.13 Module 11, command 14<sub>dec</sub> (0E<sub>hex</sub>): read configuration error counter

## 6.13.1 Request of fieldbus master to controllerE

| Word no. |         |                                  |    |       |        |                                        |                                          | E                  | it                                         |                            |                     |          |         |      |   |   |  |  |
|----------|---------|----------------------------------|----|-------|--------|----------------------------------------|------------------------------------------|--------------------|--------------------------------------------|----------------------------|---------------------|----------|---------|------|---|---|--|--|
|          | 15      | 14                               | 13 | 12    | 11     | 10                                     | 9                                        | 8                  | 7                                          | 6                          | 5                   | 4        | 3       | 2    | 1 | 0 |  |  |
| 1        | М       | М                                | ST |       |        | SLA                                    |                                          |                    | 0 0 Command number = $0E_{hex} = 14_{dec}$ |                            |                     |          |         |      |   |   |  |  |
| 2        |         |                                  |    | Not u | sed *) |                                        |                                          |                    |                                            |                            |                     | Not u    | sed *)  |      |   |   |  |  |
| Legend:  |         |                                  |    |       |        |                                        |                                          |                    |                                            |                            |                     |          |         |      |   |   |  |  |
| MM       | master  | r no.                            |    |       | 2 bits | 01 <sub>bin</sub><br>10 <sub>bin</sub> | $1 = 1_{dec}$<br>$1 = 2_{dec}$           | = maste<br>= maste | er 1<br>er 2                               |                            |                     |          |         |      |   |   |  |  |
| ST       | slave t | slave type 1 bit 0 = si<br>1 = B |    |       |        |                                        |                                          |                    | A slave<br>on of 20                        | e<br>D <sub>hex</sub> or 3 | 2 <sub>dec</sub> to | the slav | e addre | ess) |   |   |  |  |
| SLA      | slave a | address                          | 3  |       | 5 bits | 00                                     | 001F <sub>hex</sub> = 031 <sub>dec</sub> |                    |                                            |                            |                     |          |         |      |   |   |  |  |

\*) **IMPORTANT:** For the query read only the required bytes! Unused bytes can contain information of previous queries.

| Word no. |                                                                                                 |                                                                      |    |          |         |       |                      | В                   | it             |         |       |         |        |        |        |   |
|----------|-------------------------------------------------------------------------------------------------|----------------------------------------------------------------------|----|----------|---------|-------|----------------------|---------------------|----------------|---------|-------|---------|--------|--------|--------|---|
|          | 15                                                                                              | 14                                                                   | 13 | 12       | 11      | 10    | 9                    | 8                   | 7              | 6       | 5     | 4       | 3      | 2      | 1      | 0 |
| 1        |                                                                                                 |                                                                      | Co | py of th | he requ | est   |                      |                     | Е              | В       |       | Reflect | ed com | mand r | number |   |
| 2        |                                                                                                 | number of configuration errors of the master since power on or reset |    |          |         |       |                      |                     |                |         |       |         |        |        |        |   |
| Legend:  |                                                                                                 |                                                                      |    |          |         |       |                      |                     |                |         |       |         |        |        |        |   |
| E        | Error b                                                                                         | oit                                                                  |    |          | 1 bit   | 0 = 1 | no erroi<br>error wł | r detect<br>nen exe | ed<br>cuting f | the con | nmand |         |        |        |        |   |
| В        | Busy 1 bit 0 = command processed, buffer response valid<br>1 = command in process, channel used |                                                                      |    |          |         |       |                      |                     |                |         |       |         |        |        |        |   |

Commands in the fieldbus data command channel (module 11) read configuration error counter

Module 11, command 14dec (0Ehex):

## 6.13.3 Example: read configuration error counter on AS-i master 2

Request of fieldbus master to controllerE

| Word no. | Value [hex.] | Meaning                                                                                                    |
|----------|--------------|----------------------------------------------------------------------------------------------------|
| 1        | 800E         | (slave no. 1)<br>+ (master no. 1 * 64)<br>+ (32, if B slave)<br>= $65_{dec} = 41_{hex}$<br>OE = command 14 |
| 2        | 0000         | Not used                                                                                                   |

| Word no. | Value [hex.] | Meaning                                                                                                    |
|----------|--------------|----------------------------------------------------------------------------------------------------|
| 1        | 800E         | Copy of the request<br>Command processed, no error occurred                                                                                                    |
| 2        | 0003         | error counter = $0003_{hex} = 0003_{dec}$<br>$\Rightarrow$ Since the last power on of the controllerE or the reset of the counter, 3 configuration errors<br>have occurred. |

## 6.14 Module 11, command 15<sub>dec</sub> (0F<sub>hex</sub>): read AS-i cycle counter

#### 6.14.1 Request of fieldbus master to controllerE

| Word no. |    | Bit |    |       |        |    |   |   |             |   |    |       |        |         |                     |     |  |
|----------|----|-----|----|-------|--------|----|---|---|-------------|---|----|-------|--------|---------|---------------------|-----|--|
|          | 15 | 14  | 13 | 12    | 11     | 10 | 9 | 8 | 7           | 6 | 5  | 4     | 3      | 2       | 1                   | 0   |  |
| 1        | М  | М   | 0  |       |        | 0  |   |   | 0           | 0 | Co | omman | d numb | er = 0F | <sub>hex</sub> = 15 | dec |  |
| 2        |    |     |    | Not u | sed *) |    |   |   | Not used *) |   |    |       |        |         |                     |     |  |
| Legend:  |    |     |    |       |        |    |   |   |             |   |    |       |        |         |                     |     |  |

MM master no. 2 bits  $01_{bin} = 1_{dec} = master 1$  $10_{bin} = 2_{dec} = master 2$ 

\*) **IMPORTANT:** For the query read only the required bytes! Unused bytes can contain information of previous queries.

## 6.14.2 Response from controllerE to fieldbus master

1 bit

| Word no. |         | Bit                                                                                                    |  |  |  |  |  |  |  |  |  |  |
|----------|---------|----------------------------------------------------------------------------------------------------|--|--|--|--|--|--|--|--|--|--|
|          | 15      | 5         14         13         12         11         10         9         8         7         6         5         4         3         2         1         0 |  |  |  |  |  |  |  |  |  |  |
| 1        |         | Copy of the request E B Reflected command number                                                                                                    |  |  |  |  |  |  |  |  |  |  |
| 2        |         | number of AS-i cycles of the master since power on                                                                                                    |  |  |  |  |  |  |  |  |  |  |
| Legend:  |         |                                                                                                    |  |  |  |  |  |  |  |  |  |  |
| E        | Error b | Error bit1 bit0 = no error detected<br>1 = error when executing the command                                                                                  |  |  |  |  |  |  |  |  |  |  |

0 = command processed, buffer response valid 1 = command in process, channel used

By carrying out several measurements the number of cycles per time unit can be measured.

## 6.14.3 Example: read AS-i cycle counter of AS-i master 1

Request of fieldbus master to controllerE

Busy

В

| Word no. | Value [hex.] | Meaning                                                                       |
|----------|--------------|-------------------------------------------------------------------------------|
| 1        | 400F         | (master no. <b>1 * 64</b> )<br>= 64 <sub>dec</sub> = <b>40</b> <sub>hex</sub> |
|          |              | 0F = command 15                                                               |
| 2        | 0000         | Not used                                                                      |

| Word no. | Value [hex.] | Meaning                                                                                                    |
|----------|--------------|----------------------------------------------------------------------------------------------------|
| 1        | 400F         | Copy of the request<br>Command processed, no error occurred                                                                                                  |
| 2        | 04CA         | cycle counter = $04CA_{hex} = 1226_{dec}$<br>$\Rightarrow$ Since the last power on of the controllerE, 1226 cycles have been performed in the AS-i master 1. |

Commands in the fieldbus data command channel (module 11) change current slave parameters

# 6.15 Module 11, command 16<sub>dec</sub> (10<sub>hex</sub>): change current slave parameters

#### 6.15.1 Request of fieldbus master to controllerE

| Word no. |                      |       |    |       |                                                                                                    |                                        |                                          | В                  | it                                       |  |  |  |  |   |   |     |
|----------|----------------------|-------|----|-------|----------------------------------------------------------------------------------------------------|----------------------------------------|------------------------------------------|--------------------|------------------------------------------|--|--|--|--|---|---|-----|
|          | 15                   | 14    | 13 | 12    | 2 11 10 9 8 7 6 5 4 3 2                                                                                                    |                                        |                                          |                    |                                          |  |  |  |  | 1 | 0 |     |
| 1        | М                    | М     | ST |       |                                                                                                    | SLA                                    |                                          |                    | 0 0 Command number = 10 <sub>hex</sub> = |  |  |  |  |   |   | dec |
| 2        |                      |       |    | Not u | ot used *) Not used *)                                                                                                    |                                        |                                          |                    |                                          |  |  |  |  |   |   |     |
| Legend:  | ·                    |       |    |       |                                                                                                    |                                        |                                          |                    |                                          |  |  |  |  |   |   |     |
| MM       | master               | r no. |    |       | 2 bits                                                                                                    | 01 <sub>bin</sub><br>10 <sub>bin</sub> | = 1 <sub>dec</sub><br>= 2 <sub>dec</sub> | = maste<br>= maste | er 1<br>er 2                             |  |  |  |  |   |   |     |
| ST       | slave t              | уре   |    |       | 1 bit $0 = \text{single slave or A slave}$<br>1 = B slave (addition of $20_{\text{hex}}$ or $32_{\text{dec}}$ to the slave address) |                                        |                                          |                    |                                          |  |  |  |  |   |   |     |
| SLA      | slave address 5 bits |       |    |       |                                                                                                    | 00                                     | 001F <sub>hex</sub> = 031 <sub>dec</sub> |                    |                                          |  |  |  |  |   |   |     |

\*) **IMPORTANT:** For the query read only the required bytes! Unused bytes can contain information of previous queries.

#### 6.15.2 Response from controllerE to fieldbus master

| Word no.    |    | Bit                                |  |  |  |  |  |                                                                  |  |   |                          |  |   |  |  |  |  |
|-------------|----|------------------------------------|--|--|--|--|--|------------------------------------------------------------------|--|---|--------------------------|--|---|--|--|--|--|
|             | 15 | 5 14 13 12 11 10 9 8 7 6 5 4 3 2 1 |  |  |  |  |  |                                                                  |  |   | 0                        |  |   |  |  |  |  |
| 1           |    | Copy of the request                |  |  |  |  |  |                                                                  |  | В | Reflected command number |  |   |  |  |  |  |
| 2           |    | Not used *)                        |  |  |  |  |  | parameter feedback value<br>(can be different from preset value) |  |   |                          |  |   |  |  |  |  |
| a a a a a d |    |                                    |  |  |  |  |  |                                                                  |  |   |                          |  | - |  |  |  |  |

Legend:

| E | Error bit | 1 bit | 0 = no error detected<br>1 = error when executing the command                        |
|---|-----------|-------|--------------------------------------------------------------------------------------|
| В | Busy      | 1 bit | 0 = command processed, buffer response valid<br>1 = command in process, channel used |

\*) **IMPORTANT:** For the query read only the required bytes!

Unused bytes can contain information of previous queries.

Commands in the fieldbus data command channel (module 11) change current slave parameters

# 6.15.3 Example: change slave parameter of slave 7 on AS-i master 1 to the value "F"

Request of fieldbus master to controllerE

| Word no. | Value [hex.] | Meaning                                                                                                    |  |  |  |  |
|----------|--------------|----------------------------------------------------------------------------------------------------|--|--|--|--|
| 1        | 4710         | (slave no. <b>7</b> )<br>+ (master no. <b>1</b> * <b>64</b> )<br>+ (32, if B slave)<br>= 71 <sub>dec</sub> = <b>47</b> <sub>hex</sub> |  |  |  |  |
|          |              | 10 = command 16                                                                                                    |  |  |  |  |
| 2        | 0000         | Not used                                                                                                    |  |  |  |  |
|          |              |                                                                                                    |  |  |  |  |

| Word no. | Value [hex.] | Meaning                                                                |
|----------|--------------|------------------------------------------------------------------------|
| 1        | 4710         | Copy of the request<br>Command processed, no error occurred            |
| 2        | 000F         | 0F = parameter feedback value (can be different from the preset value) |

## 6.16 Module 11, command 19<sub>dec</sub> (13<sub>hex</sub>): project all

## 6.16.1 Request of fieldbus master to controllerE

| Word no. |                                                                            | Bit |    |       |             |                    |              |   |   |             |                                        |   |   |   |   |   |  |
|----------|----------------------------------------------------------------------------|-----|----|-------|-------------|--------------------|--------------|---|---|-------------|----------------------------------------|---|---|---|---|---|--|
|          | 15                                                                         | 14  | 13 | 12    | 11          | 10                 | 9            | 8 | 7 | 6           | 5                                      | 4 | 3 | 2 | 1 | 0 |  |
| 1        | М                                                                          | М   | 0  |       | 0           |                    |              |   |   | 0           | Command number = $13_{hex} = 19_{dec}$ |   |   |   |   |   |  |
| 2        |                                                                            |     |    | Not u | Not used *) |                    |              |   |   | Not used *) |                                        |   |   |   |   |   |  |
| Legend:  |                                                                            |     |    |       |             |                    |              |   |   |             |                                        |   |   |   |   |   |  |
| MM       | master no. 2 bits $01_{bin} = 1_{dec} = mas$<br>$10_{bin} = 2_{dec} = mas$ |     |    |       |             | = maste<br>= maste | er 1<br>er 2 |   |   |             |                                        |   |   |   |   |   |  |

\*) **IMPORTANT:** For the query read only the required bytes! Unused bytes can contain information of previous queries.

### 6.16.2 Response from controllerE to fieldbus master

| Word no. |    | Bit                 |    |    |    |    |   |   |   |   |                          |     |      |   |   |   |
|----------|----|---------------------|----|----|----|----|---|---|---|---|--------------------------|-----|------|---|---|---|
|          | 15 | 14                  | 13 | 12 | 11 | 10 | 9 | 8 | 7 | 6 | 5                        | 4   | 3    | 2 | 1 | 0 |
| 1        |    | Copy of the request |    |    |    |    |   |   |   | В | Reflected command number |     |      |   |   |   |
| 2        |    | Not used *)         |    |    |    |    |   |   |   |   |                          | sta | itus |   |   |   |

Legend:

| E      | Error bit | 1 bit  | 0 = no error detected<br>1 = error when executing the command                        |
|--------|-----------|--------|--------------------------------------------------------------------------------------|
| В      | Busy      | 1 bit  | 0 = command processed, buffer response valid<br>1 = command in process, channel used |
| status | status    | 1 byte | 80 <sub>hex</sub> = process completed                                                |
|        |           |        | 00 = in all other cases                                                              |

\*) **IMPORTANT:** For the query read only the required bytes! Unused bytes can contain information of previous queries.

## 6.16.3 Example: project all on AS-i master 1

Request of fieldbus master to controllerE

| Word no. | Value [hex.] | Meaning                                                                       |
|----------|--------------|-------------------------------------------------------------------------------|
| 1        | 4013         | (master no. <b>1 * 64</b> )<br>= 64 <sub>dec</sub> = <b>40</b> <sub>hex</sub> |
|          |              | 13 = command 19                                                               |
| 2        | 0000         | Not used                                                                      |

| Word no. | Value [hex.] | Meaning                                                     |
|----------|--------------|-------------------------------------------------------------|
| 1        | 4013         | Copy of the request<br>Command processed, no error occurred |
| 2        | 0800         | 80 <sub>hex</sub> = status: process completed               |

# 6.17 Module 11, command 21<sub>dec</sub> (15<sub>hex</sub>): save configuration in flash

#### 6.17.1 Request of fieldbus master to controllerE

| Word no. |             | Bit |    |    |    |    |   |   |             |   |                                        |   |   |   |   |   |
|----------|-------------|-----|----|----|----|----|---|---|-------------|---|----------------------------------------|---|---|---|---|---|
|          | 15          | 14  | 13 | 12 | 11 | 10 | 9 | 8 | 7           | 6 | 5                                      | 4 | 3 | 2 | 1 | 0 |
| 1        | М           | М   | 0  |    | 0  |    |   |   |             | 0 | Command number = $15_{hex} = 21_{dec}$ |   |   |   |   |   |
| 2        | Not used *) |     |    |    |    |    |   |   | Not used *) |   |                                        |   |   |   |   |   |
| Legend:  |             |     |    |    |    |    |   |   |             |   |                                        |   |   |   |   |   |

MM master no. 2 bits  $01_{bin} = 1_{dec} = master 1$  $10_{bin} = 2_{dec} = master 2$ 

\*) **IMPORTANT:** For the query read only the required bytes! Unused bytes can contain information of previous queries.

## 6.17.2 Response from controllerE to fieldbus master

| Word no. |                     | Bit         |    |    |    |    |   |   |   |   |                          |       |        |   |   |   |
|----------|---------------------|-------------|----|----|----|----|---|---|---|---|--------------------------|-------|--------|---|---|---|
|          | 15                  | 14          | 13 | 12 | 11 | 10 | 9 | 8 | 7 | 6 | 5                        | 4     | 3      | 2 | 1 | 0 |
| 1        | Copy of the request |             |    |    |    |    |   |   | Е | В | Reflected command number |       |        |   |   |   |
| 2        |                     | Not used *) |    |    |    |    |   |   |   |   |                          | Not u | sed *) |   |   |   |

Legend:

| E | Error bit | 1 bit | 0 = no error detected<br>1 = error when executing the command                        |
|---|-----------|-------|--------------------------------------------------------------------------------------|
| В | Busy      | 1 bit | 0 = command processed, buffer response valid<br>1 = command in process, channel used |

\*) IMPORTANT: For the query read only the required bytes!

Unused bytes can contain information of previous queries.

## 6.17.3 Example: save AS-i configuration in flash for AS-i master 1

Request of fieldbus master to controllerE

| Word no. | Value [hex.] | Meaning                                                                              |
|----------|--------------|--------------------------------------------------------------------------------------|
| 1        | 4015         | (master no. <b>1</b> * <b>64</b> )<br>= 64 <sub>dec</sub> = <b>40</b> <sub>hex</sub> |
|          |              | 15 = command 21                                                                      |
| 2        | 0000         | Not used                                                                             |

| Word no. | Value [hex.] | Meaning                                                     |
|----------|--------------|-------------------------------------------------------------|
| 1        | 4015         | Copy of the request<br>Command processed, no error occurred |
| 2        | 0000         | Not used                                                    |

Module 11, command 22dec (16hex):

## 6.18 Module 11, command 22<sub>dec</sub> (16<sub>hex</sub>): reset telegram error counter of a slave

### 6.18.1 Request of fieldbus master to controllerE

| Word no. |                        |    |    |    |     |    |                                                                                                    | В | it          |   |                                        |   |   |   |   |   |  |
|----------|------------------------|----|----|----|-----|----|----------------------------------------------------------------------------------------------------|---|-------------|---|----------------------------------------|---|---|---|---|---|--|
|          | 15                     | 14 | 13 | 12 | 11  | 10 | 9                                                                                                    | 8 | 7           | 6 | 5                                      | 4 | 3 | 2 | 1 | 0 |  |
| 1        | М                      | М  | ST |    | SLA |    |                                                                                                    |   |             | 0 | command number = $16_{hex} = 22_{dec}$ |   |   |   |   |   |  |
| 2        | Not used *)            |    |    |    |     |    |                                                                                                    |   | Not used *) |   |                                        |   |   |   |   |   |  |
| Legend:  |                        |    |    |    |     |    |                                                                                                    |   |             |   |                                        |   |   |   |   |   |  |
| MM       | master no. 2 bits      |    |    |    |     |    | $01_{bin} = 1_{dec} = master 1$<br>$10_{bin} = 2_{dec} = master 2$                                     |   |             |   |                                        |   |   |   |   |   |  |
| ST       | slave type 1 bit       |    |    |    |     |    | 0 = single slave or A slave<br>1 = B slave (addition of $20_{hex}$ or $32_{dec}$ to the slave address) |   |             |   |                                        |   |   |   |   |   |  |
| SLA      | slave address 5 bits 0 |    |    |    |     |    | 001F <sub>hex</sub> = 031 <sub>dec</sub>                                                               |   |             |   |                                        |   |   |   |   |   |  |

\*) **IMPORTANT:** For the query read only the required bytes! Unused bytes can contain information of previous queries.

#### 6.18.2 Response from controllerE to fieldbus master

| Word no. |                                     | Bit                   |  |       |        |  |  |  |             |   |                          |   |   |   |   |   |
|----------|-------------------------------------|-----------------------|--|-------|--------|--|--|--|-------------|---|--------------------------|---|---|---|---|---|
|          | 15                                  | 15 14 13 12 11 10 9 8 |  |       |        |  |  |  |             |   | 5                        | 4 | 3 | 2 | 1 | 0 |
| 1        |                                     | Copy of the request   |  |       |        |  |  |  |             | В | Reflected command number |   |   |   |   |   |
| 2        |                                     |                       |  | Not u | sed *) |  |  |  | Not used *) |   |                          |   |   |   |   |   |
| Legend:  |                                     |                       |  |       |        |  |  |  |             |   |                          |   |   |   |   |   |
| E        | Error bit 1 bit 0 = no error detect |                       |  |       |        |  |  |  |             |   |                          |   |   |   |   |   |

| E | Error bit | 1 bit | 0 = no error detected<br>1 = error when executing the command                        |
|---|-----------|-------|--------------------------------------------------------------------------------------|
| В | Busy      | 1 bit | 0 = command processed, buffer response valid<br>1 = command in process, channel used |

\*) **IMPORTANT:** For the query read only the required bytes! Unused bytes can contain information of previous queries.

## 6.18.3 Example: reset telegram error counter of slave 7(A) on AS-i master 2

Request of fieldbus master to controllerE

| Word no. | Value [hex.] | Meaning                                                                                                    |
|----------|--------------|----------------------------------------------------------------------------------------------------|
| 1        | 8716         | (slave no. <b>7</b> )<br>+ (master no. <b>2</b> * <b>64</b> )<br>+ (32, if B slave)<br>= 135 <sub>dec</sub> = <b>87</b> <sub>hex</sub><br>16 = command 22 |
| 2        | 0000         | Not used                                                                                                    |
|          |              |                                                                                                    |

| Word no. | Value [hex.] | Meaning                                                     |
|----------|--------------|-------------------------------------------------------------|
| 1        | 8716         | Copy of the request<br>Command processed, no error occurred |
| 2        | 0000         | Not used                                                    |

The host command channel

## 7 The host command channel

#### Contents

| Syntax of the host command channel   | 105 |
|--------------------------------------|-----|
| Commands in the host command channel | 107 |

Module 19 ( $\rightarrow$  chapter Module 19: Host command channel,  $\rightarrow$  page <u>59</u>) contains an extended command channel which can have a length of 5 or 18 words. A ModbusTCP or an Ethernet/IP client can be used as host system. The commands are always triggered by the host by a corresponding entry in its output data range. The controllerE responds then in the input data area of the host system.

## 7.1 Syntax of the host command channel

#### 7.1.1 Request of host to controllerE

| Word no. |                | Bit |              |                              |         |           |                                              |                |          |        |    |        |   |   |   |  |
|----------|----------------|-----|--------------|------------------------------|---------|-----------|----------------------------------------------|----------------|----------|--------|----|--------|---|---|---|--|
|          | 15 14          | 13  | 12           | 11                           | 10      | 9         | 8                                            | 7              | 6        | 5      | 4  | 3      | 2 | 1 | 0 |  |
| 1        | res. = 0 M UID |     |              |                              |         |           |                                              | Command number |          |        |    |        |   |   |   |  |
| 2        | res. = 0       |     | SLA          |                              |         |           | res. = 0 Number of data bytes to be transmit |                |          |        |    | nitted |   |   |   |  |
| 318      |                |     |              | Pa                           | aramete | er data o | of the c                                     | omman          | id to be | execut | ed |        |   |   |   |  |
| Legend:  |                |     |              |                              |         |           |                                              |                |          |        |    |        |   |   |   |  |
| М        | master no.     |     | 1 bit        | 0 = master 1<br>1 = master 2 |         |           |                                              |                |          |        |    |        |   |   |   |  |
| מווד     |                | 00  | 00 1E = 0.31 |                              |         |           |                                              |                |          |        |    |        |   |   |   |  |

| UID | user ID       | 5 bits | 001F <sub>hex</sub> = 031 <sub>dec</sub><br>(a change to the user ID starts the command call)          |
|-----|---------------|--------|----------------------------------------------------------------------------------------------------|
| ST  | slave type    | 1 bit  | 0 = single slave or A slave<br>1 = B slave (addition of $20_{hex}$ or $32_{dec}$ to the slave address) |
| SLA | slave address | 5 bits | 001F <sub>hex</sub> = 031 <sub>dec</sub>                                                               |

2nd word: reserved for 7.4 commands

3...18th word: command data

## I NOTE

- If a command is to be executed, the user ID must be changed! Changing the command number does not start the execution.
- If a command is to be executed several times, the user ID must be changed accordingly, e.g. by counting up.
- Do not count up the user ID until the preceding command has been completed (to do so, check the bits E + B in the 1st word of the response).

The host command channel

#### Response from controllerE to host 7.1.2

| Word no. |                                               | Bit          |    |                 |                   |                                                                                                    |                                                                                      |   |      |                          |                               |   |   |   |   |   |  |  |
|----------|-----------------------------------------------|--------------|----|-----------------|-------------------|----------------------------------------------------------------------------------------------------|--------------------------------------------------------------------------------------|---|------|--------------------------|-------------------------------|---|---|---|---|---|--|--|
|          | 15                                            | 14           | 13 | 12              | 11                | 10                                                                                                    | 9                                                                                    | 8 | 7    | 6                        | 5                             | 4 | 3 | 2 | 1 | 0 |  |  |
| 1        | Е                                             | В            | М  |                 | Reflected user ID |                                                                                                    |                                                                                      |   |      | Reflected command number |                               |   |   |   |   |   |  |  |
| 2        | res.                                          | ST           |    | reflected SLA F |                   |                                                                                                    |                                                                                      |   | res. | = 0                      | Number of received data bytes |   |   |   |   | s |  |  |
| 318      |                                               | command data |    |                 |                   |                                                                                                    |                                                                                      |   |      |                          |                               |   |   |   |   |   |  |  |
| Legend:  |                                               |              |    |                 |                   |                                                                                                    |                                                                                      |   |      |                          |                               |   |   |   |   |   |  |  |
| E        | Error bit                                     |              |    |                 | 1 bit             | 0 = 1<br>1 = 6                                                                                         | 0 = no error detected<br>1 = error when executing the command                        |   |      |                          |                               |   |   |   |   |   |  |  |
| В        | Busy                                          |              |    |                 | 1 bit             | 0 = 0<br>1 = 0                                                                                         | 0 = command processed, buffer response valid<br>1 = command in process, channel used |   |      |                          |                               |   |   |   |   |   |  |  |
| М        | master no. 1 bit 0 = master 1<br>1 = master 2 |              |    |                 |                   |                                                                                                    |                                                                                      |   |      |                          |                               |   |   |   |   |   |  |  |
| ST       | slave type 1 bit                              |              |    |                 | 0 = s<br>1 = l    | 0 = single slave or A slave<br>1 = B slave (addition of $20_{hex}$ or $32_{dec}$ to the slave address) |                                                                                      |   |      |                          |                               |   |   |   |   |   |  |  |
| F        | Error bit 1 bit                               |              |    |                 |                   | 0 = 1<br>1 = 6                                                                                         | 0 = no error detected<br>1 = error when executing the command                        |   |      |                          |                               |   |   |   |   |   |  |  |

2nd word: reserved for 7.4 commands 3...18th word: command data

#### 7.2 Commands in the host command channel

#### Module 19, command 00<sub>dec</sub> (00<sub>hex</sub>): 7.2.1 no execution of a command

#### Request of host to controllerE

| Word no. |      | Bit               |    |    |     |    |   |   |   |                                        |   |   |   |   |   |   |  |
|----------|------|-------------------|----|----|-----|----|---|---|---|----------------------------------------|---|---|---|---|---|---|--|
|          | 15   | 14                | 13 | 12 | 11  | 10 | 9 | 8 | 7 | 6                                      | 5 | 4 | 3 | 2 | 1 | 0 |  |
| 1        | res. | = 0               | М  |    | UID |    |   |   |   | Command number = $00_{hex} = 00_{dec}$ |   |   |   |   |   |   |  |
| 218      |      | Not used Not used |    |    |     |    |   |   |   |                                        |   |   |   |   |   |   |  |
| Leaend.  |      |                   |    |    |     |    |   |   |   |                                        |   |   |   |   |   |   |  |

Legend:

| 0   |            |        |                                                                               |
|-----|------------|--------|-------------------------------------------------------------------------------|
| М   | master no. | 1 bit  | 0 = master 1<br>1 = master 2                                                  |
| UID | user ID    | 5 bits | $001F_{hex} = 031_{dec}$<br>(a change to the user ID starts the command call) |

#### Response from controllerE to host

| Word no. |                  | Bit                     |    |    |                   |                |                                                                                      |   |   |                          |   |   |   |   |   |   |  |
|----------|------------------|-------------------------|----|----|-------------------|----------------|--------------------------------------------------------------------------------------|---|---|--------------------------|---|---|---|---|---|---|--|
|          | 15               | 14                      | 13 | 12 | 11                | 10             | 9                                                                                    | 8 | 7 | 6                        | 5 | 4 | 3 | 2 | 1 | 0 |  |
| 1        | Е                | В                       | М  |    | Reflected user ID |                |                                                                                      |   |   | Reflected command number |   |   |   |   |   |   |  |
| 218      |                  | Not changed Not changed |    |    |                   |                |                                                                                      |   |   |                          |   |   |   |   |   |   |  |
| Legend:  | _egend:          |                         |    |    |                   |                |                                                                                      |   |   |                          |   |   |   |   |   |   |  |
| E        | Error b          | oit                     |    |    | 1 bit             | 0 = 1<br>1 = 6 | 0 = no error detected<br>1 = error when executing the command                        |   |   |                          |   |   |   |   |   |   |  |
| В        | Busy 1 bit       |                         |    |    |                   |                | 0 = command processed, buffer response valid<br>1 = command in process, channel used |   |   |                          |   |   |   |   |   |   |  |
| М        | master no. 1 bit |                         |    |    |                   | 0 = 1<br>1 = 1 | 0 = master 1<br>1 = master 2                                                         |   |   |                          |   |   |   |   |   |   |  |

#### Example: no execution of a command

Request of host to controllerE

| Word no. | Value [hex.] | Meaning                                                                  |
|----------|--------------|--------------------------------------------------------------------------|
| 1        | 0300         | M = 0: AS-i master 1<br>UID = 03: user ID changes to 3<br>00 = command 0 |
| 218      | 0000         | Not used                                                                 |

#### Response from controllerE to host

| Word no. | Value [hex.] | Meaning                                                     |
|----------|--------------|-------------------------------------------------------------|
| 1        | 0300         | Copy of the request<br>Command processed, no error occurred |
| 218      | 0000         | Not changed                                                 |
# 7.2.2 Module 19, command $01_{dec}$ ( $01_{hex}$ ): write parameters to an AS-i slave (change current slave parameters)

**Requirement:** The addressed AS-i master must be in the normal mode.

| Word no. |      |     |    |        |         |     |   | В | it                                     |   |   |   |   |   |   |   |  |  |  |
|----------|------|-----|----|--------|---------|-----|---|---|----------------------------------------|---|---|---|---|---|---|---|--|--|--|
|          | 15   | 14  | 13 | 12     | 11      | 10  | 9 | 8 | 7                                      | 6 | 5 | 4 | 3 | 2 | 1 | 0 |  |  |  |
| 1        | res. | = 0 | М  |        |         | UID |   |   | Command number = $01_{hex} = 01_{dec}$ |   |   |   |   |   |   |   |  |  |  |
| 2        |      |     |    | Reserv | ved = 0 |     |   |   | Reserved = 0                           |   |   |   |   |   |   |   |  |  |  |
| 3        |      |     |    | Reserv | ved = 0 |     |   |   | res. = 0 ST SLA                        |   |   |   |   |   |   |   |  |  |  |
| 4        |      |     |    | Reserv | ved = 0 |     |   |   | parameter value to be written          |   |   |   |   |   |   |   |  |  |  |
| 518      |      |     |    | Not    | used    |     |   |   | Not used                               |   |   |   |   |   |   |   |  |  |  |

## Request of host to controllerE

Legend:

| М   | master no.    | 1 bit  | 0 = master 1<br>1 = master 2                                                                           |
|-----|---------------|--------|----------------------------------------------------------------------------------------------------|
| UID | user ID       | 5 bits | $001F_{hex} = 031_{dec}$<br>(a change to the user ID starts the command call)                          |
| ST  | slave type    | 1 bit  | 0 = single slave or A slave<br>1 = B slave (addition of $20_{hex}$ or $32_{dec}$ to the slave address) |
| SLA | slave address | 5 bits | $001F_{hex} = 031_{dec}$                                                                               |

#### Response from controllerE to host in the normal case

| Word no. |              |    |    |        |         |         |        | В | it                        |              |   |        |       |   |   |   |  |  |
|----------|--------------|----|----|--------|---------|---------|--------|---|---------------------------|--------------|---|--------|-------|---|---|---|--|--|
|          | 15           | 14 | 13 | 12     | 11      | 10      | 9      | 8 | 7                         | 6            | 5 | 4      | 3     | 2 | 1 | 0 |  |  |
| 1        | Е            | В  | М  |        | Refle   | cted us | ser ID |   | Reflected command number  |              |   |        |       |   |   |   |  |  |
| 2        | Reserved = 0 |    |    |        |         |         |        |   |                           | Reserved = 0 |   |        |       |   |   |   |  |  |
| 3        |              |    |    | Reserv | /ed = 0 |         |        |   | parameter value read back |              |   |        |       |   |   |   |  |  |
| 418      |              |    |    | Not ch | anged   |         |        |   |                           |              |   | Not ch | anged |   |   |   |  |  |

Legend:

| E | Error bit  | 1 bit | 0 = no error detected<br>1 = error when executing the command                        |
|---|------------|-------|--------------------------------------------------------------------------------------|
| В | Busy       | 1 bit | 0 = command processed, buffer response valid<br>1 = command in process, channel used |
| М | master no. | 1 bit | 0 = master 1<br>1 = master 2                                                         |

Commands in the host command channel

## Response from controllerE to host in case of a fault

| Word no. |    |    |    |        |         |          |        | В | lit                      |   |   |   |   |   |   |   |  |  |
|----------|----|----|----|--------|---------|----------|--------|---|--------------------------|---|---|---|---|---|---|---|--|--|
|          | 15 | 14 | 13 | 12     | 11      | 10       | 9      | 8 | 7                        | 6 | 5 | 4 | 3 | 2 | 1 | 0 |  |  |
| 1        | Е  | В  | М  |        | Refle   | ected us | ser ID |   | Reflected command number |   |   |   |   |   |   |   |  |  |
| 2        |    |    |    | Reserv | /ed = 0 |          |        |   | Reserved = 0             |   |   |   |   |   |   |   |  |  |
| 3        |    |    |    | Reserv | /ed = 0 |          |        |   | Error code               |   |   |   |   |   |   |   |  |  |
| 418      |    |    |    | Not ch | anged   |          |        |   | Not changed              |   |   |   |   |   |   |   |  |  |

Possible error codes:

| Value [hex.] | Meaning                                                                      |
|--------------|------------------------------------------------------------------------------|
| 01           | No slave response or: master is in the offline mode when calling the command |
| 0A           | The slave is not in the LAS                                                  |
| 0B           | Parameter or address invalid                                                 |
| 14           | Master is in the wrong operating mode *)                                     |

\*) here: is not in the normal mode

### Example: change parameter of slave 4B on AS-i master 1 to the value 03

#### Request of host to controllerE

| Word no. | Value [hex.] | Meaning                                                                                                |
|----------|--------------|----------------------------------------------------------------------------------------------------|
| 1        | 0901         | M = 0: AS-i master 1<br>UID = 09: user ID changes to 9                                                 |
|          |              | 01 = command 1                                                                                         |
| 2        | 0000         | Reserved                                                                                               |
| 3        | 0024         | (slave no. <b>4</b> )<br>+ ( <b>32</b> , if B slave)<br>= 36 <sub>dec</sub> = <b>24</b> <sub>hex</sub> |
| 4        | 0003         | parameter value to be written                                                                          |
| 518      | 0000         | Not used                                                                                               |

Response from controllerE to host in the normal case

| Word no. | Value [hex.] | Meaning                                                                                            |
|----------|--------------|----------------------------------------------------------------------------------------------------|
| 1        | 0901         | Copy of the request<br>Command processed, no error occurred                                        |
| 2        | 0000         | Reserved                                                                                           |
| 3        | 0003         | parameter value read back; may differ from the value to be written (so-called reflected parameter) |
| 418      | 0000         | Not changed                                                                                        |

| Word no. | Value [hex.] | Meaning                                                      |
|----------|--------------|--------------------------------------------------------------|
| 1        | 8901         | Copy of the request<br>E=1: Error when executing the command |
| 2        | 0000         | Reserved                                                     |
| 3        | 000A         | 0A = error code: slave is not in LAS                         |
| 418      | 0000         | Not changed                                                  |

## 7.2.3 Module 19, command 03<sub>dec</sub> (03<sub>hex</sub>): adopt and save currently connected AS-i slaves in the configuration

**Requirement:** The addressed AS-i master must be in the projection mode.

| Word no. |         |       |    |     |        |                |                                 | В                            | it                         |          |        |         |         |                     |     |   |  |  |
|----------|---------|-------|----|-----|--------|----------------|---------------------------------|------------------------------|----------------------------|----------|--------|---------|---------|---------------------|-----|---|--|--|
|          | 15      | 14    | 13 | 12  | 11     | 10             | 9                               | 8                            | 7                          | 6        | 5      | 4       | 3       | 2                   | 1   | 0 |  |  |
| 1        | res.    | = 0   | М  |     |        | UID            |                                 |                              |                            | Co       | omman  | d numb  | er = 03 | <sub>hex</sub> = 03 | dec |   |  |  |
| 218      |         |       |    | Not | used   |                |                                 |                              | Not used                   |          |        |         |         |                     |     |   |  |  |
| Legend:  |         |       |    |     |        |                |                                 |                              |                            |          |        |         |         |                     |     |   |  |  |
| М        | master  | r no. |    |     | 1 bit  | 0 = r<br>1 = r | master<br>master                | 1<br>2                       |                            |          |        |         |         |                     |     |   |  |  |
| UID      | user IE | )     |    |     | 5 bits | 00<br>(a cł    | .1F <sub>hex</sub> =<br>nange t | 031 <sub>c</sub><br>o the us | <sup>lec</sup><br>ser ID s | tarts th | e comn | nand ca | ıll)    |                     |     |   |  |  |

## Request of host to controllerE

## Response from controllerE to host in the normal case

| Word no. |         |       |    |        |       |                |                                                       | В                   | it                                                   |   |         |        |         |       |   |   |  |
|----------|---------|-------|----|--------|-------|----------------|-------------------------------------------------------|---------------------|------------------------------------------------------|---|---------|--------|---------|-------|---|---|--|
|          | 15      | 14    | 13 | 12     | 11    | 10             | 9                                                     | 8                   | 7                                                    | 6 | 5       | 4      | 3       | 2     | 1 | 0 |  |
| 1        | Е       | В     | М  |        | Refle | cted us        | er ID                                                 |                     |                                                      |   | Reflect | ed com | imand r | umber |   |   |  |
| 218      |         |       |    | Not ch | anged |                |                                                       |                     |                                                      |   |         | Not ch | anged   |       |   |   |  |
| Legend:  |         | •     |    |        |       |                |                                                       |                     |                                                      |   |         |        |         |       |   |   |  |
| E        | Error b | oit   |    |        | 1 bit | 0 = r<br>1 = e | no error detected<br>error when executing the command |                     |                                                      |   |         |        |         |       |   |   |  |
| В        | Busy    |       |    |        | 1 bit | 0 = 0<br>1 = 0 | comma<br>comma                                        | nd proc<br>nd in pr | ocessed, buffer response valid process, channel used |   |         |        |         |       |   |   |  |
| М        | master  | r no. |    |        | 1 bit | 0 = r<br>1 = r | 0 = master 1<br>1 = master 2                          |                     |                                                      |   |         |        |         |       |   |   |  |

## Response from controllerE to host in case of a fault

| Word no. |    |    |    |        |         |          |        | В | it                       |   |   |        |       |   |   |   |  |  |
|----------|----|----|----|--------|---------|----------|--------|---|--------------------------|---|---|--------|-------|---|---|---|--|--|
|          | 15 | 14 | 13 | 12     | 11      | 10       | 9      | 8 | 7                        | 6 | 5 | 4      | 3     | 2 | 1 | 0 |  |  |
| 1        | Е  | В  | М  |        | Refle   | ected us | ser ID |   | Reflected command number |   |   |        |       |   |   |   |  |  |
| 2        |    |    |    | Reserv | ved = 0 |          |        |   | Reserved = 0             |   |   |        |       |   |   |   |  |  |
| 3        |    |    |    | 16     | #00     |          |        |   | Error code = 16#14       |   |   |        |       |   |   |   |  |  |
| 418      |    |    |    | Not ch | anged   |          |        |   |                          |   |   | Not ch | anged |   |   |   |  |  |

Possible error codes:

| Value [hex.] | Meaning                                  |
|--------------|------------------------------------------|
| 14           | Master is in the wrong operating mode *) |
|              |                                          |

\*) here: is not in the projection mode

## Example: adopt and save currently connected AS-i slaves in the configuration

#### Request of host to controllerE

| Word no. | Value [hex.] | Meaning                                                                   |
|----------|--------------|---------------------------------------------------------------------------|
| 1        | 0C03         | M = 0: AS-i master 1<br>UID = 0C: user ID changes to 12<br>03 = command 3 |
| 218      | 0000         | Not used                                                                  |

Response from controllerE to host in the normal case

| Word no. | Value [hex.] | Meaning                                                     |
|----------|--------------|-------------------------------------------------------------|
| 1        | 0C03         | Copy of the request<br>Command processed, no error occurred |
| 218      | 0000         | Not changed                                                 |

| Word no. | Value [hex.] | Meaning                                                      |
|----------|--------------|--------------------------------------------------------------|
| 1        | 8C03         | Copy of the request<br>E=1: Error when executing the command |
| 2        | 0000         | Reserved                                                     |
| 3        | 0017         | 17 = error code: master is not in the projection mode        |
| 418      | 0000         | Not changed                                                  |

## 7.2.4 Module 19, command 04<sub>dec</sub> (04<sub>hex</sub>): change the list of projected AS-i slaves (LPS)

Requirement: The addressed AS-i master must be in the projection mode.

| Word no. |              |          |       |       |       |       |       |              |                                                        | Bit   |       |       |       |       |       |       |
|----------|--------------|----------|-------|-------|-------|-------|-------|--------------|--------------------------------------------------------|-------|-------|-------|-------|-------|-------|-------|
|          | 15           | 14       | 13    | 12    | 11    | 10    | 9     | 8            | 7                                                      | 6     | 5     | 4     | 3     | 2     | 1     | 0     |
| 1        | res.         | = 0      | М     |       |       | UID   |       |              | Command number = 04 <sub>hex</sub> = 04 <sub>dec</sub> |       |       |       |       |       |       |       |
| 2        | Reserved = 0 |          |       |       |       |       |       | Reserved = 0 |                                                        |       |       |       |       |       |       |       |
| 3        | 15(A)        | 14(A)    | 13(A) | 12(A) | 11(A) | 10(A) | 9(A)  | 8(A)         | 7(A)                                                   | 6(A)  | 5(A)  | 4(A)  | 3(A)  | 2(A)  | 1(A)  | 0     |
| 4        | 31(A)        | 30(A)    | 29(A) | 28(A) | 27(A) | 26(A) | 25(A) | 24(A)        | 23(A)                                                  | 22(A) | 21(A) | 20(A) | 19(A) | 18(A) | 17(A) | 16(A) |
| 5        | 15B          | 14B      | 13B   | 12B   | 11B   | 10B   | 9B    | 8B           | 7B                                                     | 6B    | 5B    | 4B    | 3B    | 2B    | 1B    | 0     |
| 6        | 31B          | 30B      | 29B   | 28B   | 27B   | 26B   | 25B   | 24B          | 23B                                                    | 22B   | 21B   | 20B   | 19B   | 18B   | 17B   | 16B   |
| 718      |              | Not used |       |       |       |       |       |              |                                                        |       | Not   | used  |       |       |       |       |

## Request of host to controllerE

Legend:

М

master no.

| М   | master no. | 1 bit  | 0 = master 1<br>1 = master 2                                                  |
|-----|------------|--------|-------------------------------------------------------------------------------|
| UID | user ID    | 5 bits | $001F_{hex} = 031_{dec}$<br>(a change to the user ID starts the command call) |

Set the bit corresponding to the slave address to TRUE in the words 3...6 for each slave to be projected.

### Response from controllerE to host in the normal case

1 bit

| Word no. |                         | Bit |    |    |                             |                |                                                                           |   |   |   |   |         |                |   |   |   |  |  |
|----------|-------------------------|-----|----|----|-----------------------------|----------------|---------------------------------------------------------------------------|---|---|---|---|---------|----------------|---|---|---|--|--|
|          | 15                      | 14  | 13 | 12 | 11                          | 10             | 9                                                                         | 8 | 7 | 6 | 5 | 4       | 3              | 2 | 1 | 0 |  |  |
| 1        | Е                       | В   | М  |    | Reflected user ID Reflected |                |                                                                           |   |   |   |   | ted com | command number |   |   |   |  |  |
| 218      | Not changed Not changed |     |    |    |                             |                |                                                                           |   |   |   |   |         |                |   |   |   |  |  |
| Legend:  |                         | •   |    |    |                             |                |                                                                           |   |   |   |   |         |                |   |   |   |  |  |
| E        | Error bit 1 b           |     |    |    | 1 bit                       | 0 = r<br>1 = e | 0 = no error detected<br>1 = error when executing the command             |   |   |   |   |         |                |   |   |   |  |  |
| В        | Busy                    |     |    |    | 1 bit                       | 0 = 0<br>1 = 0 | command processed, buffer response valid command in process, channel used |   |   |   |   |         |                |   |   |   |  |  |

0 = master 1 1 = master 2

Commands in the host command channel

| <b>Response from</b> | controllerE t | to host in | case of a fault |
|----------------------|---------------|------------|-----------------|
|----------------------|---------------|------------|-----------------|

| Word no. |             | Bit |    |        |                   |  |  |             |              |                          |   |       |      |   |   |   |  |
|----------|-------------|-----|----|--------|-------------------|--|--|-------------|--------------|--------------------------|---|-------|------|---|---|---|--|
|          | 15          | 14  | 13 | 12     | 12 11 10 9 8      |  |  |             | 7            | 6                        | 5 | 4     | 3    | 2 | 1 | 0 |  |
| 1        | Е           | В   | М  |        | Reflected user ID |  |  |             |              | Reflected command number |   |       |      |   |   |   |  |
| 2        |             |     |    | Reserv | /ed = 0           |  |  |             | Reserved = 0 |                          |   |       |      |   |   |   |  |
| 3        |             |     |    | Reserv | /ed = 0           |  |  |             |              |                          |   | Error | code |   |   |   |  |
| 418      | Not changed |     |    |        |                   |  |  | Not changed |              |                          |   |       |      |   |   |   |  |
|          |             |     |    |        |                   |  |  |             |              |                          |   |       |      |   |   |   |  |

Possible error codes:

| Value [hex.] | Meaning                                  |
|--------------|------------------------------------------|
| 14           | Master is in the wrong operating mode *) |

\*) here: is not in the projection mode

## Example: adopt and save currently connected AS-i slaves in the configuration

| Word no. | Value [hex.] | Meaning                                            |  |  |  |  |
|----------|--------------|----------------------------------------------------|--|--|--|--|
| 1        | 0204         | = 0: AS-i master 1<br>D = 02: user ID changes to 2 |  |  |  |  |
|          |              | 04 = command 4                                     |  |  |  |  |
| 2        | 0000         | Reserved                                           |  |  |  |  |
| 3        | 003E         | slaves 1 to 5 are to be projected                  |  |  |  |  |
| 4        | 8000         | slave 31A is to be projected                       |  |  |  |  |
| 5        | 0002         | slave 1B is to be projected                        |  |  |  |  |
| 6        | 0001         | slave 16B is to be projected                       |  |  |  |  |
| 718      | 0000         | Not used                                           |  |  |  |  |

Request of host to controllerE

Response from controllerE to host in the normal case

| Word no. | Value [hex.] | Meaning                                                     |
|----------|--------------|-------------------------------------------------------------|
| 1        | 0204         | Copy of the request<br>Command processed, no error occurred |
| 218      | 0000         | Not changed                                                 |

| Word no. | Value [hex.] | Meaning                                                      |
|----------|--------------|--------------------------------------------------------------|
| 1        | 8204         | Copy of the request<br>E=1: Error when executing the command |
| 2        | 0000         | Reserved                                                     |
| 3        | 0014         | 14 = error code: master is not in the projection mode        |
| 418      | 0000         | Not changed                                                  |

## 7.2.5 Module 19, command 05<sub>dec</sub> (05<sub>hex</sub>): set the operating mode of the AS-i master

## Request of host to controllerE

| Word no. |      | Bit |    |        |         |     |   |                                                        |              |   |   |     |      |   |   |   |  |  |
|----------|------|-----|----|--------|---------|-----|---|--------------------------------------------------------|--------------|---|---|-----|------|---|---|---|--|--|
|          | 15   | 14  | 13 | 12     | 11      | 10  | 9 | 8                                                      | 7            | 6 | 5 | 4   | 3    | 2 | 1 | 0 |  |  |
| 1        | res. | = 0 | М  |        |         | UID |   | Command number = 05 <sub>hex</sub> = 05 <sub>dec</sub> |              |   |   |     |      |   |   |   |  |  |
| 2        |      |     |    | Reserv | /ed = 0 |     |   |                                                        | Reserved = 0 |   |   |     |      |   |   |   |  |  |
| 3        |      |     |    | Reserv | /ed = 0 |     |   |                                                        | MOD          |   |   |     |      |   |   |   |  |  |
| 418      |      |     |    | Not    | used    |     |   |                                                        |              |   |   | Not | used |   |   |   |  |  |

Legend:

| 0   |                |        |                                                                                               |
|-----|----------------|--------|-----------------------------------------------------------------------------------------------|
| М   | master no.     | 1 bit  | 0 = master 1<br>1 = master 2                                                                  |
| UID | user ID        | 5 bits | $001F_{hex} = 031_{dec}$<br>(a change to the user ID starts the command call)                 |
| MOD | Operating mode | 1 byte | 00 = set master to the normal mode (protected mode)<br>01 = set master to the projection mode |

## Response from controllerE to host in the normal case

| Word no. |         |       |    |        |       |                |                      | В                   | it                                                           |   |         |         |        |        |   |   |  |
|----------|---------|-------|----|--------|-------|----------------|----------------------|---------------------|--------------------------------------------------------------|---|---------|---------|--------|--------|---|---|--|
|          | 15      | 14    | 13 | 12     | 11    | 10             | 9                    | 8                   | 7                                                            | 6 | 5       | 4       | 3      | 2      | 1 | 0 |  |
| 1        | Е       | В     | М  |        | Refle | cted us        | er ID                |                     |                                                              |   | Reflect | ted com | mand r | number |   |   |  |
| 218      |         |       |    | Not ch | anged |                |                      |                     |                                                              |   |         | Not ch  | anged  |        |   |   |  |
| Legend:  |         |       |    |        |       |                |                      |                     |                                                              |   |         |         |        |        |   |   |  |
| E        | Error b | bit   |    |        | 1 bit | 0 = r<br>1 = e | no error<br>error wł | r detect<br>nen exe | cted<br>xecuting the command                                 |   |         |         |        |        |   |   |  |
| В        | Busy    |       |    |        | 1 bit | 0 = 0<br>1 = 0 | comma<br>comma       | nd proc<br>nd in pr | processed, buffer response valid<br>in process, channel used |   |         |         |        |        |   |   |  |
| М        | maste   | r no. |    |        | 1 bit | 0 = r<br>1 = r | naster<br>naster     | 1<br>2              |                                                              |   |         |         |        |        |   |   |  |

## Response from controllerE to host in case of a fault

| Word no. |    |    |    |        |         |          |        | В | it                       |   |   |        |       |   |   |   |  |  |
|----------|----|----|----|--------|---------|----------|--------|---|--------------------------|---|---|--------|-------|---|---|---|--|--|
|          | 15 | 14 | 13 | 12     | 11      | 10       | 9      | 8 | 7                        | 6 | 5 | 4      | 3     | 2 | 1 | 0 |  |  |
| 1        | Е  | В  | М  |        | Refle   | ected us | ser ID |   | Reflected command number |   |   |        |       |   |   |   |  |  |
| 2        |    |    |    | Reserv | /ed = 0 |          |        |   | Reserved = 0             |   |   |        |       |   |   |   |  |  |
| 3        |    |    |    | Reserv | /ed = 0 |          |        |   | Error code               |   |   |        |       |   |   |   |  |  |
| 418      |    |    |    | Not ch | anged   |          |        |   |                          |   |   | Not ch | anged |   |   |   |  |  |

Possible error codes:

| Value [hex.] | Meaning                        |
|--------------|--------------------------------|
| 03           | Slave with address 0 connected |

## Example: set AS-i master 1 to projection mode

Request of host to controllerE

| Word no. | Value [hex.] | Meaning                                                |
|----------|--------------|--------------------------------------------------------|
| 1        | 0105         | M = 0: AS-i master 1<br>UID = 01: user-ID changes to 1 |
|          |              | 05 = command 5                                         |
| 2        | 0000         | Reserved                                               |
| 3        | 0001         | 1 = set master to the projection mode                  |
| 418      | 0000         | Not used                                               |

Response from controllerE to host in the normal case

| Word no. | Value [hex.] | Meaning                                                     |
|----------|--------------|-------------------------------------------------------------|
| 1        | 0105         | Copy of the request<br>Command processed, no error occurred |
| 218      | 0000         | Not changed                                                 |

| Word no. | Value [hex.] | Meaning                                                      |
|----------|--------------|--------------------------------------------------------------|
| 1        | 8105         | Copy of the request<br>E=1: Error when executing the command |
| 2        | 0000         | Reserved                                                     |
| 3        | 0003         | 03 = error code: one slave with the address 0 is connected   |
| 418      | 0000         | Not changed                                                  |

SLA

## 7.2.6 Module 19, command 06<sub>dec</sub> (06<sub>hex</sub>): readdress a connected AS-i slave

### Request of host to controllerE

slave address

| Word no. |         |       |    |        |         |                            |                                  | В                            | it                                                   |      |       |        |         |                     |     |   |  |
|----------|---------|-------|----|--------|---------|----------------------------|----------------------------------|------------------------------|------------------------------------------------------|------|-------|--------|---------|---------------------|-----|---|--|
|          | 15      | 14    | 13 | 12     | 11      | 10                         | 9                                | 8                            | 7                                                    | 6    | 5     | 4      | 3       | 2                   | 1   | 0 |  |
| 1        | res.    | = 0   | М  |        |         | UID                        |                                  |                              |                                                      | C    | omman | d numb | er = 06 | <sub>hex</sub> = 06 | dec |   |  |
| 2        |         |       |    | Reserv | /ed = 0 |                            |                                  |                              |                                                      |      |       | Reserv | /ed = 0 |                     |     |   |  |
| 3        |         |       |    | Reserv | /ed = 0 |                            |                                  | res. = 0 ST old SLA          |                                                      |      |       |        |         |                     |     |   |  |
| 4        |         |       |    | Reserv | /ed = 0 |                            |                                  |                              | res. = 0 ST new SLA                                  |      |       |        |         |                     |     |   |  |
| 518      |         |       |    | Not    | used    |                            |                                  |                              | Not used                                             |      |       |        |         |                     |     |   |  |
| Legend:  |         |       |    |        |         |                            |                                  |                              |                                                      |      |       |        |         |                     |     |   |  |
| М        | master  | r no. |    |        | 1 bit   | 0 = 1<br>1 = 1             | master<br>master :               | 1<br>2                       |                                                      |      |       |        |         |                     |     |   |  |
| UID      | user IE | )     |    |        | 5 bits  | 00<br>(a cł                | .1F <sub>hex</sub> =<br>nange te | 031 <sub>0</sub><br>o the us | 1 <sub>dec</sub><br>user ID starts the command call) |      |       |        |         |                     |     |   |  |
| ST       | slave t | уре   |    |        | 1 bit   | e<br>) <sub>hex</sub> or 3 | 2 <sub>dec</sub> to 1            | the slav                     | e addre                                              | ess) |       |        |         |                     |     |   |  |

 $00...1F_{hex} = 0...31_{dec}$ 

#### Response from controllerE to host in the normal case

5 bits

| •        |                                               |     |    |        |       |                |                      |                     |                                                         |   |         |        |         |        |   |   |  |  |
|----------|-----------------------------------------------|-----|----|--------|-------|----------------|----------------------|---------------------|---------------------------------------------------------|---|---------|--------|---------|--------|---|---|--|--|
| Word no. |                                               |     |    |        |       |                |                      | В                   | it                                                      |   |         |        |         |        |   |   |  |  |
|          | 15                                            | 14  | 13 | 12     | 11    | 10             | 9                    | 8                   | 7                                                       | 6 | 5       | 4      | 3       | 2      | 1 | 0 |  |  |
| 1        | Е                                             | В   | М  |        | Refle | cted us        | er ID                |                     |                                                         |   | Reflect | ed com | nmand r | number |   |   |  |  |
| 218      |                                               |     |    | Not ch | anged |                |                      |                     |                                                         |   |         | Not ch | nanged  |        |   |   |  |  |
| Legend:  |                                               |     |    |        |       |                |                      |                     |                                                         |   |         |        |         |        |   |   |  |  |
| E        | Error b                                       | bit |    |        | 1 bit | 0 = r<br>1 = e | no error<br>error wh | detect<br>nen exe   | ted<br>ecuting the command                              |   |         |        |         |        |   |   |  |  |
| В        | Busy                                          |     |    |        | 1 bit | 0 = 0<br>1 = 0 | comma<br>comma       | nd proc<br>nd in pr | ocessed, buffer response valid<br>process, channel used |   |         |        |         |        |   |   |  |  |
| М        | master no. 1 bit 0 = master 1<br>1 = master 2 |     |    |        |       |                |                      |                     |                                                         |   |         |        |         |        |   |   |  |  |

| Word no. |    |    |    |        |         |          |        | В | it                       |   |   |       |      |   |   |   |  |  |  |
|----------|----|----|----|--------|---------|----------|--------|---|--------------------------|---|---|-------|------|---|---|---|--|--|--|
|          | 15 | 14 | 13 | 12     | 11      | 10       | 9      | 8 | 7                        | 6 | 5 | 4     | 3    | 2 | 1 | 0 |  |  |  |
| 1        | Е  | В  | М  |        | Refle   | ected us | ser ID |   | Reflected command number |   |   |       |      |   |   |   |  |  |  |
| 2        |    |    |    | Reserv | ved = 0 |          |        |   | Reserved = 0             |   |   |       |      |   |   |   |  |  |  |
| 3        |    |    |    | Reserv | ved = 0 |          |        |   |                          |   |   | Error | code |   |   |   |  |  |  |
| 418      |    |    |    | Not ch | nanged  |          |        |   | Not changed              |   |   |       |      |   |   |   |  |  |  |

Commands in the host command channel

Possible error codes:

| Value [hex.] | Meaning                                                                      |
|--------------|------------------------------------------------------------------------------|
| 01           | No slave response or: master is in the offline mode when calling the command |
| 02           | No slave with the old address found                                          |
| 03           | Slave with address 0 connected                                               |
| 04           | No slave with the new address found                                          |
| 05           | Error when deleting the old address                                          |
| 06           | Error when reading the IO configuration                                      |
| 07           | Error when writing the new address or extended ID code 1                     |
| 08           | New address could only be saved temporarily                                  |
| 09           | Extended ID code 1 could only be saved temporarily                           |
| 0B           | Parameter or address invalid                                                 |
| 14           | Master is in the wrong operating mode *)                                     |

\*) here: is not in the normal mode

## Example: readdress AS-i slave 9B to 11A

#### Request of host to controllerE

| Word no. | Value [hex.] | Meaning                                                           |
|----------|--------------|-------------------------------------------------------------------|
| 1        | 0806         | M = 0: AS-i master 1<br>UID = 08: user ID changes to 8            |
|          |              | 06 = command 6                                                    |
| 2        | 0000         | Reserved                                                          |
| 3        | 0029         | $29 = 20_{hex}$ (for B slaves) + $9_{hex}$ = old slave address 9B |
| 4        | 000B         | B <sub>hex</sub> = 11 <sub>dec</sub> = new slave adress 11A       |
| 518      | 0000         | Not used                                                          |

Response from controllerE to host in the normal case

| Word no. | Value [hex.] | Meaning                                                     |
|----------|--------------|-------------------------------------------------------------|
| 1        | 0806         | Copy of the request<br>Command processed, no error occurred |
| 218      | 0000         | Not changed                                                 |

| Word no. | Value [hex.] | Meaning                                                      |
|----------|--------------|--------------------------------------------------------------|
| 1        | 8806         | Copy of the request<br>E=1: Error when executing the command |
| 2        | 0000         | Reserved                                                     |
| 3        | 0003         | 03 = error code: one slave with the address 0 is connected   |
| 418      | 0000         | Not changed                                                  |

## 7.2.7 Module 19, command 07<sub>dec</sub> (07<sub>hex</sub>): set the auto address mode of the AS-i master

## Request of host to controllerE

| Word no. | Bit  |     |    |        |         |     |   |                                        |              |   |   |   |   |   |   |   |  |
|----------|------|-----|----|--------|---------|-----|---|----------------------------------------|--------------|---|---|---|---|---|---|---|--|
|          | 15   | 14  | 13 | 12     | 11      | 10  | 9 | 8                                      | 7            | 6 | 5 | 4 | 3 | 2 | 1 | 0 |  |
| 1        | res. | = 0 | М  |        |         | UID |   | Command number = $07_{hex} = 07_{dec}$ |              |   |   |   |   |   |   |   |  |
| 2        |      |     |    | Reserv | /ed = 0 |     |   |                                        | Reserved = 0 |   |   |   |   |   |   |   |  |
| 3        |      |     |    | Reserv | /ed = 0 |     |   |                                        | AutoAd       |   |   |   |   |   |   |   |  |
| 418      |      |     |    | Not    | used    |     |   |                                        | Not used     |   |   |   |   |   |   |   |  |

Legend:

| 1 |        |                      |        |                                                                               |
|---|--------|----------------------|--------|-------------------------------------------------------------------------------|
|   | М      | master no.           | 1 bit  | 0 = master 1<br>1 = master 2                                                  |
|   | UID    | user ID              | 5 bits | $001F_{hex} = 031_{dec}$<br>(a change to the user ID starts the command call) |
|   | AutoAd | Automatic addressing | 1 byte | 00 = deactivate automatic addressing<br>01 = activate automatic addressing    |

## Response from controllerE to host

| Word no. |         |       |    |        |        |                |                              | В                   | it                                                           |         |       |   |   |   |   |   |  |
|----------|---------|-------|----|--------|--------|----------------|------------------------------|---------------------|--------------------------------------------------------------|---------|-------|---|---|---|---|---|--|
|          | 15      | 14    | 13 | 12     | 11     | 10             | 9                            | 8                   | 7                                                            | 6       | 5     | 4 | 3 | 2 | 1 | 0 |  |
| 1        | Е       | В     | М  |        | Refle  | cted us        | er ID                        |                     | Reflected command number                                     |         |       |   |   |   |   |   |  |
| 218      |         |       |    | Not ch | nanged |                |                              |                     | Not changed                                                  |         |       |   |   |   |   |   |  |
| Legend:  |         |       |    |        |        |                |                              |                     |                                                              |         |       |   |   |   |   |   |  |
| E        | Error b | bit   |    |        | 1 bit  | 0 = r<br>1 = e | no erroi<br>error wł         | detect              | ed<br>cuting                                                 | the con | nmand |   |   |   |   |   |  |
| В        | Busy    |       |    |        | 1 bit  | 0 = 0<br>1 = 0 | comma<br>comma               | nd proc<br>nd in pr | processed, buffer response valid<br>in process, channel used |         |       |   |   |   |   |   |  |
| М        | master  | r no. |    |        | 1 bit  | 0 = r<br>1 = r | 0 = master 1<br>1 = master 2 |                     |                                                              |         |       |   |   |   |   |   |  |

## Example: activate automatic addressing AS-i master 1

Request of host to controllerE

| Word no. | Value [hex.] | Meaning                                                                  |
|----------|--------------|--------------------------------------------------------------------------|
| 1        | 0407         | M = 0: AS-i master 1<br>UID = 04: user ID changes to 4<br>07 = command 7 |
| 2        | 0000         | Reserved                                                                 |
| 3        | 0001         | 01 = activate automatic addressing                                       |
| 418      | 0000         | Not used                                                                 |

#### Response from controllerE to host

| Word no. | Value [hex.] | Meaning                                                     |
|----------|--------------|-------------------------------------------------------------|
| 1        | 0407         | Copy of the request<br>Command processed, no error occurred |
| 218      | 0000         | Not changed                                                 |

SLA

## 7.2.8 Module 19, command 09<sub>dec</sub> (09<sub>hex</sub>): change extended ID code 1 in the AS-i slave

## Request of host to controllerE

slave address

| Word no. |                                      |       |    |        |         |                       |                                  | В               | it                                                      |   |       |        |         |                     |     |   |
|----------|--------------------------------------|-------|----|--------|---------|-----------------------|----------------------------------|-----------------|---------------------------------------------------------|---|-------|--------|---------|---------------------|-----|---|
|          | 15                                   | 14    | 13 | 12     | 11      | 10                    | 9                                | 8               | 7                                                       | 6 | 5     | 4      | 3       | 2                   | 1   | 0 |
| 1        | res.                                 | = 0   | М  |        |         | UID                   |                                  |                 |                                                         | C | omman | d numb | er = 09 | <sub>hex</sub> = 09 | dec |   |
| 2        |                                      |       |    | Reserv | /ed = 0 |                       |                                  |                 |                                                         |   |       | Reserv | /ed = 0 |                     |     |   |
| 3        |                                      |       |    | Reserv | /ed = 0 |                       |                                  | res. = 0 ST SLA |                                                         |   |       |        |         |                     |     |   |
| 4        | Reserved = 0 new "extended ID code 1 |       |    |        |         |                       |                                  |                 |                                                         |   |       |        |         |                     |     |   |
| 518      |                                      |       |    | Not    | used    |                       |                                  |                 | Not used                                                |   |       |        |         |                     |     |   |
| Legend:  |                                      |       |    |        |         |                       |                                  |                 |                                                         |   |       |        |         |                     |     |   |
| М        | master                               | r no. |    |        | 1 bit   | 0 = 1<br>1 = 1        | master<br>master :               | 1<br>2          |                                                         |   |       |        |         |                     |     |   |
| UID      | user IE                              | )     |    |        | 5 bits  | 00<br>(a cł           | .1F <sub>hex</sub> =<br>nange te | 031<br>o the us | 31 <sub>dec</sub><br>e user ID starts the command call) |   |       |        |         |                     |     |   |
| ST       | slave t                              | уре   |    |        | 1 bit   | 2 <sub>dec</sub> to 1 | the slav                         | e addre         | ess)                                                    |   |       |        |         |                     |     |   |

 $00...1F_{hex} = 0...31_{dec}$ 

#### Response from controllerE to host in the normal case

5 bits

| •        |                                                                                                    |       |    |        |        |                |                              |                   |                          |         |       |         |   |   |   |   |
|----------|----------------------------------------------------------------------------------------------------|-------|----|--------|--------|----------------|------------------------------|-------------------|--------------------------|---------|-------|---------|---|---|---|---|
| Word no. |                                                                                                    |       |    |        |        |                |                              | В                 | it                       |         |       |         |   |   |   |   |
|          | 15                                                                                                    | 14    | 13 | 12     | 11     | 10             | 9                            | 8                 | 7                        | 6       | 5     | 4       | 3 | 2 | 1 | 0 |
| 1        | Е                                                                                                    | В     | М  |        | Refle  | cted us        | ser ID                       |                   | Reflected command number |         |       |         |   |   |   |   |
| 218      |                                                                                                    |       |    | Not ch | nanged |                |                              |                   | Not ch                   | anged   |       |         |   |   |   |   |
| Legend:  |                                                                                                    |       |    |        |        |                |                              |                   |                          |         |       |         |   |   |   |   |
| E        | Error b                                                                                               | bit   |    |        | 1 bit  | 0 = r<br>1 = e | no error<br>error wł         | detect<br>nen exe | ed<br>cuting             | the con | nmand |         |   |   |   |   |
| В        | Busy     1 bit     0 = command processed, buffer responsed       1 = command in process, channel used |       |    |        |        |                |                              |                   |                          |         |       | e valid |   |   |   |   |
| М        | master                                                                                                | r no. |    |        | 1 bit  | 0 = r<br>1 = r | 0 = master 1<br>1 = master 2 |                   |                          |         |       |         |   |   |   |   |

## Response from controllerE to host in case of a fault

| Word no. | Bit |    |    |        |         |          |        |   |                          |   |   |   |   |   |   |   |  |
|----------|-----|----|----|--------|---------|----------|--------|---|--------------------------|---|---|---|---|---|---|---|--|
|          | 15  | 14 | 13 | 12     | 11      | 10       | 9      | 8 | 7                        | 6 | 5 | 4 | 3 | 2 | 1 | 0 |  |
| 1        | Е   | В  | М  |        | Refle   | ected us | ser ID |   | Reflected command number |   |   |   |   |   |   |   |  |
| 2        |     |    |    | Reserv | ved = 0 |          |        |   | Reserved = 0             |   |   |   |   |   |   |   |  |
| 3        |     |    |    | Reserv | ved = 0 |          |        |   | Error code               |   |   |   |   |   |   |   |  |
| 418      |     |    |    | Not ch | anged   |          |        |   | Not changed              |   |   |   |   |   |   |   |  |

Possible error codes:

| Value [hex.] | Meaning                                                                      |
|--------------|------------------------------------------------------------------------------|
| 01           | No slave response or: master is in the offline mode when calling the command |
| 02           | No slave with the old address found                                          |
| 03           | Slave with address 0 connected                                               |
| 07           | Error when writing the new address or extended ID code 1                     |
| 09           | Extended ID code 1 could only be saved temporarily                           |
| 0B           | Parameter or address invalid                                                 |

## Example: change "extended ID code 1" in AS-i slave 17(A) to "8"

Request of host to controllerE

| Word no. | Value [hex.] | Meaning                                                 |
|----------|--------------|---------------------------------------------------------|
| 1        | 0F09         | M = 0: AS-i master 1<br>UID = 0F: user ID changes to 15 |
|          |              | 09 = command 9                                          |
| 2        | 0000         | Reserved                                                |
| 3        | 0011         | $11_{hex} = 17_{dec} = slave address 17(A)$             |
| 4        | 0008         | new "Extended ID Code 1" is 8                           |
| 518      | 0000         | Not used                                                |

Response from controllerE to host in the normal case

| Word no. | Value [hex.] | Meaning                                                     |
|----------|--------------|-------------------------------------------------------------|
| 1        | 0F09         | Copy of the request<br>Command processed, no error occurred |
| 218      | 0000         | Not changed                                                 |

| Word no. | Value [hex.] | Meaning                                                      |
|----------|--------------|--------------------------------------------------------------|
| 1        | 8F09         | Copy of the request<br>E=1: Error when executing the command |
| 2        | 0000         | Reserved                                                     |
| 3        | 0007         | 07 = error code: slave does not support extended ID code     |
| 418      | 0000         | Not changed                                                  |

## 7.2.9 Module 19, commands 10...20<sub>dec</sub> (0A...14<sub>hex</sub>): force analogue data transmission directly to / from 3 AS-i slaves in each case

With these commands, the analogue input or output data of 3 slaves can be overwritten. The commands are assigned to 3 slave addresses:

| Comman  | d number    | Slave addresses |    |    |  |  |  |  |
|---------|-------------|-----------------|----|----|--|--|--|--|
| decimal | hexadecimal | Slave addresses |    |    |  |  |  |  |
| 10      | 0A          | 1               | 2  | 3  |  |  |  |  |
| 11      | 0B          | 4               | 5  | 6  |  |  |  |  |
| 12      | 0C          | 7               | 8  | 9  |  |  |  |  |
| 13      | 0D          | 10              | 11 | 12 |  |  |  |  |
| 14      | 0E          | 13              | 14 | 15 |  |  |  |  |
| 15      | 0F          | 16              | 17 | 18 |  |  |  |  |
| 16      | 10          | 19              | 20 | 21 |  |  |  |  |
| 17      | 11          | 22              | 23 | 24 |  |  |  |  |
| 18      | 12          | 25              | 26 | 27 |  |  |  |  |
| 19      | 13          | 28              | 29 | 30 |  |  |  |  |
| 20      | 14          | 31              | -  | -  |  |  |  |  |

Table: Assignment command number - slave addresses

**Example:** In the command  $14_{dec}$  (0E<sub>hex</sub>) the data of the slave addresses 13, 14 and 15 are transmitted.

Commands in the host command channel

## Request of host to controllerE

| Word no. |      | Bit                                                             |    |        |          |          |           |          |                                  |          |          |        |       |                     |                   |    |
|----------|------|-----------------------------------------------------------------|----|--------|----------|----------|-----------|----------|----------------------------------|----------|----------|--------|-------|---------------------|-------------------|----|
|          | 15   | 14                                                              | 13 | 12     | 11       | 10       | 9         | 8        | 7                                | 6        | 5        | 4      | 3     | 2                   | 1                 | 0  |
| 1        | res. | = 0                                                             | М  |        |          | UID      |           |          |                                  | Comma    | and nur  | mber = | 0A…14 | <sub>hex</sub> = 10 | 20 <sub>dec</sub> | :  |
| 2        |      |                                                                 |    | Reserv | ved = 0  |          |           |          | Reserved = 0                     |          |          |        |       |                     |                   |    |
| 3        |      |                                                                 |    | out    | put dat  | a AS-i s | slave 1/4 | 4/7/10/  | /13/16/19/22/25/28/31, channel 0 |          |          |        |       |                     |                   |    |
| 4        |      |                                                                 |    | out    | put dat  | a AS-i s | slave 1/4 | 4/7/10/  | 13/16/1                          | 9/22/25  | /28/31,  | chann  | el 1  |                     |                   |    |
| 5        |      |                                                                 |    | out    | put dat  | a AS-i s | slave 1/4 | 4/7/10/  | 13/16/1                          | 9/22/25  | /28/31,  | chann  | el 2  |                     |                   |    |
| 6        |      | output data AS-i slave 1/4/7/10/13/16/19/22/25/28/31, channel 3 |    |        |          |          |           |          |                                  |          |          |        |       |                     |                   |    |
| 7        |      |                                                                 |    | Reserv | ved = 0  |          |           |          | O3                               | V3       | O2       | V2     | 01    | V1                  | 00                | V0 |
| 8        |      |                                                                 |    | O      | utput da | ata AS-  | i slave 2 | 2/5/8/11 | /14/17/                          | /20/23/2 | 26/29, c | hannel | 0     |                     |                   |    |
| 9        |      | output data AS-i slave 2/5/8/11/14/17/20/23/26/29, channel 1    |    |        |          |          |           |          |                                  |          |          |        |       |                     |                   |    |
| 10       |      |                                                                 |    | O      | utput da | ata AS-  | i slave 2 | 2/5/8/11 | /14/17/                          | /20/23/2 | 26/29, c | hannel | 2     |                     |                   |    |
| 11       |      |                                                                 |    | O      | utput da | ata AS-  | i slave 2 | 2/5/8/11 | /14/17/                          | /20/23/2 | 26/29, c | hannel | 3     |                     |                   |    |
| 12       |      |                                                                 |    | Reserv | ved = 0  |          |           |          | O3                               | V3       | O2       | V2     | 01    | V1                  | 00                | V0 |
| 13       |      |                                                                 |    | OL     | itput da | ita AS-i | slave 3   | 3/6/9/12 | 2/15/18                          | /21/24/2 | 27/30, 0 | channe | 0     |                     |                   |    |
| 14       |      |                                                                 |    | O      | utput da | ata AS-  | i slave 3 | 3/6/9/12 | 2/15/18/                         | /21/24/2 | 27/30, c | hannel | 1     |                     |                   |    |
| 15       |      |                                                                 |    | O      | utput da | ata AS-  | i slave 3 | 3/6/9/12 | 2/15/18/                         | /21/24/2 | 27/30, c | hannel | 2     |                     |                   |    |
| 16       |      |                                                                 |    | O      | utput da | ata AS-  | i slave 3 | 3/6/9/12 | 2/15/18/                         | /21/24/2 | 27/30, c | hannel | 3     |                     |                   |    |
| 17       |      |                                                                 |    | Reserv | /ed = 0  |          |           |          | O3                               | V3       | 02       | V2     | 01    | V1                  | 00                | V0 |
| 18       |      |                                                                 |    | Not    | used     |          |           |          |                                  |          |          | Not    | used  |                     |                   |    |

Legend:

| М   | master no.   | 1 bit  | 0 = master 1<br>1 = master 2                                                                                                    |
|-----|--------------|--------|----------------------------------------------------------------------------------------------------|
| UID | user ID      | 5 bits | $001F_{hex} = 031_{dec}$<br>(a change to the user ID starts the command call)                                                                                         |
| Vn  | valid bit    | 1 bit  | 0 = values in channel n are invalid<br>1 = values in channel n are valid<br>Output data must be valid (Vn = 1) to be enabled in the AS-i slave!                       |
| On  | overflow bit | 1 bit  | 0 = data are in the valid range,<br>1 = data are in the invalid range<br>(especially in case of input modules when the measuring range is not<br>reached or exceeded) |

Commands in the host command channel

| Word no. |    | Bit                                                                                     |         |           |          |          |           |          |              |          |         |          |          |         |    |    |
|----------|----|-----------------------------------------------------------------------------------------|---------|-----------|----------|----------|-----------|----------|--------------|----------|---------|----------|----------|---------|----|----|
|          | 15 | 14                                                                                      | 13      | 12        | 11       | 10       | 9         | 8        | 7            | 6        | 5       | 4        | 3        | 2       | 1  | 0  |
| 1        | E  | В                                                                                       | М       |           | Refle    | ected us | er ID     |          |              |          | Reflect | ted corr | mand r   | number  |    |    |
| 2        |    | •                                                                                       |         | Reserv    | /ed = 0  |          |           |          | Reserved = 0 |          |         |          |          |         |    |    |
| 3        |    |                                                                                         | input d | ata or re | eflected | l output | data A    | S-i slav | re 1/4/7     | /10/13/  | 16/19/2 | 2/25/28  | 3/31, ch | annel 0 | )  |    |
| 4        |    |                                                                                         | input d | ata or re | eflected | l output | data A    | S-i slav | re 1/4/7     | /10/13/  | 16/19/2 | 2/25/28  | 3/31, ch | annel 1 |    |    |
| 5        |    |                                                                                         | input d | ata or re | eflectec | l output | data A    | S-i slav | e 1/4/7      | /10/13/  | 16/19/2 | 2/25/28  | 3/31, ch | annel 2 | 2  |    |
| 6        |    | input data or reflected output data AS-i slave 1/4/7/10/13/16/19/22/25/28/31, channel 3 |         |           |          |          |           |          |              |          |         |          |          |         |    |    |
| 7        |    |                                                                                         | Reserv  | /ed = 0   |          |          | ΤV        | OV       | O3           | V3       | O2      | V2       | 01       | V1      | 00 | V0 |
| 8        |    |                                                                                         | input   | data or   | reflecte | ed outpu | ut data . | AS-i sla | ive 2/5      | /8/11/1  | 4/17/20 | /23/26/  | 29, cha  | nnel 0  |    |    |
| 9        |    | input data or reflected output data AS-i slave 2/5/8/11/14/17/20/23/26/29, channel 1    |         |           |          |          |           |          |              |          |         |          |          |         |    |    |
| 10       |    |                                                                                         | input   | data or   | reflecte | ed outp  | ut data   | AS-i sla | ave 2/5/     | /8/11/14 | 1/17/20 | /23/26/2 | 29, cha  | nnel 2  |    |    |
| 11       |    |                                                                                         | input   | data or   | reflecte | ed outp  | ut data   | AS-i sla | ave 2/5/     | /8/11/14 | 1/17/20 | /23/26/2 | 29, cha  | nnel 3  |    |    |
| 12       |    |                                                                                         | Reserv  | /ed = 0   |          |          | ΤV        | OV       | O3           | V3       | 02      | V2       | 01       | V1      | 00 | V0 |
| 13       |    |                                                                                         | input   | data or   | reflecte | ed outp  | ut data   | AS-i sla | ave 3/6/     | /9/12/15 | 5/18/21 | /24/27/: | 30, cha  | nnel 0  |    |    |
| 14       |    |                                                                                         | input   | data or   | reflecte | ed outpu | ut data . | AS-i sla | ive 3/6      | /9/12/1  | 5/18/21 | /24/27/  | 30, cha  | nnel 1  |    |    |
| 15       |    | input data or reflected output data AS-i slave 3/6/9/12/15/18/21/24/27/30, channel 2    |         |           |          |          |           |          |              |          |         |          |          |         |    |    |
| 16       |    |                                                                                         | input   | data or   | reflecte | ed outp  | ut data   | AS-i sla | ave 3/6/     | /9/12/15 | 5/18/21 | /24/27/: | 30, cha  | nnel 3  |    |    |
| 17       |    |                                                                                         | Reserv  | /ed = 0   |          |          | TV        | OV       | O3           | V3       | 02      | V2       | 01       | V1      | 00 | V0 |
| 18       |    |                                                                                         |         | Not ch    | anged    |          |           |          |              |          |         | Not ch   | anged    |         |    |    |

## Response from controllerE to host

Legend:

| E  | Error bit                                       | 1 bit | 0 = no error detected<br>1 = error when executing the command                                                                                                    |
|----|-------------------------------------------------|-------|----------------------------------------------------------------------------------------------------|
| В  | Busy                                            | 1 bit | 0 = command processed, buffer response valid<br>1 = command in process, channel used                                                                                  |
| М  | master no.                                      | 1 bit | 0 = master 1<br>1 = master 2                                                                                                    |
| OV | output valid<br>( <b>O</b> utput <b>v</b> alid) | 1 bit | 0 = the AS-i slave has not received any valid output values for at least 3.5 seconds, or: it is an input slave                                                        |
|    |                                                 |       | 1 = AS-i slave has received valid data at least once in the last 3 seconds                                                                                            |
| TV | transmission valid                              | 1 bit | 0 = the last value transmission to the AS-i slave was faulty<br>1 = the last value transmission to the AS-i slave was carried out correctly                           |
| On | overflow bit                                    | 1 bit | 0 = data are in the valid range,<br>1 = data are in the invalid range<br>(especially in case of input modules when the measuring range is not<br>reached or exceeded) |
| Vn | valid bit                                       | 1 bit | 0 = values in channel n are invalid<br>1 = values in channel n are valid<br>Output data must be valid (Vn = 1) to be enabled in the AS-i slave!                       |

## Example: force analogue data (4 channels) to slave 1 on master 1

Request of host to controllerE

| Word no. | Value [hex.] | Meaning                                                                                                    |
|----------|--------------|----------------------------------------------------------------------------------------------------|
| 1        | 090A         | M = 0: AS-i master 1<br>UID = 09: user ID changes to 9                                                                      |
|          |              | 0A = command 10                                                                                                    |
| 2        | 0000         | Reserved                                                                                                    |
| 3        | 0169         | output data AS-i slave 1, channel 0                                                                                         |
| 4        | 0202         | output data AS-i slave 1, channel 1                                                                                         |
| 5        | 0395         | output data AS-i slave 1, channel 2                                                                                         |
| 6        | 1033         | output data AS-i slave 1, channel 3                                                                                         |
| 7        | 0055         | <b>o</b> verflow and <b>v</b> alid bits for AS-i slave 1:<br>O3 = 0, V3 = 1, O2 = 0, V2 = 1, O1 = 0, V1 = 1, O0 = 0, V0 = 1 |
| 8        | 2009         | output data AS-i slave 2, channel 0                                                                                         |
| 9        | 2202         | output data AS-i slave 2, channel 1                                                                                         |
| 10       | 0195         | output data AS-i slave 2, channel 2                                                                                         |
| 11       | 1022         | output data AS-i slave 2, channel 3                                                                                         |
| 12       | 0055         | <b>o</b> verflow and <b>v</b> alid bits for AS-i slave 2:<br>O3 = 0, V3 = 1, O2 = 0, V2 = 1, O1 = 0, V1 = 1, O0 = 0, V0 = 1 |
| 13       | 3339         | output data AS-i slave 3, channel 0                                                                                         |
| 14       | 1102         | output data AS-i slave 3, channel 1                                                                                         |
| 15       | 1953         | output data AS-i slave 3, channel 2                                                                                         |
| 16       | 1234         | output data AS-i slave 3, channel 3                                                                                         |
| 17       | 0055         | overflow and valid bits for AS-i slave 3:<br>O3 = 0, V3 = 1, O2 = 0, V2 = 1, O1 = 0, V1 = 1, O0 = 0, V0 = 1                 |
| 18       | 0000         | Not used                                                                                                    |

Commands in the host command channel

| Response from cont | trollerE to host |
|--------------------|------------------|
|--------------------|------------------|

| Word no. | Value [hex.] | Meaning                                                                                                    |
|----------|--------------|----------------------------------------------------------------------------------------------------|
| 1        | 090A         | Copy of the request<br>Command processed, no error occurred                                                                                 |
| 2        | 0000         | Reserved                                                                                                    |
| 3        | 3169         | (slave 1 is a 4-channel input slave)<br>input data AS-i slave 1, channel 0                                                                  |
| 4        | 2202         | input data AS-i slave 1, channel 1                                                                                                    |
| 5        | 1395         | input data AS-i slave 1, channel 2                                                                                                    |
| 6        | 0033         | input data AS-i slave 1, channel 3                                                                                                    |
| 7        | 0055         | overflow and valid bits for AS-i slave 1:<br>TV = 1, OV = 0, O3 = 0, V3 = 1, O2 = 0, V2 = 1, O1 = 0, V1 = 1, O0 = 0, V0 = 1                 |
| 8        | 2229         | (slave 2 is a 2-channel input slave)<br>input data AS-i slave 2, channel 0                                                                  |
| 9        | 2332         | input data AS-i slave 2, channel 1                                                                                                    |
| 10       | 7FFF         | for AS-i slave 2, channel 2 no valid value                                                                                                  |
| 11       | 7FFF         | for AS-i slave 2, channel 3 no valid value                                                                                                  |
| 12       | 0055         | overflow and valid bits for AS-i slave 2:<br>TV = 1, OV = 0, O3 = 0, V3 = 1, O2 = 0, V2 = 1, O1 = 0, V1 = 1, O0 = 0, V0 = 1                 |
| 13       | 3339         | (slave 3 is a 4-channel output slave)<br>output data AS-i slave 3, channel 0                                                                |
| 14       | 1102         | output data AS-i slave 3, channel 1                                                                                                    |
| 15       | 1953         | output data AS-i slave 3, channel 2                                                                                                    |
| 16       | 1234         | output data AS-i slave 3, channel 3                                                                                                    |
| 17       | 0055         | <b>o</b> verflow and <b>v</b> alid bits for AS-i slave 3:<br>TV = 1, OV = 1, O3 = 0, V3 = 1, O2 = 0, V2 = 1, O1 = 0, V1 = 1, O0 = 0, V0 = 1 |
| 18       | 0000         | Not used                                                                                                    |

Since this flag "TV" evaluates the data transfer cycle which was last completed the response is delayed by up to 140 ms.

# 7.2.10Module 19, command $21_{dec}$ (15<sub>hex</sub>):<br/>read the ID string of an AS-i slave with the profile S-7.4

## Request of host to controllerE

| Word no. |      | Bit |    |       |      |    |   |   |          |                                        |   |   |   |   |   |   |  |
|----------|------|-----|----|-------|------|----|---|---|----------|----------------------------------------|---|---|---|---|---|---|--|
|          | 15   | 14  | 13 | 12    | 11   | 10 | 9 | 8 | 7        | 6                                      | 5 | 4 | 3 | 2 | 1 | 0 |  |
| 1        | res. | = 0 | М  |       | UID  |    |   |   |          | Command number = $15_{hex} = 21_{dec}$ |   |   |   |   |   |   |  |
| 2        | res. | = 0 | ST |       | SLA  |    |   |   |          | res. = 0 DL                            |   |   |   |   |   |   |  |
| 318      |      |     |    | Not u | used |    |   |   | Not used |                                        |   |   |   |   |   |   |  |

Legend:

| М   | master no.    | 1 bit  | 0 = master 1<br>1 = master 2                                                                           |
|-----|---------------|--------|----------------------------------------------------------------------------------------------------|
| UID | user ID       | 5 bits | $001F_{hex} = 031_{dec}$<br>(a change to the user ID starts the command call)                          |
| ST  | slave type    | 1 bit  | 0 = single slave or A slave<br>1 = B slave (addition of $20_{hex}$ or $32_{dec}$ to the slave address) |
| SLA | slave address | 5 bits | 001F <sub>hex</sub> = 031 <sub>dec</sub>                                                               |
| DL  | Data length   | 5 bits | 001F <sub>hex</sub> = 031 <sub>dec</sub>                                                               |

## Response from controllerE to host in the normal case

| Word no. |                             |                                 |        |                   |                      |          |        | В | it                                 |        |    |        |        |      |               |   |  |
|----------|-----------------------------|---------------------------------|--------|-------------------|----------------------|----------|--------|---|------------------------------------|--------|----|--------|--------|------|---------------|---|--|
|          | 15                          | 14                              | 13     | 12                | 12 11 10 9 8         |          |        |   | 7                                  | 6      | 5  | 4      | 3      | 2    | 1             | 0 |  |
| 1        | Е                           | S                               | М      |                   | Refle                | ected us | ser ID |   | Reflected command number           |        |    |        |        |      |               |   |  |
| 2        | TG                          | res.                            |        | AS-i s            | AS-i slave address F |          |        |   |                                    | res. = | 0  |        |        | DL   |               |   |  |
| 3        | I/O                         | 2D                              | I      | DT-Start DT-Count |                      |          |        |   | Mux field                          |        |    |        | E type |      |               |   |  |
| 4        |                             | number of parameters to be read |        |                   |                      |          |        |   | E                                  | DT Re  | ad | res    | = 0    | diag | diag res. = 0 |   |  |
| 5        | E                           | DT Wri                          | te     |                   | Re                   | served   | = 0    |   | number of parameters to be written |        |    |        |        |      |               |   |  |
| 6        |                             |                                 | device | e-specif          | fic infor            | mation   |        |   | manufacturer identification        |        |    |        |        |      |               |   |  |
| 716      | device-specific information |                                 |        |                   |                      |          |        |   | device-specific information        |        |    |        |        |      |               |   |  |
| 17       | Reserved = 0                |                                 |        |                   |                      |          |        |   | number of bytes received           |        |    |        |        |      |               |   |  |
| 18       |                             |                                 |        | Not ch            | anged                |          |        |   |                                    |        |    | Not ch | anged  |      |               |   |  |

Legend:

| E  | Error bit    | 1 bit  | 0 = no error detected<br>1 = error when executing the command                                                                                                    |
|----|--------------|--------|----------------------------------------------------------------------------------------------------|
| S  | Sequence bit | 1 bit  | A large data packet is transmitted in several partial sequences:<br>0 = data transmission completed.<br>1 = data transmission not yet completed, at least one more packet follows. |
| М  | master no.   | 1 bit  | 0 = master 1<br>1 = master 2                                                                                                    |
| TG | toggle bit   | 1 bit  | value changes for each execution of the command                                                                                                    |
| F  | Error bit    | 1 bit  | 0 = no error detected<br>1 = error when executing the command                                                                                                    |
| DL | Data length  | 5 bits | 001F <sub>hex</sub> = 031 <sub>dec</sub>                                                                                                    |

#### ifm Supplementary device manual for interface Ethernet/IP for AS-i controllerE

#### The host command channel

#### Commands in the host command channel

| I/O       | Direction of data              | 1 bit  | direction of data for the devices with E type $\neq$ 3                                                      |
|-----------|--------------------------------|--------|----------------------------------------------------------------------------------------------------|
|           |                                |        | 0 = input                                                                                                   |
|           |                                |        | 1 = output                                                                                                  |
| 2D        | double data transfer           | 1 bit  | double data transfer (redundancy) possible                                                                  |
|           |                                |        | 0 = simple data transfer                                                                                    |
|           |                                |        | 1 = double data transfer                                                                                    |
| DT-Start  | start triple                   | 3 bits | (information for the driver in the master)                                                                  |
| DT-Count  | number of data triples         | 3 bits | (information for the driver in the master)                                                                  |
| Mux field | number of multiplexed          | 3 bits | 03                                                                                                    |
|           | data words                     |        | number = value in "Mux field" +1                                                                            |
| E type    | slave function +               | 5 bits | characterises the slave as regards functionality and data structure                                         |
|           |                                |        | 00 = reserved                                                                                               |
|           |                                |        | 01 = transmitted values are measured values                                                                 |
|           |                                |        | 02 = transmitted values are 16 digital bit values<br>$03 =$ normal operation in 4-bit mode (41/4 $\Omega$ ) |
|           |                                |        | $041F_{hex} = 0431_{dec} = reserved$                                                                        |
|           | number of parameters to        | 1 byte | number of bytes which can be read as parameter string                                                       |
|           | be read                        |        | $00 = n_0$ parameter string readable                                                                        |
|           |                                |        | $01DB_{hex} = 01219_{dec} = number of bytes$                                                                |
| EDT Read  | reserved                       | 3 bits | reserved for later profiles                                                                                 |
| diag      | slave supports the 7.4         | 1 bit  | 0 = diagnosis string is not supported                                                                       |
| _         | diagnosis string               |        | 1 = diagnosis string is supported                                                                           |
| EDT Write | reserved                       | 3 bits | reserved for later profiles                                                                                 |
|           | number of parameters to        | 1 byte | number of bytes which can be written as parameter string                                                    |
|           | be written                     |        | 0 = no parameter string readable                                                                            |
|           |                                |        | 01DB <sub>hex</sub> = 01219 <sub>dec</sub> = number of bytes                                                |
|           | device-specific<br>information | 1 byte | as an option more bytes for the manufacturer-specific device description                                    |
|           | manufacturer<br>identification | 1 byte | defined manufacturer number assigned by AS-International                                                    |

## Response from controllerE to host in case of a fault

| Word no. |    | Bit          |    |        |                   |    |   |   |              |                          |   |   |   |   |   |   |  |
|----------|----|--------------|----|--------|-------------------|----|---|---|--------------|--------------------------|---|---|---|---|---|---|--|
|          | 15 | 14           | 13 | 12     | 11                | 10 | 9 | 8 | 7            | 6                        | 5 | 4 | 3 | 2 | 1 | 0 |  |
| 1        | Е  | S            | М  |        | Reflected user ID |    |   |   |              | Reflected command number |   |   |   |   |   |   |  |
| 2        |    |              |    | Reserv | /ed = 0           |    |   |   | Reserved = 0 |                          |   |   |   |   |   |   |  |
| 3        |    | Reserved = 0 |    |        |                   |    |   |   |              | Error code               |   |   |   |   |   |   |  |
| 418      |    |              |    | Not ch | anged             |    |   |   | Not changed  |                          |   |   |   |   |   |   |  |

Possible error codes:

| Value [hex.] | Meaning                                                              |
|--------------|----------------------------------------------------------------------|
| 0C           | Faulty S-7.4 protocol sequence                                       |
| 0D           | S-7.4 protocol aborted (timeout)                                     |
| 0E           | Invalid AS-i slave address for the S-7.4 protocol (e.g. B slaves)    |
| 0F           | AS-i slave has completed the S-7.4 string                            |
| 10           | AS-i S-7.4 no longer connected (no longer in LAS)                    |
| 11           | Another S-7.4 transfer to the addressed AS-i slave is already active |
| 12           | The previous segmented S-7.4 transfer was not yet completed          |
| 13           | Invalid S-7.4 data length                                            |
| 14           | Invalid S-7.4 command                                                |

\*) here: master is not in the normal mode

## Example: read ID string of AS-i slave 3(A) on AS-i master 1

Request of host to controllerE

| Word no. | Value [hex.] | Meaning                                                                   |
|----------|--------------|---------------------------------------------------------------------------|
| 1        | 0215         | M = 0: AS-i master 1<br>UID = 02: user ID changes to 2<br>15 = command 21 |
| 2        | 0300         | $03_{hex} = 03_{dec} = slave address 3(A)$                                |
| 318      | 0000         | Not used                                                                  |

#### Response from controllerE to host in the normal case

| Word no. | Value [hex.] | Meaning                                                                                                    |
|----------|--------------|----------------------------------------------------------------------------------------------------|
| 1        | 0215         | Copy of the request<br>Command processed, no error occurred                                                                                                    |
| 2        | 0608<br>8608 | 0x/8x = the toggle bit changes after each execution<br>x6 = slave address 3(A), shifted 1 bit to the left<br>$08 \Rightarrow 8$ data bytes ID strings have been received |
| 3        | 2D01         | 1st word of the ID string of slave 3:<br>2D01 <sub>hex</sub> = 0 0 101 101 000 00001 <sub>bin</sub>                                                                      |
| 4        | 0203         | 2nd word of the ID string of slave 3:<br>0203 <sub>hex</sub> = 00000010 000 00 0 11 <sub>bin</sub>                                                                       |
|          |              | etc.                                                                                                    |
| 17       | 0008         | 08 = unit sends an ID string with 8 bytes length                                                                                                    |
| 18       | 0000         | Not changed                                                                                                    |

| Word no. | Value [hex.] | Meaning                                                                |
|----------|--------------|------------------------------------------------------------------------|
| 1        | 8215         | Copy of the request<br>E=1: Error when executing the command           |
| 2        | 0000         | Reserved                                                               |
| 3        | 0014         | 14 = error code: invalid S-7.4 command / master not in the normal mode |
| 418      | 0000         | Not changed                                                            |

## 7.2.11 Module 19, command 28<sub>dec</sub> (1C<sub>hex</sub>): no slave reset when changing to the protected mode

Normally, when changing from projection mode to protected mode, all slaves are briefly reset (reset or offline phase). This may lead to problems when the system is running. In such cases the "deactivation of the slave reset" prevents the short-term deactivation of the slave outputs during changing of the operating mode.

| Word no. |      | Bit          |    |        |         |    |   |   |              |     |       |        |         |                     |     |   |
|----------|------|--------------|----|--------|---------|----|---|---|--------------|-----|-------|--------|---------|---------------------|-----|---|
|          | 15   | 14           | 13 | 12     | 11      | 10 | 9 | 8 | 7            | 6   | 5     | 4      | 3       | 2                   | 1   | 0 |
| 1        | res. | = 0          | М  | UID    |         |    |   |   |              | Co  | omman | d numb | er = 1C | <sub>hex</sub> = 28 | dec |   |
| 2        |      |              |    | Reserv | /ed = 0 |    |   |   | Reserved = 0 |     |       |        |         |                     |     |   |
| 3        |      | Reserved = 0 |    |        |         |    |   |   |              | OLP |       |        |         |                     |     |   |
| 418      |      |              |    | Not    | used    |    |   |   | Not used     |     |       |        |         |                     |     |   |

#### Request of host to controllerE

#### Legend:

| Legena. |                                |        |                                                                                                    |
|---------|--------------------------------|--------|----------------------------------------------------------------------------------------------------|
| М       | master no.                     | 1 bit  | 0 = master 1<br>1 = master 2                                                                                                  |
| UID     | user ID                        | 5 bits | $001F_{hex} = 031_{dec}$<br>(a change to the user ID starts the command call)                                                 |
| OLP     | offline phase<br>= slave reset | 1 byte | 00 = offline phase when changing over to the protected mode<br>01 = no offline phase when changing over to the protected mode |

#### Response from controllerE to host

| Word no. |                                               |                                                |    |        |        |                |                      | В                   | it                                                     |   |   |   |   |   |   |   |
|----------|-----------------------------------------------|------------------------------------------------|----|--------|--------|----------------|----------------------|---------------------|--------------------------------------------------------|---|---|---|---|---|---|---|
|          | 15                                            | 14                                             | 13 | 12     | 11     | 10             | 9                    | 8                   | 7                                                      | 6 | 5 | 4 | 3 | 2 | 1 | 0 |
| 1        | Е                                             | В                                              | М  |        | Refle  | cted us        | er ID                |                     | Reflected command number                               |   |   |   |   |   |   |   |
| 218      |                                               |                                                |    | Not ch | nanged |                |                      |                     | Not changed                                            |   |   |   |   |   |   |   |
| Legend:  |                                               |                                                |    |        |        |                |                      |                     |                                                        |   |   |   |   |   |   |   |
| E        | Error b                                       | bit                                            |    |        | 1 bit  | 0 = r<br>1 = e | no erroi<br>error wł | r detect<br>nen exe | ted<br>ecuting the command                             |   |   |   |   |   |   |   |
| В        | Busy                                          | Busy 1 bit 0 = command prod   1 = command in p |    |        |        |                |                      |                     | cessed, buffer response valid<br>process, channel used |   |   |   |   |   |   |   |
| М        | master no. 1 bit 0 = master 1<br>1 = master 2 |                                                |    |        |        |                |                      | 1<br>2              |                                                        |   |   |   |   |   |   |   |

## Example: master 1 – no slave reset when changing to the protected mode

Request of host to controllerE

| Word no. | Value [hex.] | Meaning                                                   |
|----------|--------------|-----------------------------------------------------------|
| 1        | 041C         | M = 0: AS-i master 1<br>UID = 04: user ID changes to 4    |
|          |              | 1C = command 28                                           |
| 2        | 0000         | Reserved                                                  |
| 3        | 0001         | 01 = no offline phase when changing to the protected mode |
| 418      | 0000         | Not used                                                  |

Response from controllerE to host

| Word no. | Value [hex.] | Meaning                                                     |
|----------|--------------|-------------------------------------------------------------|
| 1        | 041C         | Copy of the request<br>Command processed, no error occurred |
| 218      | 0000         | Not changed                                                 |

## 7.2.12 Module 19, command 31<sub>dec</sub> (1F<sub>hex</sub>): one-time execution of the Extended safety monitor protocol in the Safety-at -Work monitor

## Request of host to controllerE

| Word no. |      | Bit |    |         |         |     |   |                                                        |                 |   |   |        |         |   |   |   |
|----------|------|-----|----|---------|---------|-----|---|--------------------------------------------------------|-----------------|---|---|--------|---------|---|---|---|
|          | 15   | 14  | 13 | 12      | 11      | 10  | 9 | 8                                                      | 7               | 6 | 5 | 4      | 3       | 2 | 1 | 0 |
| 1        | res. | = 0 | М  |         |         | UID |   | Command number = 1F <sub>hex</sub> = 31 <sub>dec</sub> |                 |   |   |        |         |   |   |   |
| 2        |      |     |    | Reserv  | ved = 0 |     |   |                                                        |                 |   |   | Reserv | /ed = 0 |   |   |   |
| 3        |      |     |    | sub co  | mmand   |     |   |                                                        | res. = 0 ST SLA |   |   |        |         |   |   |   |
| 416      |      |     |    | Not     | used    |     |   |                                                        | Not used        |   |   |        |         |   |   |   |
| 17       |      |     |    | field n | umber   |     |   | data length                                            |                 |   |   |        |         |   |   |   |
| 18       |      |     |    | Not     | used    |     |   |                                                        | Not used        |   |   |        |         |   |   |   |

Legend:

| М   | master no.    | 1 bit  | 0 = master 1<br>1 = master 2                                                                           |
|-----|---------------|--------|----------------------------------------------------------------------------------------------------|
| UID | user ID       | 5 bits | $001F_{hex} = 031_{dec}$<br>(a change to the user ID starts the command call)                          |
| ST  | slave type    | 1 bit  | 0 = single slave or A slave<br>1 = B slave (addition of $20_{hex}$ or $32_{dec}$ to the slave address) |
| SLA | slave address | 5 bits | 001F <sub>hex</sub> = 031 <sub>dec</sub>                                                               |

| Word no. |    |        |        |          |           |          |        | E                                   | Bit                                 |       |         |          |          |          |        |   |
|----------|----|--------|--------|----------|-----------|----------|--------|-------------------------------------|-------------------------------------|-------|---------|----------|----------|----------|--------|---|
|          | 15 | 14     | 13     | 12       | 11        | 10       | 9      | 8                                   | 7                                   | 6     | 5       | 4        | 3        | 2        | 1      | 0 |
| 1        | E  | В      | М      |          | Refle     | ected us | er ID  |                                     | Reflected command number            |       |         |          |          |          |        |   |
| 2        |    |        | •      | Reserv   | ved = 0   |          |        | Reserved = 0                        |                                     |       |         |          |          |          |        |   |
| 3        |    |        | refle  | cted su  | b comr    | nand     |        |                                     | Reflected slave address             |       |         |          |          |          |        |   |
| 4        |    | LEDs ( | DSSD 1 |          |           | LEDs (   | DSSD 2 |                                     |                                     | data  | call 1  |          |          | data     | call 0 |   |
| 5        |    |        | 0      | SSD2 r   | not gree  | en       |        |                                     |                                     |       | С       | SSD1 I   | not gree | en       |        |   |
| 6        |    |        | 1st co | olour ou | ıtput cir | cuit 1   |        |                                     |                                     | 1st   | modul   | e addre  | ess outp | ut circu | uit 1  |   |
| 7        |    |        | 2nd c  | olour oi | utput ci  | rcuit 1  |        |                                     | 2nd module address output circuit 1 |       |         |          |          |          |        |   |
| 8        |    |        | 3rd co | olour ou | ıtput cir | cuit 1   |        |                                     |                                     | 3rc   | l modul | e addre  | ess outp | ut circu | iit 1  |   |
| 9        |    |        | 4th co | olour ou | ıtput cir | cuit 1   |        |                                     |                                     | 4th   | modul   | e addre  | ess outp | ut circu | iit 1  |   |
| 10       |    |        | 5th co | olour ou | ıtput cir | cuit 1   |        |                                     |                                     | 5th   | modul   | e addre  | ess outp | ut circu | iit 1  |   |
| 11       |    |        | 6th co | olour ou | itput cir | cuit 1   |        |                                     | 6th module address output circuit 1 |       |         |          |          |          |        |   |
| 12       |    |        | 1st co | olour ou | ıtput cir | cuit 2   |        |                                     | 1st module address output circuit 2 |       |         |          |          |          |        |   |
| 13       |    |        | 2nd c  | olour oi | utput ci  | rcuit 2  |        |                                     | 2nd module address output circuit 2 |       |         |          |          |          |        |   |
| 14       |    |        | 3rd co | olour ou | ıtput cir | cuit 2   |        |                                     |                                     | 3rc   | l modul | e addre  | ess outp | ut circu | iit 2  |   |
| 15       |    |        | 4th co | olour ou | itput cir | cuit 2   |        | 4th module address output circuit 2 |                                     |       |         |          |          |          |        |   |
| 16       |    |        | 5th co | olour ou | itput cir | cuit 2   |        |                                     | 5th                                 | modul | e addre | ess outp | ut circu | it 2     |        |   |
| 17       |    |        | 6th co | olour ou | ıtput cir | cuit 2   |        |                                     | 6th module address output circuit 2 |       |         |          |          |          |        |   |
| 18       |    |        | fie    | eld num  | ber = 0   | /1       |        |                                     |                                     |       |         | Reserv   | ved = 0  |          |        |   |

## Response from controllerE to host in the normal case

Legend:

| E | Error bit  | 1 bit | 0 = no error detected<br>1 = error when executing the command                        |
|---|------------|-------|--------------------------------------------------------------------------------------|
| В | Busy       | 1 bit | 0 = command processed, buffer response valid<br>1 = command in process, channel used |
| М | master no. | 1 bit | 0 = master 1<br>1 = master 2                                                         |

### Description of the different fields in word no. 4 for [LEDs OSSD 1/2]

| Value [hex.] | Value [bin.]     | Meaning                                                            |
|--------------|------------------|--------------------------------------------------------------------|
| 0            | 0000             | green = contacts of the output circuits closed                     |
| 1            | 0001             | yellow = startup / restart disable active                          |
| 2            | 0010             | yellow flashing or red: = contacts of the output circuits open     |
| 3            | 0011             | Red flashing = error on the level of the monitored AS-i components |
| > 4          | <u>&gt;</u> 0100 | reserved                                                           |

| data            | call 1          | data            | call 0          | Meaning                                                                                                    |
|-----------------|-----------------|-----------------|-----------------|----------------------------------------------------------------------------------------------------|
| Value<br>[hex.] | Value<br>[bin.] | Value<br>[hex.] | Value<br>[bin.] |                                                                                                    |
| 8               | 1000            | 0               | 0000            | protective operation, everything ok (also not available, not configured or depending output circuits are displayed as "ok") |
| 9               | 1001            | 1               | 0001            | protective operation, output circuit 1 off.                                                                                 |
| А               | 1010            | 2               | 0010            | protective operation, output circuit 2 off.                                                                                 |
| В               | 1011            | 3               | 0011            | protective operation, both output circuits off.                                                                             |
| С               | 1100            | 4               | 0100            | configuration operation: power on                                                                                           |
| D               | 1101            | 5               | 0101            | configuration operation                                                                                                    |
| E               | 1110            | 6               | 0110            | reserved / not defined                                                                                                    |
| F               | 1111            | 7               | 0111            | configuration operation: fatal device error, RESET or device exchange required.                                             |
| -               | -               | <u>&gt;</u> 8   | 1xxx            | no current diagnosis information available, please wait.                                                                    |

#### Description of the different fields in word no. 4 for [data call 1/2]

## Description of the different fields in word no. 5 for [OSSD1/2 not green]

| Value [hex.]  | Value [bin.] | Meaning                                                                  |
|---------------|--------------|--------------------------------------------------------------------------|
| 0             | 0000         | no module, responses of the data calls in the words 617 are not relevant |
| 1             | 0001         | the number of POUs in the output circuit is 1                            |
|               |              |                                                                          |
| 6             | 0110         | the number of POUs in the output circuit is 6                            |
| 7             | 0111         | the number of POUs in the output circuit is $> 6$                        |
| <u>&gt;</u> 8 | 1xxx         | reserved / not defined                                                   |

#### Description of the different fields in word no. 6...17 for [colour output circuit]

Module address 1...6 in output circuit 1/2: Indicates the index of the module of the configuration. The module address which was defined in the program ASIMON is indicated.

| Value [hex.] | Value [bin.] | Meaning            |
|--------------|--------------|--------------------|
| 0            | 0000         | green, continuous  |
| 1            | 0001         | green, flashing    |
| 2            | 0010         | yellow, continuous |
| 3            | 0011         | yellow, flashing   |
| 4            | 0100         | red, continuous    |
| 5            | 0101         | red, flashing      |
| 6            | 0110         | grey, off          |

## Response from controllerE to host in case of a fault

| Word no. |              | Bit |    |        |         |          |        |             |                          |            |   |   |   |   |   |   |
|----------|--------------|-----|----|--------|---------|----------|--------|-------------|--------------------------|------------|---|---|---|---|---|---|
|          | 15           | 14  | 13 | 12     | 11      | 10       | 9      | 8           | 7                        | 6          | 5 | 4 | 3 | 2 | 1 | 0 |
| 1        | Е            | В   | М  |        | Refle   | ected us | ser ID |             | Reflected command number |            |   |   |   |   |   |   |
| 2        |              |     |    | Reserv | ved = 0 |          |        |             | Reserved = 0             |            |   |   |   |   |   |   |
| 3        | Reserved = 0 |     |    |        |         |          |        |             |                          | Error code |   |   |   |   |   |   |
| 418      |              |     |    | Not ch | anged   |          |        | Not changed |                          |            |   |   |   |   |   |   |

Possible error codes:

| Value [hex.] | Meaning                                                              |
|--------------|----------------------------------------------------------------------|
| 0002         | General errors during command processing                             |
| 0A0C         | Internal protocol error                                              |
| 10           | Sub command invalid                                                  |
| 11           | No slave with the profile S-7.F.F on the slave address               |
| 16           | The monitor with the address was changed in the protocol mode        |
| 20           | It was not possible to process the command within the specified time |
| EE           | Fatal error during command execution                                 |

## Example: one-time execution of the extended safety monitor protocol on address 30

Request of host to controllerE

| Word no. | Value [hex.] | Meaning                                                                                                    |
|----------|--------------|----------------------------------------------------------------------------------------------------|
| 1        | 071F         | M = 0: AS-i master 1<br>UID = 07: user ID changes to 7                                                                                                   |
|          |              | 1F = command 31                                                                                                    |
| 2        | 0000         | Reserved                                                                                                    |
| 3        | 001E         | 00 = sub command 0 = one-time execution of the extended safety monitor protocol $1E_{hex} = 30_{dec} = Safety-at-Work monitor with the slave address 30$ |
| 418      | 0000         | Not used                                                                                                    |

Response from controllerE to host in the normal case: Safety-at-Work monitor has not triggered

| Word no. | Value [hex.] | Meaning                                                     |
|----------|--------------|-------------------------------------------------------------|
| 1        | 071F         | Copy of the request<br>Command processed, no error occurred |
| 2        | 0000         | Reserved                                                    |
| 3        | 001E         | Reflected command data                                      |
| 4        | 0000         | Green: contacts of the output circuits closed               |
| 5        | 0000         | both output circuits green                                  |
| 617      | XXXX         | not relevant, because 5th word = 0000                       |
| 18       | 0000         | Not changed                                                 |

#### Response from controllerE to host in the normal case: Safety-at-Work monitor has triggered

| Word no. | Value [hex.] | Meaning                                                                                                    |
|----------|--------------|----------------------------------------------------------------------------------------------------|
| 1        | 071F         | Copy of the request<br>Command processed, no error occurred                                                          |
| 2        | 0000         | Reserved                                                                                                    |
| 3        | 001E         | Reflected command data                                                                                               |
| 4        | 2211         | 2x = output circuit 1 red;<br>x2 = invalid, $\rightarrow$ word 5;<br>11 = protective operation, output circuit 1 off |
| 5        | 0003         | 00 = OSSD2 green<br>03 = OSSD1 not green, provides 3 modules which are not green                                     |
| 6        | 0421         | 04 = red permanently lit<br>21 = module 33                                                                           |
| 7        | 0422         | 04 = red permanently lit<br>22 = module 34                                                                           |
| 8        | 0423         | 04 = red permanently lit<br>23 = module 35                                                                           |
| 911      | XXXX         | not relevant, because low byte of 5th word = 03 $\Rightarrow$ 3 modules relevant                                     |
| 1217     | XXXX         | not relevant, because high byte of 5th word = 00 $\Rightarrow$ green, no module relevant                             |
| 18       | 0100         | 01 = field nubmer 1                                                                                                  |

| Word no. | Value [hex.] | Meaning                                                                 |
|----------|--------------|-------------------------------------------------------------------------|
| 1        | 871F         | Copy of the request<br>E=1: Error when executing the command            |
| 2        | 0000         | Reserved                                                                |
| 3        | 0011         | 11 = error code: no slave with the profile S-7.F.F on the slave address |
| 418      | 0000         | Not changed                                                             |

## 7.2.13 Module 19, command 33<sub>dec</sub> (21<sub>hex</sub>): read the diagnosis string of an AS-i slave with profile S-7.4

#### Word no. Bit 7 12 11 9 8 2 0 15 14 13 10 6 5 4 3 1 1 UID S Μ Command number = 21<sub>hex</sub> = 33<sub>dec</sub> res. 2 res. = 0 SLA ST res. = 0 DL 3...18 Not used Not used Legend: s Sequence bit 1 bit A large data packet is transmitted in several partial sequences: 0 = data transmission completed. 1 = data transmission not yet completed, at least one more packet follows. Μ master no. 1 bit 0 = master 1 1 = master 2 $00...1F_{\rm hex}$ = $0...31_{\rm dec}$ (a change to the user ID starts the command call) UID user ID 5 bits ST slave type 1 bit 0 = single slave or A slave 1 = B slave (addition of $20_{hex}$ or $32_{dec}$ to the slave address) SLA $00...1F_{hex} = 0...31_{dec}$ slave address 5 bits

#### Request of host to controllerE

#### Response from controllerE to host

5 bits

Data length

| Word no. |                     |                             |    |         |          |         |        | В       | it                       |                     |  |  |  |  |  |  |
|----------|---------------------|-----------------------------|----|---------|----------|---------|--------|---------|--------------------------|---------------------|--|--|--|--|--|--|
|          | 15                  | 14                          | 13 | 12      | 11       | 10      | 9      | 8       | 7                        | 7 6 5 4 3 2 1 0     |  |  |  |  |  |  |
| 1        | Е                   | S                           | М  |         | Refle    | cted us | ser ID |         | Reflected command number |                     |  |  |  |  |  |  |
| 2        | TG                  | G res. AS-i slave address F |    |         |          |         |        |         |                          | res. = 0 DL         |  |  |  |  |  |  |
| 3        |                     |                             | d  | iagnosi | s string | 1       |        |         | diagnosis string 0       |                     |  |  |  |  |  |  |
| 416      |                     |                             |    |         |          |         | diag   | nosis s | rings 2                  | 27                  |  |  |  |  |  |  |
| 17       | diagnosis string 29 |                             |    |         |          |         |        |         |                          | diagnosis string 28 |  |  |  |  |  |  |
| 18       |                     |                             |    | Not ch  | anged    |         |        |         | Not changed              |                     |  |  |  |  |  |  |

 $00...1F_{hex} = 0...31_{dec}$ 

Legend:

DL

| E  | Error bit    | 1 bit  | 0 = no error detected<br>1 = error when executing the command                                                                                                    |
|----|--------------|--------|----------------------------------------------------------------------------------------------------|
| S  | Sequence bit | 1 bit  | A large data packet is transmitted in several partial sequences:<br>0 = data transmission completed.<br>1 = data transmission not yet completed, at least one more packet follows. |
| М  | master no.   | 1 bit  | 0 = master 1<br>1 = master 2                                                                                                    |
| TG | toggle bit   | 1 bit  | value changes for each execution of the command                                                                                                    |
| F  | Error bit    | 1 bit  | 0 = no error detected<br>1 = error when executing the command                                                                                                    |
| DL | Data length  | 5 bits | $001F_{hex} = 031_{dec}$                                                                                                    |

## Info

The control bytes defined in profile 7.4 with follow and valid bits are filtered out by the system.

## Example: read diagnosis string of AS-i slave 3(A) on AS-i master 1

Request of host to controllerE

| Word no. | Value [hex.] | Meaning                                                                                                  |
|----------|--------------|----------------------------------------------------------------------------------------------------|
| 1        | 0721         | S=0: sequence here always 0<br>M = 0: AS-i master 1<br>UID = 07: user ID changes to 7<br>21 = command 33 |
| 2        | 0300         | $03_{hex} = 03_{dec} = slave address 3(A)$                                                               |
| 318      | 0000         | Not used                                                                                                 |

Response from controllerE to host

| Word no. | Value [hex.] | Meaning                                                                                                    |
|----------|--------------|----------------------------------------------------------------------------------------------------|
| 1        | 0721         | S=0: last sequence<br>Copy of the request<br>Command processed, no error occurred                                                                          |
| 2        | 0608<br>8608 | 0x/8x = the toggle bit changes after each execution<br>x6 = slave address 3(A), shifted 1 bit to the left<br>$08 \Rightarrow 8$ diagnosis strings received |
| 3        | 2D01         | 01 = diagnosis string 0 of slave 3<br>2D = diagnosis string 1 of slave 3                                                                                   |
| 4        | 0203         | 03 = diagnosis string 2 of slave 3<br>02 = diagnosis string 3 of slave 3                                                                                   |
| 5        | 1122         | 22 = diagnosis string 4 of slave 3<br>11 = diagnosis string 5 of slave 3                                                                                   |
| 6        | 3344         | 44 = diagnosis string 6 of slave 3<br>33 = diagnosis string 7 of slave 3                                                                                   |
| 718      | 0000         | Not changed                                                                                                    |

## 7.2.14 Module 19, command 34<sub>dec</sub> (22<sub>hex</sub>): read the parameter string of an AS-i slave with the profile S-7.4

## Request of host to controllerE

| Word no. |      | Bit |    |     |      |     |   |   |                                        |   |   |     |      |   |   |   |
|----------|------|-----|----|-----|------|-----|---|---|----------------------------------------|---|---|-----|------|---|---|---|
|          | 15   | 14  | 13 | 12  | 11   | 10  | 9 | 8 | 7                                      | 6 | 5 | 4   | 3    | 2 | 1 | 0 |
| 1        | res. | S   | М  |     |      | UID |   |   | Command number = $22_{hex} = 34_{dec}$ |   |   |     |      |   |   |   |
| 2        | res. | = 0 | ST |     |      | SLA |   |   | res. = 0 DL                            |   |   |     |      |   |   |   |
| 318      |      |     |    | Not | used |     |   |   |                                        |   |   | Not | used |   |   |   |

Legend:

| Sequence bit  | 1 bit                                                                               | A large data packet is transmitted in several partial sequences:<br>0 = data transmission completed.<br>1 = data transmission not yet completed, at least one more packet follows. |
|---------------|-------------------------------------------------------------------------------------|----------------------------------------------------------------------------------------------------|
| master no.    | 1 bit                                                                               | 0 = master 1<br>1 = master 2                                                                                                    |
| user ID       | 5 bits                                                                              | $001F_{hex} = 031_{dec}$<br>(a change to the user ID starts the command call)                                                                                                    |
| slave type    | 1 bit                                                                               | 0 = single slave or A slave<br>1 = B slave (addition of $20_{hex}$ or $32_{dec}$ to the slave address)                                                                             |
| slave address | 5 bits                                                                              | $001F_{hex} = 031_{dec}$                                                                                                    |
| Data length   | 5 bits                                                                              | 001F <sub>hex</sub> = 031 <sub>dec</sub>                                                                                                    |
|               | Sequence bit<br>master no.<br>user ID<br>slave type<br>slave address<br>Data length | Sequence bit1 bitmaster no.1 bituser ID5 bitsslave type1 bitslave address5 bitsData length5 bits                                                                                   |

## Response from controllerE to host

| Word no. |    | Bit                         |    |         |           |         |       |         |                          |             |                     |        |       |   |   |   |
|----------|----|-----------------------------|----|---------|-----------|---------|-------|---------|--------------------------|-------------|---------------------|--------|-------|---|---|---|
|          | 15 | 14                          | 13 | 12      | 11        | 10      | 9     | 8       | 7                        | 6           | 5                   | 4      | 3     | 2 | 1 | 0 |
| 1        | Е  | S                           | М  |         | Refle     | cted us | er ID |         | Reflected command number |             |                     |        |       |   |   |   |
| 2        | TG | G res. AS-i slave address F |    |         |           |         |       |         |                          | res. = 0 DL |                     |        |       |   |   |   |
| 3        |    |                             | ра | aramete | er string | 1       |       |         | parameter string 0       |             |                     |        |       |   |   |   |
| 416      |    |                             |    |         |           |         | para  | meter s | string 2                 | 27          |                     |        |       |   |   |   |
| 17       |    | parameter string 29         |    |         |           |         |       |         |                          |             | parameter string 28 |        |       |   |   |   |
| 18       |    |                             |    | Not ch  | anged     |         |       |         |                          |             |                     | Not ch | anged |   |   |   |

Legend:

| E  | Error bit    | 1 bit  | 0 = no error detected<br>1 = error when executing the command                                                                                                    |
|----|--------------|--------|----------------------------------------------------------------------------------------------------|
| S  | Sequence bit | 1 bit  | A large data packet is transmitted in several partial sequences:<br>0 = data transmission completed.<br>1 = data transmission not yet completed, at least one more packet follows. |
| М  | master no.   | 1 bit  | 0 = master 1<br>1 = master 2                                                                                                    |
| TG | toggle bit   | 1 bit  | value changes for each execution of the command                                                                                                    |
| F  | Error bit    | 1 bit  | 0 = no error detected<br>1 = error when executing the command                                                                                                    |
| DL | Data length  | 5 bits | $001F_{hex} = 031_{dec}$                                                                                                    |

Commands in the host command channel

## 🗈 Info

The control bytes defined in profile 7.4 with follow and valid bits are filtered out by the system.

## Example: read parameter string of AS-i slave 3(A) on AS-i master 1

Request of host to controllerE

| Word no. | Value [hex.] | Meaning                                                                                                  |
|----------|--------------|----------------------------------------------------------------------------------------------------|
| 1        | 0822         | S=0: sequence here always 0<br>M = 0: AS-i master 1<br>UID = 08: user ID changes to 8<br>22 = command 34 |
| 2        | 0300         | 03 <sub>hex</sub> = 03 <sub>dec</sub> = slave address 3(A)                                               |
| 318      | 0000         | Not used                                                                                                 |

#### Response from controllerE to host

| Word no. | Value [hex.] | Meaning                                                                                                    |
|----------|--------------|----------------------------------------------------------------------------------------------------|
| 1        | 0822         | S=0: last sequence<br>Copy of the request<br>Command processed, no error occurred                                                                          |
| 2        | 0608<br>8608 | 0x/8x = the toggle bit changes after each execution<br>x6 = slave address 3(A), shifted 1 bit to the left<br>$08 \Rightarrow 8$ parameter strings received |
| 3        | 1234         | 34 = parameter string 0 of slave 3<br>12 = parameter string 1 of slave 3                                                                                   |
| 4        | 5678         | 78 = parameter string 2 of slave 3<br>56 = parameter string 3 of slave 3                                                                                   |
| 5        | 1234         | 34 = parameter string 4 of slave 3<br>12 = parameter string 5 of slave 3                                                                                   |
| 6        | 5678         | 78 = parameter string 6 of slave 3<br>56 = parameter string 7 of slave 3                                                                                   |
| 718      | 0000         | Not changed                                                                                                    |

## 7.2.15 Module 19, command 35<sub>dec</sub> (23<sub>hex</sub>): write parameter string of an AS-i slave with the profile S-7.4

#### Word no. Bit 7 15 14 13 12 11 10 9 8 5 4 3 2 0 6 1 1 s Μ UID Command number = $23_{hex} = 35_{dec}$ res. 2 res. = 0 ST SLA res. = 0 DL 3 parameter string 1 parameter string 0 4...11 parameter string 2...17 12 parameter string 19 parameter string 18 13...18 Not used Not used

#### Request of host to controllerE

#### Legend:

| S   | Sequence bit  | 1 bit  | A large data packet is transmitted in several partial sequences:<br>0 = data transmission completed.<br>1 = data transmission not yet completed, at least one more packet follows. |
|-----|---------------|--------|----------------------------------------------------------------------------------------------------|
| М   | master no.    | 1 bit  | 0 = master 1<br>1 = master 2                                                                                                    |
| UID | user ID       | 5 bits | $001F_{hex} = 031_{dec}$<br>(a change to the user ID starts the command call)                                                                                                    |
| ST  | slave type    | 1 bit  | 0 = single slave or A slave<br>1 = B slave (addition of $20_{hex}$ or $32_{dec}$ to the slave address)                                                                             |
| SLA | slave address | 5 bits | 001F <sub>hex</sub> = 031 <sub>dec</sub>                                                                                                    |
| DL  | Data length   | 5 bits | 001F <sub>hex</sub> = 031 <sub>dec</sub>                                                                                                    |

## Response from controllerE to host

| Word no. | Bit         |      |    |                    |    |    |   |   |                          |          |   |    |   |   |   |   |
|----------|-------------|------|----|--------------------|----|----|---|---|--------------------------|----------|---|----|---|---|---|---|
|          | 15          | 14   | 13 | 12                 | 11 | 10 | 9 | 8 | 7                        | 6        | 5 | 4  | 3 | 2 | 1 | 0 |
| 1        | Е           | S    | М  | Reflected user ID  |    |    |   |   | Reflected command number |          |   |    |   |   |   |   |
| 2        | TG          | res. |    | AS-i slave address |    |    |   | F |                          | res. = ( | ) | DL |   |   |   |   |
| 318      | Not changed |      |    |                    |    |    |   |   | Not ch                   | anged    |   |    |   |   |   |   |

Legend:

| E  | Error bit    | 1 bit  | 0 = no error detected<br>1 = error when executing the command                                                                                                    |
|----|--------------|--------|----------------------------------------------------------------------------------------------------|
| S  | Sequence bit | 1 bit  | A large data packet is transmitted in several partial sequences:<br>0 = data transmission completed.<br>1 = data transmission not yet completed, at least one more packet follows. |
| М  | master no.   | 1 bit  | 0 = master 1<br>1 = master 2                                                                                                    |
| TG | toggle bit   | 1 bit  | value changes for each execution of the command                                                                                                    |
| F  | Error bit    | 1 bit  | 0 = no error detected<br>1 = error when executing the command                                                                                                    |
| DL | Data length  | 5 bits | 001F <sub>hex</sub> = 031 <sub>dec</sub>                                                                                                    |

Commands in the host command channel

## **I** NOTE

The number of the bytes to be sent must be divisible by 2 since the system always transmits only multiples of 2 bytes in the S7.4 protocol.

The control bytes defined in profile 7.4 with follow bit and valid bit are automatically added by the system. Therefore, without segmentation, this command is limited to 20 bytes of parameter data. Larger data volumes must be divided into several segments.

## Example: write parameter string in AS-i slave 3(A) on AS-i master 1

Request of host to controllerE

| Word no. | Value [hex.] | Meaning                                                                                 |
|----------|--------------|-----------------------------------------------------------------------------------------|
| 1        | 0923         | S=0: sequence here always 0<br>M = 0: AS-i master 1<br>UID = 09: user ID changes to 9   |
|          |              | 23 = command 35                                                                         |
| 2        | 0304         | $03_{hex} = 03_{dec}$ = slave address 3(A)<br>$04 \Rightarrow$ send 4 parameter strings |
| 3        | 1AF4         | F4 = parameter string 0 for slave 3<br>2D = parameter string 1 for slave 3              |
| 4        | 5BB8         | B8 = parameter string 2 for slave 3<br>5B = parameter string 3 for slave 3              |
| 518      | 0000         | Not used                                                                                |

#### Response from controllerE to host

| Word no. | Value [hex.] | Meaning                                                                                                    |
|----------|--------------|----------------------------------------------------------------------------------------------------|
| 1        | 0923         | S=0: last sequence<br>Copy of the request<br>Command processed, no error occurred                                                                |
| 2        | 0604<br>8604 | 0x/8x = the toggle bit changes after each execution<br>x6 = slave address 3(A), shifted 1 bit to the left<br>04 = number of bytes to be received |
| 318      | 0000         | Not changed                                                                                                    |
# 7.2.16Module 19, command 50<sub>dec</sub> (32<sub>hex</sub>):<br/>read current configuration AS-i slaves 0(A)...15(A)

## Request of host to controllerE

| Word no. |         |       |    |        |         |             |                                 | В                   | it                         |            |        |         |         |                     |     |   |  |  |  |  |
|----------|---------|-------|----|--------|---------|-------------|---------------------------------|---------------------|----------------------------|------------|--------|---------|---------|---------------------|-----|---|--|--|--|--|
|          | 15      | 14    | 13 | 12     | 11      | 10          | 9                               | 8                   | 7                          | 6          | 5      | 4       | 3       | 2                   | 1   | 0 |  |  |  |  |
| 1        | res.    | = 0   | М  |        |         | UID         |                                 |                     |                            | Co         | omman  | d numb  | er = 32 | <sub>hex</sub> = 50 | dec |   |  |  |  |  |
| 2        |         |       |    | Reserv | ved = 0 |             |                                 |                     | Reserved = 0               |            |        |         |         |                     |     |   |  |  |  |  |
| 318      |         |       |    | Not    | used    |             |                                 |                     | Not used                   |            |        |         |         |                     |     |   |  |  |  |  |
| Legend:  |         |       |    |        |         |             |                                 |                     |                            |            |        |         |         |                     |     |   |  |  |  |  |
| М        | master  | r no. |    |        | 1 bit   | 0 =<br>1 =  | master<br>master                | 1<br>2              |                            |            |        |         |         |                     |     |   |  |  |  |  |
| UID      | user IE | )     |    |        | 5 bits  | 00<br>(a cl | .1F <sub>hex</sub> =<br>hange f | = 031,<br>to the us | <sup>lec</sup><br>ser ID s | starts the | e comr | nand ca | all)    |                     |     |   |  |  |  |  |

| Word no. |    |          |          |        |         |          |           | В   | it      |           |           |         |                         |          |          |       |  |
|----------|----|----------|----------|--------|---------|----------|-----------|-----|---------|-----------|-----------|---------|-------------------------|----------|----------|-------|--|
|          | 15 | 14       | 13       | 12     | 11      | 10       | 9         | 8   | 7       | 6         | 5         | 4       | 3                       | 2        | 1        | 0     |  |
| 1        | E  | В        | М        |        | Refle   | ected us | er ID     |     |         |           | Reflect   | ted con | nmand r                 | number   |          |       |  |
| 2        |    |          |          | Reserv | /ed = 0 |          |           |     |         |           |           | Reser   | ved = 0                 |          |          |       |  |
| 3        |    | Slave 0  | (A), ID2 | 2      |         | Slave 0  | (A), ID1  |     | Sla     | ave 0(A   | .), ID co | ode     | Sla                     | ve 0(A)  | , IO cor | nfig. |  |
| 4        |    | Slave 1  | (A), ID2 | 2      |         | Slave 1  | (A), ID1  |     | Sla     | ave 1(A   | .), ID co | ode     | Sla                     | ve 1(A)  | , IO cor | nfig. |  |
| 5        |    | Slave 2  | (A), ID2 | 2      |         | Slave 2  | (A), ID1  |     | Sla     | ave 2(A   | .), ID co | ode     | Slave 2(A), IO config.  |          |          |       |  |
| 6        | υ, | Slave 3  | (A), ID2 | 2      | .,      | Slave 3  | (A), ID1  |     | Sla     | ave 3(A   | .), ID co | ode     | Slave 3(A), IO config.  |          |          |       |  |
| 7        |    | Slave 4  | (A), ID2 | 2      |         | Slave 4  | (A), ID1  |     | Sla     | ave 4(A   | .), ID co | ode     | Slave 4(A), IO config.  |          |          |       |  |
| 8        |    | Slave 5  | (A), ID2 | 2      |         | Slave 5  | (A), ID1  |     | Sla     | ave 5(A   | .), ID co | ode     | Slave 5(A), IO config.  |          |          |       |  |
| 9        |    | Slave 6  | (A), ID2 | 2      |         | Slave 6  | (A), ID1  | Sla | ave 6(A | .), ID co | ode       | Sla     | ve 6(A)                 | , IO cor | nfig.    |       |  |
| 10       |    | Slave 7  | (A), ID2 | 2      |         | Slave 7  | (A), ID1  |     | Sla     | ave 7(A   | .), ID co | ode     | Sla                     | ve 7(A)  | , IO cor | nfig. |  |
| 11       | 9  | Slave 8  | (A), ID2 | 2      |         | Slave 8  | (A), ID1  |     | Sla     | ave 8(A   | .), ID co | ode     | Slave 8(A), IO config.  |          |          |       |  |
| 12       | 9  | Slave 9  | (A), ID2 | 2      |         | Slave 9  | (A), ID1  |     | Sla     | ave 9(A   | .), ID co | ode     | Slave 9(A), IO config.  |          |          |       |  |
| 13       | s  | Slave 10 | D(A), ID | 2      | 05      | Slave 10 | )(A), ID  | 1   | Sla     | ve 10(A   | 4), ID c  | ode     | Slav                    | ve 10(A  | ), IO co | nfig. |  |
| 14       | S  | Slave 1  | I(A), ID | 2      | 05      | Slave 11 | I (A), ID | 1   | Sla     | ve 11(A   | 4), ID c  | ode     | Slav                    | ve 11(A  | ), IO co | nfig. |  |
| 15       | S  | Slave 12 | 2(A), ID | 2      | 05      | Slave 12 | 2(A), ID  | 1   | Sla     | ve 12(A   | 4), ID c  | ode     | Slav                    | ve 12(A  | ), IO co | nfig. |  |
| 16       | S  | Slave 13 | 8(A), ID | 2      | 05      | Slave 13 | 8(A), ID  | 1   | Sla     | ve 13(A   | 4), ID c  | ode     | Slav                    | ve 13(A  | ), IO co | nfig. |  |
| 17       | S  | Slave 14 | 4(A), ID | 2      | 05      | Slave 14 | 4(A), ID  | 1   | Sla     | ve 14(A   | 4), ID c  | ode     | Slave 14(A), IO config. |          |          |       |  |
| 18       | S  | slave 15 | 5(A), ID | 2      | S       | Slave 15 | 5(A), ID  | 1   | Sla     | ve 15(A   | 4), ID c  | ode     | Slave 15(A), IO config. |          |          |       |  |
| Legend:  |    |          |          |        |         |          |           |     |         |           |           |         |                         |          |          |       |  |
| -        |    |          |          |        |         |          |           |     |         |           |           |         |                         |          |          |       |  |

| E | Error bit  | 1 bit | 0 = no error detected<br>1 = error when executing the command                        |
|---|------------|-------|--------------------------------------------------------------------------------------|
| В | Busy       | 1 bit | 0 = command processed, buffer response valid<br>1 = command in process, channel used |
| М | master no. | 1 bit | 0 = master 1<br>1 = master 2                                                         |

## Example: read current configuration AS-i slaves 0(A)...15(A) on AS-i master 1

Request of host to controllerE

| Word no. | Value [hex.] | Meaning                                                |
|----------|--------------|--------------------------------------------------------|
| 1        | 0232         | M = 0: AS-i master 1<br>UID = 02: user ID changes to 2 |
|          |              | 32 = command 50                                        |
| 218      | 0000         | Not used                                               |

| Word no. | Value [hex.] | Meaning                                                                           |
|----------|--------------|-----------------------------------------------------------------------------------|
| 1        | 0232         | S=0: last sequence<br>Copy of the request<br>Command processed, no error occurred |
| 2        | 00FF         | Reserved                                                                          |
| 3        | FFFF         | current configuration slave 0:<br>ID2 =F, ID1=F, ID=F and IO=F                    |
| 4        | EF03         | current configuration slave 1(A):<br>ID2 =E, ID1=F, ID=0 and IO=3                 |
|          |              |                                                                                   |
| 18       | EF37         | current configuration slave 15(A):<br>ID2 =E, ID1=F, ID=3 and IO=7                |

# 7.2.17Module 19, command $51_{dec}$ (33<sub>hex</sub>):<br/>read current configuration AS-i slaves 16(A)...31(A)

## Request of host to controllerE

| Word no. |         |       |    |        |         |                |                                 | В               | it                         |          |        |         |         |                     |     |   |  |  |  |  |
|----------|---------|-------|----|--------|---------|----------------|---------------------------------|-----------------|----------------------------|----------|--------|---------|---------|---------------------|-----|---|--|--|--|--|
|          | 15      | 14    | 13 | 12     | 11      | 10             | 9                               | 8               | 7                          | 6        | 5      | 4       | 3       | 2                   | 1   | 0 |  |  |  |  |
| 1        | res.    | = 0   | М  |        |         | UID            |                                 |                 |                            | Co       | omman  | d numb  | er = 33 | <sub>hex</sub> = 51 | dec |   |  |  |  |  |
| 2        |         |       |    | Reserv | /ed = 0 |                |                                 |                 | Reserved = 0               |          |        |         |         |                     |     |   |  |  |  |  |
| 318      |         |       |    | Not    | used    |                |                                 |                 | Not used                   |          |        |         |         |                     |     |   |  |  |  |  |
| Legend:  |         |       |    |        |         |                |                                 |                 |                            |          |        |         |         |                     |     |   |  |  |  |  |
| М        | master  | r no. |    |        | 1 bit   | 0 = 1<br>1 = 1 | master<br>master                | 1<br>2          |                            |          |        |         |         |                     |     |   |  |  |  |  |
| UID      | user IE | )     |    |        | 5 bits  | 00<br>(a cł    | .1F <sub>hex</sub> =<br>hange t | 031<br>o the us | <sup>lec</sup><br>ser ID s | tarts th | e comr | nand ca | all)    |                     |     |   |  |  |  |  |

| Word no. |    |         |          |        |                  |          |                        | В | lit |         |          |         |                         |         |          |       |  |  |
|----------|----|---------|----------|--------|------------------|----------|------------------------|---|-----|---------|----------|---------|-------------------------|---------|----------|-------|--|--|
|          | 15 | 14      | 13       | 12     | 11               | 10       | 9                      | 8 | 7   | 6       | 5        | 4       | 3                       | 2       | 1        | 0     |  |  |
| 1        | E  | В       | М        |        | Refle            | ected us | er ID                  |   |     |         | Reflect  | ted com | nmand r                 | number  |          |       |  |  |
| 2        |    |         |          | Reserv | /ed = 0          |          |                        |   |     |         |          | Reserv  | ved = 0                 |         |          |       |  |  |
| 3        | s  | lave 16 | 6(A), ID | 2      | 05               | Slave 16 | 6(A), ID <sup>-</sup>  | 1 | Sla | ve 16(A | A), ID c | ode     | Slav                    | re 16(A | ), IO co | nfig. |  |  |
| 4        | s  | lave 17 | 7(A), ID | 2      | 05               | Slave 17 | 7(A), ID <sup>-</sup>  | 1 | Sla | ve 17(A | A), ID c | ode     | Slav                    | re 17(A | ), IO co | nfig. |  |  |
| 5        | S  | lave 18 | B(A), ID | 2      | S                | Slave 18 | B(A), ID <sup>.</sup>  | 1 | Sla | ve 18(A | A), ID c | ode     | Slav                    | re 18(A | ), IO co | nfig. |  |  |
| 6        | S  | lave 19 | 9(A), ID | 2      | S                | Slave 19 | 9(A), ID <sup>-</sup>  | 1 | Sla | ve 19(A | A), ID c | ode     | Slave 19(A), IO config. |         |          |       |  |  |
| 7        | S  | lave 20 | )(A), ID | 2      | S                | Slave 20 | )(A), ID <sup>.</sup>  | 1 | Sla | ve 20(A | A), ID c | ode     | Slave 20(A), IO config. |         |          |       |  |  |
| 8        | S  | lave 2' | I(A), ID | 2      | 5                | Slave 21 | I (A), ID <sup>.</sup> | 1 | Sla | ve 21(A | A), ID c | ode     | Slave 21(A), IO config. |         |          |       |  |  |
| 9        | S  | lave 22 | 2(A), ID | 2      | Slave 22(A), ID1 |          |                        |   | Sla | ve 22(A | A), ID c | ode     | Slav                    | e 22(A  | ), IO co | nfig. |  |  |
| 10       | S  | lave 23 | B(A), ID | 2      | 0                | Slave 23 | B(A), ID <sup>-</sup>  | 1 | Sla | ve 23(A | A), ID c | ode     | Slav                    | e 23(A  | ), IO co | nfig. |  |  |
| 11       | S  | lave 24 | 4(A), ID | 2      | 0                | Slave 24 | ŧ(A), ID <sup>∕</sup>  | 1 | Sla | ve 24(A | A), ID c | ode     | Slave 24(A), IO config  |         |          |       |  |  |
| 12       | S  | lave 25 | 5(A), ID | 2      | S                | Slave 25 | 5(A), ID <sup>-</sup>  | 1 | Sla | ve 25(A | A), ID c | ode     | Slav                    | e 25(A  | ), IO co | nfig. |  |  |
| 13       | s  | lave 26 | 6(A), ID | 2      | 05               | Slave 26 | 6(A), ID <sup>.</sup>  | 1 | Sla | ve 26(A | A), ID c | ode     | Slav                    | re 26(A | ), IO co | nfig. |  |  |
| 14       | S  | lave 27 | 7(A), ID | 2      | 5                | Slave 27 | 7(A), ID <sup>-</sup>  | 1 | Sla | ve 27(A | A), ID c | ode     | Slav                    | e 27(A  | ), IO co | nfig. |  |  |
| 15       | S  | lave 28 | 8(A), ID | 2      | 05               | Slave 28 | 8(A), ID <sup>-</sup>  | 1 | Sla | ve 28(A | A), ID c | ode     | Slav                    | e 28(A  | ), IO co | nfig. |  |  |
| 16       | S  | lave 29 | 9(A), ID | 2      | 05               | Slave 29 | 9(A), ID <sup>-</sup>  | 1 | Sla | ve 29(A | A), ID c | ode     | Slav                    | e 29(A  | ), IO co | nfig. |  |  |
| 17       | S  | lave 30 | )(A), ID | 2      | S                | Slave 30 | )(A), ID               | 1 | Sla | ve 30(A | A), ID c | ode     | Slave 30(A), IO config. |         |          |       |  |  |
| 18       | S  | lave 3  | I(A), ID | 2      | S                | Slave 31 | I(A), ID               | 1 | Sla | ve 31(A | A), ID c | ode     | Slav                    | re 31(A | ), IO co | nfig. |  |  |
| Legend:  |    |         |          |        |                  |          |                        |   |     |         |          |         |                         |         |          |       |  |  |

| E | Error bit  | 1 bit | 0 = no error detected<br>1 = error when executing the command                        |
|---|------------|-------|--------------------------------------------------------------------------------------|
| В | Busy       | 1 bit | 0 = command processed, buffer response valid<br>1 = command in process, channel used |
| М | master no. | 1 bit | 0 = master 1<br>1 = master 2                                                         |

## 7.2.18 Module 19, command 52<sub>dec</sub> (34<sub>hex</sub>): read current configuration AS-i slaves 0...15B

## Request of host to controllerE

| Word no. |         |       |    |        |         |                |                                 | В                 | it                         |           |        |         |         |                     |     |   |  |  |  |  |
|----------|---------|-------|----|--------|---------|----------------|---------------------------------|-------------------|----------------------------|-----------|--------|---------|---------|---------------------|-----|---|--|--|--|--|
|          | 15      | 14    | 13 | 12     | 11      | 10             | 9                               | 8                 | 7                          | 6         | 5      | 4       | 3       | 2                   | 1   | 0 |  |  |  |  |
| 1        | res.    | = 0   | М  |        |         | UID            |                                 |                   |                            | Co        | omman  | d numb  | er = 34 | <sub>hex</sub> = 52 | dec |   |  |  |  |  |
| 2        |         |       |    | Reserv | /ed = 0 |                |                                 |                   | Reserved = 0               |           |        |         |         |                     |     |   |  |  |  |  |
| 318      |         |       |    | Not    | used    |                |                                 |                   | Not used                   |           |        |         |         |                     |     |   |  |  |  |  |
| Legend:  |         |       |    |        |         |                |                                 |                   |                            |           |        |         |         |                     |     |   |  |  |  |  |
| М        | master  | r no. |    |        | 1 bit   | 0 = 1<br>1 = 1 | master<br>master                | 1<br>2            |                            |           |        |         |         |                     |     |   |  |  |  |  |
| UID      | user IE | )     |    |        | 5 bits  | 00<br>(a cł    | .1F <sub>hex</sub> =<br>hange t | : 031<br>o the us | <sup>tec</sup><br>ser ID s | starts th | e comr | nand ca | all)    |                     |     |   |  |  |  |  |

### Response from controllerE to host

| Word no. |    | Bit<br>15 14 13 12 11 10 9 8 7 6 5 4 3 2 1 |         |        |         |          |         |   |     |         |          |         |                       |         |          |       |  |  |
|----------|----|--------------------------------------------|---------|--------|---------|----------|---------|---|-----|---------|----------|---------|-----------------------|---------|----------|-------|--|--|
|          | 15 | 14                                         | 13      | 12     | 11      | 10       | 9       | 8 | 7   | 6       | 5        | 4       | 3                     | 2       | 1        | 0     |  |  |
| 1        | Е  | В                                          | М       |        | Refle   | ected us | er ID   |   |     |         | Reflect  | ted com | nmand r               | number  |          |       |  |  |
| 2        |    |                                            |         | Reserv | /ed = 0 |          |         |   |     |         |          | Reserv  | ved = 0               |         |          |       |  |  |
| 3        |    | Slave (                                    | )B, ID2 |        |         | Slave (  | )B, ID1 |   | SI  | ave 0B  | , ID co  | de      | SI                    | ave 0B  | , ID coo | de    |  |  |
| 4        |    | Slave '                                    | 1B, ID2 |        |         | Slave ?  | 1B, ID1 |   | SI  | ave 1B  | , ID co  | de      | Sla                   | ave 1B, | IO con   | fig.  |  |  |
| 5        |    | Slave 2                                    | 2B, ID2 |        |         | Slave 2  | 2B, ID1 |   | SI  | ave 2B  | , ID co  | de      | Slave 2B, IO config.  |         |          |       |  |  |
| 6        |    | Slave 3                                    | 3B, ID2 |        |         | Slave 3  | 3B, ID1 |   | SI  | ave 3B  | , ID co  | de      | Sla                   | ave 3B, | IO con   | fig.  |  |  |
| 7        |    | Slave 4                                    | 4B, ID2 |        |         | Slave 4  | 4B, ID1 |   | SI  | ave 4B  | , ID co  | de      | Sla                   | ave 4B, | IO con   | fig.  |  |  |
| 8        |    | Slave \$                                   | 5B, ID2 |        |         | Slave §  | 5B, ID1 |   | SI  | ave 5B  | , ID co  | de      | Slave 5B, IO config.  |         |          |       |  |  |
| 9        |    | Slave 6                                    | 6B, ID2 |        |         | Slave 6  | 6B, ID1 |   | SI  | ave 6B  | , ID co  | de      | Sla                   | ave 6B, | IO con   | fig.  |  |  |
| 10       |    | Slave                                      | 7B, ID2 |        |         | Slave 7  | 7B, ID1 |   | SI  | ave 7B  | , ID co  | de      | Sla                   | ave 7B, | IO con   | fig.  |  |  |
| 11       |    | Slave 8                                    | 3B, ID2 |        |         | Slave 8  | 3B, ID1 |   | SI  | ave 8B  | , ID co  | de      | Slave 8B, IO config.  |         |          |       |  |  |
| 12       |    | Slave 9                                    | 9B, ID2 |        |         | Slave 9  | 9B, ID1 |   | SI  | ave 9B  | , ID co  | de      | Sla                   | ave 9B, | IO con   | fig.  |  |  |
| 13       |    | Slave 1                                    | 0B, ID2 | 2      |         | Slave 1  | 0B, ID1 |   | Sla | ave 10E | 3, ID co | de      | Sla                   | ve 10B  | , IO cor | nfig. |  |  |
| 14       | ;  | Slave 1                                    | 1B, ID2 | 2      |         | Slave 1  | 1B, ID1 |   | Sla | ave 11E | B, ID co | de      | Sla                   | ve 11B  | , IO cor | nfig. |  |  |
| 15       | ;  | Slave 1                                    | 2B, ID2 | 2      |         | Slave 1  | 2B, ID1 |   | Sla | ave 12E | B, ID co | de      | Sla                   | ve 12B  | , IO cor | nfig. |  |  |
| 16       |    | Slave 1                                    | 3B, ID2 | 2      |         | Slave 1  | 3B, ID1 |   | Sla | ave 13E | 3, ID co | de      | Slave 13B, IO config. |         |          |       |  |  |
| 17       |    | Slave 1                                    | 4B, ID2 | 2      |         | Slave 1  | 4B, ID1 |   | Sla | ave 14E | 3, ID co | de      | Sla                   | ve 14B  | , IO cor | nfig. |  |  |
| 18       | ;  | Slave 1                                    | 5B, ID2 | 2      |         | Slave 1  | 5B, ID1 |   | Sla | ave 15E | B, ID co | de      | Slave 15B, IO config. |         |          |       |  |  |

| E | Error bit  | 1 bit | 0 = no error detected<br>1 = error when executing the command                        |
|---|------------|-------|--------------------------------------------------------------------------------------|
| В | Busy       | 1 bit | 0 = command processed, buffer response valid<br>1 = command in process, channel used |
| М | master no. | 1 bit | 0 = master 1<br>1 = master 2                                                         |

## 7.2.19 Module 19, command 54<sub>dec</sub> (36<sub>hex</sub>): read current parameters of the AS-i slaves

## Request of host to controllerE

| Word no. |         |       |    |     |        |             |                                 | B              | it                         |          |        |         |         |                     |     |   |  |  |
|----------|---------|-------|----|-----|--------|-------------|---------------------------------|----------------|----------------------------|----------|--------|---------|---------|---------------------|-----|---|--|--|
|          | 15      | 14    | 13 | 12  | 11     | 10          | 9                               | 8              | 7                          | 6        | 5      | 4       | 3       | 2                   | 1   | 0 |  |  |
| 1        | res.    | = 0   | М  |     |        | UID         |                                 |                |                            | С        | omman  | d numb  | er = 36 | <sub>hex</sub> = 54 | dec |   |  |  |
| 218      |         |       |    | Not | used   |             |                                 |                | Not used                   |          |        |         |         |                     |     |   |  |  |
| Legend:  |         |       |    |     |        |             |                                 |                |                            |          |        |         |         |                     |     |   |  |  |
| М        | maste   | r no. |    |     | 1 bit  | 0 = 1       | master<br>master                | 1<br>2         |                            |          |        |         |         |                     |     |   |  |  |
| UID      | user II | )     |    |     | 5 bits | 00<br>(a cl | .1F <sub>hex</sub> =<br>hange t | 031<br>o the u | <sup>lec</sup><br>ser ID s | tarts th | e comr | nand ca | all)    |                     |     |   |  |  |

## Response from controllerE to host

| Word no. | Bit  |        |         |        |         |         |         |      |                          |        |         |      |                       |        |                    |      |  |
|----------|------|--------|---------|--------|---------|---------|---------|------|--------------------------|--------|---------|------|-----------------------|--------|--------------------|------|--|
|          | 15   | 14     | 13      | 12     | 11      | 10      | 9       | 8    | 7                        | 6      | 5       | 4    | 3                     | 2      | 1                  | 0    |  |
| 1        | Е    | В      | М       |        | Refle   | cted us | er ID   |      | Reflected command number |        |         |      |                       |        |                    |      |  |
| 2        |      |        | •       | Reserv | /ed = 0 |         |         |      | Reserved = 0             |        |         |      |                       |        |                    |      |  |
| 3        | Para | ameter | Slave 4 | 1(A)   | Par     | ameter  | Slave 3 | B(A) | Par                      | ameter | Slave   | 2(A) | Parameter Slave 1(A)  |        |                    |      |  |
| 4        | Para | ameter | Slave 8 | B(A)   | Par     | ameter  | Slave 7 | 7(A) | Par                      | ameter | Slave   | 6(A) | Para                  | ameter | Slave §            | 5(A) |  |
| 5        | Para | meter  | Slave 1 | 2(A)   | Para    | meter   | Slave 1 | 1(A) | Para                     | ameter | Slave 1 | 0(A) | Para                  | ameter | Slave              | 9(A) |  |
| 6        | Para | meter  | Slave 1 | 6(A)   | Para    | meter   | Slave 1 | 5(A) | Para                     | ameter | Slave 1 | 4(A) | Para                  | meter  | Slave 1            | 3(A) |  |
| 7        | Para | meter  | Slave 2 | 0(A)   | Para    | meter   | Slave 1 | 9(A) | Para                     | ameter | Slave 1 | 8(A) | Parameter Slave 17(A) |        |                    |      |  |
| 8        | Para | meter  | Slave 2 | 4(A)   | Para    | meter   | Slave 2 | 3(A) | Para                     | ameter | Slave 2 | 2(A) | Parameter Slave 21(A) |        |                    |      |  |
| 9        | Para | meter  | Slave 2 | 8(A)   | Para    | meter   | Slave 2 | 7(A) | Para                     | meter  | Slave 2 | 6(A) | Para                  | meter  | Slave 2            | 5(A) |  |
| 10       | Pa   | ramete | r Slave | 1B     | Para    | meter   | Slave 3 | 1(A) | Para                     | meter  | Slave 3 | 0(A) | Parameter Slave 29(A  |        |                    |      |  |
| 11       | Pa   | ramete | r Slave | 5B     | Pa      | ramete  | r Slave | 4B   | Pa                       | ramete | r Slave | 3B   | Parameter Slave 2B    |        |                    |      |  |
| 12       | Pa   | ramete | r Slave | 9B     | Pa      | ramete  | r Slave | 8B   | Ра                       | ramete | r Slave | 7B   | Pai                   | amete  | <sup>-</sup> Slave | 6B   |  |
| 13       | Par  | ameter | Slave   | 13B    | Par     | ameter  | Slave ? | 12B  | Par                      | ameter | Slave   | 11B  | Par                   | ameter | Slave              | 10B  |  |
| 14       | Par  | ameter | Slave   | 17B    | Par     | ameter  | Slave ? | 16B  | Par                      | ameter | Slave   | 15B  | Par                   | ameter | Slave              | 14B  |  |
| 15       | Par  | ameter | Slave   | 21B    | Par     | ameter  | Slave 2 | 20B  | Par                      | ameter | Slave   | 19B  | Para                  | ameter | Slave              | 18B  |  |
| 16       | Par  | ameter | Slave   | 25B    | Par     | ameter  | Slave 2 | 24B  | Par                      | ameter | Slave   | 23B  | Parameter Slave 22B   |        |                    |      |  |
| 17       | Par  | ameter | Slave   | 29B    | Par     | ameter  | Slave 2 | 28B  | Par                      | ameter | Slave   | 27B  | Parameter Slave 26B   |        |                    |      |  |
| 18       |      | Not ch | anged   |        |         | Not ch  | anged   |      | Parameter Slave 31B Para |        |         |      |                       |        | Slave              | 30B  |  |

| E | Error bit  | 1 bit | 0 = no error detected<br>1 = error when executing the command                        |
|---|------------|-------|--------------------------------------------------------------------------------------|
| В | Busy       | 1 bit | 0 = command processed, buffer response valid<br>1 = command in process, channel used |
| М | master no. | 1 bit | 0 = master 1<br>1 = master 2                                                         |

## Example: read current parameters of the AS-i slaves on AS-i master 1

Request of host to controllerE

| Word no. | Value [hex.] | Meaning                                                                   |
|----------|--------------|---------------------------------------------------------------------------|
| 1        | 0636         | M = 0: AS-i master 1<br>UID = 06: user ID changes to 6<br>36 = command 54 |
| 218      | 0000         | Not used                                                                  |

| Word no. | Value [hex.] | Meaning                                                                                                    |
|----------|--------------|----------------------------------------------------------------------------------------------------|
| 1        | 0636         | S=0: last sequence<br>Copy of the request<br>Command processed, no error occurred                                        |
| 2        | 00FF         | Reserved                                                                                                    |
| 3        | 4321         | 1 = parameter of slave 1(A)<br>2 = parameter of slave 2(A)<br>3 = parameter of slave 3(A)<br>4 = parameter of slave 4(A) |
| 4        | 8765         | 5 = parameter of slave 5(A)<br>6 = parameter of slave 6(A)<br>7 = parameter of slave 7(A)<br>8 = parameter of slave 8(A) |
|          |              |                                                                                                    |
| 18       | 0098         | 8 = parameter of slave 30(A)<br>9 = parameter of slave 31B                                                               |

## Module 19, command 55<sub>dec</sub> (37<sub>hex</sub>): read current AS-i slave lists 7.2.20

## Request of host to controllerE

| Word no. |         |                   |                               |  |                                    |                                                                               |  | В | it                                                     |  |  |  |  |   |  |  |
|----------|---------|-------------------|-------------------------------|--|------------------------------------|-------------------------------------------------------------------------------|--|---|--------------------------------------------------------|--|--|--|--|---|--|--|
|          | 15      | 14                | 13 12 11 10 9 8 7 6 5 4 3 2 1 |  |                                    |                                                                               |  |   |                                                        |  |  |  |  | 0 |  |  |
| 1        | res.    | = 0               | М                             |  |                                    | UID                                                                           |  |   | Command number = 37 <sub>hex</sub> = 55 <sub>dec</sub> |  |  |  |  |   |  |  |
| 218      |         | Not used Not used |                               |  |                                    |                                                                               |  |   |                                                        |  |  |  |  |   |  |  |
| Legend:  |         |                   |                               |  |                                    |                                                                               |  |   |                                                        |  |  |  |  |   |  |  |
| М        | master  | r no.             |                               |  | 1 bit 0 = master 1<br>1 = master 2 |                                                                               |  |   |                                                        |  |  |  |  |   |  |  |
| UID      | user IE | )                 |                               |  | 5 bits                             | $001F_{hex} = 031_{dec}$<br>(a change to the user ID starts the command call) |  |   |                                                        |  |  |  |  |   |  |  |

## Response from controllerE to host

| Word no. |     | bit (AS-i slave address) |       |       |        |         |         |        |                          |              |       |       |       |       |       |       |       |
|----------|-----|--------------------------|-------|-------|--------|---------|---------|--------|--------------------------|--------------|-------|-------|-------|-------|-------|-------|-------|
|          |     | 15                       | 14    | 13    | 12     | 11      | 10      | 9      | 8                        | 7            | 6     | 5     | 4     | 3     | 2     | 1     | 0     |
| 1        |     | Е                        | В     | М     | R      | eflecte | d slave | addres | Reflected command number |              |       |       |       |       |       |       |       |
| 2        |     |                          |       |       | Reserv | /ed = 0 |         |        |                          | Reserved = 0 |       |       |       |       |       |       |       |
| 3        | LAS | 15(A)                    | 14(A) | 13(A) | 12(A)  | 11(A)   | 10(A)   | 9(A)   | 8(A)                     | 7(A)         | 6(A)  | 5(A)  | 4(A)  | 3(A)  | 2(A)  | 1(A)  | res   |
| 4        |     | 31(A)                    | 30(A) | 29(A) | 28(A)  | 27(A)   | 26(A)   | 25(A)  | 24(A)                    | 23(A)        | 22(A) | 21(A) | 20(A) | 19(A) | 18(A) | 17(A) | 16(A) |
| 5        |     | 15B                      | 14B   | 13B   | 12B    | 11B     | 10B     | 9B     | 8B                       | 7B           | 6B    | 5B    | 4B    | 3B    | 2B    | 1B    | res   |
| 6        |     | 31B                      | 30B   | 29B   | 28B    | 27B     | 26B     | 25B    | 24B                      | 23B          | 22B   | 21B   | 20B   | 19B   | 18B   | 17B   | 16B   |
| 7        | LDS | 15(A)                    | 14(A) | 13(A) | 12(A)  | 11(A)   | 10(A)   | 9(A)   | 8(A)                     | 7(A)         | 6(A)  | 5(A)  | 4(A)  | 3(A)  | 2(A)  | 1(A)  | 0     |
| 8        |     | 31(A)                    | 30(A) | 29(A) | 28(A)  | 27(A)   | 26(A)   | 25(A)  | 24(A)                    | 23(A)        | 22(A) | 21(A) | 20(A) | 19(A) | 18(A) | 17(A) | 16(A) |
| 9        |     | 15B                      | 14B   | 13B   | 12B    | 11B     | 10B     | 9B     | 8B                       | 7B           | 6B    | 5B    | 4B    | 3B    | 2B    | 1B    | res   |
| 10       |     | 31B                      | 30B   | 29B   | 28B    | 27B     | 26B     | 25B    | 24B                      | 23B          | 22B   | 21B   | 20B   | 19B   | 18B   | 17B   | 16B   |
| 11       | LPF | 15(A)                    | 14(A) | 13(A) | 12(A)  | 11(A)   | 10(A)   | 9(A)   | 8(A)                     | 7(A)         | 6(A)  | 5(A)  | 4(A)  | 3(A)  | 2(A)  | 1(A)  | res   |
| 12       |     | 31(A)                    | 30(A) | 29(A) | 28(A)  | 27(A)   | 26(A)   | 25(A)  | 24(A)                    | 23(A)        | 22(A) | 21(A) | 20(A) | 19(A) | 18(A) | 17(A) | 16(A) |
| 13       |     | 15B                      | 14B   | 13B   | 12B    | 11B     | 10B     | 9B     | 8B                       | 7B           | 6B    | 5B    | 4B    | 3B    | 2B    | 1B    | res   |
| 14       |     | 31B                      | 30B   | 29B   | 28B    | 27B     | 26B     | 25B    | 24B                      | 23B          | 22B   | 21B   | 20B   | 19B   | 18B   | 17B   | 16B   |
| 15       | LPS | 15(A)                    | 14(A) | 13(A) | 12(A)  | 11(A)   | 10(A)   | 9(A)   | 8(A)                     | 7(A)         | 6(A)  | 5(A)  | 4(A)  | 3(A)  | 2(A)  | 1(A)  | res   |
| 16       |     | 31(A)                    | 30(A) | 29(A) | 28(A)  | 27(A)   | 26(A)   | 25(A)  | 24(A)                    | 23(A)        | 22(A) | 21(A) | 20(A) | 19(A) | 18(A) | 17(A) | 16(A) |
| 17       |     | 15B                      | 14B   | 13B   | 12B    | 11B     | 10B     | 9B     | 8B                       | 7B           | 6B    | 5B    | 4B    | 3B    | 2B    | 1B    | res   |
| 18       |     | 31B                      | 30B   | 29B   | 28B    | 27B     | 26B     | 25B    | 24B                      | 23B          | 22B   | 21B   | 20B   | 19B   | 18B   | 17B   | 16B   |
| Legend:  |     |                          |       |       |        |         |         |        |                          |              |       |       |       |       |       |       |       |

| E | Error bit  | 1 bit | 0 = no error detected<br>1 = error when executing the command                        |
|---|------------|-------|--------------------------------------------------------------------------------------|
| В | Busy       | 1 bit | 0 = command processed, buffer response valid<br>1 = command in process, channel used |
| М | master no. | 1 bit | 0 = master 1<br>1 = master 2                                                         |

## Example: read current AS-i slave lists

Request of host to controllerE

| Word no. | Value [hex.] | Meaning                                                                   |
|----------|--------------|---------------------------------------------------------------------------|
| 1        | 0737         | M = 0: AS-i master 1<br>UID = 07: user ID changes to 7<br>37 = command 55 |
| 218      | 0000         | Not used                                                                  |

| Word no. | Value [hex.] | Meaning                                                                                                    |
|----------|--------------|----------------------------------------------------------------------------------------------------|
| 1        | 0737         | S=0: last sequence<br>Copy of the request<br>Command processed, no error occurred                                                      |
| 2        | 00FF         | Reserved                                                                                                    |
| 3        | 0102         | LAS of slaves (0) to 15(A)<br>$0102_{hex} = 0000\ 0001\ 0000\ 0010_{bin}$<br>$\Rightarrow$ slaves 1(A) and 8(A) are active             |
| 4        | 8001         | LAS of slaves 16(A) to 31(A)<br>8001 <sub>hex</sub> = 1000 0000 0001 <sub>bin</sub><br>$\Rightarrow$ slaves 16(A) and 31(A) are active |
|          | •••          |                                                                                                    |
| 18       | 8001         | LPS of slaves 16B to 31B<br>8001 <sub>hex</sub> = 1000 0000 0000 0001 <sub>bin</sub><br>⇒ slaves 16B and 31B are projected             |

## 7.2.21 Module 19, command 56<sub>dec</sub> (38<sub>hex</sub>): read projected configuration AS-i slaves 1(A)...15(A)

## Request of host to controllerE

| Word no. |         |                   |                                 |  |                                    |                                                                                      |  | В | it                                     |  |  |  |   |  |  |  |
|----------|---------|-------------------|---------------------------------|--|------------------------------------|--------------------------------------------------------------------------------------|--|---|----------------------------------------|--|--|--|---|--|--|--|
|          | 15      | 14                | 4 13 12 11 10 9 8 7 6 5 4 3 2 1 |  |                                    |                                                                                      |  |   |                                        |  |  |  | 0 |  |  |  |
| 1        | res.    | = 0               | М                               |  |                                    | UID                                                                                  |  |   | Command number = $38_{hex} = 56_{dec}$ |  |  |  |   |  |  |  |
| 218      |         | Not used Not used |                                 |  |                                    |                                                                                      |  |   |                                        |  |  |  |   |  |  |  |
| Legend:  |         | •                 |                                 |  |                                    |                                                                                      |  |   |                                        |  |  |  |   |  |  |  |
| М        | master  | r no.             |                                 |  | 1 bit 0 = master 1<br>1 = master 2 |                                                                                      |  |   |                                        |  |  |  |   |  |  |  |
| UID      | user IE | )                 |                                 |  | 5 bits                             | 5 bits $001F_{hex} = 031_{dec}$<br>(a change to the user ID starts the command call) |  |   |                                        |  |  |  |   |  |  |  |

## Response from controllerE to host

| Word no. | Bit |                                   |          |        |                  |                 |           |   |                                             |          |           |     |                         |                     |          |       |  |  |
|----------|-----|-----------------------------------|----------|--------|------------------|-----------------|-----------|---|---------------------------------------------|----------|-----------|-----|-------------------------|---------------------|----------|-------|--|--|
|          | 15  | 14                                | 13       | 12     | 11               | 10              | 9         | 8 | 7                                           | 6        | 5         | 4   | 3                       | 2                   | 1        | 0     |  |  |
| 1        | Е   | В                                 | М        |        | Refle            | cted us         | er ID     |   | Reflected command number                    |          |           |     |                         |                     |          |       |  |  |
| 2        |     |                                   |          | Reserv | /ed = 0          |                 |           |   | Reserved = 0                                |          |           |     |                         |                     |          |       |  |  |
| 3        |     | Slave                             | 0, ID2   |        | Slave 0, ID1     |                 |           |   | 9                                           | Slave 0, | ID cod    | е   | SI                      | Slave 0, IO config. |          |       |  |  |
| 4        | 0,  | Slave 1                           | (A), ID2 | 2      | Slave 1(A), ID1  |                 |           |   | Sla                                         | ave 1(A  | .), ID co | de  | Sla                     | ve 1(A)             | , IO cor | nfig. |  |  |
| 5        | 0,  | Slave 2                           | (A), ID2 | 2      | ;                | Slave 2(A), ID1 |           |   |                                             | ave 2(A  | .), ID co | de  | Sla                     | ve 2(A)             | , IO cor | nfig. |  |  |
| 6        | 9   | Slave 3                           | (A), ID2 | 2      | :                | Slave 3         | (A), ID1  |   | Sla                                         | ave 3(A  | .), ID co | de  | Sla                     | ve 3(A)             | , IO cor | nfig. |  |  |
| 7        | 9   | Slave 4                           | (A), ID2 | 2      | :                | Slave 4         | (A), ID1  |   | Sla                                         | ave 4(A  | .), ID co | de  | Slave 4(A), IO config.  |                     |          |       |  |  |
| 8        | 9   | Slave 5                           | (A), ID2 | 2      | :                | Slave 5         | (A), ID1  |   | Sla                                         | ave 5(A  | .), ID co | de  | Sla                     | ve 5(A)             | , IO cor | nfig. |  |  |
| 9        | 9   | Slave 6                           | (A), ID2 | 2      | Slave 6(A), ID1  |                 |           |   | Sla                                         | ave 6(A  | .), ID co | de  | Sla                     | ve 6(A)             | , IO cor | nfig. |  |  |
| 10       | 9   | Slave 7                           | (A), ID2 | 2      | :                | Slave 7         | (A), ID1  |   | Sla                                         | ave 7(A  | .), ID co | de  | Slave 7(A), IO config.  |                     |          |       |  |  |
| 11       | 05  | Slave 8                           | (A), ID2 | 2      |                  | Slave 8         | (A), ID1  |   | Sla                                         | ave 8(A  | .), ID co | ode | Slave 8(A), IO config.  |                     |          |       |  |  |
| 12       | 3   | Slave 9                           | (A), ID2 | 2      |                  | Slave 9         | (A), ID1  |   | Sla                                         | ave 9(A  | .), ID co | de  | Sla                     | ve 9(A)             | , IO cor | nfig. |  |  |
| 13       | S   | lave 10                           | D(A), ID | 2      | S                | lave 10         | )(A), ID  | 1 | Sla                                         | ve 10(/  | 4), ID c  | ode | Slav                    | e 10(A              | ), IO co | nfig. |  |  |
| 14       | S   | lave 1                            | I(A), ID | 2      | S                | lave 11         | I (A), ID | 1 | Sla                                         | ve 11(/  | 4), ID c  | ode | Slav                    | e 11(A              | ), IO co | nfig. |  |  |
| 15       | S   | lave 12                           | 2(A), ID | 2      | 5                | lave 12         | 2(A), ID  | 1 | Sla                                         | ve 12(/  | 4), ID c  | ode | Slav                    | e 12(A              | ), IO co | nfig. |  |  |
| 16       | S   | lave 13                           | 8(A), ID | 2      | S                | lave 13         | 8(A), ID  | 1 | Sla                                         | ve 13(/  | 4), ID c  | ode | Slave 13(A), IO config. |                     |          |       |  |  |
| 17       | S   | lave 14                           | 4(A), ID | 2      | Slave 14(A), ID1 |                 |           |   | Sla                                         | ve 14(/  | 4), ID c  | ode | Slave 14(A), IO config. |                     |          |       |  |  |
| 18       | S   | Slave 15(A), ID2 Slave 15(A), ID1 |          |        |                  |                 |           |   | Slave 15(A), ID code Slave 15(A), IO config |          |           |     |                         |                     |          |       |  |  |

| E | Error bit  | 1 bit | 0 = no error detected<br>1 = error when executing the command                        |
|---|------------|-------|--------------------------------------------------------------------------------------|
| В | Busy       | 1 bit | 0 = command processed, buffer response valid<br>1 = command in process, channel used |
| М | master no. | 1 bit | 0 = master 1<br>1 = master 2                                                         |

## Example: read projected configuration AS-i slaves 0(A)...15(A) on AS-i master 1

Request of host to controllerE

| Word no. | Value [hex.] | Meaning                                                                   |
|----------|--------------|---------------------------------------------------------------------------|
| 1        | 0238         | M = 0: AS-i master 1<br>UID = 02: user ID changes to 2<br>38 = command 56 |
| 218      | 0000         | Not used                                                                  |

| Word no. | Value [hex.] | Meaning                                                              |
|----------|--------------|----------------------------------------------------------------------|
| 1        | 0238         | Copy of the request<br>Command processed, no error occurred          |
| 2        | 00FF         | Reserved                                                             |
| 3        | FFFF         | here not used since slave 0 cannot be projected                      |
| 4        | EF03         | projected configuration slave 1(A):<br>ID2 =E, ID1=F, ID=0 and IO=3  |
|          |              |                                                                      |
| 18       | EF37         | projected configuration slave 15(A):<br>ID2 =E, ID1=F, ID=3 and IO=7 |

## 7.2.22 Module 19, command 57<sub>dec</sub> (39<sub>hex</sub>): read projected configuration AS-i slaves 16(A)...31(A)

## Request of host to controllerE

| Word no. |         |       |    |     |        |                |                                 | В               | it                         |          |        |         |         |                     |     |   |  |  |
|----------|---------|-------|----|-----|--------|----------------|---------------------------------|-----------------|----------------------------|----------|--------|---------|---------|---------------------|-----|---|--|--|
|          | 15      | 14    | 13 | 12  | 11     | 10             | 9                               | 8               | 7                          | 6        | 5      | 4       | 3       | 2                   | 1   | 0 |  |  |
| 1        | res.    | = 0   | М  |     |        | UID            |                                 |                 |                            | С        | omman  | d numb  | er = 39 | <sub>hex</sub> = 57 | dec |   |  |  |
| 218      |         |       |    | Not | used   |                |                                 |                 | Not used                   |          |        |         |         |                     |     |   |  |  |
| Legend:  |         |       |    |     |        |                |                                 |                 |                            |          |        |         |         |                     |     |   |  |  |
| Μ        | master  | r no. |    |     | 1 bit  | 0 = 1<br>1 = 1 | master<br>master                | 1<br>2          |                            |          |        |         |         |                     |     |   |  |  |
| UID      | user IE | )     |    |     | 5 bits | 00<br>(a cł    | .1F <sub>hex</sub> =<br>hange t | 031<br>o the us | <sup>tec</sup><br>ser ID s | tarts th | e comn | nand ca | all)    |                     |     |   |  |  |

## Response from controllerE to host

| Word no. |    |          |          |        |                  |          |          | В | it  |         |          |         |                         |         |          |       |  |  |
|----------|----|----------|----------|--------|------------------|----------|----------|---|-----|---------|----------|---------|-------------------------|---------|----------|-------|--|--|
|          | 15 | 14       | 13       | 12     | 11               | 10       | 9        | 8 | 7   | 6       | 5        | 4       | 3                       | 2       | 1        | 0     |  |  |
| 1        | Е  | В        | М        |        | Refle            | cted us  | ser ID   |   |     |         | Reflect  | ted con | nmand r                 | number  |          |       |  |  |
| 2        |    |          |          | Reserv | /ed = 0          |          |          |   |     |         |          | Reser   | ved = 0                 |         |          |       |  |  |
| 3        | S  | Slave 16 | 6(A), ID | 2      | S                | Slave 16 | 6(A), ID | 1 | Sla | ve 16(A | A), ID c | ode     | Slav                    | re 16(A | ), IO co | nfig. |  |  |
| 4        | S  | Slave 17 | 7(A), ID | 2      | S                | Slave 17 | 7(A), ID | 1 | Sla | ve 17(A | A), ID c | ode     | Slav                    | re 17(A | ), IO co | nfig. |  |  |
| 5        | S  | Slave 18 | 8(A), ID | 2      | S                | Slave 18 | B(A), ID | 1 | Sla | ve 18(A | A), ID c | ode     | Slav                    | re 18(A | ), IO co | nfig. |  |  |
| 6        | S  | Slave 19 | 9(A), ID | 2      | S                | Slave 19 | 9(A), ID | 1 | Sla | ve 19(A | A), ID c | ode     | Slave 19(A), IO config. |         |          |       |  |  |
| 7        | S  | lave 20  | )(A), ID | 2      | Slave 20(A), ID1 |          |          |   | Sla | ve 20(A | A), ID c | ode     | Slav                    | e 20(A  | ), IO co | nfig. |  |  |
| 8        | S  | Slave 2  | I(A), ID | 2      | S                | Slave 2' | 1(A), ID | 1 | Sla | ve 21(A | A), ID c | ode     | Slave 21(A), IO config. |         |          |       |  |  |
| 9        | S  | Slave 22 | 2(A), ID | 2      | S                | Slave 22 | 2(A), ID | 1 | Sla | ve 22(A | A), ID c | ode     | Slav                    | e 22(A  | ), IO co | nfig. |  |  |
| 10       | S  | Slave 23 | 8(A), ID | 2      | S                | Slave 23 | B(A), ID | 1 | Sla | ve 23(A | A), ID c | ode     | Slav                    | e 23(A  | ), IO co | nfig. |  |  |
| 11       | S  | lave 24  | I(A), ID | 2      | S                | lave 24  | 4(A), ID | 1 | Sla | ve 24(A | 4), ID c | ode     | Slave 24(A), IO config. |         |          |       |  |  |
| 12       | S  | lave 25  | 5(A), ID | 2      | S                | Slave 25 | 5(A), ID | 1 | Sla | ve 25(A | 4), ID c | ode     | Slav                    | e 25(A  | ), IO co | nfig. |  |  |
| 13       | S  | Slave 26 | 6(A), ID | 2      | S                | Slave 26 | 6(A), ID | 1 | Sla | ve 26(A | 4), ID c | ode     | Slav                    | e 26(A  | ), IO co | nfig. |  |  |
| 14       | S  | lave 27  | 7(A), ID | 2      | S                | Slave 27 | 7(A), ID | 1 | Sla | ve 27(A | 4), ID c | ode     | Slav                    | e 27(A  | ), IO co | nfig. |  |  |
| 15       | S  | Slave 28 | 8(A), ID | 2      | 5                | Slave 28 | B(A), ID | 1 | Sla | ve 28(A | 4), ID c | ode     | Slav                    | e 28(A  | ), IO co | nfig. |  |  |
| 16       | S  | slave 29 | 9(A), ID | 2      | S                | slave 29 | 9(A), ID | 1 | Sla | ve 29(A | 4), ID c | ode     | Slave 29(A), IO config. |         |          |       |  |  |
| 17       | S  | Slave 30 | )(A), ID | 2      | S                | Slave 30 | D(A), ID | 1 | Sla | ve 30(A | 4), ID c | ode     | Slave 30(A), IO config. |         |          |       |  |  |
| 18       | S  | Slave 31 | I(A), ID | 2      | S                | Slave 37 | 1(A), ID | 1 | Sla | ve 31(A | 4), ID c | ode     | Slave 31(A), IO config. |         |          |       |  |  |

| E | Error bit  | 1 bit | 0 = no error detected<br>1 = error when executing the command                        |
|---|------------|-------|--------------------------------------------------------------------------------------|
| В | Busy       | 1 bit | 0 = command processed, buffer response valid<br>1 = command in process, channel used |
| М | master no. | 1 bit | 0 = master 1<br>1 = master 2                                                         |

## 7.2.23 Module 19, command 58<sub>dec</sub> (3A<sub>hex</sub>): read projected configuration AS-i slaves 1B...15B

## Request of host to controllerE

| Word no. |         | Bit   |    |     |        |                |                                 |                 |                            |          |        |         |         |                     |     |   |  |  |
|----------|---------|-------|----|-----|--------|----------------|---------------------------------|-----------------|----------------------------|----------|--------|---------|---------|---------------------|-----|---|--|--|
|          | 15      | 14    | 13 | 12  | 11     | 10             | 9                               | 8               | 7                          | 6        | 5      | 4       | 3       | 2                   | 1   | 0 |  |  |
| 1        | res.    | = 0   | М  |     |        | UID            |                                 |                 |                            | Co       | omman  | d numb  | er = 3A | <sub>hex</sub> = 58 | dec |   |  |  |
| 218      |         |       |    | Not | used   |                |                                 |                 | Not used                   |          |        |         |         |                     |     |   |  |  |
| Legend:  |         |       |    |     |        |                |                                 |                 |                            |          |        |         |         |                     |     |   |  |  |
| М        | master  | r no. |    |     | 1 bit  | 0 = 1<br>1 = 1 | master<br>master                | 1<br>2          |                            |          |        |         |         |                     |     |   |  |  |
| UID      | user IE | )     |    |     | 5 bits | 00<br>(a cl    | .1F <sub>hex</sub> =<br>hange t | 031<br>o the us | <sup>lec</sup><br>ser ID s | tarts th | e comr | nand ca | all)    |                     |     |   |  |  |

## Response from controllerE to host

| Word no. |    | Bit         5       14       13       12       11       10       9       8       7       6       5       4       3       2       1       0         5       14       13       12       11       10       9       8       7       6       5       4       3       2       1       0         6       B       M       Reflected user ID       Reflected command number       Reflected command number       Reserved = 0         Reserved = 0         Reserved = 0       Reserved = 0 |         |        |                |          |         |   |                                      |         |          |        |                       |         |          |       |  |
|----------|----|----------------------------------------------------------------------------------------------------|---------|--------|----------------|----------|---------|---|--------------------------------------|---------|----------|--------|-----------------------|---------|----------|-------|--|
|          | 15 | 14                                                                                                    | 13      | 12     | 11             | 10       | 9       | 8 | 7                                    | 6       | 5        | 4      | 3                     | 2       | 1        | 0     |  |
| 1        | Е  | В                                                                                                    | М       |        | Refle          | cted us  | ser ID  |   |                                      |         | Reflect  | ed com | nmand r               | number  |          |       |  |
| 2        |    |                                                                                                    |         | Reserv | /ed = 0        |          |         |   |                                      |         |          | Reserv | ved = 0               |         |          |       |  |
| 3        |    | Reserv                                                                                                    | ved = 0 |        |                | Reserv   | /ed = 0 |   |                                      | Reserv  | /ed = 0  |        |                       | Reserv  | /ed = 0  |       |  |
| 4        |    | Slave ?                                                                                                    | 1B, ID2 |        |                | Slave '  | 1B, ID1 |   | S                                    | lave 1B | , ID co  | de     | Sla                   | ive 1B, | IO con   | fig.  |  |
| 5        |    | Slave 2                                                                                                    | 2B, ID2 |        |                | Slave    | 2B, ID1 |   | S                                    | lave 2B | , ID co  | de     | Sla                   | ve 2B,  | IO con   | fig.  |  |
| 6        |    | Slave 3                                                                                                    | 3B, ID2 |        |                | Slave 3  | 3B, ID1 |   | S                                    | lave 3B | , ID co  | de     | Slave 3B, IO config.  |         |          |       |  |
| 7        |    | Slave 4                                                                                                    | 4B, ID2 |        |                | Slave 4  | 4B, ID1 |   | S                                    | lave 4B | , ID co  | de     | Sla                   | ive 4B, | IO con   | fig.  |  |
| 8        |    | Slave §                                                                                                    | 5B, ID2 |        |                | Slave \$ | 5B, ID1 |   | S                                    | lave 5B | , ID co  | de     | Slave 5B, IO config.  |         |          |       |  |
| 9        |    | Slave 6                                                                                                    | 3B, ID2 |        |                | Slave (  | 6B, ID1 |   | S                                    | lave 6B | , ID co  | de     | Sla                   | ive 6B, | IO con   | fig.  |  |
| 10       |    | Slave 7                                                                                                    | 7B, ID2 |        |                | Slave    | 7B, ID1 |   | S                                    | lave 7B | , ID co  | de     | Sla                   | ive 7B, | IO con   | fig.  |  |
| 11       |    | Slave 8                                                                                                    | 3B, ID2 |        |                | Slave 8  | 3B, ID1 |   | S                                    | lave 8B | , ID co  | de     | Slave 8B, IO config.  |         |          |       |  |
| 12       |    | Slave 9                                                                                                    | 9B, ID2 |        |                | Slave 9  | 9B, ID1 |   | S                                    | lave 9B | , ID co  | de     | Sla                   | ive 9B, | IO con   | fig.  |  |
| 13       | ę  | Slave 1                                                                                                    | 0B, ID2 | 2      |                | Slave 1  | 0B, ID1 |   | Sl                                   | ave 10E | 3, ID co | de     | Sla                   | ve 10B  | , IO cor | nfig. |  |
| 14       | ę  | Slave 1                                                                                                    | 1B, ID2 | 2      |                | Slave 1  | 1B, ID1 |   | Sl                                   | ave 11E | 3, ID co | de     | Sla                   | ve 11B  | , IO cor | nfig. |  |
| 15       | 9  | Slave 1                                                                                                    | 2B, ID2 | 2      |                | Slave 1  | 2B, ID1 |   | Sla                                  | ave 12E | 3, ID co | de     | Sla                   | ve 12B  | , IO cor | nfig. |  |
| 16       | ę  | Slave 1                                                                                                    | 3B, ID2 |        | Slave 13B, ID1 |          |         |   |                                      | ave 13E | 3, ID co | de     | Slave 13B, IO config. |         |          |       |  |
| 17       | ę  | Slave 1                                                                                                    | 4B, ID2 |        | Slave 14B, ID1 |          |         |   |                                      | ave 14  | 3, ID co | de     | Slave 14B, IO config. |         |          |       |  |
| 18       | ç  | Slave 1                                                                                                    | 5B, ID2 |        | :              | Slave 1  | 5B, ID1 |   | Slave 15B, ID code Slave 15B, IO con |         |          |        |                       |         | nfig.    |       |  |

| E | Error bit  | 1 bit | 0 = no error detected<br>1 = error when executing the command                        |
|---|------------|-------|--------------------------------------------------------------------------------------|
| В | Busy       | 1 bit | 0 = command processed, buffer response valid<br>1 = command in process, channel used |
| М | master no. | 1 bit | 0 = master 1<br>1 = master 2                                                         |

## 7.2.24 Module 19, command 59<sub>dec</sub> (3B<sub>hex</sub>): read projected configuration AS-i slaves 16B...31B

## Request of host to controllerE

| Word no. |         |     |    |     |        |                |                                 | В               | it                         |          |        |         |         |                     |     |   |  |  |
|----------|---------|-----|----|-----|--------|----------------|---------------------------------|-----------------|----------------------------|----------|--------|---------|---------|---------------------|-----|---|--|--|
|          | 15      | 14  | 13 | 12  | 11     | 10             | 9                               | 8               | 7                          | 6        | 5      | 4       | 3       | 2                   | 1   | 0 |  |  |
| 1        | res.    | = 0 | М  |     |        | UID            |                                 |                 |                            | Co       | omman  | d numb  | er = 3B | <sub>hex</sub> = 59 | dec |   |  |  |
| 218      |         |     |    | Not | used   |                |                                 |                 | Not used                   |          |        |         |         |                     |     |   |  |  |
| Legend:  |         |     |    |     |        |                |                                 |                 |                            |          |        |         |         |                     |     |   |  |  |
| М        | master  | no. |    |     | 1 bit  | 0 = 1<br>1 = 1 | master<br>master                | 1<br>2          |                            |          |        |         |         |                     |     |   |  |  |
| UID      | user ID | )   |    |     | 5 bits | 00<br>(a cł    | .1F <sub>hex</sub> =<br>hange t | 031<br>o the us | <sup>lec</sup><br>ser ID s | tarts th | e comn | nand ca | all)    |                     |     |   |  |  |

## Response from controllerE to host

| Word no. |    |         |         |        |                |          |         | В | it  |         |          |         |                       |        |          |       |  |  |
|----------|----|---------|---------|--------|----------------|----------|---------|---|-----|---------|----------|---------|-----------------------|--------|----------|-------|--|--|
|          | 15 | 14      | 13      | 12     | 11             | 10       | 9       | 8 | 7   | 6       | 5        | 4       | 3                     | 2      | 1        | 0     |  |  |
| 1        | Е  | В       | М       |        | Refle          | ected us | ser ID  |   |     |         | Reflect  | ted com | nmand r               | number |          |       |  |  |
| 2        |    |         |         | Reserv | /ed = 0        |          |         |   |     |         |          | Reserv  | ved = 0               |        |          |       |  |  |
| 3        |    | Slave 1 | 6B, ID2 | 2      |                | Slave 1  | 6B, ID1 |   | SI  | ave 16E | B, ID co | de      | Sla                   | ve 16B | , IO cor | nfig. |  |  |
| 4        |    | Slave 1 | 7B, ID2 | 2      |                | Slave 1  | 7B, ID1 |   | SI  | ave 17E | B, ID co | de      | Sla                   | ve 17B | , IO cor | nfig. |  |  |
| 5        |    | Slave 1 | 8B, ID2 | 2      |                | Slave 1  | 8B, ID1 |   | SI  | ave 18E | 3, ID co | de      | Sla                   | ve 18B | , IO cor | nfig. |  |  |
| 6        | :  | Slave 1 | 9B, ID2 | 2      | ;              | Slave 1  | 9B, ID1 |   | SI  | ave 19E | 3, ID co | de      | Slave 19B, IO config. |        |          |       |  |  |
| 7        | :  | Slave 2 | 0B, ID2 | 2      | Slave 20B, ID1 |          |         |   | SI  | ave 20E | 3, ID co | de      | Slave 20B, IO config. |        |          |       |  |  |
| 8        | :  | Slave 2 | 1B, ID2 | 2      |                | Slave 2  | 1B, ID1 |   | SI  | ave 21E | 3, ID co | de      | Slave 21B, IO config. |        |          |       |  |  |
| 9        | :  | Slave 2 | 2B, ID2 | 2      |                | Slave 2  | 2B, ID1 |   | SI  | ave 22E | 3, ID co | de      | Sla                   | ve 22B | , IO cor | nfig. |  |  |
| 10       |    | Slave 2 | 3B, ID2 | 2      | :              | Slave 2  | 3B, ID1 |   | Sl  | ave 23E | 3, ID co | de      | Slave 23B, IO config. |        |          |       |  |  |
| 11       |    | Slave 2 | 4B, ID2 | 2      |                | Slave 2  | 4B, ID1 |   | Sla | ave 24E | 3, ID co | de      | Slave 24B, IO config. |        |          |       |  |  |
| 12       |    | Slave 2 | 5B, ID2 | 2      |                | Slave 2  | 5B, ID1 |   | Sla | ave 25E | 3, ID co | de      | Sla                   | ve 25B | , IO cor | nfig. |  |  |
| 13       |    | Slave 2 | 6B, ID2 | 2      |                | Slave 2  | 6B, ID1 |   | Sla | ave 26E | 3, ID co | de      | Sla                   | ve 26B | , IO cor | nfig. |  |  |
| 14       | :  | Slave 2 | 7B, ID2 | 2      |                | Slave 2  | 7B, ID1 |   | Sla | ave 27E | 3, ID co | de      | Sla                   | ve 27B | , IO cor | nfig. |  |  |
| 15       |    | Slave 2 | 8B, ID2 | 2      |                | Slave 2  | 8B, ID1 |   | Sla | ave 28E | 3, ID co | de      | Sla                   | ve 28B | , IO cor | nfig. |  |  |
| 16       |    | Slave 2 | 9B, ID2 | 2      |                | Slave 2  | 9B, ID1 |   | Sl  | ave 29E | 3, ID co | de      | Slave 29B, IO config. |        |          |       |  |  |
| 17       |    | Slave 3 | 0B, ID2 | 2      |                | Slave 3  | 0B, ID1 |   | Sl  | ave 30E | 3, ID co | de      | Sla                   | ve 30B | , IO cor | nfig. |  |  |
| 18       |    | Slave 3 | 1B, ID2 | 2      |                | Slave 3  | 1B, ID1 |   | Sla | ave 31E | 3, ID co | de      | Slave 31B, IO config. |        |          |       |  |  |

| E | Error bit  | 1 bit | 0 = no error detected<br>1 = error when executing the command                        |
|---|------------|-------|--------------------------------------------------------------------------------------|
| В | Busy       | 1 bit | 0 = command processed, buffer response valid<br>1 = command in process, channel used |
| М | master no. | 1 bit | 0 = master 1<br>1 = master 2                                                         |

## 7.2.25 Module 19, command 96<sub>dec</sub> (60<sub>hex</sub>): save data non-volatilely in the flash memory of the unit

## Request of host to controllerE

| Word no. |         |        |     |        |         |             |                      | В               | it                         |          |        |         |         |                     |     |   |  |  |  |
|----------|---------|--------|-----|--------|---------|-------------|----------------------|-----------------|----------------------------|----------|--------|---------|---------|---------------------|-----|---|--|--|--|
|          | 15      | 14     | 13  | 12     | 11      | 10          | 9                    | 8               | 7                          | 6        | 5      | 4       | 3       | 2                   | 1   | 0 |  |  |  |
| 1        | Re      | served | = 0 |        |         | UID         |                      |                 |                            | С        | omman  | d numb  | er = 60 | <sub>hex</sub> = 96 | dec |   |  |  |  |
| 2        |         |        |     | Reserv | ved = 0 |             |                      |                 | Reserved = 0               |          |        |         |         |                     |     |   |  |  |  |
| 3        |         |        |     | Reserv | ved = 0 |             |                      |                 | area number                |          |        |         |         |                     |     |   |  |  |  |
| 418      |         |        |     | Not    | used    |             |                      |                 | Not used                   |          |        |         |         |                     |     |   |  |  |  |
| Legend:  |         |        |     |        |         |             |                      |                 |                            |          |        |         |         |                     |     |   |  |  |  |
| UID      | user IE | )      |     |        | 5 bits  | 00<br>(a cl | .1F <sub>hex</sub> = | 031<br>o the us | <sup>lec</sup><br>ser ID s | tarts th | e comn | nand ca | all)    |                     |     |   |  |  |  |

| Word no. |                            |                                                          |      |                 |         |         |        | В                   | it                                                     |                            |       |          |        |      |   |   |  |
|----------|----------------------------|----------------------------------------------------------|------|-----------------|---------|---------|--------|---------------------|--------------------------------------------------------|----------------------------|-------|----------|--------|------|---|---|--|
|          | 15                         | 14                                                       | 13   | 13 12 11 10 9 8 |         |         |        |                     |                                                        |                            | 5     | 4        | 3      | 2    | 1 | 0 |  |
| 1        | Е                          | В                                                        | res. |                 | Refle   | cted us | ser ID |                     | Reflected command number                               |                            |       |          |        |      |   |   |  |
| 2        |                            |                                                          |      | Reserv          | ved = 0 |         |        |                     | Reserved = 0                                           |                            |       |          |        |      |   |   |  |
| 3        |                            | Reserved = 0                                             |      |                 |         |         |        |                     |                                                        |                            | refle | ected ar | ea num | nber |   |   |  |
| 418      |                            |                                                          |      | Not ch          | anged   |         |        |                     |                                                        |                            |       | Not ch   | anged  |      |   |   |  |
| Legend:  |                            |                                                          |      |                 |         |         |        |                     |                                                        |                            |       |          |        |      |   |   |  |
| E        | Error b                    | Error bit 1 bit 0 = no error detec<br>1 = error when ex- |      |                 |         |         |        |                     |                                                        | ted<br>ecuting the command |       |          |        |      |   |   |  |
| В        | Busy 1 bit 0 = command pro |                                                          |      |                 |         |         |        | nd proc<br>nd in pr | cessed, buffer response valid<br>process, channel used |                            |       |          |        |      |   |   |  |

## Example: save configuration of AS-i master 1

Request of host to controllerE

| Word no. | Value [hex.] | Meaning                                                                              |
|----------|--------------|--------------------------------------------------------------------------------------|
| 1        | 0960         | UID = 09: user ID changes to 9                                                       |
|          |              | 60 = command 96                                                                      |
| 2        | 0000         | Reserved                                                                             |
| 3        | 0002         | area number = 2 $\Rightarrow$ non-volatiley saves the configuration of AS-i master 1 |
| 418      | 0000         | Not used                                                                             |

| Word no. | Value [hex.] | Meaning                                                     |
|----------|--------------|-------------------------------------------------------------|
| 1        | 0960         | Copy of the request<br>Command processed, no error occurred |
| 2        | 0000         | Reserved                                                    |
| 3        | 001E         | Reflected command data                                      |
| 418      | 0000         | Not changed                                                 |

## 7.2.26 Module 19, command 97<sub>dec</sub> (61<sub>hex</sub>): carry out various settings in the controllerE

## Request of host to controllerE

| Word no. |              |        |     |        |         |        |          | В       | it                                     |  |  |        |         |  |  |  |  |  |
|----------|--------------|--------|-----|--------|---------|--------|----------|---------|----------------------------------------|--|--|--------|---------|--|--|--|--|--|
|          | 15           | 14     | 13  | 12     | 11      | 10     | 9        | 8       | 7 6 5 4 3 2 1 0                        |  |  |        |         |  |  |  |  |  |
| 1        | Re           | served | = 0 |        |         | UID    |          |         | Command number = $61_{hex} = 97_{dec}$ |  |  |        |         |  |  |  |  |  |
| 2        | Reserved = 0 |        |     |        |         |        |          |         |                                        |  |  | Reserv | ved = 0 |  |  |  |  |  |
| 3        |              |        |     | Reserv | /ed = 0 |        |          |         | command number                         |  |  |        |         |  |  |  |  |  |
| 4        |              |        |     |        | Р       | aramet | er(s) (a | ccordin | ling to command number)                |  |  |        |         |  |  |  |  |  |
| 518      |              |        |     | Not    | used    |        |          |         |                                        |  |  | Not    | used    |  |  |  |  |  |

Legend:

| UID | user ID                      | 5 bits | $001F_{hex} = 031_{dec}$<br>(a change to the user ID starts the command call)                                                                            |
|-----|------------------------------|--------|----------------------------------------------------------------------------------------------------|
|     | command number               | 1 byte | $10_{\text{hex}}$ = changes the operating mode of the PLC (without function in the gateway), (according parameters $\rightarrow$ word 4).                |
|     |                              |        | $12_{hex}$ = reset all slave error counters<br>$13_{hex}$ = reset configuration error counter<br>$14_{hex}$ = reset AS-i cycle error counter             |
|     | Parameter for command number | 1 word | Parameters; here for command number 10:<br>0000 = activates the gateway mode<br>0001 = stops the PLC<br>0002 = sets the operating mode of the PLC to RUN |

| Word no. |                            |                                                                                      |    |    |    |    |   | В | it                       |                            |   |   |   |   |   |   |  |  |
|----------|----------------------------|--------------------------------------------------------------------------------------|----|----|----|----|---|---|--------------------------|----------------------------|---|---|---|---|---|---|--|--|
|          | 15                         | 14                                                                                   | 13 | 12 | 11 | 10 | 9 | 8 | 7                        | 6                          | 5 | 4 | 3 | 2 | 1 | 0 |  |  |
| 1        | E B res. Reflected user ID |                                                                                      |    |    |    |    |   |   | Reflected command number |                            |   |   |   |   |   |   |  |  |
| 218      |                            | Not changed                                                                          |    |    |    |    |   |   |                          | Not changed                |   |   |   |   |   |   |  |  |
| Legend:  |                            |                                                                                      |    |    |    |    |   |   |                          |                            |   |   |   |   |   |   |  |  |
| E        | Error b                    | Error bit 1 bit 0 = no error dete<br>1 = error when e                                |    |    |    |    |   |   |                          | ted<br>ecuting the command |   |   |   |   |   |   |  |  |
| В        | Busy                       | 0 = command processed, buffer response valid<br>1 = command in process, channel used |    |    |    |    |   |   |                          |                            |   |   |   |   |   |   |  |  |

## Example: carry out settings in the controllerE

Request of host to controllerE

| Word no. | Value [hex.] | Meaning                                                                    |
|----------|--------------|----------------------------------------------------------------------------|
| 1        | 0961         | UID = 09: user ID changes to 9                                             |
|          |              | 61 = command 97                                                            |
| 2        | 0000         | Reserved                                                                   |
| 3        | 0002         | command number = 2 $\Rightarrow$ sets the operation mode of the PLC to RUN |
| 418      | 0000         | Not used                                                                   |
| - · ·    | ( II         |                                                                            |

| Word no. | Value [hex.] | Meaning                                                     |
|----------|--------------|-------------------------------------------------------------|
| 1        | 0961         | Copy of the request<br>Command processed, no error occurred |
| 218      | 0000         | Not changed                                                 |

# 7.2.27 Module 19, command 102<sub>dec</sub> (66<sub>hex</sub>): user menu

## Request of host to controllerE

| Word no. | Bit                                                  |                                                                               |  |        |         |  |  |  |                |                                         |               |  |  |  |  |  |  |  |
|----------|------------------------------------------------------|-------------------------------------------------------------------------------|--|--------|---------|--|--|--|----------------|-----------------------------------------|---------------|--|--|--|--|--|--|--|
|          | 15                                                   | 15         14         13         12         11         10         9         8 |  |        |         |  |  |  |                |                                         | 7 6 5 4 3 2 1 |  |  |  |  |  |  |  |
| 1        | Reserved = 0 UID                                     |                                                                               |  |        |         |  |  |  |                | Command number = $66_{hex} = 102_{dec}$ |               |  |  |  |  |  |  |  |
| 2        | Reserved = 0                                         |                                                                               |  |        |         |  |  |  |                | Reserved = 0                            |               |  |  |  |  |  |  |  |
| 3        |                                                      |                                                                               |  | Reserv | /ed = 0 |  |  |  | command number |                                         |               |  |  |  |  |  |  |  |
| 418      | Parameters 1n for the command number<br>or: Not used |                                                                               |  |        |         |  |  |  |                |                                         |               |  |  |  |  |  |  |  |

| UID | user ID        | 5 bits | $001F_{hex} = 031_{dec}$<br>(a change to the user ID starts the command call)                                                                                                    |
|-----|----------------|--------|----------------------------------------------------------------------------------------------------|
|     | command number | 1 byte | 01 = reads the current menu status                                                                                                    |
|     |                |        | 02 = jumps to the start menu screen no. 0                                                                                                    |
|     |                |        | 03 = jumps to the user menu screen no. 161                                                                                                    |
|     |                |        | 04 = deletes the $\rightarrow$ empty screen, only for user menus                                                                                                    |
|     |                |        | 05 = writes a defined string to a defined position in the display, only for user menus:<br>parameter 1 = X position (1128 pixels)<br>parameter 2 = Y position(18 lines per 8 pixels)<br>parameter 3 = character set and representation (values can be combined):<br>00x1 = "Small"<br>00x2 = "Big"<br>00x3 = "Fix"<br>00x4 = "Bitmap"<br>00x5 = "Big underlined"<br>001x = delete line invertedly (→ black bar)<br>002x = do not delete points 1 to X<br>004x = do not delete from string end to point 128<br>008x = shows the string invertedly<br>Parameter 45 = pointer towards string<br>(string with "0000" completed)<br>06 = writes a defined "byte matrix" at a defined position in the display, only for user menus:<br>Parameter 1 = X1 position upper left (1128 pixels)<br>Parameter 3 = X2 position bottom right (1128 pixels)<br>Parameter 4 = Y2 position bottom right (1128 pixels)<br>Parameter 56 = pointer towards byte matrix<br>(1 byte corresponds to a vertical field of 8 pixels height,<br>bit 0 = top Bit 7 = bottom)<br>07 = shows a defined arrow in the display next to the image number, only for user menus:<br>Parameter = 0001 → ▲<br>Parameter = 0002 → ▼<br>Parameter = 0003 → ▲ + ▼ |
|     |                |        | continued on the following page                                                                                                    |

#### ifm Supplementary device manual for interface Ethernet/IP for AS-i controllerE

#### The host command channel

#### Commands in the host command channel

| command number | 1 byte | continued                    |                                                             |                                      |  |
|----------------|--------|------------------------------|-------------------------------------------------------------|--------------------------------------|--|
|                |        | 08 = defines the<br>pa<br>pa | e texts allocated<br>rameter 1 = key i<br>rameter 2 = defin | , only for user menus:<br>dex, e.g.: |  |
|                |        | Index                        | left key                                                    | right key                            |  |
|                |        | 0000                         | ОК                                                          | ESC                                  |  |
|                |        | 0001                         | ==>                                                         | ESC                                  |  |
|                |        | 0002                         | MORE                                                        | ESC                                  |  |
|                |        | 0003                         | NEXT                                                        | ESC                                  |  |
|                |        | 0004                         | OK                                                          |                                      |  |
|                |        | 0005                         |                                                             | ESC                                  |  |
|                |        | 0006                         | MORE                                                        | MENU                                 |  |
|                |        | 0007                         | OK                                                          | MENU                                 |  |
|                |        | 0008                         | MENU                                                        | USER                                 |  |
|                |        | 0009                         | <==                                                         | ESC                                  |  |
|                |        | 000A                         | INFO                                                        | ESC                                  |  |
|                |        | 000B                         | CLEAR                                                       | ESC                                  |  |
|                |        | 000C                         |                                                             |                                      |  |
|                |        | 000D                         | -WAIT-                                                      | -WAIT-                               |  |

## Response from controllerE to host (command number = 01)

| Word no. |    |                           |      |        |       |          |          | В        | it                       |         |   |        |       |   |   |   |
|----------|----|---------------------------|------|--------|-------|----------|----------|----------|--------------------------|---------|---|--------|-------|---|---|---|
|          | 15 | 14                        | 13   | 12     | 11    | 10       | 9        | 8        | 7                        | 6       | 5 | 4      | 3     | 2 | 1 | 0 |
| 1        | Е  | В                         | res. |        | Refle | ected us | ser ID   |          | Reflected command number |         |   |        |       |   |   |   |
| 2        |    | Reserved = 0 Reserved = 0 |      |        |       |          |          |          |                          |         |   |        |       |   |   |   |
| 3        |    | buttons pressed           |      |        |       |          |          |          |                          |         |   |        |       |   |   |   |
| 4        |    | activated menu area       |      |        |       |          |          |          |                          |         |   |        |       |   |   |   |
| 5        |    |                           |      |        |       |          | proc     | cess err | or occu                  | ırred   |   |        |       |   |   |   |
| 6        |    |                           |      |        |       | cu       | irrently | display  | ed men                   | u windo | w |        |       |   |   |   |
| 7        |    |                           |      |        |       |          | activa   | ted sys  | tem lan                  | guage   |   |        |       |   |   |   |
| 818      |    |                           |      | Not ch | anged |          |          |          |                          |         |   | Not ch | anged |   |   |   |

| E | Error bit              | 1 bit  | 0 = no error detected<br>1 = error when executing the command                                                                          |                                            |  |  |  |  |  |
|---|------------------------|--------|----------------------------------------------------------------------------------------------------|--------------------------------------------|--|--|--|--|--|
| В | Busy                   | 1 bit  | 0 = command processed, buffer response valid<br>1 = command in process, channel used                                                   |                                            |  |  |  |  |  |
|   | keys pressed           | 1 word | 0001 = bit 0: left key<br>0002 = bit 1: key [▲]<br>0004 = bit 2: key [▼]<br>0008 = bit 3: right key                                    | Combinations possible by adding the values |  |  |  |  |  |
|   | activated menu area    | 1 word | 00A0 = system menu active<br>00A1 = user menu active<br>00AE = process error display active (<br>00AF = system error display active (a | E10E30)<br>cknowledgement required)        |  |  |  |  |  |
|   | process error occurred | 1 word | 0000 = no process errors given<br>0001 = one or more process errors given                                                              |                                            |  |  |  |  |  |

#### The host command channel

| Currently displayed menu window | 1 word | number of the menu screen                                                           |
|---------------------------------|--------|-------------------------------------------------------------------------------------|
| activated system<br>language    | 1 word | 0000 = menu display in English<br>0001 = menu display in the second system language |

#### **Response from controllerE to host (command number = 02)**

| Word no. |         |                                                                                                    |  |  |  |  |  | B | it                       |                                                        |                              |   |   |   |   |   |  |  |  |
|----------|---------|----------------------------------------------------------------------------------------------------|--|--|--|--|--|---|--------------------------|--------------------------------------------------------|------------------------------|---|---|---|---|---|--|--|--|
|          | 15      | 14 13 12 11 10 9 8                                                                                                    |  |  |  |  |  |   |                          | 6                                                      | 5                            | 4 | 3 | 2 | 1 | 0 |  |  |  |
| 1        | Е       | B res. Reflected user ID                                                                                                    |  |  |  |  |  |   | Reflected command number |                                                        |                              |   |   |   |   |   |  |  |  |
| 2        |         | Reserved = 0                                                                                                    |  |  |  |  |  |   |                          |                                                        | Reserved = 0                 |   |   |   |   |   |  |  |  |
| 318      |         | Not changed                                                                                                    |  |  |  |  |  |   |                          | Not changed                                            |                              |   |   |   |   |   |  |  |  |
| Legend:  |         |                                                                                                    |  |  |  |  |  |   |                          |                                                        |                              |   |   |   |   |   |  |  |  |
| E        | Error b | Error bit 1 bit 0 = no error detection 1 = error when experimental 1 = error when experimental 1 = error when expe |  |  |  |  |  |   |                          |                                                        | xted<br>secuting the command |   |   |   |   |   |  |  |  |
| В        | Busy    | Busy 1 bit 0 = command pro<br>1 = command in                                                                                                    |  |  |  |  |  |   |                          | cessed, buffer response valid<br>process, channel used |                              |   |   |   |   |   |  |  |  |

## **Response from controllerE to host (command number = 03)**

| Word no. |                                                |                                                       |      |                       |    |    |   | В                   | it                                                     |                          |                              |   |   |   |   |   |  |  |  |
|----------|------------------------------------------------|-------------------------------------------------------|------|-----------------------|----|----|---|---------------------|--------------------------------------------------------|--------------------------|------------------------------|---|---|---|---|---|--|--|--|
|          | 15                                             | 14                                                    | 13   | 12                    | 11 | 10 | 9 | 8                   | 7                                                      | 6                        | 5                            | 4 | 3 | 2 | 1 | 0 |  |  |  |
| 1        | Е                                              | В                                                     | res. | es. Reflected user ID |    |    |   |                     |                                                        | Reflected command number |                              |   |   |   |   |   |  |  |  |
| 2        |                                                | Reserved = 0                                          |      |                       |    |    |   |                     |                                                        |                          | Reserved = 0                 |   |   |   |   |   |  |  |  |
| 318      |                                                | Not changed                                           |      |                       |    |    |   |                     |                                                        | Not changed              |                              |   |   |   |   |   |  |  |  |
| Legend:  |                                                |                                                       |      |                       |    |    |   |                     |                                                        |                          |                              |   |   |   |   |   |  |  |  |
| E        | Error b                                        | Error bit 1 bit 0 = no error detect 1 = error when ex |      |                       |    |    |   |                     |                                                        |                          | xted<br>xecuting the command |   |   |   |   |   |  |  |  |
| В        | Busy 1 bit 0 = command pro<br>1 = command in p |                                                       |      |                       |    |    |   | nd proc<br>nd in pr | cessed, buffer response valid<br>vrocess, channel used |                          |                              |   |   |   |   |   |  |  |  |

# Response from controllerE to host in the normal case (command number = 04...08)

| Word no. |     | Bit         |      |        |         |          |       |   |                          |             |   |   |   |   |   |   |
|----------|-----|-------------|------|--------|---------|----------|-------|---|--------------------------|-------------|---|---|---|---|---|---|
|          | 15  | 14          | 13   | 12     | 11      | 10       | 9     | 8 | 7                        | 6           | 5 | 4 | 3 | 2 | 1 | 0 |
| 1        | E=0 | В           | res. |        | Refle   | ected us | er ID |   | Reflected command number |             |   |   |   |   |   |   |
| 2        |     |             |      | Reserv | ved = 0 |          |       |   | Reserved = 0             |             |   |   |   |   |   |   |
| 318      |     | Not changed |      |        |         |          |       |   |                          | Not changed |   |   |   |   |   |   |

| E | Error bit | 1 bit | 0 = no error detected<br>1 = error when executing the command                        |
|---|-----------|-------|--------------------------------------------------------------------------------------|
| В | Busy      | 1 bit | 0 = command processed, buffer response valid<br>1 = command in process, channel used |

The host command channel

Commands in the host command channel

# Response from controllerE to host in case of a fault (command number = 04...08)

| Word no. |     | Bit |      |        |         |         |        |   |                          |   |   |        |       |   |   |   |
|----------|-----|-----|------|--------|---------|---------|--------|---|--------------------------|---|---|--------|-------|---|---|---|
|          | 15  | 14  | 13   | 12     | 11      | 10      | 9      | 8 | 7                        | 6 | 5 | 4      | 3     | 2 | 1 | 0 |
| 1        | E=1 | В   | res. |        | Refle   | cted us | ser ID |   | Reflected command number |   |   |        |       |   |   |   |
| 2        |     |     |      | Reserv | /ed = 0 |         |        |   | Reserved = 0             |   |   |        |       |   |   |   |
| 3        |     |     |      | Not ch | anged   |         |        |   | Error code               |   |   |        |       |   |   |   |
| 418      |     |     |      | Not ch | anged   |         |        |   |                          |   |   | Not ch | anged |   |   |   |

#### Legend:

| E | Error bit | 1 bit | 0 = no error detected<br>1 = error when executing the command                        |
|---|-----------|-------|--------------------------------------------------------------------------------------|
| В | Busy      | 1 bit | 0 = command processed, buffer response valid<br>1 = command in process, channel used |

Possible error codes:

| Value [hex.] | Meaning                                      |
|--------------|----------------------------------------------|
| AD           | Access denied. The user menu must be active! |
| E0           | Parameter invalid.                           |

### Example: retrieve the status of the controllerE display

Request of host to controllerE

| Word no. | Value [hex.] | Meaning                                                           |
|----------|--------------|-------------------------------------------------------------------|
| 1        | 0766         | UID = 07: user ID changes to 7                                    |
|          |              | 66 = command 102                                                  |
| 2        | 0000         | Reserved                                                          |
| 3        | 0001         | command number = 0001 $\Rightarrow$ reads the current menu status |
| 418      | 0000         | not used here                                                     |

| Word no. | Value [hex.] | Meaning                                                                                  |
|----------|--------------|------------------------------------------------------------------------------------------|
| 1        | 0766         | Copy of the request<br>Command processed, no error occurred                              |
| 2        | 0000         | Reserved                                                                                 |
| 3        | 0008         | 0008 = bit 3 $\Rightarrow$ right button is actuated                                      |
| 4        | 00A0         | 00A0 = system menu active                                                                |
| 5        | 0001         | 0001 = one or more process errors given                                                  |
| 6        | 001B         | $001B_{hex}$ = $0027_{dec} \Rightarrow$ menu screen "Quick Setup" is currently displayed |
| 7        | 0000         | 0000 = the English menus are displayed                                                   |
| 818      | 0000         | Not changed                                                                              |

## 7.2.28 Module 19, command 105<sub>dec</sub> (69<sub>hex</sub>): read the device properties of the controllerE

## Request of host to controllerE

| Word no. |                                                             | Bit                   |     |     |      |     |  |  |                                                         |            |        |         |     |   |   |   |
|----------|-------------------------------------------------------------|-----------------------|-----|-----|------|-----|--|--|---------------------------------------------------------|------------|--------|---------|-----|---|---|---|
|          | 15                                                          | 15 14 13 12 11 10 9 8 |     |     |      |     |  |  |                                                         | 6          | 5      | 4       | 3   | 2 | 1 | 0 |
| 1        | Re                                                          | served                | = 0 |     |      | UID |  |  | Command number = 69 <sub>hex</sub> = 105 <sub>dec</sub> |            |        |         |     |   |   |   |
| 218      |                                                             |                       |     | Not | used |     |  |  | Not used                                                |            |        |         |     |   |   |   |
| Legend:  |                                                             |                       |     |     |      |     |  |  |                                                         |            |        |         |     |   |   |   |
| UID      | user ID 5 bits 001F <sub>hex</sub> = 03<br>(a change to the |                       |     |     |      |     |  |  | <sup>lec</sup><br>ser ID s                              | starts the | e comn | nand ca | ll) |   |   |   |

## Response from controllerE to host

| Word no. |                                |                                       |      |                   |       |      |              | B                        | it       |         |       |        |       |   |   |   |
|----------|--------------------------------|---------------------------------------|------|-------------------|-------|------|--------------|--------------------------|----------|---------|-------|--------|-------|---|---|---|
|          | 15                             | 14                                    | 13   | 12                | 11    | 10   | 9            | 8                        | 7        | 6       | 5     | 4      | 3     | 2 | 1 | 0 |
| 1        | Е                              | В                                     | res. | Reflected user ID |       |      |              | Reflected command number |          |         |       |        |       |   |   |   |
| 2        | Reserved = 0                   |                                       |      |                   |       |      | Reserved = 0 |                          |          |         |       |        |       |   |   |   |
| 3        | 2M DP EN Reserved = 0          |                                       |      |                   |       |      | Mod          |                          |          |         |       |        |       |   |   |   |
| 4        | Reserved = 0 AT                |                                       |      |                   |       |      |              |                          |          |         |       |        |       |   |   |   |
| 5        | Reserved = 0 flash memory type |                                       |      |                   |       |      |              |                          |          |         |       |        |       |   |   |   |
| 6        | hardware version               |                                       |      |                   |       |      |              |                          |          |         |       |        |       |   |   |   |
| 7        | RTS firmware version number    |                                       |      |                   |       |      |              |                          |          |         |       |        |       |   |   |   |
| 8        |                                | RTS firmware release number           |      |                   |       |      |              |                          |          |         |       |        |       |   |   |   |
| 9        |                                | AS-i master 1 firmware version number |      |                   |       |      |              |                          |          |         |       |        |       |   |   |   |
| 10       |                                | AS-i master 1 firmware release number |      |                   |       |      |              |                          |          |         |       |        |       |   |   |   |
| 11       |                                | AS-i master 2 firmware version number |      |                   |       |      |              |                          |          |         |       |        |       |   |   |   |
| 12       |                                |                                       |      |                   |       | AS-i | master       | 2 firmw                  | are rele | ease nu | ımber |        |       |   |   |   |
| 13       |                                |                                       |      |                   |       |      | Lin          | ux kerr                  | el vers  | ion     |       |        |       |   |   |   |
| 14       |                                |                                       |      |                   |       |      | Linu         | ix ramo                  | lisk ver | sion    |       |        |       |   |   |   |
| 1518     |                                |                                       |      | Not ch            | anged |      |              |                          |          |         |       | Not ch | anged |   |   |   |

| E   | Error bit     | 1 bit  | 0 = no error detected<br>1 = error when executing the command                                    |
|-----|---------------|--------|--------------------------------------------------------------------------------------------------|
| В   | Busy          | 1 bit  | 0 = command processed, buffer response valid<br>1 = command in process, channel used             |
| 2M  | 2 AS-i master | 1 bit  | 0 = unit has 1 AS-i master<br>1 = unit has 2 AS-i masters                                        |
| DP  | Profibus DP   | 1 bit  | 0 = fieldbus interface Profibus DP not available<br>1 = fieldbus interface Profibus DP available |
| EN  | Ethernet      | 1 bit  | 0 = Ethernet programming interface not available<br>1 = Ethernet programming interface available |
| Mod | PLC mode      | 1 byte | 01 = PLC in RUN<br>02 = PLC in STOP<br>04 = PLC stops at the breakpoint<br>08 = gateway mode     |

#### The host command channel

| AT | Anybus type | 1 byte | 01 = Anybus Profibus DP<br>04 = Anybus CANopen<br>05 = Anybus DeviceNet<br>09 = Anybus Ethernet IT<br>0A = Anybus Ethernet/IP<br>0B = ifm Profibus DP<br>0C = no fieldbus module detected |
|----|-------------|--------|----------------------------------------------------------------------------------------------------|
|----|-------------|--------|----------------------------------------------------------------------------------------------------|

## Example: read the device properties of the controllerE

Request of host to controllerE

| Word no. Ve | alue [hex.] | Meaning                        |
|-------------|-------------|--------------------------------|
| 1           | 0669        | UID = 06: user ID changes to 6 |
|             |             | 69 = command 105               |
| 218         | 0000        | Not used                       |

| Word no. | Value [hex.] | Meaning                                                                                                    |
|----------|--------------|----------------------------------------------------------------------------------------------------|
| 1        | 0669         | Copy of the request<br>Command processed, no error occurred                                                                                                    |
| 2        | 0000         | Reserved                                                                                                    |
| 3        | 0008         | $\begin{array}{l} 0008_{hex} = 0000\ 0000\ 0000\ 1000_{bin}\\ 2M = 0 \Rightarrow unit\ contains\ 1\ AS-i\ master\\ DP = 0 \Rightarrow fieldbus\ interface\ Profibus\ DP\ not\ available\\ EN = 0 \Rightarrow Ethernet\ programming\ interface\ not\ available\\ PLC\ mode\ = 08 \Rightarrow gateway\ mode \end{array}$ |
| 4        | 000B         | Anybus type = 000B $\Rightarrow$ ifm Profibus DP                                                                                                    |
| 5        | 0002         | flash memory type                                                                                                    |
| 6        | 1000         | hardware version                                                                                                    |
| 7        | 0002         | 1st part of the RTS firmware version (here: 02.218B):<br>version number 02.xxxx                                                                                                    |
| 8        | 218B         | 2nd part of the RTS firmware version (here: 02.218B) : release number xx.218B                                                                                                    |
| 9        | 0000         | 1st part of the AS-i master 1 firmware version (here: 0.238A):<br>version number 0.xxxx                                                                                                    |
| 10       | 238A         | 2nd part of the AS-i master 1 firmware version (here: 0.238A): version number x.238A                                                                                                    |
| 11       | 0000         | 1st part of the AS-i master 2 firmware version (here: 0.238A):<br>version number 0.xxxx                                                                                                    |
| 12       | 238A         | 2nd part of the AS-i master 2 firmware version (here: 0.238A): version number x.238A                                                                                                    |
| 13       | 0196         | Linux kernel version: 406                                                                                                    |
| 14       | 0A6E         | Linux ramdisk version 10.110                                                                                                    |
| 1518     | 0000         | Not changed                                                                                                    |

**Operating and display elements** 

**Display basic functions** 

# 8 Operating and display elements

#### Contents

| status LEDs on the network connection |                                        |  |  |  |
|---------------------------------------|----------------------------------------|--|--|--|
|                                       |                                        |  |  |  |
| Diagnostic LEDs<br>Key functions      | ightarrow separate basic device manual |  |  |  |

# 8.1 Status LEDs on the network connection

4 status LEDs on the controllerE inform about the status of the Ethernet interface and the systems connected to it:

| Module State     | 0 | 0 | Net State             |
|------------------|---|---|-----------------------|
| Link to Ethernet | 0 | 0 | Transmission Activity |

Graphics: status LEDs on the network connection

## 8.1.1 LED [module status]

| LED status                   | Description                                     |
|------------------------------|-------------------------------------------------|
| Off                          | No supply voltage                               |
| Permanently green            | Active connection to an Ethernet/IP network.    |
| Green flashing               | No active connection to an Ethernet/IP network. |
| Red flashing                 | Insignificant, reversible error detected.       |
| Permanently red              | Significant, non reversible error detected.     |
| Red / green<br>alternatively | Active self-test.                               |

## 8.1.2 LED [network status]

| LED status                   | Description                                                                                 |
|------------------------------|---------------------------------------------------------------------------------------------|
| Off                          | No supply voltage or no IP address                                                          |
| Permanently green            | The connection to at least one Ethernet IP participant is active                            |
| Green flashing               | The Ethernet network is connected, but there is no connection to an Ethernet IP participant |
| Permanently red              | Double IP address assignment                                                                |
| Red flashing                 | Timeout of the connection monitoring                                                        |
| Red / green<br>alternatively | Active self-test                                                                            |

# 8.1.3 LED [connection with Ethernet]

| LED status        | Description                                          |
|-------------------|------------------------------------------------------|
| Off               | No connection to an Ethernet network.                |
| Permanently green | The controllerE is connected to an Ethernet network. |

# 8.1.4 LED [transmission activity]

| LED status     | Description                                           |
|----------------|-------------------------------------------------------|
| Off            | There is no data traffic.                             |
| Green flashing | Flashes for each transmitted or received data packet. |

Menu

# 9 Menu

#### Contents

| Main menu [Quick Setup]    | 169 |
|----------------------------|-----|
| Main menu [Fieldbus Setup] | 170 |

## Info

All menu texts in this manual are in English.

 $\mbox{Basic functions} \rightarrow \mbox{separate basic instructions of the device manual}$ 

# 9.1 Main menu [Quick Setup]

Setting and reading of the fieldbus parameters (password level 1 required).

| Details $\rightarrow$ | chapter | Setting and | reading of | the fieldbus | parameters | $(\rightarrow page)$ | 175)         |
|-----------------------|---------|-------------|------------|--------------|------------|----------------------|--------------|
|                       | ee.pe.  |             |            |              |            | \ F=3=               | <u>···</u> / |

| Menu tree      | Ехр | lanation                                                                                             |
|----------------|-----|----------------------------------------------------------------------------------------------------|
| Quick Setup    | >   | Display of the current IP address                                                                    |
| Fieldbus Setup |     | Change the fieldbus address using the keys [ $\blacktriangle$ ] / [ $\blacktriangledown$ ] / [ $Ə$ ] |
|                |     | After pressing [OK]:                                                                                 |
|                | >   | Display subnet mask                                                                                  |
|                |     | Change the subnet mask using the keys [ $\blacktriangle$ ] / [ $\blacktriangledown$ ] / [ $Ə$ ]      |
|                |     | After pressing [OK]:                                                                                 |
|                | >   | Display MAC ID                                                                                       |
|                |     | After pressing [MORE]                                                                                |
|                | >   | Display of the fieldbus module 1                                                                     |
|                |     | Change fieldbus module 1 using the keys [ $\blacktriangle$ ] / [ $lacksquare$ ]                      |
|                |     | After pressing [OK]:                                                                                 |
|                | >   | Display of the fieldbus module 2                                                                     |
|                | >   |                                                                                                    |
|                |     | Change fieldbus module 19 using the keys [ $\blacktriangle$ ] / [ $lacksquare$ ]                     |
|                |     | After pressing [OK]:                                                                                 |
|                | >   | Display of the fieldbus module 1                                                                     |
|                | >   |                                                                                                    |
|                |     | After pressing [ESC] twice:                                                                          |
|                | >   | Return to the start screen                                                                           |

# 9.2 Main menu [Fieldbus Setup]

Setting and reading of the fieldbus parameters (password level 1 required). Details  $\rightarrow$  chapter Setting and reading of the fieldbus parameters ( $\rightarrow$  page <u>175</u>)

| Menu tree      | Explanation                                                  |  |
|----------------|--------------------------------------------------------------|--|
| Fieldbus Setup | <ul> <li>Display of the current IP address</li> </ul>        |  |
|                | ► Change the fieldbus address using the keys [▲] / [▼] / [→] |  |
|                | After pressing [OK]:                                         |  |
|                | > Display subnet mask                                        |  |
|                | ► Change the subnet mask using the keys [▲] / [▼] / [→]      |  |
|                | After pressing [OK]:                                         |  |
|                | > Display MAC ID                                             |  |
|                | <ul> <li>After pressing [MORE]</li> </ul>                    |  |
|                | > Display of the fieldbus module 1                           |  |
|                | ► Change fieldbus module 1 using the keys [▲] / [▼]          |  |
|                | After pressing [OK]:                                         |  |
|                | > Display of the fieldbus module 2                           |  |
|                | >                                                            |  |
|                | ► Change fieldbus module 19 using the keys [▲] / [▼]         |  |
|                | After pressing [OK]:                                         |  |
|                | > Display of the fieldbus module 1                           |  |
|                | >                                                            |  |
|                | <ul> <li>After pressing [ESC] twice:</li> </ul>              |  |
|                | > Return to the start screen                                 |  |

Set-up

# 10 Set-up

#### Contents

This chapter shows you how to get the Ethernet interface started quickly.

# 10.1 Basic settings of the fieldbus interface

## I NOTE

In the Ethernet network every IP address MUST be unique. The following IP addresses, however, are reserved for network-internal purposes and are therefore not allowed as addresses for participants: xxx.xxx.0 and xxx.xxx.255.

Only network participants whose subnet mask is identical and whose IP addresses are identical with respect to the subnet mask can communicate with each other.

#### Rule:

If part of the subnet mask = 255, the corresponding IP address parts must be identical. If part of the subnet mask = 0, the corresponding IP address parts must be different.

## 🗈 Info

If the subnet mask = 255.255.255.0, 254 participants communicating with each other are possible in the network.

If the subnet mask = 255.255.0.0, 256x254=65 024 participants communicating with each other are possible in the network.

In the same physical network different subnet masks of the participants are allowed. They form different groups of participants which cannot communicate with groups of participants having other subnet masks.

#### Examples:

| Participant A<br>IP address | Participant A<br>Subnet mask | Participant B<br>IP address | Participant B<br>Subnet mask | Communication of participants possible?      |
|-----------------------------|------------------------------|-----------------------------|------------------------------|----------------------------------------------|
| 192.168.82.247              | 255.255.255.0                | 192.168.82.10               | 255.255.255.0                | Yes, 254 participants possible               |
| 192.168.82. <b>247</b>      | 255.255.255.0                | 192.168.82. <b>247</b>      | 255.255.255.0                | No (same IP address)                         |
| 192.168.82.247              | 255.255. <b>255</b> .0       | 192.168.82.10               | 255.255. <b>0</b> .0         | No (different subnet mask)                   |
| 192.168. <b>82</b> .247     | 255.255.255.0                | 192.168. <b>116</b> .10     | 255.255.255.0                | No (different IP address<br>range: 82 ≠ 116) |
| 192.168.222.213             | 255.255.0.0                  | 192.168.222.123             | 255.255.0.0                  | Yes, 65 024 participants possible            |
| 192.168.111.213             | 255.255.0.0                  | 192.168.222.123             | 255.255.0.0                  | Yes, 65 024 participants possible            |

Basic settings of the fieldbus interface

| Participant A  | Participant A | Participant B        | Participant B | Communication of                                                                                   |
|----------------|---------------|----------------------|---------------|----------------------------------------------------------------------------------------------------|
| IP address     | Subnet mask   | IP address           | Subnet mask   | participants possible?                                                                             |
| 192.168.82.247 | 255.255.255.0 | 192.168.82. <b>0</b> | 255.255.255.0 | No, the whole network is<br>disturbed because the<br>IP address<br>xxx.xxx.xxx.0 is not<br>allowed |

The necessary settings of the fieldbus interface of the Ethernet controllerE can be made by means of the integrated display and the four operating keys. In the menu [Fieldbus Setup] the user can make all the necessary basic settings or take a look at the given configuration.

[Menu] > [Fieldbus Setup] or: [Menu] > [Quick Setup] > [Fieldbus Setup]

Every controllerE with Ethernet interface has an individual physical address, the so-called MAC address (MAC = Media Access Control), which serves for the unambiguous identification of the unit in the network. The MAC address is only displayed and cannot be modified.

In any case the following parameters must be set on the unit for use on the intranet/internet.

- the IP address (IP = Internet Protocol) and
- the subnet mask.

Set-up

If further settings are required for the integration of the unit in an Ethernet network (e.g. gateway addresses, DNS or SMTP settings), these can be made via the integrated web server of the unit via the html page configform.htm. The html page configform.htm can be opened with a standard browser ( $\rightarrow$  chapter The Ethernet configuration file ethcfg.cfg and its backup file ethcfg\_old.cfg,  $\rightarrow$  page <u>62</u>).

The use of symbolic names (DNS = **D**omain **N**ame **S**ystem) instead of the IP addresses is possible. To do so, the IP address of at least one name server must be indicated (DNS1 address, DNS2 address). The name of the controllerE (host name) and the group name (domain name) can also be indicated. On an intranet, these names can be freely selected. On the internet the names of the top level domains (e.g. .de, .net or .com) are assigned and the second level domain names (e.g. ifm-electronic.com) are managed by authorised institutions.

The SMTP (**S**imple **M**ail **T**ransfer **P**rotocol) controls the sending of e-mails. The controllerE sends its e-mails to the unit with the IP address indicated as SMTP server (SMTP address). This server places the e-mail in the recipient's inbox until it is retrieved. If the SMTP server requires password authentication, this can also be defined (SMTP username / SMTP password).

Set-up

# **10.2** Parameter setting of the controllerE

## 10.2.1 Parameter setting of slaves in the controllerE

Set the parameters of the slaves in the AS-i controllerE as described in the basic device manual.

## 10.2.2 Parameter setting of fieldbus interface in the controllerE

[Menu] > [Fieldbus Setup] > Set IP address > Set subnet mask > [OK]

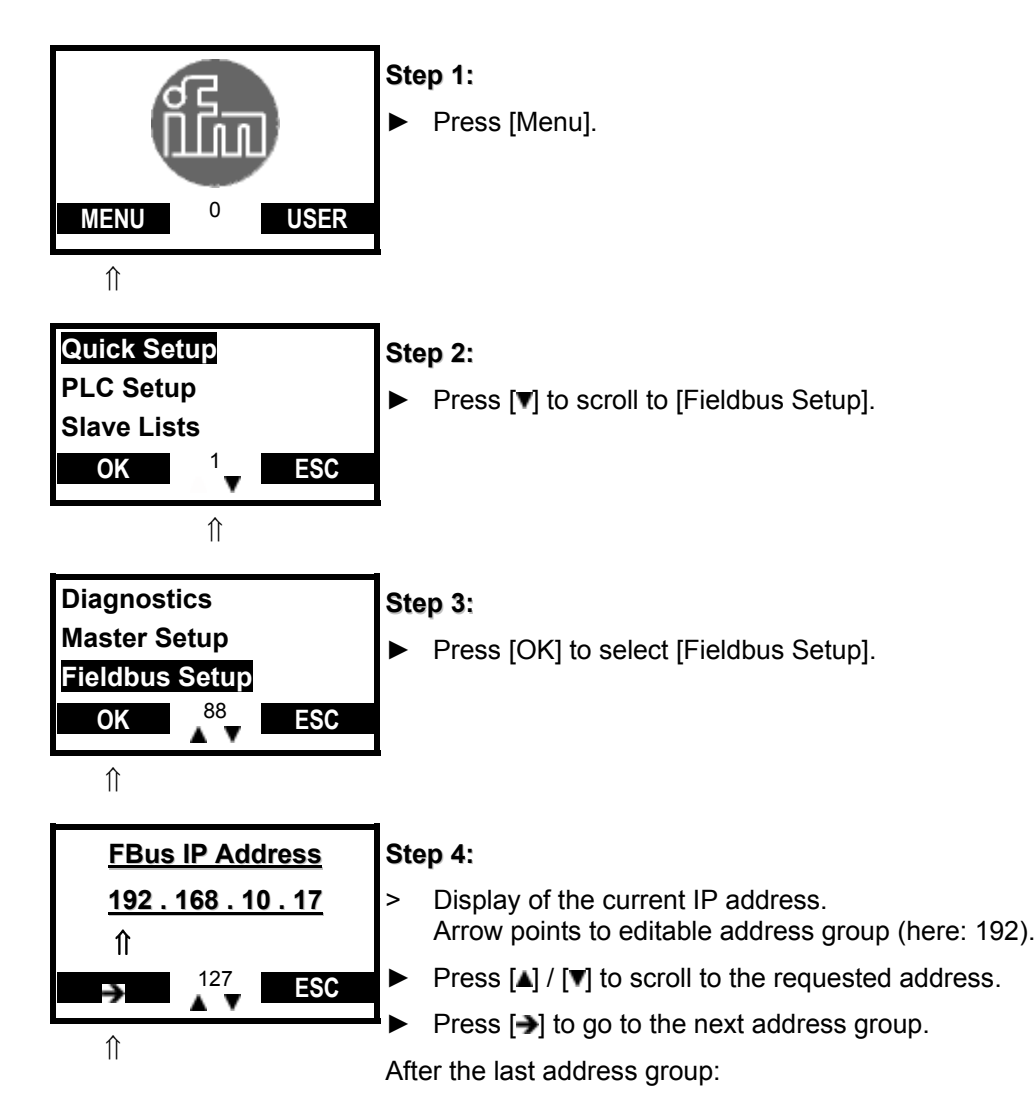

Set-up

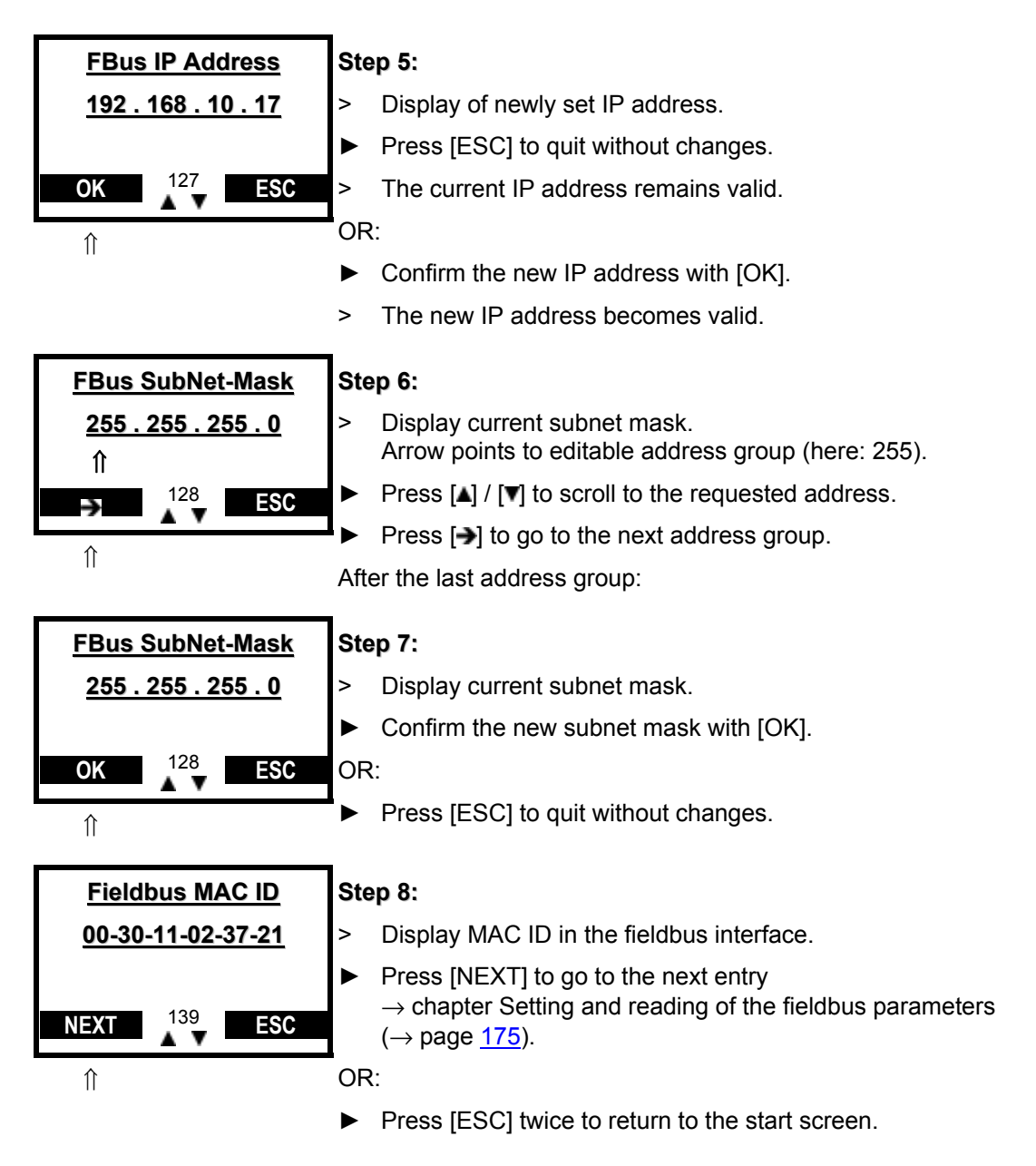

Continued in the next chapter.

# **10.3** Setting and reading of the fieldbus parameters

Continued from the preceding chapter. Details  $\rightarrow$  chapter The fieldbus modules ( $\rightarrow$  page <u>37</u>)

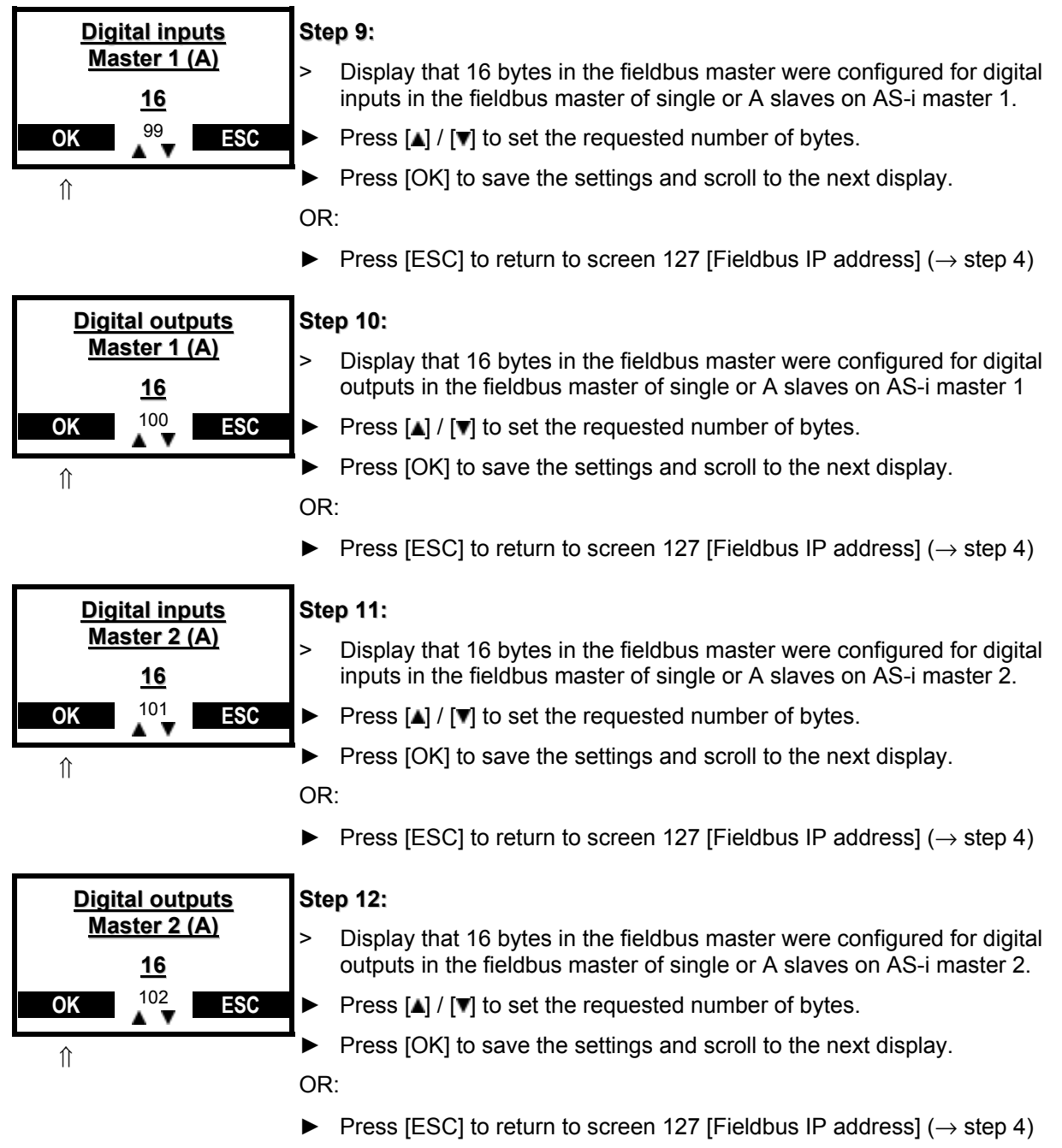

| <u>Digital inputs</u><br>Master 1 (B) | Step 13:                                                                                                    |  |  |  |  |
|---------------------------------------|----------------------------------------------------------------------------------------------------|--|--|--|--|
| <u>16</u>                             | Display that 16 bytes in the fieldbus master were configured for digital<br>inputs in the fieldbus master of B slaves on AS-i master 1.    |  |  |  |  |
| OK <sup>103</sup> ESC                 | Press [▲] / [▼] to set the requested number of bytes.                                                                                      |  |  |  |  |
|                                       | Press [OK] to save the settings and scroll to the next display.                                                                            |  |  |  |  |
|                                       | OR:                                                                                                    |  |  |  |  |
|                                       | ► Press [ESC] to return to screen 127 [Fieldbus IP address] (→ step 4)                                                                     |  |  |  |  |
| <b>Digital outputs</b>                | Step 14:                                                                                                    |  |  |  |  |
| <u>Master 1 (B)</u><br><u>16</u>      | > Display that 16 bytes in the fieldbus master were configured for digital<br>outputs in the fieldbus master of B slaves on AS-i master 1. |  |  |  |  |
| OK <sup>104</sup> ESC                 | Press [▲] / [▼] to set the requested number of bytes.                                                                                      |  |  |  |  |
| <br>↑                                 | Press [OK] to save the settings and scroll to the next display.                                                                            |  |  |  |  |
|                                       | OR:                                                                                                    |  |  |  |  |
|                                       | ▶ Press [ESC] to return to screen 127 [Fieldbus IP address] ( $\rightarrow$ step 4)                                                        |  |  |  |  |
| Digital inputs                        | Step 15                                                                                                    |  |  |  |  |
| Master 2 (B)                          | <ul> <li>Display that 16 bytes in the fieldbus master were configured for digital</li> </ul>                                               |  |  |  |  |
| <u>16</u>                             | inputs in the fieldbus master of B slaves on AS-i master 2.                                                                                |  |  |  |  |
| OK <sup>105</sup> ESC                 | Press [▲] / [▼] to set the requested number of bytes.                                                                                      |  |  |  |  |
|                                       | Press [OK] to save the settings and scroll to the next display.                                                                            |  |  |  |  |
|                                       | OR:                                                                                                    |  |  |  |  |
|                                       | ► Press [ESC] to return to screen 127 [Fieldbus IP address] (→ step 4)                                                                     |  |  |  |  |
| Digital outputs                       | Step 16:                                                                                                    |  |  |  |  |
| <u>Master 2 (B)</u><br><u>16</u>      | Display that 16 bytes in the fieldbus master were configured for digital<br>outputs in the fieldbus master of B slaves on AS-i master 2.   |  |  |  |  |
| OK <sup>106</sup> ESC                 | ▶ Press [▲] / [▼] to set the requested number of bytes.                                                                                    |  |  |  |  |
| Δ V                                   | Press [OK] to save the settings and scroll to the next display.                                                                            |  |  |  |  |
| 11                                    | OR:                                                                                                    |  |  |  |  |
|                                       | ▶ Press [ESC] to return to screen 127 [Fieldbus IP address] (→ step 4)                                                                     |  |  |  |  |
| <u>Analogue</u>                       | Step 17:                                                                                                    |  |  |  |  |
| <u>multiplex input</u><br><u>4</u>    | > Display that 4 bytes in the fieldbus master were configured for<br>analogue multiplex inputs in the fieldbus master.                     |  |  |  |  |
| OK <sup>107</sup> ESC                 | Press [▲] / [▼] to set the requested number of bytes.                                                                                      |  |  |  |  |
|                                       | Press [OK] to save the settings and scroll to the next display.                                                                            |  |  |  |  |
| 11                                    | OR:                                                                                                    |  |  |  |  |
|                                       | ▶ Press [ESC] to return to screen 127 [Fieldbus IP address] ( $\rightarrow$ step 4)                                                        |  |  |  |  |

Set-up

| Analogue                            | Step 18:                                                                                                    |  |  |  |  |
|-------------------------------------|----------------------------------------------------------------------------------------------------|--|--|--|--|
| <u>multiplex output</u><br><u>4</u> | <ul> <li>Display that 4 bytes in the fieldbus master were configured for<br/>analogue multiplex outputs in the fieldbus master.</li> </ul> |  |  |  |  |
| OK <sup>108</sup> ESC               | Press [▲] / [▼] to set the requested number of bytes.                                                                                      |  |  |  |  |
| <b>↑</b>                            | Press [OK] to save the settings and scroll to the next display.                                                                            |  |  |  |  |
| 11                                  | OR:                                                                                                    |  |  |  |  |
|                                     | ► Press [ESC] to return to screen 127 [Fieldbus IP address] (→ step 4)                                                                     |  |  |  |  |
| Fieldbus data                       | Step 19:                                                                                                    |  |  |  |  |
| <u>command channel</u><br><u>4</u>  | > Display that 4 bytes in the fieldbus master were configured for the fieldbus data command channel.                                       |  |  |  |  |
| OK <sup>109</sup> ESC               | ▶ Press [▲] / [▼] to set the requested number of bytes.                                                                                    |  |  |  |  |
| <b>▲ v</b>                          | Press [OK] to save the settings and scroll to the next display.                                                                            |  |  |  |  |
| II                                  | OR:                                                                                                    |  |  |  |  |
|                                     | ▶ Press [ESC] to return to screen 127 [Fieldbus IP address] (→ step 4)                                                                     |  |  |  |  |
| Fieldbus data                       | Step 20:                                                                                                    |  |  |  |  |
| PLC input<br><u>8</u>               | <ul> <li>Display that 8 bytes in the fieldbus master were configured for<br/>fieldbus data PLC inputs in the fieldbus master.</li> </ul>   |  |  |  |  |
| OK <sup>110</sup> ESC               | ▶ Press [▲] / [▼] to set the requested number of bytes.                                                                                    |  |  |  |  |
|                                     | Press [OK] to save the settings and scroll to the next display.                                                                            |  |  |  |  |
| II                                  | OR:                                                                                                    |  |  |  |  |
|                                     | ► Press [ESC] to return to screen 127 [Fieldbus IP address] (→ step 4)                                                                     |  |  |  |  |
| Fieldbus data                       | Step 21:                                                                                                    |  |  |  |  |
| <u>PLC output</u><br><u>8</u>       | <ul> <li>Display that 8 bytes in the fieldbus master were configured for<br/>fieldbus data PLC outputs in the fieldbus master.</li> </ul>  |  |  |  |  |
| OK <sup>111</sup> ESC               | Press [▲] / [▼] to set the requested number of bytes.                                                                                      |  |  |  |  |
| ↑                                   | Press [OK] to save the settings and scroll to the next display.                                                                            |  |  |  |  |
| 11                                  | OR:                                                                                                    |  |  |  |  |
|                                     | ▶ Press [ESC] to return to screen 127 [Fieldbus IP address] (→ step 4)                                                                     |  |  |  |  |
| Analogue input                      | Step 22:                                                                                                    |  |  |  |  |
| <u>Master 1</u><br><u>32</u>        | Display that 32 bytes in the fieldbus master were configured for<br>analogue inputs in the fieldbus master on AS-i master 1.               |  |  |  |  |
| OK <sup>112</sup> ESC               | ▶ Press [▲] / [▼] to set the requested number of bytes.                                                                                    |  |  |  |  |
| <b>↑</b>                            | Press [OK] to save the settings and scroll to the next display.                                                                            |  |  |  |  |
| 11                                  | OR:                                                                                                    |  |  |  |  |
|                                     | ▶ Press [ESC] to return to screen 127 [Fieldbus IP address] (→ step 4)                                                                     |  |  |  |  |

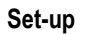

| Analogue output                | Step 23:                                                                                                    |  |  |  |  |  |
|--------------------------------|----------------------------------------------------------------------------------------------------|--|--|--|--|--|
| <u>Master 1</u><br><u>32</u>   | > Display that 32 bytes in the fieldbus master were configured for<br>analogue outputs in the fieldbus master on AS-i master 1.                   |  |  |  |  |  |
| OK <sup>113</sup> ESC          | ► Press [▲] / [▼] to set the requested number of bytes.                                                                                           |  |  |  |  |  |
| <b>_</b> •                     | Press [OK] to save the settings and scroll to the next display.                                                                                   |  |  |  |  |  |
| 11                             | OR:                                                                                                    |  |  |  |  |  |
|                                | ▶ Press [ESC] to return to screen 127 [Fieldbus IP address] (→ step 4)                                                                            |  |  |  |  |  |
| Analogue input                 | Step 24:                                                                                                    |  |  |  |  |  |
| <u>Master 2</u><br><u>0</u>    | > Display that 0 bytes in the fieldbus master were configured for<br>analogue inputs in the fieldbus master on AS-i master 2.                     |  |  |  |  |  |
| OK <sup>114</sup> ESC          | ▶ Press [▲] / [▼] to set the requested number of bytes.                                                                                           |  |  |  |  |  |
|                                | Press [OK] to save the settings and scroll to the next display.                                                                                   |  |  |  |  |  |
| 11                             | OR:                                                                                                    |  |  |  |  |  |
|                                | ► Press [ESC] to return to screen 127 [Fieldbus IP address] (→ step 4)                                                                            |  |  |  |  |  |
| Analogue output                | Step 25:                                                                                                    |  |  |  |  |  |
| Master 2<br>0                  | <ul> <li>Display that 0 bytes in the fieldbus master were configured for<br/>analogue outputs in the fieldbus master on AS-i master 2.</li> </ul> |  |  |  |  |  |
| <u>–</u><br>Ок 115 ESC         | <ul> <li>Press [] / [] to set the requested number of bytes.</li> </ul>                                                                           |  |  |  |  |  |
|                                | Press [OK] to save the settings and scroll to the next display.                                                                                   |  |  |  |  |  |
| ſ                              | OR:                                                                                                    |  |  |  |  |  |
|                                | ▶ Press [ESC] to return to screen 127 [Fieldbus IP address] (→ step 4)                                                                            |  |  |  |  |  |
| <u>Fieldbus data</u>           | Step 26:                                                                                                    |  |  |  |  |  |
| <u>diagnostics</u><br><u>0</u> | > Display that 0 bytes in the fieldbus master were configured for diagnostic data in the fieldbus master.                                         |  |  |  |  |  |
| OK <sup>116</sup> ESC          | ▶ Press [▲] / [▼] to set the requested number of bytes.                                                                                           |  |  |  |  |  |
|                                | Press [OK] to save the settings and scroll to the next display.                                                                                   |  |  |  |  |  |
| II                             | OR:                                                                                                    |  |  |  |  |  |
|                                | ▶ Press [ESC] to return to screen 127 [Fieldbus IP address] (→ step 4)                                                                            |  |  |  |  |  |
| Host command                   | Step 27:                                                                                                    |  |  |  |  |  |
| <u>channel</u><br><u>0</u>     | > Display number of data for module 19<br>( $\rightarrow$ The host command channel, $\rightarrow$ page 105)                                       |  |  |  |  |  |
| OK <sup>117</sup> ESC          | Press [▲] / [▼] to set the requested number of bytes.                                                                                             |  |  |  |  |  |
|                                | Press [OK] to save the settings and scroll to the next display.                                                                                   |  |  |  |  |  |
| 11<br>11                       | OR:                                                                                                    |  |  |  |  |  |
|                                | ▶ Press [ESC] to return to screen 127 [Fieldbus IP address] (→ step 4)                                                                            |  |  |  |  |  |

#### Set-up

Store system parameters

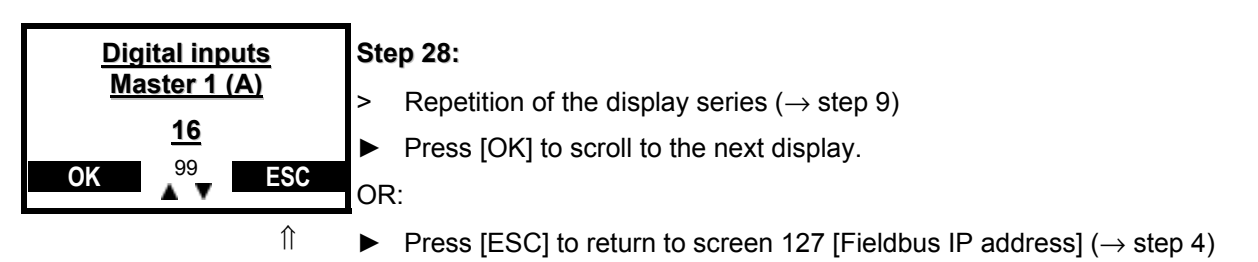

## 10.4 Store system parameters

 $\rightarrow$  Basic device manual
# 11

# Data exchange between controllerE and HTML pages

#### Contents

| -<br>General                                              | 180 |
|-----------------------------------------------------------|-----|
| System description                                        | 181 |
| The HTML address                                          | 181 |
| The exact HTML addresses in the HTML address ranges       | 184 |
| HTML programming and applets                              | 191 |
| Example for the display of counter values on an HTML page | 194 |

# 11.1 General

This chapter is supposed to illustrate how the integrated web server of the unit can be used in order to carry out a data exchange between the AS-interface system and user-defined HTML pages (HTML = Hyper Text Markup Language). The goal is to provide the user with the necessary knowledge for such a data transfer.

## 🗈 Info

This document is not intended as programming manual for HTML pages!

Detailed information about programming of HTML pages  $\rightarrow$  special publications regarding this topic.

# 11.2 System description

In its general structure, the system described here corresponds to the block diagram below.

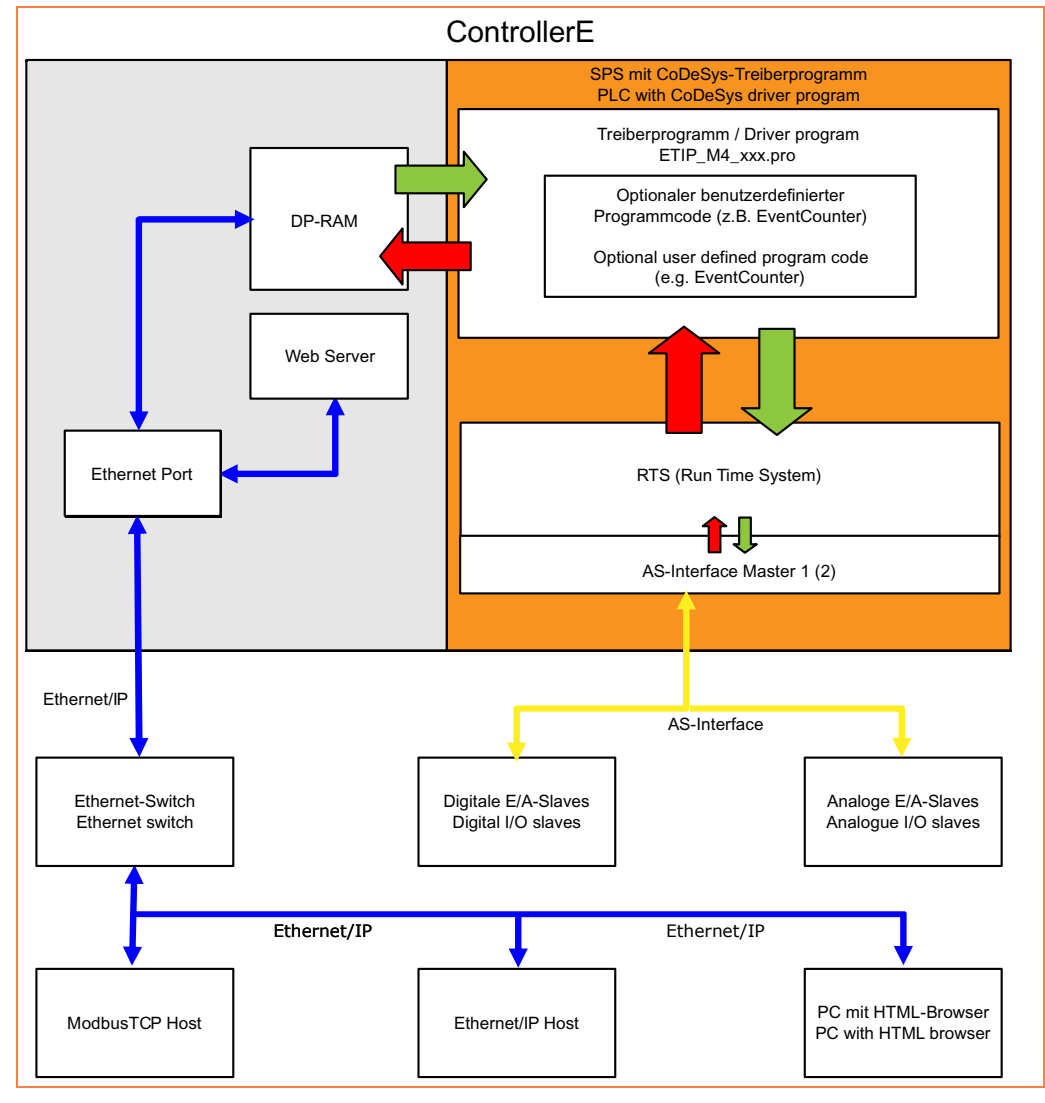

# 11.3 The HTML address

In order to display a signal of the AS-i system (e.g. a digital input) on an HTML page, you need to know first of all at which location of the memory this information can be found. Such a location will be called HTML address in the following.

The memory is the so-called dual-port RAM ( $\rightarrow$  page <u>36</u>) or, short, DP-RAM. It is the interface between the AS-i master with the PLC and the fieldbus interface, and so also with the web server. A so-called driver ( $\rightarrow$  block diagram in System description,  $\rightarrow$  page <u>181</u>) ensures a defined data exchange between the PLC and the fieldbus interface via the DP-RAM.

The exact HTML address, i.e. the exact memory location at which a requested piece of information can be found, is defined by the fieldbus module settings in the menu [Fieldbus Setup] of the controllerE. Given that the module settings may vary, the HTML address ranges of the respective modules must be determined according to the effected fieldbus module settings ( $\rightarrow$  The fieldbus modules,  $\rightarrow$  page <u>37</u>).

When determining an HTML address the types of signals always have to be distinguished. So, data from the controllerE to the fieldbus interface (controllerE output data) are displayed in a different area than data from the fieldbus interface to the controllerE (controllerE input data). To determine the HTML address, the different module lengths must be added in rising order of the module numbers, as from HTML address 0 for the controllerE output data / as from HTML address 512 for the controllerE input data ( $\rightarrow$  Example: Determination of the HTML address ranges,  $\rightarrow$  page <u>183</u>).

The following table gives an overview of the possible module settings and the corresponding HTML address range lengths:

|                       |                                                                                           | Possible number of bytes in the HTML address<br>range |                                     |  |  |
|-----------------------|-------------------------------------------------------------------------------------------|-------------------------------------------------------|-------------------------------------|--|--|
| Direction<br>of data  | <b>Module name</b><br>$\rightarrow$ The fieldbus modules ( $\rightarrow$ page <u>37</u> ) | 0511<br>(controllerE output<br>data)                  | 5121023<br>(controllerE input data) |  |  |
| $C \Rightarrow F$     | Module 1: digital input master 1(A) ( $\rightarrow$ page <u>38</u> )                      | 016                                                   |                                     |  |  |
| $C \Leftarrow F$      | Module 2: digital output master 1(A) ( $\rightarrow$ page <u>40</u> )                     |                                                       | 016                                 |  |  |
| $C \Rightarrow F$     | Module 3: digital input master 2(A) ( $\rightarrow$ page <u>41</u> )                      | 016                                                   |                                     |  |  |
| $C \Leftarrow F$      | Module 4: digital output master 2(A) ( $\rightarrow$ page <u>41</u> )                     |                                                       | 016                                 |  |  |
| $C \Rightarrow F$     | Module 5: digital input master 1(B) ( $\rightarrow$ page <u>42</u> )                      | 016                                                   |                                     |  |  |
| $C \Leftarrow F$      | Module 6: digital output master 1(B) ( $\rightarrow$ page <u>43</u> )                     |                                                       | 016                                 |  |  |
| $C \Rightarrow F$     | Module 7: digital input master 2(B) ( $\rightarrow$ page <u>44</u> )                      | 016                                                   |                                     |  |  |
| $C \Leftarrow F$      | Module 8: digital output master 2(B) ( $\rightarrow$ page <u>44</u> )                     |                                                       | 016                                 |  |  |
| $C \Leftrightarrow F$ | Module 9: analogue multiplexed input ( $\rightarrow$ page <u>46</u> )                     | 0 or 4                                                | 0 or 4                              |  |  |
| $C \Leftrightarrow F$ | Module 10: analogue multiplexed output ( $\rightarrow$ page <u>48</u> )                   | 0 or 4                                                | 0 or 4                              |  |  |
| $C \Leftrightarrow F$ | Module 11: fieldbus data command channel ( $\rightarrow$ page <u>50</u> )                 | 0 or 4                                                | 0 or 4                              |  |  |
| $C \Leftarrow F$      | Module 12: fieldbus data PLC input ( $\rightarrow$ page <u>51</u> )                       |                                                       | 0128                                |  |  |
| $C \Rightarrow F$     | Module 13: fieldbus data PLC output ( $\rightarrow$ page <u>51</u> )                      | 0128                                                  |                                     |  |  |
| $C \Rightarrow F$     | Module 14: analogue input master 1 ( $\rightarrow$ page <u>52</u> )                       | 0120                                                  |                                     |  |  |
| $C \Leftarrow F$      | Module 15: analogue output master 1 ( $\rightarrow$ page <u>54</u> )                      |                                                       | 0120                                |  |  |
| $C \Rightarrow F$     | Module 16: analogue input master 2 ( $\rightarrow$ page <u>56</u> )                       | 0120                                                  |                                     |  |  |
| $C \Leftarrow F$      | Module 17: analogue output master 2 ( $\rightarrow$ page <u>56</u> )                      |                                                       | 0120                                |  |  |
| $C \Rightarrow F$     | Module 18: fieldbus data diagnosis ( $\rightarrow$ page 57)                               | 0 / 26 / 52                                           |                                     |  |  |
| C ⇔ F                 | Module 19: Host command channel ( $\rightarrow$ page <u>59</u> )                          | 0 / 10 / 36                                           | 0 / 10 / 36                         |  |  |

 $C \leftarrow F$  Data from fieldbus interface to controllerE (controllerE input data)

 $C \Leftrightarrow F$  Bidirectional data (controllerE output data as well as controllerE input data)

## 11.3.1 Example: Determination of the HTML address ranges

#### Task:

The module lengths of the controllerE were set in the menu [Fieldbus Setup] as shown in the below table. The task now is to determine the corresponding HTML address ranges of the different modules.

#### Solution:

In the two right-hand columns of the table the corresponding module lengths for the controllerE output and input data were continuously added in the order of the activated module numbers (module setting  $\neq$  0). From the accordingly determined HTML address ranges the resulting total lengths of the input and output data can be easily determined.

In our example these are 432 bytes transmitted from the controllerE to the fieldbus interface and 312 bytes transmitted from the fieldbus interface to the controllerE :

| Module | Direction             |                               | Module                      | Possible number of bytes in the HTML address<br>range |                          |  |  |
|--------|-----------------------|-------------------------------|-----------------------------|-------------------------------------------------------|--------------------------|--|--|
| number | of data               | Module name                   | length set in<br>the module | 0511                                                  | 5121023                  |  |  |
|        |                       |                               |                             | (ControllerE output data)                             | (ControllerE input data) |  |  |
| 1      | $C \Rightarrow F$     | digital input master 1(A)     | 16                          | 015                                                   |                          |  |  |
| 2      | $C \Leftarrow F$      | digital output master 1(A)    | 16                          |                                                       | 512527                   |  |  |
| 3      | $C \Rightarrow F$     | digital input master 2(A)     | 16                          | 1631                                                  |                          |  |  |
| 4      | $C \Leftarrow F$      | digital output master 2(A)    | 16                          |                                                       | 528543                   |  |  |
| 5      | $C \Rightarrow F$     | digital input master 1(B)     | 16                          | 3247                                                  |                          |  |  |
| 6      | $C \Leftarrow F$      | digital output master 1(B)    | 16                          |                                                       | 544559                   |  |  |
| 7      | $C \Rightarrow F$     | digital input master 2(B)     | 16                          | 4863                                                  |                          |  |  |
| 8      | $C \Leftarrow F$      | digital output master 2(B)    | 16                          |                                                       | 560575                   |  |  |
| 9      | $C \Leftrightarrow F$ | analogue multiplexed input    | 0                           | -                                                     | -                        |  |  |
| 10     | $C \Leftrightarrow F$ | analogue multiplexed output   | 0                           | -                                                     | -                        |  |  |
| 11     | $C \Leftrightarrow F$ | fieldbus data command channel | 0                           | -                                                     | -                        |  |  |
| 12     | $C \Leftarrow F$      | fieldbus data PLC input       | 8                           |                                                       | 576583                   |  |  |
| 13     | $C \Rightarrow F$     | fieldbus data PLC output      | 128                         | 64191                                                 |                          |  |  |
| 14     | $C \Rightarrow F$     | analogue input master 1       | 15                          | 192 -311                                              |                          |  |  |
| 15     | $C \Leftarrow F$      | analogue output master 1      | 15                          |                                                       | 584703                   |  |  |
| 16     | $C \Rightarrow F$     | analogue input master 2       | 15                          | 312431                                                |                          |  |  |
| 17     | $C \Leftarrow F$      | analogue output master 2      | 15                          |                                                       | 704823                   |  |  |
| 18     | $C \Rightarrow F$     | fieldbus data diagnosis       | 0                           | -                                                     |                          |  |  |
| 19     | $C \Leftrightarrow F$ | host command channel          | 0                           | -                                                     | -                        |  |  |
|        | •                     |                               |                             | ↓                                                     | Ų                        |  |  |

432 bytes controllerE 312 bytes controllerE

output data input data

 $C \Rightarrow F$  Data from controllerE to fieldbus interface (controllerE output data)

 $C \leftarrow F$  Data from fieldbus interface to controllerE (controllerE input data)

 $C \Leftrightarrow F$  Bidirectional data (controllerE output data as well as controllerE input data)

# 11.4 The exact HTML addresses in the HTML address ranges

Having described in detail the correlations between fieldbus module settings and HTML address ranges, the question of the exact HTML address allocation to the digital and analogue AS-i signals in these ranges now arises. Therefore, the allocations for the digital and analogue AS-i signals will be described in the following.

## 11.4.1 The digital inputs and outputs

The addresses of the digital AS-interface signals depend on the corresponding AS-i slave address. This type of addressing can in principle be compared to a location-dependent addressing as given in different PLC systems.

The following table shows the allocation of the different slave data bits in the respective HTML address range.

| Byte offset from the start           | Bit |      |      |    |          |      |      |    |  |
|--------------------------------------|-----|------|------|----|----------|------|------|----|--|
| address of the HTML<br>address range | 7   | 6    | 5    | 4  | 3        | 2    | 1    | 0  |  |
| +0                                   |     | rese | rved |    |          | slav | ve 1 |    |  |
|                                      |     |      |      |    | D3       | D2   | D1   | D0 |  |
| +1                                   |     | slav | /e 2 |    |          | slav | /e 3 |    |  |
|                                      | D3  | D2   | D1   | D0 | D3       | D2   | D1   | D0 |  |
| +2                                   |     | slav | /e 4 |    |          | slav | /e 5 |    |  |
|                                      | D3  | D2   | D1   | D0 | D3       | D2   | D1   | D0 |  |
| +3                                   |     | slav | /e 6 |    |          | slav | /e 7 |    |  |
|                                      | D3  | D2   | D1   | D0 | D3       | D2   | D1   | D0 |  |
| +4                                   |     | slav | /e 8 |    |          | slav | /e 9 |    |  |
|                                      | D3  | D2   | D1   | D0 | D3       | D2   | D1   | D0 |  |
| +5                                   |     | slav | e 10 |    | slave 11 |      |      |    |  |
|                                      | D3  | D2   | D1   | D0 | D3       | D2   | D1   | D0 |  |
| +6                                   |     | slav | e 12 |    | slave 13 |      |      |    |  |
|                                      | D3  | D2   | D1   | D0 | D3       | D2   | D1   | D0 |  |
| +7                                   |     | slav | e 14 |    | slave 15 |      |      |    |  |
|                                      | D3  | D2   | D1   | D0 | D3       | D2   | D1   | D0 |  |
| +8                                   |     | slav | e 16 |    |          | slav | e 17 |    |  |
|                                      | D3  | D2   | D1   | D0 | D3       | D2   | D1   | D0 |  |
| +9                                   |     | slav | e 18 |    |          | slav | e 19 |    |  |
|                                      | D3  | D2   | D1   | D0 | D3       | D2   | D1   | D0 |  |
| +10                                  |     | slav | e 20 |    |          | slav | e 21 |    |  |
|                                      | D3  | D2   | D1   | D0 | D3       | D2   | D1   | D0 |  |
| +11                                  |     | slav | e 22 |    |          | slav | e 23 |    |  |
|                                      | D3  | D2   | D1   | D0 | D3       | D2   | D1   | D0 |  |
| +12                                  |     | slav | e 24 |    |          | slav | e 25 |    |  |
|                                      | D3  | D2   | D1   | D0 | D3       | D2   | D1   | D0 |  |

The exact HTML addresses in the HTML address ranges

| Byte offset from the start           | Bit |          |    |    |    |          |    |    |  |  |
|--------------------------------------|-----|----------|----|----|----|----------|----|----|--|--|
| address of the HTML<br>address range | 7   | 6        | 5  | 4  | 3  | 2        | 1  | 0  |  |  |
| +13                                  |     | slave 26 |    |    |    | slave 27 |    |    |  |  |
|                                      | D3  | D2       | D1 | D0 | D3 | D2       | D1 | D0 |  |  |
| +14                                  |     | slave 28 |    |    |    | slave 29 |    |    |  |  |
|                                      | D3  | D2       | D1 | D0 | D3 | D2       | D1 | D0 |  |  |
| +15                                  |     | slave 30 |    |    |    | slave 31 |    |    |  |  |
|                                      | D3  | D2       | D1 | D0 | D3 | D2       | D1 | D0 |  |  |

#### Examples for the determination of the exact HTML address for digital signals

The following example is supposed to illustrate the use of the above table. For the example we adopt the module settings from the table in the example: Determination of the HTML address ranges  $(\rightarrow \text{ page } \underline{183})$ .

```
1st task:
```

The exact HTML addresses of the inputs of the digital input module slave 17B on master 2 are to be determined.

# **Solution for 1:** The start address of the HTML address range for the B slaves (inputs) of master 2 is 48. The offset from this start address and the corresponding data bits can be read from the table.

| Byte offset from the start           |          | Bit  |       |    |         |      |       |    |  |  |
|--------------------------------------|----------|------|-------|----|---------|------|-------|----|--|--|
| address of the HTML<br>address range | 7        | 6    | 5     | 4  | 3       | 2    | 1     | 0  |  |  |
| +0                                   |          | rese | erved |    | slave 1 |      |       |    |  |  |
|                                      |          |      |       |    | D3      | D2   | D1    | D0 |  |  |
| +1                                   | slave 2  |      |       |    |         | slav | /e 3  |    |  |  |
|                                      | D3       | D2   | D1    | D0 | D3      | D2   | D1    | D0 |  |  |
|                                      |          |      |       |    |         |      |       |    |  |  |
| +8                                   |          | slav | e 16  |    |         | slav | re 17 |    |  |  |
|                                      | D3       | D2   | D1    | D0 | D3      | D2   | D1    | D0 |  |  |
|                                      |          |      |       |    |         |      |       |    |  |  |
| +15                                  | slave 30 |      |       |    |         | slav | e 31  |    |  |  |
|                                      | D3       | D2   | D1    | D0 | D3      | D2   | D1    | D0 |  |  |

⇒ The exact HTML addresses of the inputs of the digital input module slave 17B on master 2 are bits 0...3 of byte 56 (start address of the HTML address range (48) + byte offset (8)).

The exact HTML addresses in the HTML address ranges

**2nd task:** The exact HTML addresses of the outputs of the digital output module slave 3 on master 1 are to be determined.

**Solution for 2:** The start address of the HTML address range for the single / A slaves (outputs) of master 1 is 512. The offset from this start address and the corresponding data bits can be read from the table.

| Byte offset from the start           | Bit |      |       |    |    |      |      |    |  |  |
|--------------------------------------|-----|------|-------|----|----|------|------|----|--|--|
| address of the HTML<br>address range | 7   | 6    | 5     | 4  | 3  | 2    | 1    | 0  |  |  |
| +0                                   |     | rese | erved |    |    | slav | /e 1 |    |  |  |
|                                      |     |      |       |    | D3 | D2   | D1   | D0 |  |  |
| +1                                   |     | slav | /e 2  |    |    | slav | ve 3 |    |  |  |
|                                      | D3  | D2   | D1    | D0 | D3 | D2   | D1   | D0 |  |  |
|                                      |     |      |       |    |    |      |      |    |  |  |
| +15                                  |     | slav | e 30  |    |    | slav | e 31 |    |  |  |
|                                      | D3  | D2   | D1    | D0 | D3 | D2   | D1   | D0 |  |  |

⇒ The exact HTML addresses of the outputs of the digital output module slave 3 on master 1 are bits 0...3 of byte 513 (start address of the HTML address range + byte offset).

The exact HTML addresses in the HTML address ranges

## 11.4.2 The analogue inputs and outputs

As for the digital inputs and outputs, the exact HTML addresses in the HTML address ranges of the analogue signals also depend on the AS-i addresses of the slaves. Each analogue slave can provide data of up to 4 analogue channels.

The following tables show the allocation of the AS-i slave address to the byte offset in the corresponding HTML address ranges. The number of channels transmitted by each analogue slave is set in the configuration file 'ifm.cfg' ( $\rightarrow$  page <u>64</u>).

| 4 analogue channels per slave (standard) |                            |                                     |                                     |                                                              |                                                              |  |  |  |  |  |
|------------------------------------------|----------------------------|-------------------------------------|-------------------------------------|--------------------------------------------------------------|--------------------------------------------------------------|--|--|--|--|--|
| Possible AS-i sla                        | ave address for            |                                     | Byte offset for                     |                                                              |                                                              |  |  |  |  |  |
| analogue INput<br>modules                | analogue OUTput<br>modules | channel 1 for single<br>or A slaves | channel 2 for single<br>or A slaves | channel 3 for single<br>slaves OR:<br>channel 1 for B slaves | channel 4 for single<br>slaves OR:<br>channel 2 for B slaves |  |  |  |  |  |
| 1                                        | 16                         | +0                                  | +2                                  | +4                                                           | +6                                                           |  |  |  |  |  |
| 2                                        | 17                         | +8                                  | +10                                 | +12                                                          | +14                                                          |  |  |  |  |  |
| 3                                        | 18                         | +16                                 | +18                                 | +20                                                          | +22                                                          |  |  |  |  |  |
| 4                                        | 19                         | +24                                 | +26                                 | +28                                                          | +30                                                          |  |  |  |  |  |
| 5                                        | 20                         | +32                                 | +34                                 | +36                                                          | +38                                                          |  |  |  |  |  |
| 6                                        | 21                         | +40                                 | +42                                 | +44                                                          | +46                                                          |  |  |  |  |  |
| 7                                        | 22                         | +48                                 | +50                                 | +52                                                          | +54                                                          |  |  |  |  |  |
| 8                                        | 23                         | +56                                 | +58                                 | +60                                                          | +62                                                          |  |  |  |  |  |
| 9                                        | 24                         | +64                                 | +66                                 | +68                                                          | +70                                                          |  |  |  |  |  |
| 10                                       | 25                         | +72                                 | +74                                 | +76                                                          | +78                                                          |  |  |  |  |  |
| 11                                       | 26                         | +80                                 | +82                                 | +84                                                          | +86                                                          |  |  |  |  |  |
| 12                                       | 27                         | +88                                 | +90                                 | +92                                                          | +94                                                          |  |  |  |  |  |
| 13                                       | 28                         | +96                                 | +98                                 | +100                                                         | +102                                                         |  |  |  |  |  |
| 14                                       | 29                         | +104                                | +106                                | +108                                                         | +110                                                         |  |  |  |  |  |
| 15                                       | 30                         | +112                                | +114                                | +116                                                         | +118                                                         |  |  |  |  |  |

| 2 analogue channels per slave (can be set in the file <code>ifm.cfg</code> ) |                            |                 |           |           |           |  |  |  |  |
|------------------------------------------------------------------------------|----------------------------|-----------------|-----------|-----------|-----------|--|--|--|--|
| Possible AS-i sl                                                             | ave address for            | Byte offset for |           |           |           |  |  |  |  |
| analogue INput<br>modules                                                    | analogue OUTput<br>modules | channel 1       | channel 2 | channel 3 | channel 4 |  |  |  |  |
| 1(A)                                                                         | 1(A)                       | +0              | +2        | -         | -         |  |  |  |  |
| 2(A)                                                                         | 2(A)                       | +4              | +6        | -         | -         |  |  |  |  |
| 3(A)                                                                         | 3(A)                       | +8              | +10       | -         | -         |  |  |  |  |
| 4(A)                                                                         | 4(A)                       | +12             | +14       | -         | -         |  |  |  |  |
| 5(A)                                                                         | 5(A)                       | +16             | +18       | -         | -         |  |  |  |  |
| 6(A)                                                                         | 6(A)                       | +20             | +22       | -         | -         |  |  |  |  |
| 7(A)                                                                         | 7(A)                       | +24             | +26       | -         | -         |  |  |  |  |
| 8(A)                                                                         | 8(A)                       | +28             | +30       | -         | -         |  |  |  |  |
| 9(A)                                                                         | 9(A)                       | +32             | +34       | -         | -         |  |  |  |  |
| 10(A)                                                                        | 10(A)                      | +36             | +38       | -         | -         |  |  |  |  |
| 11(A)                                                                        | 11(A)                      | +40             | +42       | -         | -         |  |  |  |  |
| 12(A)                                                                        | 12(A)                      | +44             | +46       | -         | -         |  |  |  |  |

ifm Supplementary device manual for interface Ethernet/IP for AS-i controllerE

The exact HTML addresses in the HTML address ranges

| 2 analogue channels per slave (can be set in the file <code>ifm.cfg</code> ) |                            |                 |           |           |           |  |  |  |  |
|------------------------------------------------------------------------------|----------------------------|-----------------|-----------|-----------|-----------|--|--|--|--|
| Possible AS-i sla                                                            | ave address for            | Byte offset for |           |           |           |  |  |  |  |
| analogue INput<br>modules                                                    | analogue OUTput<br>modules | channel 1       | channel 2 | channel 3 | channel 4 |  |  |  |  |
| 13(A)                                                                        | 13(A)                      | +48             | +50       | -         | -         |  |  |  |  |
| 14(A)                                                                        | 14(A)                      | +52             | +54       | -         | -         |  |  |  |  |
| 15(A)                                                                        | 15(A)                      | +56             | +58       | -         | -         |  |  |  |  |
| 16(A)                                                                        | 16(A)                      | +60             | +62       | -         | -         |  |  |  |  |
| 17(A)                                                                        | 17(A)                      | +64             | +66       | -         | -         |  |  |  |  |
| 18(A)                                                                        | 18(A)                      | +68             | +70       | -         | -         |  |  |  |  |
| 19(A)                                                                        | 19(A)                      | +72             | +74       | -         | -         |  |  |  |  |
| 20(A)                                                                        | 20(A)                      | +76             | +78       | -         | -         |  |  |  |  |
| 21(A)                                                                        | 21(A)                      | +80             | +82       | -         | -         |  |  |  |  |
| 22(A)                                                                        | 22(A)                      | +84             | +86       | -         | -         |  |  |  |  |
| 23(A)                                                                        | 23(A)                      | +88             | +90       | -         | -         |  |  |  |  |
| 24(A)                                                                        | 24(A)                      | +92             | +94       | -         | -         |  |  |  |  |
| 25(A)                                                                        | 25(A)                      | +96             | +98       | -         | -         |  |  |  |  |
| 26(A)                                                                        | 26(A)                      | +100            | +102      | -         | -         |  |  |  |  |
| 27(A)                                                                        | 27(A)                      | +104            | +106      | -         | -         |  |  |  |  |
| 28(A)                                                                        | 28(A)                      | +108            | +110      | -         | -         |  |  |  |  |
| 29(A)                                                                        | 29(A)                      | +112            | +114      | -         | -         |  |  |  |  |
| 30(A)                                                                        | 30(A)                      | +116            | +118      | -         | -         |  |  |  |  |

| 1 analogue channel per slave (can be set in the file ifm.cfg) |                            |           |                 |           |           |  |  |  |  |
|---------------------------------------------------------------|----------------------------|-----------|-----------------|-----------|-----------|--|--|--|--|
| Possible AS-i sl                                              | ave address for            | _         | Byte offset for |           |           |  |  |  |  |
| analogue INput<br>modules                                     | analogue OUTput<br>modules | channel 1 | channel 2       | channel 3 | channel 4 |  |  |  |  |
| 1(A)                                                          | 1(A)                       | +0        | -               | -         | -         |  |  |  |  |
| 2(A)                                                          | 2(A)                       | +2        | -               | -         | -         |  |  |  |  |
| 3(A)                                                          | 3(A)                       | +4        | -               | -         | -         |  |  |  |  |
| 4(A)                                                          | 4(A)                       | +6        | -               | -         | -         |  |  |  |  |
| 5(A)                                                          | 5(A)                       | +8        | -               | -         | -         |  |  |  |  |
| 6(A)                                                          | 6(A)                       | +10       | -               | -         | -         |  |  |  |  |
| 7(A)                                                          | 7(A)                       | +12       | -               | -         | -         |  |  |  |  |
| 8(A)                                                          | 8(A)                       | +14       | -               | -         | -         |  |  |  |  |
| 9(A)                                                          | 9(A)                       | +16       | -               | -         | -         |  |  |  |  |
| 10(A)                                                         | 10(A)                      | +18       | -               | -         | -         |  |  |  |  |
| 11(A)                                                         | 11(A)                      | +20       | -               | -         | -         |  |  |  |  |
| 12(A)                                                         | 12(A)                      | +22       | -               | -         | -         |  |  |  |  |
| 13(A)                                                         | 13(A)                      | +24       | -               | -         | -         |  |  |  |  |
| 14(A)                                                         | 14(A)                      | +26       | -               | -         | -         |  |  |  |  |
| 15(A)                                                         | 15(A)                      | +28       | -               | -         | -         |  |  |  |  |
| 16(A)                                                         | 16(A)                      | +30       | -               | -         | -         |  |  |  |  |
| 17(A)                                                         | 17(A)                      | +32       | -               | -         | -         |  |  |  |  |

ifm Supplementary device manual for interface Ethernet/IP for AS-i controllerE

The exact HTML addresses in the HTML address ranges

|                           | 1 analogue channel per slave (can be set in the file <code>ifm.cfg</code> ) |           |           |           |           |  |  |
|---------------------------|-----------------------------------------------------------------------------|-----------|-----------|-----------|-----------|--|--|
| Possible AS-i sla         | ave address for                                                             |           | Byte off  | fset for  |           |  |  |
| analogue INput<br>modules | analogue OUTput<br>modules                                                  | channel 1 | channel 2 | channel 3 | channel 4 |  |  |
| 18(A)                     | 18(A)                                                                       | +34       | -         | -         | -         |  |  |
| 19(A)                     | 19(A)                                                                       | +36       | -         | -         | -         |  |  |
| 20(A)                     | 20(A)                                                                       | +38       | -         | -         | -         |  |  |
| 21(A)                     | 21(A)                                                                       | +40       | -         | -         | -         |  |  |
| 22(A)                     | 22(A)                                                                       | +42       | -         | -         | -         |  |  |
| 23(A)                     | 23(A)                                                                       | +44       | -         | -         | -         |  |  |
| 24(A)                     | 24(A)                                                                       | +46       | -         | -         | -         |  |  |
| 25(A)                     | 25(A)                                                                       | +48       | -         | -         | -         |  |  |
| 26(A)                     | 26(A)                                                                       | +50       | -         | -         | -         |  |  |
| 27(A)                     | 27(A)                                                                       | +52       | -         | -         | -         |  |  |
| 28(A)                     | 28(A)                                                                       | +54       | -         | -         | -         |  |  |
| 29(A)                     | 29(A)                                                                       | +56       | -         | -         | -         |  |  |
| 30(A)                     | 30(A)                                                                       | +58       | -         | -         | -         |  |  |
| 31(A)                     | 31(A)                                                                       | +60       | -         | -         | -         |  |  |

# Examples for the determination of the exact HTML address for analogue signals

The following examples are supposed to illustrate the use of the above tables. For our example we take the module settings from the example: Determination of the HTML address ranges ( $\rightarrow$  page <u>183</u>). Further assumption: 4 channels per analogue slave set in the configuration file ifm.cfg.

**1st task:** The exact HTML address of the second analogue input channel of slave 7 on master 1 is to be determined.

**Solution for 1:** The start address of the HTML address range for the analogue inputs of master 1 is 192. For the offset from this start address please refer to the table.

| Possible AS-i sla         | Possible AS-i slave address for |           | Byte offset for |           |           |  |  |
|---------------------------|---------------------------------|-----------|-----------------|-----------|-----------|--|--|
| analogue INput<br>modules | analogue OUTput<br>modules      | channel 1 | channel 2       | channel 3 | channel 4 |  |  |
| 1                         | 16                              | +0        | +2              | +4        | +6        |  |  |
| 2                         | 17                              | +8        | +10             | +12       | +14       |  |  |
|                           |                                 |           |                 |           |           |  |  |
| 7                         | 22                              | +48       | +50             | +52       | +54       |  |  |
|                           |                                 |           |                 |           |           |  |  |
| 15                        | 30                              | +112      | +114            | +116      | +118      |  |  |

⇒ The exact HTML address of the second analogue input channel of slave 7 on master 1 is byte 242 (start address of the HTML address range (192) + byte offset (50)).

The exact HTML addresses in the HTML address ranges

**2nd task:** The exact HTML address of the fourth analogue output channel of slave 29 on master 2 is to be determined.

**Solution:** The start address of the HTML address range for the analogue outputs of master 2 is 704. For the offset from this start address please refer to the table.

| Possible AS-i sla         | ave address for            | Byte offset for |           |           |           |
|---------------------------|----------------------------|-----------------|-----------|-----------|-----------|
| analogue INput<br>modules | analogue OUTput<br>modules | channel 1       | channel 2 | channel 3 | channel 4 |
| 1                         | 16                         | +0              | +2        | +4        | +6        |
| 2                         | 17                         | +8              | +10       | +12       | +14       |
|                           |                            |                 |           |           |           |
| 14                        | 29                         | +104            | +106      | +108      | +110      |
| 15                        | 30                         | +112            | +114      | +116      | +118      |

 $\Rightarrow$  The exact HTML address of the 4th analogue output channel of slave 29 on master 2 is byte 814 (start address of the HTML address range (704) + byte offset (110)).

# 11.5 HTML programming and applets

The software interfaces between objects on an HTML page and the HTML addresses are so-called applets (abbreviation of the English 'application program'). The controllerE units AC1327 / AC1337 use the applet <code>ModbusTCPClient.class</code>. This is a Java class library (compiled Java source code, so-called byte code) in which the different possible data access functions are defined.

Two different types are distinguished:

Functions for **reading** data from a certain HTML address of the DP-RAM: ReadDPRAM<type> (HTML address)

where <type> indicates the corresponding data length (BYTE or WORD).

Functions for writing data to a certain HTML address of the DP-RAM:

WriteDPRAM<type> (HTML address)

where <type> indicates the corresponding data length (BYTE or WORD).

The figure below illustrates the data flow between the inputs and outputs of the AS-i system and an HTML page. The operating principle of the applet functions described above can also be seen here.

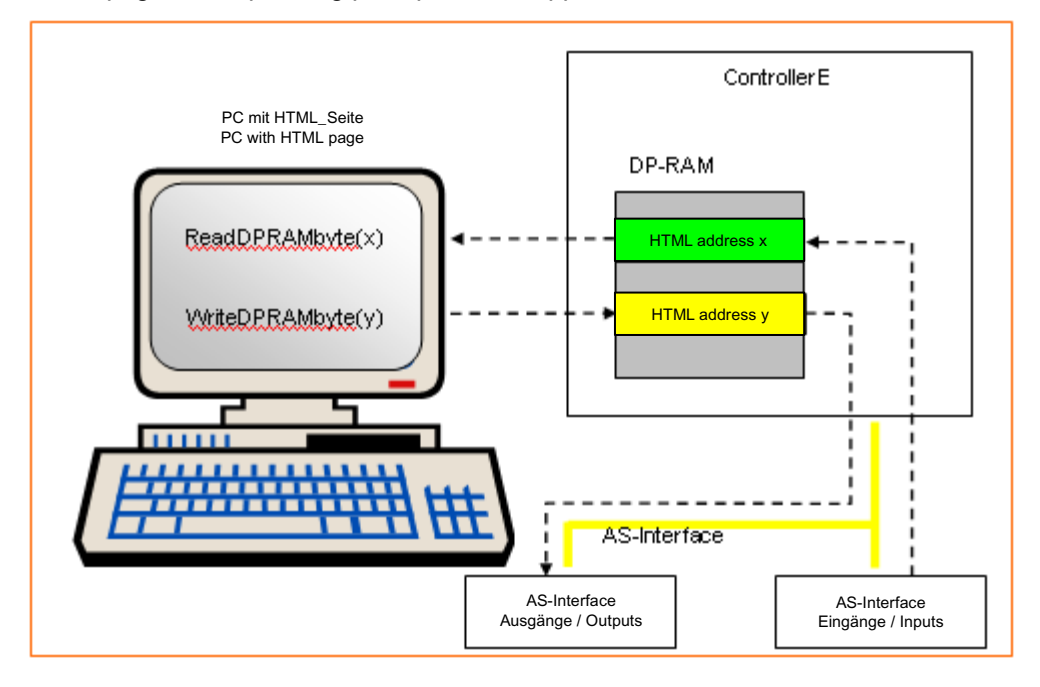

#### HTML programming example (digital inputs)

Task:

A website on which the digital input signals of the AS-i slaves 1 and 2 of master 1 are displayed is to be created. The HTML page shall look as follows:

#### **Display Bits Slaves 1 and 2**

#### (1 = TRUE, 0 = FALSE)

| Bit Number: | D0 | D1 | D2 | <b>D</b> 3 |
|-------------|----|----|----|------------|
| Slave 1:    | 0  | 0  | 0  | 0          |
| Slave 2:    | 0  | 0  | 0  | 0          |

Solution: The required HTML code for this website is as follows:

| Data exchange between controllerE and HTML pages                                                                                                    | HTML programming and applets |
|----------------------------------------------------------------------------------------------------|------------------------------|
| HTML PUBLIC "-//W3C//DTD HTML 4.0 Transitional//EN"                                                                                                    |                              |
| <html></html>                                                                                                    |                              |
| <pre>chead&gt;</pre>                                                                                                    |                              |
| <title>Counter Test</title>                                                                                                    |                              |
|                                                                                                    |                              |
| <body onload="reader()"></body>                                                                                                    |                              |
| Introduce an applet and assign the name AnyBus                                                                                                    |                              |
| <applet code="ModbusTCPClient" height="0" name="AnyBus" width="0"></applet>                                                                                                    |                              |
| <script language="JavaScript"></td><td></td></tr><tr><td>// Define a Function to:</td><td></td></tr><tr><td>// read the BYTE containing the data BITS from slaves 1 and 2 master 1 (see table)</td><td></td></tr><tr><td>// mask out the data BITS of each slave</td><td></td></tr><tr><td>// (for example the mask for slave 2 data BITS D3,D2,D1 and D0 is 128,64,32 and 16 respect</td><td>tively)</td></tr><tr><td>// transfer the values for display - either 1 or 0 dependent upon the value of the respective da</td><td>ta BIT</td></tr><tr><td>function reader(){</td><td></td></tr><tr><td>inByte1 = AnyBus.ReadDPRAMbyte(0);</td><td></td></tr><tr><td>if ((inByte1 & 1) >0){document.form3.abyte11_1.value = 1}</td><td></td></tr><tr><td>else{document.form3.abyte11_1.value = 0}</td><td></td></tr><tr><td>if ((inByte1 & 2) >0){document.form3.abyte11_2.value = 1}</td><td></td></tr><tr><td>else{document.form3.abyte11_2.value = 0}</td><td></td></tr><tr><td>if ((inByte1 & 4) >0){document.form3.abyte11_3.value = 1}</td><td></td></tr><tr><td>else{document.form3.abyte11_3.value = 0}</td><td></td></tr><tr><td>if ((inByte1 & 8) >0){document.form3.abyte11_4.value = 1}</td><td></td></tr><tr><td>else{document.form3.abyte11_4.value = 0}</td><td></td></tr><tr><td>inByte2 = AnyBus.ReadDPRAMbyte(1);</td><td></td></tr><tr><td>if ((inByte2 & 16) >0){document.form3.abyte12_1.value = 1}</td><td></td></tr><tr><td>else{document.form3.abyte12_1.value = 0}</td><td></td></tr><tr><td>if ((inByte2 & 32) >0){document.form3.abyte12_2.value = 1}</td><td></td></tr><tr><td>else{document.form3.abyte12_2.value = 0}</td><td></td></tr><tr><td>if ((inByte2 & 64) >0){document.form3.abyte12_3.value = 1}</td><td></td></tr><tr><td>else{document.form3.abyte12_3.value = 0}</td><td></td></tr><tr><td>if ((inByte2 & 128)>0){document.form3.abyte12_4.value = 1}</td><td></td></tr><tr><td>else{document.form3.abyte12_4.value = 0}</td><td></td></tr><tr><td>setTimeout("reader()",450);</td><td></td></tr><tr><td>}</td><td></td></tr><tr><td></script> |                              |
| <center></center>                                                                                                    |                              |
| <h2> Display Bits Slaves 1 and 2 </h2>                                                                                                    |                              |
|                                                                                                    |                              |

| Data exchange between c                                                    | ontrollerE and HTML pages                                                        | HTML programming and applets |
|----------------------------------------------------------------------------|----------------------------------------------------------------------------------|------------------------------|
| <center></center>                                                          |                                                                                  |                              |
| <h2> ( 1 =TRUE, 0 = FALSE</h2>                                             | E)                                                                               |                              |
|                                                                            | ,                                                                                |                              |
|                                                                            |                                                                                  |                              |
| <form name="form3"></form>                                                 |                                                                                  |                              |
| <table border<="" td=""><td>R="1" align="center"&gt;</td><td></td></table> | R="1" align="center">                                                            |                              |
|                                                                            |                                                                                  |                              |
|                                                                            | Bit Number:                                                                      |                              |
|                                                                            | D0                                                                               |                              |
|                                                                            | D1                                                                               |                              |
|                                                                            | D2                                                                               |                              |
|                                                                            | D3                                                                               |                              |
|                                                                            |                                                                                  |                              |
|                                                                            |                                                                                  |                              |
|                                                                            | Slave 1:                                                                         |                              |
|                                                                            | <input name="abyte11_1" s<="" td="" type="text" value="0"/> <td>SIZE=12&gt;</td> | SIZE=12>                     |
|                                                                            | <input name="abyte11_2" s<="" td="" type="text" value="0"/> <td>SIZE=12&gt;</td> | SIZE=12>                     |
|                                                                            | <input name="abyte11_3" s<="" td="" type="text" value="0"/> <td>SIZE=12&gt;</td> | SIZE=12>                     |
|                                                                            | <input name="abyte11_4" s<="" td="" type="text" value="0"/> <td>SIZE=12&gt;</td> | SIZE=12>                     |
|                                                                            |                                                                                  |                              |
|                                                                            |                                                                                  |                              |
|                                                                            | Slave 2:                                                                         |                              |
|                                                                            | <input name="abyte12_1" s<="" td="" type="text" value="0"/> <td>SIZE=12&gt;</td> | SIZE=12>                     |
|                                                                            | <input name="abyte12_2" s<="" td="" type="text" value="0"/> <td>SIZE=12&gt;</td> | SIZE=12>                     |
|                                                                            | <input name="abyte12_3" s<="" td="" type="text" value="0"/> <td>SIZE=12&gt;</td> | SIZE=12>                     |
|                                                                            | <input name="abyte12_4" s<="" td="" type="text" value="0"/> <td>SIZE=12&gt;</td> | SIZE=12>                     |
|                                                                            |                                                                                  |                              |
|                                                                            |                                                                                  |                              |

  |  ||  |  |  |
|  |  |  |
|  |  |  |

#### Data exchange between controllerE and HTML pages Example for the display of counter values on an HTML page

# 11.6 Example for the display of counter values on an HTML page

A condition for this example is that the program module "EventCounter" is called cyclically in the PLC\_PRG of the controllerE driver program ETIP\_M4\_xxx.pro. This program is not included in the scope of delivery of the controllerE, but it can be obtained free of charge from **ifm electronic gmbh**. This program is a small program routine, by means of which the rising edges of all four inputs of each digital input slave in the AS-i address range 16...31 are counted separately.

Before we have a look at the HTML programming example, further details about the program module "EventCounter" and the used HTML addresses are to be provided in the following two sections.

## 11.6.1 The counter values

Each of the 64 counter values (16 slaves with 4 inputs each) has a counting range from 0...65 535. This corresponds to a used data length of one word (16 bits without consideration of the leading sign) in the memory for each individual counter value. The counter values are provided to the DP-RAM via module 13: fieldbus data PLC output (On page 51) of the fieldbus setup.

The following table shows the offset values for each counter value in the used HTML address range (module 13 = fieldbus data PLC output). For our example we take the module settings from the <u>Example: Determination of the HTML address ranges</u> (On page 183). The start address of the HTML address range consequently is 64.

| AS i slavo addross | Byte offset for  |                  |                  |                  |  |  |
|--------------------|------------------|------------------|------------------|------------------|--|--|
| AS-I Slave address | counter value D0 | counter value D1 | counter value D2 | counter value D3 |  |  |
| 16                 | +0               | +2               | +4               | +6               |  |  |
| 17                 | +8               | +10              | +12              | +14              |  |  |
| 18                 | +16              | +18              | +20              | +22              |  |  |
| 19                 | +24              | +26              | +28              | +30              |  |  |
| 20                 | +32              | +34              | +36              | +38              |  |  |
| 21                 | +40              | +42              | +44              | +46              |  |  |
| 22                 | +48              | +50              | +52              | +54              |  |  |
| 23                 | +56              | +58              | +60              | +62              |  |  |
| 24                 | +64              | +66              | +68              | +70              |  |  |
| 25                 | +72              | +74              | +76              | +78              |  |  |
| 26                 | +80              | +82              | +84              | +86              |  |  |
| 27                 | +88              | +90              | +92              | +94              |  |  |
| 28                 | +96              | +98              | +100             | +102             |  |  |
| 29                 | +104             | +106             | +108             | +110             |  |  |
| 30                 | +112             | +114             | +116             | +118             |  |  |
| 31                 | +120             | +122             | +124             | +126             |  |  |

#### **Examples:**

The HTML address for the counter value of the first digital input of slave 16 is 64 (start address of the HTML address range + byte offset)

The HTML address for the counter value of the fourth digital input of slave 26 is 150 (start address of the HTML address range + byte offset)

Data exchange between controllerE and HTML pages Example for the display of counter values on an HTML page

## 11.6.2 Resetting of counter values

The program module "EventCounter" enables, in addition to the output of counter values, also the reset of the different counter values. To do so, 64 bits are required (one bit for each counter value), which must be transmitted from the web server to the controllerE.

The following table shows the allocation of the byte offset values of the reset bits in the HTML address ranges used (Module 12: fieldbus data PLC input,  $\rightarrow$  page <u>51</u>). For our example we take the module settings from the example: Determination of the HTML address ranges ( $\rightarrow$  page <u>183</u>). The start address of the HTML address range consequently is 576.

| Byte offset from the start           | Bit |      |      |    |    |      |      |    |
|--------------------------------------|-----|------|------|----|----|------|------|----|
| address of the HTML<br>address range | 7   | 6    | 5    | 4  | 3  | 2    | 1    | 0  |
| +0                                   |     | slav | e 16 |    |    | slav | e 17 |    |
|                                      | D3  | D2   | D1   | D0 | D3 | D2   | D1   | D0 |
| +1                                   |     | slav | e 18 |    |    | slav | e 19 |    |
|                                      | D3  | D2   | D1   | D0 | D3 | D2   | D1   | D0 |
| +2                                   |     | slav | e 20 |    |    | slav | e 21 |    |
|                                      | D3  | D2   | D1   | D0 | D3 | D2   | D1   | D0 |
| +3                                   |     | slav | e 22 |    |    | slav | e 23 |    |
|                                      | D3  | D2   | D1   | D0 | D3 | D2   | D1   | D0 |
| +4                                   |     | slav | e 24 |    |    | slav | e 25 |    |
|                                      | D3  | D2   | D1   | D0 | D3 | D2   | D1   | D0 |
| +5                                   |     | slav | e 26 |    |    | slav | e 27 |    |
|                                      | D3  | D2   | D1   | D0 | D3 | D2   | D1   | D0 |
| +6                                   |     | slav | e 28 |    |    | slav | e 29 |    |
|                                      | D3  | D2   | D1   | D0 | D3 | D2   | D1   | D0 |
| +7                                   |     | slav | e 30 |    |    | slav | e 31 |    |
|                                      | D3  | D2   | D1   | D0 | D3 | D2   | D1   | D0 |

Examples:

To reset the counter value D1 of slave 16, bit 5 of the byte 576 is to be set to "1"

 $\Rightarrow$  byte 576 = 0010 0000<sub>bin</sub>

To reset the counter value D3 of slave 21, bit 3 of byte 578 is to be set to "1"  $\Rightarrow$  byte 578 = 0000  $1000_{\text{bin}}$ 

To reset the counter value D0...D3 of slave 26, bits 4...7 of byte 581 are to be set to "1"  $\,$ 

 $\Rightarrow$  byte 581 = 1111 0000<sub>bin</sub>

To reset the counter values D0...D3 of slaves 28 and 29, bits 0...7 of byte 582 are to be set to "1"  $\Rightarrow$  byte 582 = 1111 1111<sub>bin</sub>

## 11.6.3 HTML programming example (counter values and reset)

Task:

A website on which the counter values D0...D3 of AS-i slave 26 are displayed is to be created. On this page it shall be possible to reset the displayed counter values. The HTML page shall look as follows:

#### **Display Slave 26 Counter**

| Bit Number: | DO      | D1      | D2      | D3      |
|-------------|---------|---------|---------|---------|
| Slave 26:   | 0       | 0       | 0       | 0       |
|             | Reset 0 | Reset 1 | Reset 2 | Reset 3 |

#### Solution: The required HTML code for this website is as follows:

| HTML PUBLIC "-//W3C//DTD HTML 4.0 Transitional//EN"                         |
|-----------------------------------------------------------------------------|
| <html></html>                                                               |
| <head></head>                                                               |
| <title>Counter Test</title>                                                 |
|                                                                             |
| <body onload="reader()"></body>                                             |
| Introduce an applet and assign the name AnyBus                              |
| <applet code="ModbusTCPClient" height="0" name="AnyBus" width="0"></applet> |
| <script language="JavaScript"></script>                                     |

ifm Supplementary device manual for interface Ethernet/IP for AS-i controllerE

| Data exchange between controllerE and HIML pages       | Example for the display of counter values on an HIML page |
|--------------------------------------------------------|-----------------------------------------------------------|
| inByte4 = AnyBus.ReadDPRAMword(150);                   |                                                           |
| document.form3.abyte11_1.value = inByte1;              |                                                           |
| document.form3.abyte11_2.value = inByte2;              |                                                           |
| document.form3.abyte11_3.value = inByte3;              |                                                           |
| document.form3.abyte11_4.value = inByte4;              |                                                           |
| setTimeout("reader()",450);                            |                                                           |
| }                                                      |                                                           |
|                                                        |                                                           |
|                                                        |                                                           |
| <center></center>                                      |                                                           |
| <h2> Display Slave 26 Counter </h2>                    |                                                           |
|                                                        |                                                           |
| <pre>FORM NAME="form3"&gt;</pre>                       |                                                           |
| <table align="center" border="1"></table>              |                                                           |
|                                                        |                                                           |
| Bit Number:                                            |                                                           |
| D0                                                     |                                                           |
| D1                                                     |                                                           |
| D2                                                     |                                                           |
| D3                                                     |                                                           |
|                                                        |                                                           |
| >                                                      |                                                           |
| Std>Slave 26:                                          |                                                           |
|                                                        | -"abvte11_1" value="0" SIZE=12>                           |
|                                                        | "abyte11 2" value="0" SIZE=12>                            |
|                                                        | "abyte11 3" value="0" SIZE=12>                            |
| <pre><type="text" name="&lt;/pre"></type="text"></pre> |                                                           |
|                                                        |                                                           |
|                                                        |                                                           |
|                                                        |                                                           |
|                                                        | IE-"Dooot 0" opclick="writecMD/16 591\">                  |
|                                                        | JE= Reset 0 OnClick= WhiteCMD(10,301) >                   |
|                                                        | $U = n \cos(1) O(1000 + W(1000) O(2, 301) > (10)$         |
|                                                        | IE="Reset 3" onClick="writeCMD/128 581)">                 |
|                                                        |                                                           |
| - 7 M *                                                |                                                           |
|                                                        |                                                           |

  ||  |  |
|  |  |
|  |  |

#### Contents

| Available SSI functions | 198 |
|-------------------------|-----|
| Redirecting SSI output  | 206 |

The integrated HMS interface module enables the dynamic creation of contents for HTML pages and e-mails. These SSI functions (SSI = Server Side Includes) automatically add the contents of system variables to the contents to be displayed before sending an HTML page or an e-mail.

# 12.1 Available SSI functions

| Command     | DisplayMacID                                                                    |  |  |  |
|-------------|---------------------------------------------------------------------------------|--|--|--|
| Syntax      | #exec cmd_argument='DisplayMacID'                                               |  |  |  |
| Description | This function returns the MAC address of the HMS Anybus S module.               |  |  |  |
| Used in     | HTML, e-mails                                                                   |  |  |  |
| Command     | DisplaySerial                                                                   |  |  |  |
| Syntax      | #exec cmd_argument='DisplaySerial'                                              |  |  |  |
| Description | This function returns the serial number of the HMS Anybus S module.             |  |  |  |
| Used in     | HTML, e-mails                                                                   |  |  |  |
| Command     | DisplayFWVersion                                                                |  |  |  |
| Syntax      | #exec cmd_argument='DisplayFWVersion'                                           |  |  |  |
| Description | This function returns the firmware version number of the HMS Anybus S module.   |  |  |  |
| Used in     | HTML, e-mails                                                                   |  |  |  |
| Command     | DisplayBLVersion                                                                |  |  |  |
| Syntax      | #exec cmd_argument='DisplayBLVersion'                                           |  |  |  |
| Description | This function returns the bootloader version number of the HMS Anybus S module. |  |  |  |
| Used in     | HTML, e-mails                                                                   |  |  |  |
| Command     | DisplayIP                                                                       |  |  |  |
| Syntax      | #exec cmd_argument='DisplayIP'                                                  |  |  |  |
| Description | This function returns the currently used IP address.                            |  |  |  |
| Used in     | HTML, e-mails                                                                   |  |  |  |
| Command     | DisplaySubnet                                                                   |  |  |  |
| Syntax      | #exec cmd:argument='DisplaySubnet'                                              |  |  |  |
| Description | This function returns the currently used subnet mask.                           |  |  |  |
| Used in     | HTML, e-mails                                                                   |  |  |  |

Available SSI functions

| Command                                                                                                    | DisplayGateway                                                                                                    |  |  |
|----------------------------------------------------------------------------------------------------|----------------------------------------------------------------------------------------------------|--|--|
| Syntax                                                                                                    | #exec cmd_argument='DisplayGateway'                                                                                                    |  |  |
| Description                                                                                                    | This function returns the currently used gateway address.                                                                                                    |  |  |
| Used in                                                                                                    | HTML, e-mails                                                                                                    |  |  |
| Command                                                                                                    | DisplayDNS1                                                                                                    |  |  |
| Syntax                                                                                                    | #exec cmd_argument='DisplayDNS1'                                                                                                    |  |  |
| Description                                                                                                    | This function returns the IP address of the primary DNS server.                                                                                                    |  |  |
| Used in                                                                                                    | HTML, e-mails                                                                                                    |  |  |
| Command                                                                                                    | DisplayDNS2                                                                                                    |  |  |
| Syntax                                                                                                    | #exec cmd_argument='DisplayDNS2'                                                                                                    |  |  |
| Description                                                                                                    | This function returns the IP address of the secondary DNS server.                                                                                                    |  |  |
| Used in                                                                                                    | HTML, e-mails                                                                                                    |  |  |
| Command                                                                                                    | DisplayHostName                                                                                                    |  |  |
| Syntax                                                                                                    | #exec cmd_argument='DisplayHostName'                                                                                                    |  |  |
| Description                                                                                                    | This function returns the used host name.                                                                                                    |  |  |
| Used in                                                                                                    | HTML, e-mails                                                                                                    |  |  |
| Command                                                                                                    | DisplayDomainName                                                                                                    |  |  |
|                                                                                                    | #exec cmd_argument='DisplayDomainName'                                                                                                    |  |  |
| Syntax                                                                                                    | #exec cmd_argument='DisplayDomainName'                                                                                                    |  |  |
| Syntax<br>Description                                                                                                    | <pre><?#exec cmd_argument='DisplayDomainName'> This function returns the used domain name.</pre>                                                                                                    |  |  |
| Syntax<br>Description<br>Used in                                                                                                    | <pre><?#exec cmd_argument='DisplayDomainName'> This function returns the used domain name. HTML, e-mails</pre>                                                                                                    |  |  |
| Syntax<br>Description<br>Used in<br>Command                                                                                                    | <pre><?#exec cmd_argument='DisplayDomainName'> This function returns the used domain name. HTML, e-mails DisplayDhcpState</pre>                                                                                                    |  |  |
| Syntax<br>Description<br>Used in<br>Command<br>Syntax                                                                                                    | <pre><?#exec cmd_argument='DisplayDomainName'> This function returns the used domain name. HTML, e-mails DisplayDhcpState <?#exec cmd_argument='DisplayDhcpState( "Output when ON", "Output when OFF")'></pre>                                                                                                    |  |  |
| Syntax<br>Description<br>Used in<br>Command<br>Syntax<br>Description                                                                                               | <pre><?#exec cmd_argument='DisplayDomainName'> This function returns the used domain name. HTML, e-mails DisplayDhcpState <?#exec cmd_argument='DisplayDhcpState( "Output when ON", "Output when OFF")'> This function returns whether DHCP/BootP is enabled or blocked.</pre>                                                                                                    |  |  |
| Syntax<br>Description<br>Used in<br>Command<br>Syntax<br>Description<br>Used in                                                                                    | <pre><?#exec cmd_argument='DisplayDomainName'> This function returns the used domain name. HTML, e-mails DisplayDhcpState <?#exec cmd_argument='DisplayDhcpState( "Output when ON", "Output when OFF")'> This function returns whether DHCP/BootP is enabled or blocked. HTML, e-mails</pre>                                                                                                    |  |  |
| Syntax<br>Description<br>Used in<br>Command<br>Syntax<br>Description<br>Used in<br>Command                                                                         | <pre><?#exec cmd_argument='DisplayDomainName'> This function returns the used domain name. HTML, e-mails DisplayDhcpState <?#exec cmd_argument='DisplayDhcpState( "Output when ON", "Output when OFF")'> This function returns whether DHCP/BootP is enabled or blocked. HTML, e-mails DisplayEmailServer</pre>                                                                                                    |  |  |
| Syntax<br>Description<br>Used in<br>Command<br>Syntax<br>Description<br>Used in<br>Command<br>Syntax                                                               | <pre><?#exec cmd_argument='DisplayDomainName'> This function returns the used domain name. HTML, e-mails DisplayDhcpState <?#exec cmd_argument='DisplayDhcpState( "Output when ON", "Output when OFF")'> This function returns whether DHCP/BootP is enabled or blocked. HTML, e-mails DisplayEmailServer <?#exec cmd:argument='DisplayEmailServer'></pre>                                                                                                    |  |  |
| Syntax<br>Description<br>Used in<br>Command<br>Syntax<br>Description<br>Used in<br>Command<br>Syntax<br>Description                                                | <pre><?#exec cmd_argument='DisplayDomainName'> This function returns the used domain name. HTML, e-mails DisplayDhcpState <?#exec cmd_argument='DisplayDhcpState( "Output when ON", "Output when OFF")'> This function returns whether DHCP/BootP is enabled or blocked. HTML, e-mails DisplayEmailServer <?#exec cmd:argument='DisplayEmailServer'> This function returns the currently used SMTP server address.</pre>                                                                                                    |  |  |
| Syntax<br>Description<br>Used in<br>Command<br>Syntax<br>Description<br>Used in<br>Command<br>Syntax<br>Description<br>Used in                                     | <pre><?#exec cmd_argument='DisplayDomainName'> This function returns the used domain name. HTML, e-mails DisplayDhcpState <?#exec cmd_argument='DisplayDhcpState( "Output when ON", "Output when OFF")'> This function returns whether DHCP/BootP is enabled or blocked. HTML, e-mails DisplayEmailServer <?#exec cmd:argument='DisplayEmailServer'> This function returns the currently used SMTP server address. HTML, e-mails</pre>                                                                                                    |  |  |
| Syntax<br>Description<br>Used in<br>Command<br>Syntax<br>Description<br>Used in<br>Command<br>Syntax<br>Description<br>Used in<br>Used in                          | <pre><?#exec cmd_argument='DisplayDomainName'> This function returns the used domain name. HTML, e-mails DisplayDhcpState <?#exec cmd_argument='DisplayDhcpState( "Output when ON", "Output when OFF")'> This function returns whether DHCP/BootP is enabled or blocked. HTML, e-mails DisplayEmailServer <?#exec cmd:argument='DisplayEmailServer'> This function returns the currently used SMTP server address. HTML, e-mails DisplaySMTPUser</pre>                                                                                                    |  |  |
| Syntax<br>Description<br>Used in<br>Command<br>Syntax<br>Description<br>Used in<br>Command<br>Syntax<br>Description<br>Used in<br>Command<br>Syntax                | <pre><?#exec cmd_argument='DisplayDomainName'> This function returns the used domain name. HTML, e-mails DisplayDhcpState <?#exec cmd_argument='DisplayDhcpState( "Output when ON",     "Output when OFF")'> This function returns whether DHCP/BootP is enabled or blocked. HTML, e-mails DisplayEmailServer <?#exec cmd:argument='DisplayEmailServer'> This function returns the currently used SMTP server address. HTML, e-mails DisplaySMTPUser <?#exec cmd:argument='DisplaySMTPUser'></pre>                                                          |  |  |
| Syntax<br>Description<br>Used in<br>Command<br>Syntax<br>Description<br>Used in<br>Command<br>Syntax<br>Description<br>Used in<br>Command<br>Syntax<br>Description | <pre><?#exec cmd_argument='DisplayDomainName'> This function returns the used domain name. HTML, e-mails DisplayDhcpState <?#exec cmd_argument='DisplayDhcpState( "Output when ON", "Output when OFF")'> This function returns whether DHCP/BootP is enabled or blocked. HTML, e-mails DisplayEmailServer <?#exec cmd:argument='DisplayEmailServer'> This function returns the currently used SMTP server address. HTML, e-mails DisplaySMTPUser <?#exec cmd:argument='DisplaySMTPUser'> This function returns the user name for SMTP authentication.</pre> |  |  |

Available SSI functions

| Command     | DisplaySMTPPswd                                                                                                    |  |  |
|-------------|----------------------------------------------------------------------------------------------------|--|--|
| Syntax      | #exec cmd:argument='DisplaySMTPPswd'                                                                                                    |  |  |
| Description | This function returns the password the SMTP authentication.                                                                                                    |  |  |
| Used in     | HTML, e-mails                                                                                                    |  |  |
| Command     | StoreEtnConfig                                                                                                    |  |  |
| Syntax      | #exec cmd_argument='StoreEtnConfig'                                                                                                    |  |  |
| Description | This function stores an entered IP configuration in the file ethcfg.cfg (→ page 62).<br>Insert this line into an HTML page and transfer this page to a form with new IP<br>settings.<br>In this form the following fields are accepted:<br>- SetIp<br>- SetSubnet<br>- SetGateway<br>- SetEmailServer<br>- SetDhcpState - value "on" or "off"<br>- SetDNS1<br>- SetDNS2<br>- SetHostName<br>- SetSMTPUser<br>- SetSMTPUser<br>- SetSMTPPswd<br>Standard outputs:<br>- Invalid IP address!<br>- Invalid Gateway address!<br>- Invalid Gateway address!<br>- Invalid IP address or Subnet mask!<br>- Invalid Email Server IP address!<br>- Invalid IP address or Subnet mask!<br>- Invalid DHCP state!<br>- Invalid DHCP state!<br>- Invalid DNS1!<br>- Invalid DNS2!<br>- Configuration stored correctly.<br>- Failed to store the configuration.<br>More information about SSI outputs → chapter Redirecting SSI output |  |  |
| Llood in    | $(\rightarrow \text{page } \underline{200}).$                                                                                                    |  |  |
| Used in     |                                                                                                    |  |  |

| Command     | printf                                                                                                    |                                                                                                    |                                                                                                    |  |  |  |  |
|-------------|----------------------------------------------------------------------------------------------------|----------------------------------------------------------------------------------------------------|----------------------------------------------------------------------------------------------------|--|--|--|--|
| Syntax      | #exec cmd_argument='printf("Text:", Arg1, Arg2,,<br ArgN)'>                                                                                                    |                                                                                                    |                                                                                                    |  |  |  |  |
| Description | This SSI function inserts a formatted text into a website or e-mail. The text can contain data from the PLC project in the controllerE. Text formatting corresponds to that of the standard C function printf(). |                                                                                                    |                                                                                                    |  |  |  |  |
|             | As                                                                                                    | As in the standard C function printf() this text can contain 2 object types:                                                                                                    |                                                                                                    |  |  |  |  |
|             | •                                                                                                    | Simple cha                                                                                                    | aracters which are copied to the website and                                                                                                    |  |  |  |  |
|             | <ul> <li>Placeholders with format indications for the next argument. Each placehol<br/>starts with % and ends with a formatting letter.</li> </ul>                                                               |                                                                                                    |                                                                                                    |  |  |  |  |
|             | The                                                                                                    | e following o                                                                                                    | can be inserted between the placeholders:                                                                                                    |  |  |  |  |
|             | •                                                                                                    | Control ch                                                                                                    | aracter to influence formatting:                                                                                                    |  |  |  |  |
|             | -                                                                                                    | - (Minus) d                                                                                                    | lefines a left-aligned output.                                                                                                    |  |  |  |  |
|             |                                                                                                    | + (Plus) for                                                                                                    | rces the output of the value with sign.                                                                                                    |  |  |  |  |
|             |                                                                                                    | (Space) i                                                                                                    | nserts a space for positive values instead of the sign.                                                                                                    |  |  |  |  |
|             |                                                                                                    | 0 Defines t                                                                                                    | he leading zeros for the output of values.                                                                                                    |  |  |  |  |
|             | •                                                                                                    | <ul> <li>defines a<br/>For "o" th<br/>For "x" ou<br/>"e", "E" (i<br/>"f" (floatin<br/>"g" and "<br/>removed</li> <li>A number<br/>normally th</li> <li>A decimal<br/>point.</li> <li>A number<br/>"F" repress</li> </ul> | In alternative output format.<br>The output is octal.<br>The output is octal.<br>The output is output is outpu |  |  |  |  |
|             |                                                                                                    | representa<br>(leading ze                                                                                                    | itions or the minimum represented digits for integer numbers eros are inserted if necessary).                                                                                                    |  |  |  |  |
|             | •                                                                                                    | A length in unsigned l                                                                                                    | dication "h" (short or unsigned short), "l" (small L) or "L" (long or ong).                                                                                                    |  |  |  |  |
|             | The<br>"%'                                                                                                    | e formatting<br>" must alwa                                                                                                    | characters and their meaning are described in the following table.<br>ys be followed by a formatting character.                                                                                                    |  |  |  |  |
|             | F<br>C                                                                                                    | ormatting<br>haracters                                                                                                    | Type of argument; converted into                                                                                                    |  |  |  |  |
|             | d                                                                                                    | , i                                                                                                    | byte short; decimal notation                                                                                                    |  |  |  |  |
|             | o                                                                                                    |                                                                                                    | byte short; octal notation (without leading zero)                                                                                                    |  |  |  |  |
|             | x                                                                                                    | , X                                                                                                    | byte short; hexadecimal notation (without leading zero "0x" or "0X":<br>output "abcdef" in case of "x",<br>output "ABCDEF" in case of "X".                                                                                                    |  |  |  |  |
|             | u                                                                                                    |                                                                                                    | byte short; decimal notation                                                                                                    |  |  |  |  |
|             | с                                                                                                    |                                                                                                    | byte short; single character, after conversion to unsigned char.                                                                                                    |  |  |  |  |
|             | s                                                                                                    |                                                                                                    | char*; characters of a string are returned until "\0" is reached or until the amount of the defined decimal places has been reached.                                                                                                    |  |  |  |  |

| f              | float; decim<br>defined by<br>zero as nur                 | hal notation of the format "[-]mmm.ddd", where the number of "d" is<br>the decimal places. The presetting of the decimal places is 6; a<br>mber of decimal places suppresses the decimal point.                               |
|----------------|-----------------------------------------------------------|----------------------------------------------------------------------------------------------------|
| e, E           | float; decim<br>xx", where<br>presetting of<br>suppresses | al notation of the format "[-]m.dddddd e+-xx" or "[-]m.ddddddE+-<br>the number of "d" is defined by the number of decimal places. The<br>of the decimal places is 6; a zero as number of decimal places<br>the decimal point. |
| g, G           | float; %e or<br>decimal pla<br>subsequen                  | <sup>•</sup> %E is used if the exponent is between -4 and the number of<br>ices; otherwise %f is used. Subsequent zeros as well as a<br>t decimal point are not displayed.                                                    |
| %              | If no argum                                               | ent is indicated, this is shown by %.                                                                                                    |
| Argument       |                                                           | Description                                                                                                    |
| InReadSByte(o  | ffset)                                                    | Reads a signed byte from the input range with offset                                                                                                    |
| InReadUByte(o  | offset)                                                   | Reads an unsigned byte from the input range with offset                                                                                                    |
| InReadSWord(   | offset)                                                   | Reads a signed word (short) from the input range with offset                                                                                                    |
| InReadUWord(   | offset)                                                   | Reads an unsigned word (short) from the input range with offset                                                                                                    |
| InReadSLong(d  | offset)                                                   | Reads a signed longword (long) from the input range with offset                                                                                                    |
| InReadULong(c  | offset)                                                   | Reads an unsigned longword (long) from the input range with offset                                                                                                    |
| InReadString(o | ffset)                                                    | Reads a string (char*) from the input range with offset                                                                                                    |
| InReadFloat(of | fset)                                                     | Reads a floating point (float) value from the input range with offset                                                                                                    |
| OutReadSByte   | (offset)                                                  | Reads a signed byte from the output range with offset                                                                                                    |
| OutReadUByte   | (offset)                                                  | Reads an unsigned byte from the output range with offset                                                                                                    |
| OutReadSWord   | d(offset)                                                 | Reads a signed word (short) from the output range with offset                                                                                                    |
| OutReadUWord   | d(offset)                                                 | Reads an unsigned word (short) from the output range with offset                                                                                                    |
| OutReadSLong   | (offset)                                                  | Reads a signed longword (long) from the output range with offset                                                                                                    |
| OutReadULong   | g(offset)                                                 | Reads an unsigned longword (long) from the output range with offset                                                                                                    |
| OutReadString  | (offset)                                                  | Reads a ZERO terminated string (Char*) from the output range with offset                                                                                                    |
| OutReadFloat(  | offset)                                                   | Reads a floating point (float) value from the output range with                                                                                                    |

| Command     | scanf                                                                                                    |                                                                                                    |                                                                                                    |  |
|-------------|----------------------------------------------------------------------------------------------------|----------------------------------------------------------------------------------------------------|----------------------------------------------------------------------------------------------------|--|
| Syntax      | #exec cmd_argument='scanf( "ObjName", "format", Arg1,<br , ArgN), ErrVal1,, ErrvalN'>                                                                                                  |                                                                                                    |                                                                                                    |  |
| Description | This SSI function reads a string generated by an HTML form, interprets it according to the format indication and stores the result in the data for the PLC project in the controllerE. |                                                                                                    |                                                                                                    |  |
|             | The string forma                                                                                                    | at corres                                                                                                    | sponds to the standard C function call scanf().                                                               |  |
|             | ObjName                                                                                                    | Na                                                                                                    | me of the object with the forwarded data string.                                                              |  |
|             | format                                                                                                    | De                                                                                                    | fines the format of the data string.                                                                          |  |
|             | Arg1Argn                                                                                                    | def                                                                                                    | ines the targets of the data.                                                                                 |  |
|             | ErrVal1ErrValn                                                                                                    | opt                                                                                                    | ion; defines a value or string which is to be generated in case of a fault.                                   |  |
|             | The formatting or small "L" so that                                                                                                    | characte<br>t the sys                                                                                                    | ers "d", "i", "o", "u" and "x" can be supplemented by a stem generates a long value instead of byte or short. |  |
|             | Standard output:<br>- Write succeeded<br>- Write failed                                                                                                    |                                                                                                    |                                                                                                    |  |
|             | More informatio $(\rightarrow page \ \underline{206}).$                                                                                                    | n about                                                                                                    | SSI outputs $\rightarrow$ chapter Redirecting SSI output                                                      |  |
|             | Formatting characters                                                                                                    | Input da                                                                                                    | ta, type of argument                                                                                          |  |
|             | d                                                                                                    | Decimal                                                                                                    | number; byte, short                                                                                           |  |
|             | i                                                                                                    | Number,<br>(leading                                                                                                    | byte, short. Format octal (leading zero) or hexadecimal<br>'0x" or "0X")                                      |  |
|             | o Octal number (with or without leading zero); byte, short                                                                                                    |                                                                                                    | nber (with or without leading zero); byte, short                                                              |  |
|             | u Decimal number without sign; unsigned byte, unsigned short                                                                                                    |                                                                                                    | number without sign; unsigned byte, unsigned short                                                            |  |
|             | x                                                                                                    | Hexadecimal number (with or without leading "0x" or "0X"); byte, short                                                                                                    |                                                                                                    |  |
|             | с                                                                                                    | Character; char*. The following input characters (default=1) are stored at the indicated point. The normal suppression of space characters is not active. "%1s" reads the next character (≠ space characters). |                                                                                                    |  |
|             | s Character string (string); char*. shows a sequence (array) followed by "\0".                                                                                                    |                                                                                                    |                                                                                                    |  |
|             | e, f, g                                                                                                    | Floating                                                                                                    | point number with optional sign, decimal point and exponent; float*                                           |  |
|             | %                                                                                                    | Character "%"; not assigned.                                                                                                    |                                                                                                    |  |
|             | Argument                                                                                                    |                                                                                                    | Description                                                                                                   |  |
|             | OutWriteByte(off                                                                                                    | set)                                                                                                    | Writes a byte in the output range to the address offset                                                       |  |
|             | OutWriteWord(offset)                                                                                                    |                                                                                                    | Writes a word (short) in the output range to the address offset                                               |  |
|             | OutWriteLong(offset)                                                                                                    |                                                                                                    | Writes a long value in the output range to the address offset                                                 |  |
|             | OutWriteString(or                                                                                                    | ffset)                                                                                                    | Writes a string in the output range to the address offset                                                     |  |
|             | OutWriteFloat(offset) Writes a float value in the output range to the address offset                                                                                                   |                                                                                                    |                                                                                                    |  |
| Used in     | HTML only                                                                                                    |                                                                                                    |                                                                                                    |  |

| Command     | GetText                                                                                                    |  |  |
|-------------|----------------------------------------------------------------------------------------------------|--|--|
| Syntax      | #exec cmd argument='GetText( "ObjName", OutWriteString ( offset ),n)'                                              |  |  |
| Description | This SSI function gets a text from an object and stores it in the output area.                                     |  |  |
|             | "offset" defines the offset to the beginning of the output area.                                                   |  |  |
|             | "n" (optional) defines the maximum number of characters to be read.                                                |  |  |
|             | Standard outputs:<br>- Write succeeded<br>- Write failed                                                           |  |  |
|             | More information about SSI outputs $\rightarrow$ chapter Redirecting SSI output ( $\rightarrow$ page <u>206</u> ). |  |  |
| Used in     | HTML only                                                                                                    |  |  |
|             |                                                                                                    |  |  |
| Command     | IncludeFile                                                                                                    |  |  |
| Syntax      | #exec cmd_argument='IncludeFile ("file name")'                                                                     |  |  |
| Description | This SSI function integrates the contents of a file into a website or e-mail.                                      |  |  |

| Description | This SSI function integrates the contents of a file into a website or e-mail.                                      |
|-------------|----------------------------------------------------------------------------------------------------|
|             | Standard outputs:<br>- <file content=""><br/>- Failed to open &lt; file name&gt;</file>                            |
|             | More information about SSI outputs $\rightarrow$ chapter Redirecting SSI output ( $\rightarrow$ page <u>206</u> ). |
| Used in     | HTML, e-mails                                                                                                    |

| Command     | SaveToFile                                                                                                    |
|-------------|----------------------------------------------------------------------------------------------------|
| Syntax      | #exec cmd_argument='SaveToFile( "file name",<br "Separator", [Append Overwrite] )'>                                                                                                    |
| Description | This SSI function saves the contents of an assigned form in a file. The transferred name/value pair separated by the specified separator is added to the file "filename". These data are either appended or overwrite the current contents of the file. |
|             | Standard output:<br>- Form saved to file<br>- Failed to save form                                                                                                    |
|             | More information about SSI outputs $\rightarrow$ chapter Redirecting SSI output ( $\rightarrow$ page 206).                                                                                                    |
| Used in     | HTML only                                                                                                    |

#### Available SSI functions

| Command     | SaveDataToFile                                                                                                    |  |  |
|-------------|----------------------------------------------------------------------------------------------------|--|--|
| Syntax      | <pre><?#exec cmd_argument='SaveDataToFile'("File name", "Object name", [Append Overwrite])'></pre>                                                                                                    |  |  |
| Description | This SSI function saves the contents of an assigned form in a file. The parameter<br>"object name" is optional When using "object name" only the data of the indicater<br>object are stored in the file as a result of the function. If this parameter is not<br>used, the data of all objects are stored in this form. These data are either<br>appended or overwrite the current contents of the file. |  |  |
|             | Standard output:<br>- Form saved to file<br>- Failed to save form                                                                                                    |  |  |
|             | More information about SSI outputs $\rightarrow$ chapter Redirecting SSI output ( $\rightarrow$ page <u>206</u> ).                                                                                                    |  |  |
| Used in     | HTML only                                                                                                    |  |  |
| Command     | DisplayRemotel Iser                                                                                                    |  |  |
|             |                                                                                                    |  |  |
| Syntax      | #exec cmd:argument='DisplayRemoteUser'                                                                                                    |  |  |
| Description | This function returns the user name of the currently logged on user.                                                                                                    |  |  |
| Used in     | HTML only                                                                                                    |  |  |

# 12.2 Redirecting SSI output

There are two options for redirecting the outputs of SSI functions:

- General SSI output redirection by creating a file named ssi\_str.cfg as well as the option to generate own error messages.
- Temporary redirection by calling the SSI function "SSIOutput".

# 12.2.1 The general redirection of SSI outputs by means of the file 'ssi\_str.cfg'.

If the file <code>'ssi\_str.cfg'</code> is available in the file system of the Ethernet interface and conforms to the specification below, the output strings of the file <code>ssi\_str.cfg</code> are used instead of the predefined output strings.

To do so, the file format must be as follows:

| [StoreEtnConfig]                                                                                                    |
|----------------------------------------------------------------------------------------------------|
| Success: "Text to be displayed if execution is successful"                                                                                        |
| Invalid IP: "Text to be displayed if IP address invalid"                                                                                          |
| Invalid Subnet: "Text to be displayed if subnet mask invalid"                                                                                     |
| Invalid Gateway: "Text to be displayed if gateway address invalid"                                                                                |
| Invalid Email server: "Text to be displayed if SMTP address invalid"                                                                              |
| Invalid IP or Subnet: "Text to be displayed if the IP address and subnet mask are not correct"                                                    |
| Invalid DNS1: "Text to be displayed if the primary DNS server cannot be found"                                                                    |
| Invalid DNS2: "Text to be displayed if the secondary DNS server cannot be found"                                                                  |
| Save Error: "Text to be displayed if saving operation has failed"                                                                                 |
| Invalid DHCP state: "Text to be displayed if DHCP status invalid"                                                                                 |
| [scanf]                                                                                                    |
| Success: "Text to be displayed if execution is successful"                                                                                        |
| Failure: "Text to be displayed if execution has failed"                                                                                           |
| [IncludeFile]                                                                                                    |
| Failure: "Text to be displayed if execution has failed"<br>NOTE: the file name can be integrated into the text by inserting the placeholder "%s". |
|                                                                                                    |
| [SaveToFile]                                                                                                    |
| Success: "Text to be displayed if execution is successful"<br>Failure: "Text to be displayed if execution has failed"                             |
| NOTE: the file name can be integrated into the text by inserting the placeholder "%s".                                                            |
| [SaveDataToFile]                                                                                                    |
| Success: "Text to be displayed if execution is successful"                                                                                        |
| NOTE: the file name can be integrated into the text by inserting the placeholder "%s".                                                            |
| [GetText]                                                                                                    |
| Success: "Text to be displayed if execution is successful"<br>Failure: "Text to be displayed if execution has failed"                             |

By inserting the entry [File path] in the first line of the configuration file ssi\_str.cfg and an additional path/file indication in the second line, the contents for the SSI outputs can also be taken from an additional file.

#### Example:

Contents of the configuration file ssi\_str.cfg:

[File path]

\user\ssi\_strings.cfg

The file ssi\_strings.cfg must then have the same structure as described above for the configuration file ssi\_str.cfg.

## 12.2.2 The temporary redirection of SSI outputs

The output of the following SSI function can be redirected by calling the function SsiOutput. Only the outputs of the next following function are redirected! The allowed length of each of the two character strings is max. 128 bytes.

| Command | SsiOutput                                                           |
|---------|---------------------------------------------------------------------|
| Syntax  | #exec cmd_argument='SsiOutput( "Success string", "Failure string")' |
| Used in | HTML, e-mails                                                       |

# Α

#### A/B slave

AS-i slave with an A or B being appended to its address number and which may therefore be present twice on the  $\rightarrow$ master.

#### Address

This is the "name" of the bus participant. All participants need a unique address so that the signals can be exchanged without problem.

#### Application software

Software specific to the application, implemented by the machine manufacturer, generally containing logic sequences, limits and expressions that control the appropriate inputs, outputs, calculations and decisions

Necessary to meet the specific ( $\rightarrow$ SRP/CS) requirements.

 $\rightarrow$  Programming language, safety-related

#### Architecture

Specific configuration of hardware and software elements in a system.

# В

#### Baud

Baud, abbrev.: Bd = unit for the data transmission speed. Do not confuse baud with "bits per second" (bps, bits/s). Baud indicates the number of changes of state (steps, cycles) per second over a transmission length. But it is not defined how many bits per step are transmitted. The name baud can be traced back to the French inventor J. M. Baudot whose code was used for telex machines.

1 MBd = 1024 x 1024 Bd = 1 048 576 Bd

#### Bus

Serial data transmission of several participants on the same cable.

## С

#### CAN

CAN = Controller Area Network

CAN is a priority controlled fieldbus system for larger data volumes. It is available in different variants, e.g. "CANopen" or "CAN in Automation" (CiA).

#### CoDeSys

CoDeSys<sup>®</sup> is a registered trademark of 3S – Smart Software Solutions GmbH, Germany.

"CoDeSys for Automation Alliance" associates companies of the automation industry whose hardware devices are all programmed with the widely used IEC 61131-3 development tool CoDeSys<sup>®</sup>.

Homepage → <u>http://www.3s-software.com</u>

#### ControllerE

Master in the AS-i bus system of the generation E.

#### Cycle time

This is the time for one cycle. The following happens:

- PLC cycle: The PLC program performs one complete run.
- AS-i cycle: all AS-i slaves are updated (5...10 ms).

#### Cyclical polling

AS-i master cyclically polls the data of all  $\rightarrow$  slaves in the bus (see above). The data is updated in the  $\rightarrow$  master after max. 5 ms. If A/B slaves are used, the  $\rightarrow$ cycle time can be extended to 10 ms.

# D

#### DeviceNet

Fieldbus system for larger data volumes based on  $\rightarrow$ CAN technology, requires special cables, complex connection technology. Can be used e.g. as a supplier for AS-i over longer distances. Corresponding  $\rightarrow$ gateways are available.

## DHCP

DHCP = **D**ynamic Host Configuration **P**rotocol = protocol for the dynamic configuration by the  $\rightarrow$ host

DHCP is a protocol that provides dynamic configuration of IP addresses and associated information. The protocol supports use of IP addresses which are only available in limited number by a centralised management of the address assignment.

The participant logs on to a server with this service when it is switched on in a network for the first time. The server assigns a local free  $\rightarrow$ IP address to the participant.

# Ε

#### EMV

EMC = Electro Magnetic Compatibility

According to the EC directive (2004/108/EEC) concerning electromagnetic compatibility (in short EMC directive) requirements are made for electrical and electronic apparatus, equipment, systems or components to operate satisfactorily in the existing electromagnetic environment. The devices must not interfere with their environment and must not be adversely influenced by external electromagnetic interference.

## Ethernet

Ethernet is a widely used, manufacturerindependent technology which enables data transmission in the network at a speed of 10 or 100 million bits per second (Mbps). Ethernet belongs to the family of so-called "optimum data transmission" on a non exclusive transmission medium. The concept was developed in 1972 and specified as IEEE 802.3 in 1985.

## F

## FE – functional earth

Functional earth is a reference potential which is not connected to protective earth or only connected when special measures are taken. The functional earth serves as equalisation of potential for an ungrounded installation (e.g.  $\rightarrow$ SELV).

#### Fieldbus

A  $\rightarrow$  bus for industrial applications: mechanically extremely robust and excellent data protection.

#### Firmware

System software, basic program in the device, virtually the operating system.

The firmware establishes the connection between the hardware of the device and the user software. This software is provided by the manufacturer of the controller as a part of the system and cannot be changed by the user.

# G

## Gateway

access, coupler

Gateways enable connection of completely different systems. Gateways are used when two incompatible network types are to be connected by converting the protocol of one system to the protocol of the other system.

Here: connection between AS-i and higherlevel fieldbus systems such as  $\rightarrow$ Ethernet DP,  $\rightarrow$ DeviceNet, Interbus-S or other interfaces, e.g. RS-485. The device includes an AS-i master which is directly coupled to the  $\rightarrow$ host interface (e.g.  $\rightarrow$ Ethernet DP slave).

## GSD

Geräte-Stamm-Datei (deutsch) = Device Master File

Describes the interface to the device to be connected to the fieldbus. The file is provided on the ifm CD ( $\rightarrow$  folder gateway).

# Η

#### Host

The controller in the hierarchy above the AS-i master, e.g. a PLC or a processor.

# 

#### ID

ID = Identifier

Name to differentiate the devices / participants connected to a system or the message packets transmitted between the participants.

#### Instructions

Superordinate word for one of the following terms:

installation instructions, data sheet, user information, operating instructions, device manual installation information, online help, system manual, programming manual, etc.

#### Intended use

Use of a product in accordance with the information provided in the instructions for use.

#### **IP address**

IP = Internet Protocol

The IP address is a number which is necessary to clearly identify an internet participant. For the sake of clarity the number is written in 4 decimal values, e.g. 127.215.205.156.

## J

#### Jitter

Jitter means a slight fluctuation in accuracy in the transmission cycle when transmitting digital signals. More generally, jitter in transmission technology means an abrupt and undesired change of the signal characteristics. L

## LAS

List of Active Slaves

In this slave list the controllerE enters the slaves detected as active for this AS-i master.

#### LDS

List of Detected Slaves

In this slave list the controller enters the slaves detected as present for this AS-i master.

#### LED

LED = Light Emitting Diode

Light emitting diode, also called luminescent diode, an electronic element of high coloured luminosity at small volume with negligible power loss.

#### LFS

List of Failed Slaves = list of slaves with configuration errors

In this slave list the controller enters the slaves with a projection error on this AS-i master.

#### Link

A link is a cross-reference to another part in the document or to an external document.

#### LPS

List of Projected Slaves

In this slave list the controller enters the slaves projected for this AS-i master.

## Μ

#### MAC-ID

MAC = Manufacturer's Address Code = manufacturer's serial number →ID = Identifier

Every network card has a MAC address, a clearly defined worldwide unique numerical

code, more or less a kind of serial number. Such a MAC address is a sequence of 6 hexadecimal numbers, e.g. "00-0C-6E-D0-02-3F".

#### Master

Handles the complete organisation on the bus. The master decides on the bus access time and polls the  $\rightarrow$ slaves cyclically.

#### **Master-slave communication**

AS-i strictly operates to the master-slave principle. The master polls all slaves one after the other in always the same order. Only one master per network line is allowed ( $\rightarrow$ cyclical polling).

#### MBd

#### MegaBaud

Baud, abbrev.: Bd = unit for the data transmission speed. Do not confuse baud with "bits per second" (bps, bits/s). Baud indicates the number of changes of state (steps, cycles) per second over a transmission length. But it is not defined how many bits per step are transmitted. The name baud can be traced back to the French inventor J. M. Baudot whose code was used for telex machines.

1 MBd = 1024 x 1024 Bd = 1 048 576 Bd

#### Modbus

The Modbus protocol is a communication protocol based on a  $\rightarrow$ master/slave architecture and was generated by Modicon in 1979 for communication with its PLCs. In the industry, Modbus has become a de facto standard.

Modbus/TCP is based on  $\rightarrow$ Ethernet TCP/IP. Modbus/TCP ports the protocol defined for the serial interface to TCP. The  $\rightarrow$ IP address clearly identifies each device in a network. Therefore the slave address was used to identify one of several logical units (unit IDs) in a physical device. To do so, the extended IP addressing is used.

Example: 192.168.83.28.1 means unit ID 1 on IP address 192.168.83.28.

\*) Modicon passed from AEG to the group Schneider in 1994.

# 0

#### **Operating system**

Basic program in the device, establishes the connection between the hardware of the device and the user software.

## OSSD

OSSD = Output Signal Switching Device

= output signal of a switching device. Here: output signal of an AS-i safety monitor.

## Ρ

#### Password

In the menu [System Setup], menu item [Password] the handling can be restricted or enabled. When delivered, the device is in the user mode. By entering an invalid password (e.g. 1000) all menu items which can change settings are blocked.

## PELV

PELV = Protective Extra Low Voltage

Functional extra low voltage with safe separation, grounded variant of SELV.

Extra low voltage with safe separation (grounded variant of SELV). The specification as PELV system to IEC 364-4-41 covers a measure to protect against direct and indirect contact with dangerous voltages by a "safe separation" between primary and secondary side in the device (e.g. power supply to PELV specification).

For this reason no separate PE conductor is required in a PELV system. It is allowed to ground circuits and / or bodies in a PELV system.

## Pictogram

Pictograms are figurative symbols which convey information by a simplified graphic representation.

 $\rightarrow$  Chapter What do the symbols and formats stand for? ( $\rightarrow$  page <u>7</u>)

## Polling

to poll = to count votes

The controller master fetches the data from every participant in the system successively:

- 1. Master calls participant 1.
- 2. Participant 1 replies with its current data (actual values).
- 3. Master transfers more data (target values) to participant 1, if needed.
- 4. Participant 1 acknowledges reception of the data.

etc. the same procedure for each further participant.

Cyclical polling: AS-i master cyclically polls the data of all  $\rightarrow$ slaves in the bus (see above). The data is updated in the  $\rightarrow$ master after max. 5 ms. If A/B slaves are used, the  $\rightarrow$ cycle time can be extended to 10 ms.

# R

#### redundant

Redundancy is the presence of more than the necessary means so that a function unit performs a requested function or that data can represent information.

Several kinds of redundancy are distinguished:

- Functional redundancy aims at designing safety-related systems in multiple ways in parallel so that in the event of a failure of one component the others ensure the task.
- In addition it is tried to separate redundant systems from each other with regard to space. Thus the risk that they are affected by a common interference is minimised.
- Finally, components from different manufacturers are sometimes used to avoid that a systematic fault causes all redundant systems to fail (diverse redundancy).

The software of redundant systems should differ in the following aspects:

- specification (different teams),
- specification language,
- programming (different teams),
- programming language,

• compiler.

#### remanent

Remanent data is protected against data loss in case of power failure.

The operating system for example automatically copies the remanent data to a flash memory as soon as the voltage supply falls below a critical value. If the voltage supply is available again, the operating system loads the remanent data back to the RAM memory.

The data in the RAM memory of a controller, however, is volatile and normally lost in case of power failure.

## RTS

RTS = Run Time System

Runtime systems are basic versions of applications. These minimum versions are supplied with certain products to meet the prerequisites for the execution of the actual product or to be able to look at or use results generated by this product on other processors: making available all routines required to execute a program in a programming language, e.g. interactions with the  $\rightarrow$ operating system, memory requirements, error routines, inputs and outputs.

# S

## SELV

SELV = Safety Extra Low Voltage

Active parts of safety extra low voltage circuits must neither be connected to ground nor to protective wires of other circuits. They must be safely separated from active parts with higher voltage.

SELV circuit = secondary circuit (output voltage) which is rated and protected so that its voltages do not exceed a safe value in case of correct operation (of the power supply) or in case of a single fault (of the power supply).

SELV circuits are separated from the input voltage (mains voltage) by double or enhanced insulation. The voltage value must not exceed 60 V DC (or 42.4 V AC).

#### Single slave

 $\rightarrow$  Slave whose address number may only occur once on the  $\rightarrow$  master.

#### Slave

Passive participant on the bus, only replies on request of the  $\rightarrow$ master. Slaves have a clearly defined and unique  $\rightarrow$ address in the bus.

## Symbols

Pictograms are figurative symbols which convey information by a simplified graphic representation.

 $\rightarrow$  Chapter What do the symbols and formats stand for? ( $\rightarrow$  page <u>7</u>)

# Т

## Target

The target indicates the target system where the PLC program is to run. The target contains the files (drivers and if available specific help files) required for programming and parameter setting.

## ТСР

The Transmission Control Protocol is part of the TCP/IP protocol family. Each TCP/IP data connection has a transmitter and a receiver. This principle is a connection-oriented data transmission. In the TCP/IP protocol family the TCP as the connection-oriented protocol assumes the task of data protection, data flow control and takes measures in the event of data loss.

(compare:  $\rightarrow$ UDP)

# U

#### UDP

UDP (User Datagram Protocol) is a minimal connectionless network protocol which belongs to the transport layer of the internet protocol family. The task of UDP is to ensure that data which is transmitted via the internet is passed to the right application. At present network variables based on CAN and UDP are implemented. The values of the variables are automatically exchanged on the basis of broadcast messages. In UDP they are implemented as broadcast messages, in CAN as PDOs. These services are not confirmed by the protocol, i.e. it is not checked whether the message is received. Exchange of network variables corresponds to a "1 to n connection" (1 transmitter to n receivers).

## Unit ID

 $\rightarrow$ Modbus

## Use, intended

Use of a product in accordance with the information provided in the instructions for use.

## W

## Watchdog

In general the term watchdog is used for a component of a system which watches the function of other components. If a possible malfunction is detected, this is either signalled or suitable program branchings are activated. The signal or branchings serve as a trigger for other co-operating system components to solve the problem.
| A/B slave                                                                          |
|------------------------------------------------------------------------------------|
| Above-average stress                                                               |
| Additional notes on the modules 18                                                 |
| Address                                                                            |
| Application software                                                               |
| Architecture                                                                       |
| Available SSI functions 198                                                        |
| Basic settings of the fieldbus interface 171                                       |
| Baud 209                                                                           |
| Bus                                                                                |
| CAN                                                                                |
| CoDeSys                                                                            |
| Commands in the fieldbus data command channel (module 11)                          |
| Commands in the host command channel 107                                           |
| Connect Allen Bradley ControlLogix controller via Ethernet/IP                      |
| Connection of the hardware                                                         |
| Connection to a Schneider PL7 PLC via<br>Modbus/TCP                                |
| ControllerE                                                                        |
| Cycle time                                                                         |
| cyclical polling                                                                   |
| Data exchange between controllerE and HTML pages                                   |
| Data management                                                                    |
| Description of the different fields in word no. 4<br>for [data call 1/2]           |
| Description of the different fields in word no. 4<br>for [LEDs OSSD 1/2]           |
| Description of the different fields in word no. 5<br>for [OSSD1/2 not green]       |
| Description of the different fields in word<br>no. 617 for [colour output circuit] |
| DeviceNet                                                                          |
| DHCP                                                                               |
| EMV                                                                                |
| Ethernet                                                                           |

## Example

| activate automatic addressing AS-i master 1<br>119                                   |
|--------------------------------------------------------------------------------------|
| adopt and save currently connected AS-i<br>slaves in the configuration111, 113       |
| carry out settings in the controllerE 160                                            |
| change 121                                                                           |
| change parameter of slave 4B on AS-i<br>master 1 to the value 03109                  |
| change projected slave configuration of<br>slave 1(A) on master 2                    |
| Change projected slave parameters of slave 7B on AS-i master 1                       |
| Change slave parameter of slave 7 on<br>AS-i master 1 to the value 100               |
| Determination of the HTML address ranges<br>                                         |
| force analogue data (4 channels) to slave 1<br>on master 1 125                       |
| master 1 - no slave reset when changing to<br>the protected mode                     |
| no execution of a command 107                                                        |
| one-time execution of the extended safety<br>monitor protocol on address 30 136      |
| Project all on AS-i master 1 101                                                     |
| Read AS-i cycle counter of AS-i master 1 98                                          |
| Read configuration error counter on AS-i<br>master 2                                 |
| read current AS-i slave lists 151                                                    |
| read current configuration AS-i slaves<br>0(A)15(A) on AS-i master 1                 |
| read current parameters of the AS-i slaves<br>on AS-i master 1                       |
| Read current slave configuration of slave 7B<br>on AS-i master 1                     |
| read ID string of AS-i slave 3(A) on AS-i<br>master 1                                |
| Read LAS (list of active slaves) of slave<br>group 1 on master 1                     |
| Read LDS (list of detected slaves) of slave<br>group 3 on AS-i master 2              |
| Read LPF (list of slaves with peripheral fault)<br>of slave group 2 on AS-i master 1 |
| Read LPS (list of projected slaves) of slave<br>group 2 on AS-i master 1             |
|                                                                                      |

| read parameter string of AS-i slave 3(A) on<br>AS-i master 1 141                                                                                                    |
|----------------------------------------------------------------------------------------------------|
| read projected configuration AS-i slaves<br>0(A)15(A) on AS-i master 1                                                                                                    |
| Read projected slave configuration of slave<br>16(A) on AS-i master 180                                                                                                    |
| Read slave parameters of slave 2(A) on<br>AS-i master 1                                                                                                    |
| read telegram error counter of slave 1 on<br>AS-i master 195                                                                                                    |
| read the device properties of the controllerE<br>166                                                                                                    |
| readdress AS-i slave 9B to 11A 117                                                                                                    |
| reset telegram error counter of slave 7(A)<br>on AS-i master 2104                                                                                                    |
| retrieve the status of the controllerE display<br>164                                                                                                    |
| Save AS-i configuration in flash for AS-i<br>master 1102                                                                                                    |
| save configuration of AS-i master 1 158                                                                                                    |
| set AS-i master 1 to projection mode                                                                                                    |
| write parameter string in AS-i slave 3(A)<br>on AS-i master 1                                                                                                    |
| Example for the display of counter values on<br>an HTML page                                                                                                    |
|                                                                                                    |
| FE – functional earth                                                                                                    |
| FE – functional earth                                                                                                    |
| FE – functional earth                                                                                                    |
| FE – functional earth210fieldbus210Fieldbus setup (overview)18Firmware210                                                                                                    |
| FE – functional earth210fieldbus210Fieldbus setup (overview)18Firmware210Function32                                                                                                    |
| FE – functional earth210fieldbus210Fieldbus setup (overview)18Firmware210Function32Gateway210                                                                                                    |
| FE – functional earth210fieldbus210Fieldbus setup (overview)18Firmware210Function32Gateway210General9, 180                                                                                                    |
| FE – functional earth210fieldbus210Fieldbus setup (overview)18Firmware210Function32Gateway210General9, 180General setup15                                                                                                    |
| FE – functional earth210fieldbus210Fieldbus setup (overview)18Firmware210Function32Gateway210General9, 180General setup15General Telnet commands71                                                                                                    |
| FE – functional earth210fieldbus210Fieldbus setup (overview)18Firmware210Function32Gateway210General9, 180General setup15General Telnet commands71Getting started13                                                                                                    |
| FE – functional earth210fieldbus210Fieldbus setup (overview)18Firmware210Function32Gateway210General9, 180General setup15General Telnet commands71Getting started13GSD210                                                                                                    |
| FE – functional earth210fieldbus210Fieldbus setup (overview)18Firmware210Function32Gateway210General9, 180General setup15General Telnet commands71Getting started13GSD210Host211                                                                                                    |
| FE – functional earth210fieldbus210Fieldbus setup (overview)18Firmware210Function32Gateway210General9, 180General setup15General Telnet commands71Getting started13GSD210Host211How is this documentation structured?8                                                                                           |
| FE – functional earth210fieldbus210Fieldbus setup (overview)18Firmware210Function32Gateway210General9, 180General setup15General Telnet commands71Getting started13GSD210Host211How is this documentation structured?8HTML programming and applets191                                                            |
| FE – functional earth210fieldbus210Fieldbus setup (overview)18Firmware210Function32Gateway210General9, 180General setup15General Telnet commands71Getting started13GSD210Host211How is this documentation structured?8HTML programming and applets191HTML programming example (counter values and reset)196      |
| FE - functional earth210fieldbus210Fieldbus setup (overview)18Firmware210Function32Gateway210General9, 180General setup15General Telnet commands71Getting started13GSD210Host211How is this documentation structured?8HTML programming and applets191HTML programming example (counter values and reset)196ID211 |

| Information concerning the software 12                                                |
|---------------------------------------------------------------------------------------|
| Instructions                                                                          |
| Intended use                                                                          |
| IP address                                                                            |
| Jitter                                                                                |
| LAS                                                                                   |
| LDS                                                                                   |
| LED                                                                                   |
| LED [connection with Ethernet] 168                                                    |
| LED [module status]                                                                   |
| LED [network status] 167                                                              |
| LED [transmission activity]168                                                        |
| LFS                                                                                   |
| Link                                                                                  |
| LPS                                                                                   |
| MAC-ID                                                                                |
| Main menu [Fieldbus Setup] 170                                                        |
| Main menu [Quick Setup] 169                                                           |
| Master                                                                                |
| Master flags in module 1175                                                           |
| Master-slave communication                                                            |
| MBd                                                                                   |
| Menu                                                                                  |
| Modbus                                                                                |
| Module 1 - digital input master 1(A)13, 38                                            |
| Module 10 - analogue multiplexed output                                               |
| Module 11 - Fieldbus data command channel 50, 74                                      |
| Module 11, command 1 - read master flags 74                                           |
| Module 11, command 10dec (0Ahex) - read LPF<br>(list of slaves with peripheral fault) |
| Module 11, command 11dec (0Bhex) - read LPS<br>(list of projected slaves)             |
| Module 11, command 13dec (0Dhex) - read<br>telegram error counter                     |
| Module 11, command 14dec (0Ehex) - Read<br>configuration error counter                |
| Module 11, command 15dec (0Fhex) - read<br>AS-i cycle counter                         |
| Module 11, command 16dec (10hex) - change<br>current slave parameters                 |

| Module 11, command 19dec (13hex) -<br>project all 101                                                        |
|----------------------------------------------------------------------------------------------------|
| Module 11, command 2 - change operating mode                                                                 |
| Module 11, command 21dec (15hex) - save<br>configuration in flash 102                                        |
| Module 11, command 22dec (16hex) - reset<br>telegram error counter of a slave                                |
| Module 11, command 3 - read current slave configuration                                                      |
| Module 11, command 4 - read projected slave configuration                                                    |
| Module 11, command 5 - change projected slave configuration                                                  |
| Module 11, command 6 - read slave parameters<br>83                                                           |
| Module 11, command 7 - change projected slave parameters                                                     |
| Module 11, command 8 - read LAS (list of active slaves)                                                      |
| Module 11, command 9 - read LDS (list of detected slaves)                                                    |
| Module 12 - fieldbus data PLC input                                                                          |
| Module 13 - fieldbus data PLC output 51, 194                                                                 |
| Module 14 - analogue input master 1 52                                                                       |
| Module 15 - analogue output master 1 54                                                                      |
| Module 16 - analogue input master 2 56                                                                       |
| Module 17 - analogue output master 2 56                                                                      |
| Module 18 - fieldbus diagnostic data 57                                                                      |
| Module 19 - Host command channel 59                                                                          |
| Module 19, command 00dec (00hex) - no execution of a command 107                                             |
| Module 19, command 01dec (01hex) - write<br>parameters to an AS-i slave (change current slave<br>parameters) |
| Module 19, command 03dec (03hex) - adopt<br>and save currently connected AS-i slaves in the<br>configuration |
| Module 19, command 04dec (04hex) - change<br>the list of projected AS-i slaves (LPS)112                      |
| Module 19, command 05dec (05hex) - set the operating mode of the AS-i master 114                             |
| Module 19, command 06dec (06hex) - readdress<br>a connected AS-i slave116                                    |

| Module 19, command 07dec (07hex) - set the auto address mode of the AS-i master 118                                                |
|----------------------------------------------------------------------------------------------------|
| Module 19, command 09dec (09hex) - change<br>extended ID code 1 in the AS-i slave 120                                              |
| Module 19, command 102dec (66hex) -<br>user menu                                                                                   |
| Module 19, command 105dec (69hex) - read<br>the device properties of the controllerE 165                                           |
| Module 19, command 21dec (15hex) - read<br>the ID string of an AS-i slave with the profile S-7.4<br>                               |
| Module 19, command 28dec (1Chex) - no slave<br>reset when changing to the protected mode 131                                       |
| Module 19, command 31dec (1Fhex) - one-time<br>execution of the Extended safety monitor protocol<br>in the Safety-at -Work monitor |
| Module 19, command 33dec (21hex) - read the diagnosis string of an AS-i slave with profile S-7.4                                   |
| Module 19, command 34dec (22hex) - read<br>the parameter string of an AS-i slave with the<br>profile S-7.4                         |
| Module 19, command 35dec (23hex) - write<br>parameter string of an AS-i slave with the<br>profile S-7.4                            |
| Module 19, command 50dec (32hex) - read current configuration AS-i slaves 0(A)15(A)                                                |
| Module 19, command 51dec (33hex) - read current configuration AS-i slaves 16(A)31(A)146                                            |
| Module 19, command 52dec (34hex) - read current configuration AS-i slaves 015B 147                                                 |
| Module 19, command 54dec (36hex) - read current parameters of the AS-i slaves                                                      |
| Module 19, command 55dec (37hex) - read current<br>AS-i slave lists 150                                                            |
| Module 19, command 56dec (38hex) - read<br>projected configuration AS-i slaves 1(A)15(A)<br>                                       |
| Module 19, command 57dec (39hex) - read<br>projected configuration AS-i slaves 16(A)31(A)<br>                                      |
| Module 19, command 58dec (3Ahex) - read<br>projected configuration AS-i slaves 1B15B 155                                           |
| Module 19, command 59dec (3Bhex) - read<br>projected configuration AS-i slaves 16B31B 156                                          |
| Module 19, command 96dec (60hex) - save data<br>non-volatilely in the flash memory of the unit 157                                 |

| Module 19, command 97dec (61hex) - carry out various settings in the controllerE                                             |
|----------------------------------------------------------------------------------------------------|
| Module 19, commands 1020dec (0A14hex) -<br>force analogue data transmission directly to / from<br>3 AS-i slaves in each case |
| Module 2 - digital output master 1(A) 13, 40                                                                                 |
| Module 3 - digital input master 2(A) 41                                                                                      |
| Module 4 - digital output master 2(A) 41                                                                                     |
| Module 5 - digital input master 1(B) 42                                                                                      |
| Module 6 - digital output master 1(B) 43, 44                                                                                 |
| Module 7 - digital input master 2(B) 44                                                                                      |
| Module 8 - digital output master 2(B) 44                                                                                     |
| Module 9 - analogue multiplexed input 46                                                                                     |
| On this manual                                                                                                    |
| Operating and display elements 167                                                                                           |
| Operating system                                                                                                    |
| OSSD                                                                                                    |
| Overview                                                                                                    |
| where is what?11                                                                                                    |
| Parameter setting of fieldbus interface in the controllerE                                                                   |
| Parameter setting of slaves in the controllerE 173                                                                           |
| Parameter setting of the controllerE173                                                                                      |
| Password                                                                                                    |
| PELV                                                                                                    |
| Pictogram                                                                                                    |
| Polling                                                                                                    |
| Protocols supported by the Ethernet fieldbus interface                                                                       |
| Redirecting SSI output                                                                                                    |
| redundant                                                                                                    |
| remanent                                                                                                    |
| Required accessories 12                                                                                                    |
| Resetting of counter values 195                                                                                              |
| Response from controllerE to host (command number = 01)                                                                      |
| Response from controllerE to host (command number = 02)                                                                      |
| Response from controllerE to host (command number = 03)                                                                      |
| RTS                                                                                                    |

| Safety instructions                                                       | 9       |
|---------------------------------------------------------------------------|---------|
| Sample application with crossover cable                                   | 34      |
| Sample application with patch cables                                      | 34      |
| SELV                                                                      | 213     |
| Setting and reading of the fieldbus parameters                            |         |
|                                                                           | 0, 175  |
| Set-up                                                                    | 171     |
| single slave                                                              | 214     |
| Slave                                                                     | 214     |
| Slave group in module 11                                                  | 86, 90  |
| SSI functions                                                             | 0, 198  |
| status LEDs on the network connection1                                    | 1, 167  |
| Step 1                                                                    |         |
| Start RSLogix5000                                                         | 19      |
| Start the software                                                        | 26      |
| Step 2 - Create a new project                                             | 19, 26  |
| Step 3                                                                    |         |
| Add a new module in the directory                                         | 20      |
| Configure the Ethernet connection                                         | 27      |
| Step 4                                                                    |         |
| Insertion of a new module                                                 | 21      |
| Project download to Schneider PLC                                         | 30      |
| Step 5                                                                    |         |
| Check the established connection                                          | 31      |
| Connect the configuration PC to the<br>ControlLogix CPU                   | 23      |
| Step 6 - Download of the created configuration<br>to the ControlLogix PLC | n<br>24 |
| Step 7 - Check the Ethernet connection                                    | 25      |
| Step 8 - check data exchange                                              | 25      |
| Store system parameters                                                   | 179     |
| Symbols                                                                   | 214     |
| Syntax of the host command channel                                        | 105     |
| System description1                                                       | 1, 181  |
| Target                                                                    | 214     |
| ТСР                                                                       | 214     |
| Telnet diagnosis commands                                                 | 72      |
| Telnet file system commands                                               |         |
| The analogue inputs and outputs                                           | 187     |
|                                                                           |         |

| The configuration file ip_accs.cfg                                        | 67               |
|---------------------------------------------------------------------------|------------------|
| The configuration file onoffln.cfg                                        | . 13, 66         |
| The configuration file telwel.cfg                                         | 68               |
| The configuration files                                                   | 62               |
| The configuration files ad_pswd.cfg and sys_pswd.cfg                      | . 68, 70         |
| The configuration files email_1.cfg email_                                | _10.cfg<br>69    |
| The counter values                                                        | 194              |
| The digital inputs and outputs                                            | 184              |
| The dual-ported RAM                                                       | 36, 181          |
| The Ethernet configuration file ethcfg.cfg an backup file ethcfg_old.cfg  | d its<br>69, 200 |
| The Ethernet fieldbus interface                                           | 33               |
| The exact HTML addresses in the HTML address ranges                       | 184              |
| The fieldbus modules                                                      | 37, 175          |
| The file system of the web server                                         | 60               |
| The FTP server                                                            | 70               |
| The general configuration file ifm.cfg                                    |                  |
|                                                                           | , 52, 64         |
| The general redirection of SSI outputs by means of the file 'ssi_str.cfg' | 206              |
| The host command channel                                                  | 105              |
| The HTML address                                                          | 181              |
| The structure of the file system of the web server                        | 61               |
| The Telnet server                                                         | 71               |
| The temporary redirection of SSI outputs                                  | 207              |
| Troubleshooting (1)                                                       | 16               |
| Troubleshooting (2)                                                       | 17               |
| UDP                                                                       | 214              |
| Unit ID                                                                   | 214              |
| Use, intended                                                             | 214              |
| Watchdog                                                                  | 214              |
| What devices are described in this manual?                                | 8                |
| What do the symbols and formats mean? $7 \ 2$                             | 12, 214          |
| What previous knowledge is required?                                      | 10               |
|                                                                           |                  |